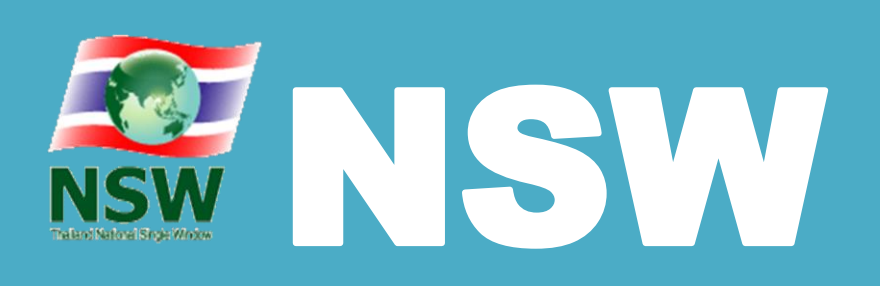

# **Thailand National Single Window**

# คู่มือการใช้งานฉบับสมบูรณ์ ional Single Mindow

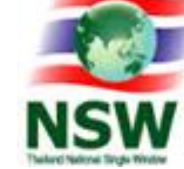

**แบบ Single Window Entry** ด้วยระบบการเชื่อมโยงข้อมูลอิเล็กทรอนิกส์ ณ จุดเดียว

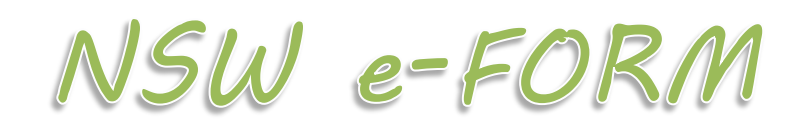

# Restricted Goods Permit Version1.10

การจัดทำข้อมูลเพื่อแจ้งข้อเท็จจริงเกี่ยวกับการนำเข้า การส่งออก สินค้าควบคุม ด้วยระบบการเชื่อมโยงข้อมูลอิเล็กทรอนิกส์ ณ จุดเดียว

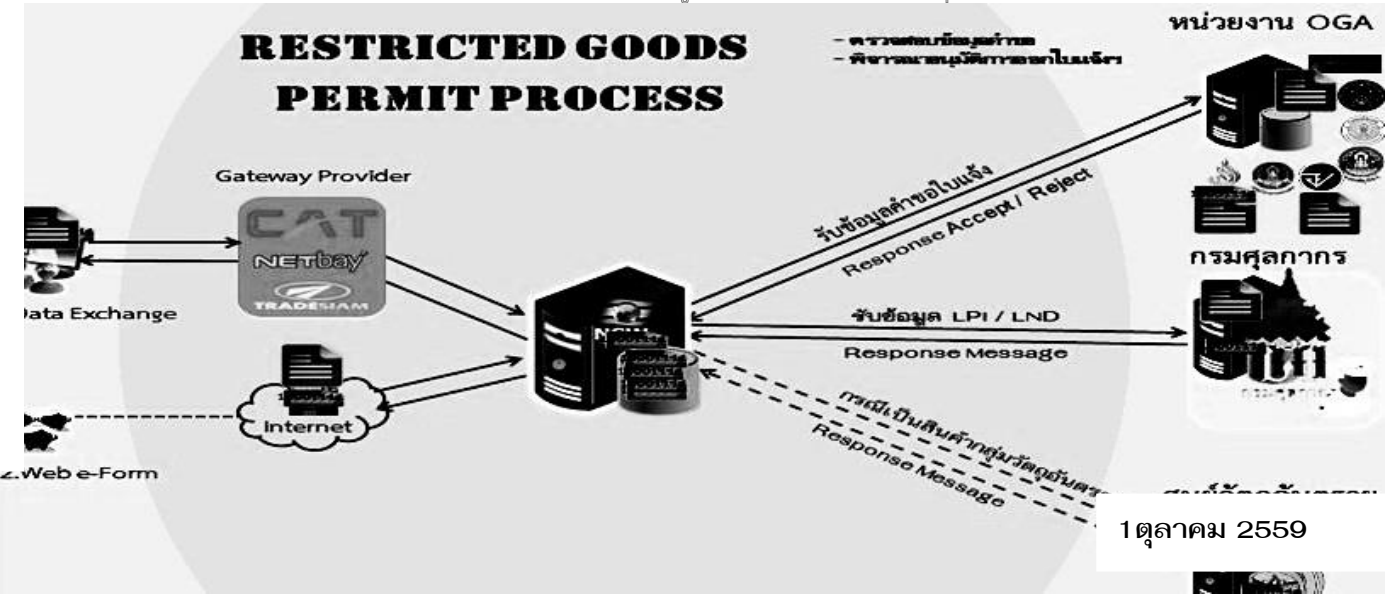

171

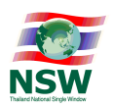

### บทนำ National Single Window (NSW)

#### ระบบ National Single Window (NSW) คืออะไร

ระบบ National Single Window (NSW) เป็นระบบการบริการเชื่อมโยงข้อมูลหน่วยงานภาครัฐและ ภาคธุรกิจ (G2G,G2B และ B2B) สำหรับการนำเข้า ส่งออก และโลจิสติกส์ รองรับการเชื่อมโยงข้อมูลระหว่างประเทศ สมาชิกอาเซียน และประเทศในภูมิภาคอื่นๆ ซึ่งเป็นระบบบริการแบบอัตโนมัติและกึ่งอัตโนมัติควบคู่ไปกับการปฏิรูป กระบวนการและขั้นตอนการให้บริการ และการลดรูปเอกสาร โดยอำนวยความสะดวกให้ผู้ใช้บริการสามารถทำ ธุรกรรมทางอิเล็กทรอนิกส์กับหน่วยงานภาครัฐ และภาคธุรกิจทางอิเล็กทรอนิกส์แบบปลอดภัยและไร้เอกสาร รวมถึง การใช้ข้อมูลร่วมกันกับทุกองค์กรที่เกี่ยวข้อง และการเชื่อมโยงข้อมูลใบอนุญาตและใบรับรองระหว่างหน่วยงาน ภาครัฐภายในประเทศและระหว่างประเทศ โดยผู้ใช้บริการทั้งภาครัฐและภาคธุรกิจสามารถติดตามผลในทุกๆ ขั้นตอน ของการดำเนินงานนำเข้า ส่งออกและการอนุมัติต่างๆผ่านทางอินเทอร์เน็ตได้ (e-Tracking) ทุกวันและตลอดเวลา 24 ชั่วโมง

#### ความเป็นมา

1.1 ศุลกากรไทยได้เริ่มนำแนวคิดของ Single Window มาประยุกต์ใช้สำหรับการนำเข้าการส่งออกมาตั้งแต่ ปี 2541 โดยพัฒนาบริการศุลกากรจากระบบเอกสารกระดาษเป็นระบบการแลกเปลี่ยนเอกสารในรูปแบบ อิเล็กทรอนิกส์ หรือ Electronic Data Interchange: EDI และสามารถให้บริการระบบ EDI ทั่วประเทศในปี พ.ศ. 2543 ซึ่งระบบดังกล่าวเป็นส่วนหนึ่งของการพัฒนาระบบ National Single Window (NSW) ของประเทศไทย ที่มีการเชื่อมโยงข้อมูลระหว่างกรมศุลกากรและผู้นำเข้า ผู้ส่งออก ตัวแทนออกของ ตัวแทนผู้รับขนส่งสินค้า บริษัทเรือ สายการบิน และธนาคารต่างๆ และต่อมาพัฒนาเป็นระบบศุลกากรอิเล็กทรอนิกส์ไร้เอกสาร (e-Customs) ให้บริการ ทั่วประเทศตั้งแต่เดือนกรกฎาคม 2551 ซึ่งเป็นความสำเร็จส่วนหนึ่งของการพัฒนาระบบ NSWของประเทศ และส่งผลให้การจัดอันดับของธนาคารโลกเกี่ยวกับการอำนวยความสะดวกทางด้านการค้าระหว่างประเทศของไทยดี มากขึ้นตามลำดับ

1.2 มติคณะรัฐมนตรีลงวันที่ 6ธันวาคม พ.ศ. 2548 มอบหมายให้กรมศุลกากรเป็นหน่วยงานหลักในการ ดำเนินการจัดตั้ง NSW ซึ่งเป็นระบบศูนย์กลางการเชื่อมโยงข้อมูลแบบบูรณาการระหว่างหน่วยงานภาครัฐ ภาคธุรกิจ ทั้งภายในประเทศและระหว่างประเทศ เพื่ออำนวยความสะดวกด้านการนำเข้า การส่งออก และโลจิสติกส์โดยให้ หน่วยงานที่เกี่ยวข้องกับการนำเข้า-ส่งออกให้ความร่วมมือเพื่อร่วมกันผลักดันให้การจัดตั้ง NSW สำเร็จตามเป้าหมาย และให้กรมศุลกากรจัดทำ MOU กับศุลกากรประเทศสมาชิกอาเซียนภายใต้กรอบ ASEAN Agreement to Establish and Implement the ASEAN Single Window และ ASEAN Protocol to Establish and Implement the ASEAN Single Window ได้เฉพาะที่อยู่ในกรอบหลักเกณฑ์และแนวปฏิบัติเฉพาะ เพื่อผลักดันให้ ASEAN Single Window จัดตั้งได้สำเร็จตามเป้าหมาย

 1.3 เมื่อวันที่ 27 กุมภาพันธ์ 2550 คณะรัฐมนตรีได้มีมติเห็นชอบแผนยุทธศาสตร์มีมติเห็นชอบแผน ยุทธศาสตร์การพัฒนาระบบโลจิตสติกส์ของประเทศไทย พ.ศ. 2550-2554 โดยได้กำหนดให้โครงการจัดตั้งระบบ NSW เป็นกลยุทธ์หลักภายใต้ประเด็นยุทธศาสตร์ที่ 4 การปรับปรุงสิ่งอำนวยความสะดวกทางการค้า ซึ่งมี วัตถุประสงค์หลักเพื่อลดต้นทุนด้านเวลาและค่าใช้จ่ายของผู้ประกอบการในการทำธุรกรรมเพื่อการส่งออกและนำเข้า

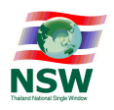

โดยกระทรวงการคลังได้มอบหมายให้กรมศุลกากรเป็นหน่วยงานหลักในการจัดตั้ง NSWสำหรับการเชื่อมโยงข้อมูล ทางอิเล็กทรอนิกส์แบบบูรณาการเพื่อการนำเข้า และส่งออกสินค้า

1.4 ระเบียบสำนักนายกรัฐมนตรีว่าด้วยการพัฒนาระบบการบริหารจัดการขนส่งสินค้าและบริการของ ประเทศ พ.ศ. 2552 เมื่อวันที่ 4 พฤษภาคม 2552 กำหนดให้มีคณะกรรมการคณะหนึ่งเรียกว่า "คณะกรรมการ พัฒนาระบบการบริหารจัดการขนส่งสินค้าและบริการของประเทศ : กบส." เพื่อทำหน้าที่กำหนดนโยบาย ยุทธศาสตร์ และแนวทางการดำเนินการเกี่ยวกับการพัฒนาระบบการบริหารจัดการขนส่งสินค้าและบริการของ ประเทศ ให้สามารถบูรณาการได้อย่างเป็นระบบ และมีประสิทธิภาพอย่างต่อเนื่อง

 1.5 ต่อมาเมื่อวันที่ 27 เมษายน 2553 คณะรัฐมนตรีได้รับทราบผลการประชุมคณะกรรมการร่วมภาครัฐ และเอกชนเพื่อแก้ไขปัญหาทางเศรษฐกิจ (กรอ.) ครั้งที่ 3/2553 เมื่อวันที่ 19 เมษายน 2553 เรื่องข้อเสนอเพื่อเร่งรัด การพัฒนาระบบ NSW ของประเทศไทย โดยมอบหมายให้กระทรวงการคลังรับไปพิจารณาเร่งรัดดำเนินการพัฒนา ระบบ NSW ของประเทศไทย โดยกำหนดกรอบระยะเวลาและแผนการดำเนินงานให้ชัดเจน แล้วรายงาน คณะกรรมการพัฒนาระบบการบริหารจัดการขนส่งสินค้าและบริการของประเทศ (กบส.) ต่อไป

1.6 คณะกรรมการ กบส. ได้แต่งตั้งคณะอนุกรรมการการเชื่อมโยงข้อมูลแบบบูรณาการสำหรับการนำเข้า การส่งออก และโลจิสติกส์ เมื่อวันที่ 30 กรกฎาคม 2553 โดยมีเลขาธิการนายกรัฐมนตรี เป็นที่ปรึกษา และ ปลัดกระทรวงการคลัง เป็นประธานอนุกรรมการ เพื่อจัดทำแผนปฏิบัติการและบูรณาการแผนงาน โครงการ และ กรอบแผนงบประมาณ เพื่อการพัฒนาระบบ NSW ของประเทศ พิจารณาและให้ข้อเสนอแนะหรือดำเนินการปรับแก้ กฎระเบียบ ข้อบังคับ และกฎหมายที่เป็นอุปสรรคต่อการพัฒนาระบบ NSW ตามที่เหมาะสม และกำกับ ดูแล ติดตาม ประเมินผลการดำเนินงาน และรายงานความก้าวหน้าต่อคณะกรรมการพัฒนาระบบการบริหารจัดการขนส่งสินค้า และบริการของประเทศทุก 6 เดือน

#### แนวคิดการพัฒนาระบบ National Single Window ของประเทศไทย

ระบบ NSW ของประเทศไทยพัฒนาตามกรอบแนวคิดขององค์การสหประชาชาติองค์การศุลกากรโลกและ ความตกลง ASEAN สำหรับการจัดตั้ง ASEAN Single Window ภายใต้กรอบความร่วมมือของประชาคมเศรษฐกิจ อาเซียน (ASEAN Economic Community: AEC) ภายในปี 2558 โดยมีขอบเขตการพัฒนาระบบ NSW สำหรับ การนำเข้า การส่งออก และโลจิสติกส์ ดังนี้

2.1 การจัดตั้งระบบ NSW ทำหน้าที่เป็นศูนย์กลางการเชื่อมโยงข้อมูลแบบบูรณาการระหว่างหน่วยงาน ภาครัฐ (G2G) ที่เกี่ยวข้องกับการนำเข้า การส่งออก การออกใบอนุญาตและใบรับรองต่างๆ การเชื่อมโยงข้อมูล ระหว่างภาครัฐและภาคธุรกิจ (G2B) รวมถึงการเชื่อมโยงข้อมูลระหว่างภาคธุรกิจ (B2B) และ e-Logisticsในอนาคต

2.2 การจัดตั้งระบบ NSW ทำหน้าที่เป็นศูนย์กลางการเชื่อมโยงข้อมูลกับทุก Electronic Windows ที่มีอยู่แล้ว ทำให้ภาคธุรกิจสามารถเชื่อมโยงข้อมูลกับทุกหน่วยงานที่อยู่ต่างระบบ Electronic Window ได้โดยอัตโนมัติ

2.3 การจัดตั้งระบบ NSW ทำหน้าที่เป็นศูนย์กลางการเชื่อมโยงข้อมูลกับหน่วยงานต่างประเทศ เช่น การเชื่อมโยงข้อมูลระหว่างประเทศสมาชิก ASEAN และ APEC เป็นต้น รวมถึงรองรับการเชื่อมโยงข้อมูลกับ หน่วยงานต่างประเทศของภาคธุรกิจด้วย

2.4 การพัฒนาปรับปรุงมาตรฐานการเชื่อมโยงข้อมูลของประเทศให้เป็นสากล เพื่อให้ระบบคอมพิวเตอร์ของ ทุกหน่วยงานสามารถสื่อสารกันเข้าใจเป็นมาตรฐานเดียวกัน

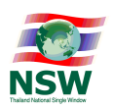

2.5 การพัฒนาปรับปรุงขั้นตอนการทำงาน การติดต่อสื่อสารระหว่างหน่วยงานภาครัฐและภาคธุรกิจให้สั้น ลง โดยการสื่อสารกันผ่านระบบ NSW แทนการสื่อสารระหว่างบุคคล

2.6 การพัฒนามาตรฐานความปลอดภัยการให้บริการระบบ NSW ตามมาตรฐานสากล เพื่อรักษาความลับ และความปลอดภัยของข้อมูลทางการค้าของหน่วยงานภาครัฐและภาคธุรกิจ และมีกลไกการตรวจสอบตาม มาตรฐานสากล

2.7 การปรับปรุงกฎหมายและระเบียบที่เกี่ยวข้องกับการค้าระหว่างประเทศของส่วนราชการต่างๆ เพื่อ รองรับการการค้าไร้กระดาษทั้งภายในประเทศและระหว่างประเทศ

2.8 การพัฒนาความรู้ความเข้าใจให้บุคลากรทั้งภาครัฐและภาคธุรกิจที่เกี่ยวข้อง รวมถึงการพัฒนาความ ร่วมมือกับองค์การระหว่างประเทศ เช่น APEC, ASEAN, WCO และ UN เป็นต้น

#### วัตถุประสงค์ของการพัฒนาระบบ National Single Window ของประเทศ

ระบบ NSW ของประเทศ มีวัตถุประสงค์หลักในการพัฒนาระบบการเชื่อมโยงข้อมูลแบบบูรณาการเพื่อ ให้บริการแบบเบ็ดเสร็จจากการติดต่อเพียงจุดเดียว เช่น ผู้นำเข้า ผู้ส่งออก ตัวแทนออกของ และผู้ประกอบการขนส่ง สามารถส่งข้อมูลอิเล็กทรอนิกส์ โดยไม่ต้องกรอกข้อมูลที่ซ้ำซ้อนกัน ลดความผิดพลาดและลดการทำงานที่ไม่สร้าง คุณค่าเพิ่ม อีกทั้งยังสามารถแลกเปลี่ยนข้อมูลกับทุกหน่วยงานที่เกี่ยวข้องทั้งภาครัฐและภาคธุรกิจได้อย่างสะดวก รวดเร็วแบบครบวงจร ทำให้ลดต้นทุนการบริหารการจัดการ และการใช้ทรัพยากรต่างๆ ตลอดกระบวนการค้า ระหว่างประเทศ และสอดคล้องกับการดำเนินการตามความตกลงอาเซียน สำหรับการพัฒนา ASEAN Single Window ด้วยวัตถุประสงค์ของการพัฒนาระบบ NSW ของประเทศ มีขอบเขตรวมถึงการลดขั้นตอนการทำงาน ระหว่างหน่วยงานที่เกี่ยวข้อง โดยการปรับปรุงและลดขั้นตอนกระบวนการทำงานระหว่างหน่วยงานภาครัฐ และภาค ธุรกิจที่เกี่ยวข้องในลักษณะของบริการทางอิเล็กทรอนิกส์อย่างมีประสิทธิภาพ และเกิดประสิทธิผล เพื่อให้เอกสาร ต่างๆ เช่นใบอนุญาตการนำเข้า ใบอนุญาตการส่งออก และใบรับรองต่างๆ ที่ออกโดยหน่วยงานหนึ่งสามารถที่จะ จัดส่งทางอิเล็กทรอนิกส์อย่างอัตโนมัติไปให้ทุกหน่วยงานที่เกี่ยวข้อง ทั้งภาครัฐและภาคธุรกิจได้อย่างครบวงจร ทำให้ ภาพรวมของการประกอบการค้า มีความสะดวก รวดเร็วและมีประสิทธิภาพสูงมากยิ่งขึ้น

#### ประโยชน์ที่คาดว่าจะได้รับในการพัฒนาระบบ National Single Window ของประเทศ

- ประเทศไทยมีระบบ NSW พร้อมสำหรับการเชื่อมโยงข้อมูลกับหน่วยงานต่างๆ ทั้งภายในและต่างประเทศ สอดคล้องตามความตกลงของประเทศสมาชิกอาเซียน ซึ่งเป็นส่วนหนึ่งของความสำเร็จในการจัดตั้งประชาคม เศรษฐกิจอาเซียน (ASEAN Economic Community : AEC) รวมถึงการเชื่อมโยงข้อมูลกับกลุ่มประเทศ อื่นๆ
- การนำเข้าส่งออกสะดวกรวดเร็ว สามารถประหยัดค่าใช้จ่ายมากยิ่งขึ้น และพัฒนาไปสู่การให้บริการแบบไร้ เอกสารอย่างครบวงจรทุกหน่วยงานที่เกี่ยวข้องกับการค้าระหว่างประเทศและระบบโลจิสติกส์
- กรมศุลกากรและหน่วยงานออกใบอนุญาตและใบรับรองต่างๆ สามารถแลกเปลี่ยนข้อมูลทางอิเล็กทรอนิกส์ กันได้ และสามารถพัฒนาการให้บริการแบบไร้เอกสารอย่างเต็มรูปแบบในอนาคต
- หน่วยงานออกใบอนุญาตและใบรับรองต่างๆ สามารถลดการใช้เอกสารใบอนุญาตและใบรับรองต่างๆ ทำให้ เกิดความสะดวกและรวดเร็วในการบริหารจัดการและการให้บริการผู้ประกอบการค้าแบบครบวงจร

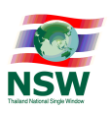

- ผู้ประกอบการสามารถใช้ข้อมูลเพียงชุดเดียวในการติดต่อหลายส่วนราชการทางอิเล็กทรอนิกส์ ทำให้ลด ความซ้ำซ้อนในการจัดทำ จัดส่ง ติดตามและจัดเก็บข้อมูล
- ผู้ประกอบการสามารถลดต้นทุนและค่าใช้จ่ายตลอดกระบวนการนำเข้าส่งออกและโลจิสติกส์ ทำให้การ นำเข้าส่งออกมีความสะดวกรวดเร็ว และเพิ่มความสามารถในการแข่งขันทางด้านการค้าระหว่างประเทศ
- 7) ความสะดวกรวดเร็ว และการมีต้นทุนต่ำจะช่วยดึงดูดนักลงทุนต่างชาติให้หันมาลงทุนในประเทศมากขึ้น
- 8) ลดเวลาและค่าใช้จ่ายในการเดินทางติดต่อหน่วยงานต่างๆ ทั้งภาครัฐและเอกชน ทำให้ช่วยลดการใช้พลังงาน

### การพัฒนาระบบเชื่อมโยงข้อมูลแบบบูรณาการกับระบบ National Single Window ของประเทศ

กรมศุลกากรได้แต่งตั้งคณะกรรมการกำกับการพัฒนา NSW และคณะทำงานด้านเทคนิคและออกแบบ ระบบงานที่เกี่ยวข้องกับการพัฒนาระบบ NSW ของประเทศเมื่อวันที่ 24 กันยายน 2550 เพื่อนำไปสู่ภาคปฏิบัติอย่าง เป็นรูปธรรมในการบูรณาการการเชื่อมโยงข้อมูลหน่วยงานภาครัฐและภาคธุรกิจ โดยมีการขับเคลื่อนการดำเนินงาน โดยสรุปดังนี้

3.1 การลงนาม MOU เมื่อวันที่ 28 เมษายน 2551 ระหว่างกรมศุลกากรและหน่วยงานออกใบอนุญาตและ ใบรับรอง ประกอบด้วย กรมการค้าต่างประเทศ กรมโรงงานอุตสาหกรรม กรมเชื้อเพลิงธรรมชาติ กรมธุรกิจพลังงาน สำนักงานคณะกรรมการส่งเสริมการลงทุน และการนิคมอุตสาหกรรมแห่งประเทศไทย

3.2 การลงนาม MOU เมื่อวันที่ 10 กันยายน 2552 ระหว่างกรมศุลกากรและหน่วยงานออกใบอนุญาตและ ใบรับรอง ประกอบด้วย กรมการขนส่งทางบก กรมประมง กรมปศุสัตว์ กรมวิชาการเกษตร กรมสรรพสามิต กรมอุตสาหกรรมพื้นฐานและการเหมืองแร่ กรมอุทยานแห่งชาติสัตว์ป่าและพันธุ์พืช สำนักงานคณะกรรมการอ้อย และน้ำตาลทราย สำนักงานคณะกรรมการอาหารและยา และสำนักงานมาตรฐานสินค้าเกษตรและอาหารแห่งชาติ

3.3 การลงนาม MOU เมื่อวันที่ 14 พฤษภาคม 2553 ระหว่างกรมศุลกากรกับหน่วยงานออกใบอนุญาต และใบรับรอง และหน่วยงานที่เกี่ยวข้องกับการนำเข้า การส่งออก และโลจิสติกส์ ประกอบด้วย กรมการอุตสาหกรรมทหาร กรมวิทยาศาสตร์การแพทย์ สำนักงานปรมาณูเพื่อสันติ สำนักงานปลัดกระทรวงคมนาคม กรมการบินพลเรือน กรมเจ้าท่า การท่าเรือแห่งประเทศไทย บริษัท ท่าอากาศยานไทย จำกัด (มหาชน)หอการค้าไทยและสภาหอการค้า แห่งประเทศไทย กรมการปกครอง กรมป่าไม้ กรมการค้าภายใน สำนักงานกองทุนสงเคราะห์การทำสวนยาง สำนักงานมาตรฐานผลิตภัณฑ์อุตสาหกรรม สถาบันไฟฟ้าและอิเล็กทรอนิกส์ กรมทรัพยากรธรณี กรมศิลปากรและ สำนักงานคณะกรรมการกิจการกระจายเสียง กิจการโทรทัศน์ และกิจการโทรคมนาคมแห่งชาติ

3.4 การลงนาม MOU เมื่อวันที่ 27 ตุลาคม 2553 ระหว่างกรมศุลกากรกับธนาคารแห่งประเทศไทย (ธปท.) ว่าด้วยการดำเนินการตามแผนส่งเสริมการใช้มาตรฐานกลางข้อความการชำระเงินทางอิเล็กทรอนิกส์ในระดับ ผู้ประกอบการ (National Payment Message Standard)

3.5 การลงนาม MOU เมื่อวันที่ 7 กุมภาพันธ์ 2554 ระหว่างกรมศุลกากรกับสภาอุตสาหกรรมแห่งประเทศ ไทย ว่าด้วยการเชื่อมโยงข้อมูลอิเล็กทรอนิกส์ สำหรับโครงการนำร่องใบรับรองแหล่งกำเนิดสินค้า (Certificate of Origin: C/O)

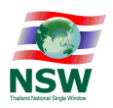

#### ภาพรวมของการกับระบบ National Single Window ของประเทศ

ระบบ National Single Window (NSW) เป็นระบบการบริการเชื่อมโยงข้อมูลหน่วยงานภาครัฐและ ภาคธุรกิจ (G2G, G2B และ B2B) สำหรับการนำเข้า ส่งออก และโลจิสติกส์ รองรับการเชื่อมโยงข้อมูลระหว่าง ้ประเทศสมาชิกอาเซียน และประเทศในภูมิภาคอื่นๆ โดยระบบ NSW เป็นระบบอำนวยความสะดวกและบริการ แบบอัตโนมัติและกึ่งอัตโนมัติควบคู่ไปกับการปฏิรูปกระบวนการและขั้นตอนการให้บริการ และการลดรูปเอกสาร โดยอำนวยความสะดวกให้ผู้ใช้บริการ (เช่น ผู้ประกอบการนำเข้า ส่งออก และโลจิสติกส์) สามารถทำธุรกรรม และภาคธุรกิจทางอิเล็กทรอนิกส์แบบปลอดภัยและไร้เอกสาร ทางอิเล็กทรอนิกส์กับหน่วยงานภาครัฐ เช่น การจัดเตรียมข้อมูลเพียงครั้งเดียวในการขอใบอนุญาตและใบรับรองทางอิเล็กทรอนิกส์ และการปฏิบัติพิธีการ ศุลกากรใบขนสินค้าและชำระค่าภาษีอากรแบบอัตโนมัติ การใช้ข้อมูลร่วมกันกับทุกองค์กรที่เกี่ยวข้อง รวมถึง การเชื่อมโยงข้อมูลใบอนุญาตและใบรับรองระหว่างหน่วยงานภาครัฐภายในประเทศ และการเชื่อมโยงข้อมล ภาคธุรกิจระหว่างประเทศ โดยผู้ใช้บริการทั้งภาครัฐและภาคธุรกิจ สามารถติดตามผลในทุกๆ ขั้นตอนของ การดำเนินงานน้ำเข้า ส่งออกและการอนุมัติต่างๆผ่านทางอินเทอร์เน็ตได้ (NSW e-Tracking) ทุกวันและตลอดเวลา 24 ชั่วโมง โดยมีรูปแบบของการบูรณาการเชื่อมโยงข้อมูลระหว่างหน่วยงานภาครัฐและภาคธุรกิจกับระบบ NSW ของประเทศดังนี้

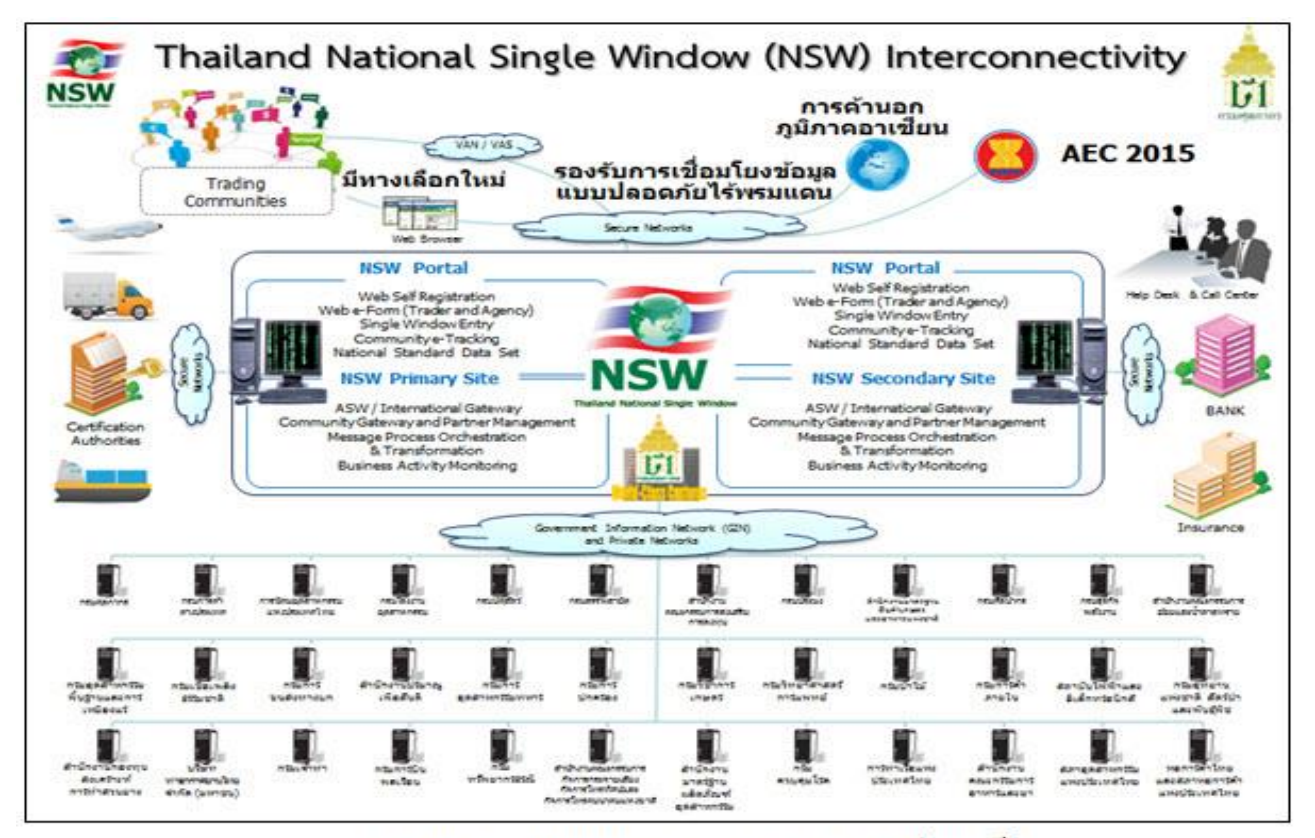

แผนภาพ ระบบ National Single Window (NSW) ของประเทศไทย

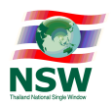

#### ขอบเขตของการกับระบบ National Single Window

ขอบเขตการพัฒนาระบบ NSW ของประเทศไทยสำหรับ การนำเข้า การส่งออก และโลจิสติกส์ ประกอบด้วย กิจกรรมหลักๆ ดังนี้

- การจัดตั้งระบบ NSW ทำหน้าที่เป็นศูนย์กลางการเชื่อมโยงข้อมูลแบบบูรณาการระหว่างหน่วยงานภาครัฐ (G2G) ที่เกี่ยวข้องกับการนำเข้า การส่งออก การออกใบอนุญาตและใบรับรองต่างๆ การเชื่อมโยงข้อมูลระหว่างภาครัฐ และภาคธุรกิจ (G2B) รวมถึงการเชื่อมโยงข้อมูลระหว่างภาคธุรกิจ (B2B) และe-Logistics ในอนาคต
- 2) การจัดตั้งระบบ NSW ทำหน้าที่เป็นศูนย์กลางการเชื่อมโยงข้อมูลกับทุก Electronic Windows ที่มีอยู่แล้ว ทำให้ ภาคธุรกิจสามารถเชื่อมโยงข้อมูลกับทุกหน่วยงานที่อยู่ต่างระบบ Electronic Window ได้โดยอัตโนมัติ
- การจัดตั้งระบบ NSW ทำหน้าที่เป็นศูนย์กลางการเชื่อมโยงข้อมูลกับหน่วยงานต่างประเทศ เช่น การเชื่อมโยง ข้อมูลระหว่างประเทศสมาชิก ASEAN และ APEC เป็นต้น รวมถึงรองรับการเชื่อมโยงข้อมูลกับหน่วยงาน ต่างประเทศของภาคธุรกิจด้วย
- การพัฒนาปรับปรุงมาตรฐานการเชื่อมโยงข้อมูลของประเทศให้เป็นสากล เพื่อให้ระบบคอมพิวเตอร์ของทุก หน่วยงานสามารถสื่อสารกันเข้าใจเป็นมาตรฐานเดียวกัน
- 5) การพัฒนาปรับปรุงขั้นตอนการทำงาน การติดต่อสื่อสารระหว่างหน่วยงานภาครัฐและภาคธุรกิจให้สั้นลง โดยการ สื่อสารกันผ่านระบบ NSW แทนการสื่อสารระหว่างบุคคล
- 6) การพัฒนามาตรฐานความปลอดภัยการให้บริการระบบ NSW ตามมาตรฐานสากล เพื่อรักษาความลับและความ ปลอดภัยของข้อมูลทางการค้าของหน่วยงานภาครัฐและภาคธุรกิจ และมีกลไกการตรวจสอบตามมาตรฐานสากล
- การปรับปรุงกฎหมายและระเบียบที่เกี่ยวข้องกับการค้าระหว่างประเทศของส่วนราชการต่างๆเพื่อรองรับการ การค้าไร้กระดาษ ทั้งภายในประเทศและระหว่างประเทศ
- 8) การพัฒนาความรู้ความเข้าใจให้บุคลากรทั้งภาครัฐและภาคธุรกิจที่เกี่ยวข้อง รวมถึงการพัฒนาความร่วมมือกับ องค์การระหว่างประเทศ เช่น APEC, ASEAN, WCO และ UN เป็นต้น

#### ลักษณะงานบริการของระบบ National Single Window ในปัจจุบัน

ระบบ NSW ของประเทศ ทำหน้าที่เป็นศูนย์กลางการเชื่อมโยงข้อมูลแบบเบ็ดเสร็จ ณ จุดเดียวของประเทศ โดยเชื่อมโยงข้อมูลแบบบูรณาการระหว่างหน่วยงานภาครัฐและภาคธุรกิจที่เกี่ยวข้องกับการค้าระหว่างประเทศ โดยผู้ประกอบการค้าจัดทำข้อมูลเพียงครั้งเดียวหรือจัดเตรียมเอกสารเพียงหนึ่งชุดแล้วส่งให้ระบบ NSW ทาง อิเล็กทรอนิกส์ จากนั้นระบบ NSW จะทำหน้าที่ส่งข้อมูลเหล่านั้นให้ทุกหน่วยงานที่เกี่ยวข้อง รวมถึงธุรกรรมการชำระเงิน โดยผู้ใช้บริการไม่ต้องเสียเวลาและค่าใช้จ่ายเกี่ยวกับการจัดทำข้อมูลหลายชุดเพื่อจัดส่งให้หลายหน่วยงานที่เกี่ยวข้อง เนื่องจากระบบ NSW ทำหน้าที่เชื่อมโยงข้อมูลกับหน่วยงานที่เกี่ยวข้องเองโดยอัตโนมัติ สอดคล้องตามรูปแบบการ ให้บริการแบบ Single window รวมถึงทำหน้าที่เป็น National Gateway สำหรับการเชื่อมโยงข้อมูลกับหน่วยงาน ภายในประเทศสมาชิกอาเซียน และประเทศอื่นๆ นอกภูมิภาคอาเซียน ซึ่งระบบ NSW มีบริการหลักๆประกอบด้วย

1) การบริการเว็บไซต์ (www.thainsw.net) ระบบ NSW ของประเทศ ประกอบด้วยบริการข้อมูลข่าวสารการนำเข้า การส่งออก ที่เกี่ยวข้องกับการค้าระหว่างประเทศ เช่น กฎหมายและระเบียบ การจัดตั้ง NSW และ ASEAN Single Window มาตรฐานข้อมูล มาตรฐานการเชื่อมโยงข้อมูล กลุ่มผู้ใช้บริการประกอบด้วย สาธารณชนทั่วไป และผู้รับบริการจาก หน่วยงานภาครัฐและผู้ประกอบการที่เกี่ยวข้องกับการนำเข้า ส่งออก และโลจิสติกส์ โดย NSW Website ประกอบด้วยข้อมูลเกี่ยวกับการอำนวยความสะดวกทางการค้าภายในประเทศและระหว่างประเทศ เช่น

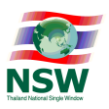

- นโยบายการพัฒนาระบบ NSW และ ASEAN Single Window รวมถึงความร่วมมือระหว่างประเทศอื่นๆ
- บทความเกี่ยวกับระบบ NSW ของประเทศไทย และ ASEAN Single Window
- สถิติการใช้บริการธุรกรรมทางอิเล็กทรอนิกส์
- รายงานความก้าวหน้าของโครงการนี้ และโครงการอื่นๆ ที่เกี่ยวข้องกับการนำเข้าและการส่งออกของ36 ส่วน ราชการ
- เอกสารการประชุมคณะกรรมการ และคณะทำงานที่เกี่ยวข้องกับการพัฒนาระบบ NSW ของประเทศในโครงการนี้ และโครงการอื่นๆ ที่เกี่ยวข้องกับการนำเข้าและการส่งออกของ 36 ส่วนราชการ
- เอกสารประกอบสำหรับงานสัมมนาต่างๆ ที่เกี่ยวข้องกับการนำเข้า ส่งออก และโลจิสติกส์ รวมถึงเอกสาร ประกอบการบรรยายในต่างประเทศ
- มาตรฐานเอกสารอิเล็กทรอนิกส์ทั้งหมดที่มีการใช้ในการทำธุรกรรมทางอิเล็กทรอนิกส์ภายในประเทศและระหว่างประเทศ
- รหัสมาตรฐานสากลต่างๆ เช่น รหัสประเทศ รหัสอัตราแลกเปลี่ยนเงินตรา รหัสสถานที่ เป็นต้น
- เอกสารมาตรฐานการเชื่อมโยงข้อมูลทางอิเล็กทรอนิกส์แบบปลอดภัยรวมถึงมาตรฐานการใช้ระบบกุญแจคู่และ ลายมือชื่อแบบดิจิตอล
- แผนงานและเอกสารการพัฒนาโครงการนำร่อง ASEAN Single Window
- กฎหมายและระเบียบของทุกส่วนราชการ รวมถึงความตกลงระหว่างหน่วยงานเกี่ยวกับการเชื่อมโยงข้อมูลแบบ การบูรณาการ
- ความตกลงอาเซียน และพิธีสารอาเซียน สำหรับการจัดตั้ง ASEAN Single Window
- รายงานการประชุมต่างประเทศที่เกี่ยวข้องกับ ASEAN Single Window และการเชื่อมโยงข้อมูลระหว่างประเทศ
- Link สำหรับเชื่อมโยงไปยังระบบ Single Window ของประเทศอาเซียน และประเทศอื่นๆ
- การบริการระบบเชื่อมโยงข้อมูลแบบปลอดภัย ระหว่างหน่วยงานภาครัฐและภาคธุรกิจภายในประเทศไทย โดยมี ทะเบียนผู้ใช้บริการจำนวนรวมทั้งสิ้น ประมาณ 10,000 ทะเบียน ซึ่งทำหน้าที่เป็นตัวแทนของผู้ใช้บริการนำเข้า ส่งออกทางอิเล็กทรอนิกส์ประมาณ 100,000 ราย โดยมีสถิติการทำธุรกรรมทางอิเล็กทรอนิกส์ผ่านระบบ NSW ตั้งแต่ ปี 2556 – กันยายน 2559 ดังรูปด้านล่าง

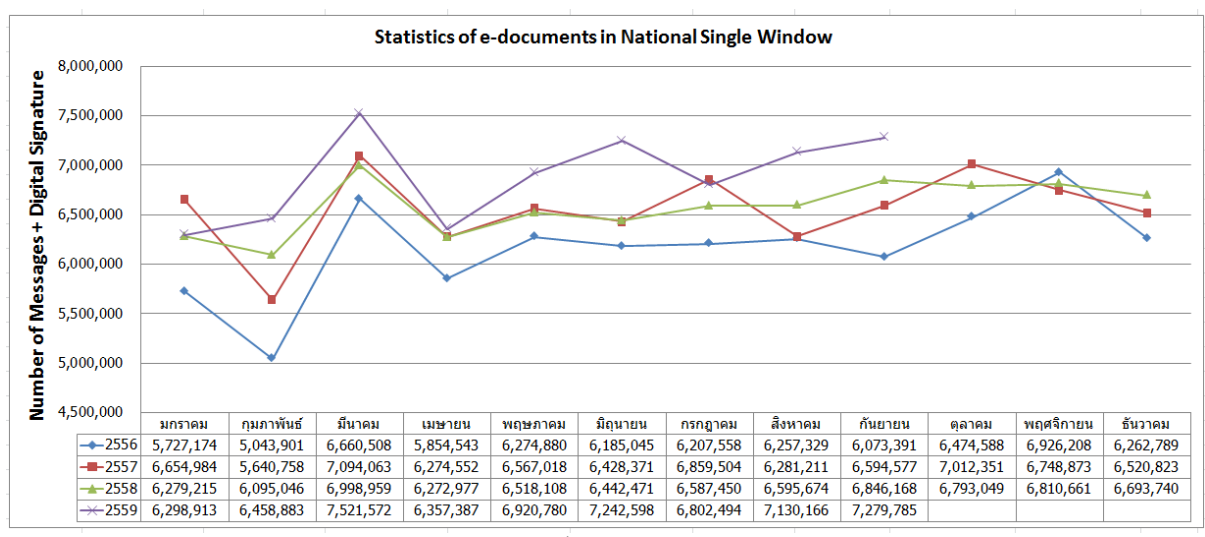

สถิติการทำธุรกรรมทางอิเล็กทรอนิกส์ผ่านระบบ NSW ตั้งแต่ ปี 2556 – กันยายน 2559

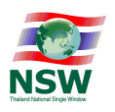

การบริการติดตามสถานภาพการทำธุรกรรมทางอิเล็กทรอนิกส์ของทุกหน่วยงานแบบเบ็ดเสร็จ ณ จุดเดียว ผ่าน อินเทอร์เน็ต โดยผู้ใช้บริการจากส่วนราชการและผู้ประกอบการสามารถติดตามผลของการทำธุรกรรมทาง อิเล็กทรอนิกส์ระหว่างหน่วยงานภายในประเทศและระหว่างประเทศ แบบเรียลไทม์จากระบบ NSW ได้ทุกวัน ตลอดเวลา 24 ชั่วโมง โดยใช้เลขที่อ้างอิง วันที่ ชื่อเอกสาร และประเทศที่ต้องการทราบ ระบบงานนี้จะให้ข้อมูล เกี่ยวกับผลของการทำธุรกรรมทางอิเล็กทรอนิกส์ของแต่ละหน่วยงานที่มีการเชื่อมโยงข้อมูลกันทางอิเล็กทรอนิกส์ จากต้นทางจนถึงปลายทางว่าเป็นอย่างไร โดยผู้ใช้สามารถดูรายละเอียดของแต่ละขั้นตอนการส่งข้อมูลได้ เช่น แต่ ละหน่วยงานใช้เวลาดำเนินการนานเท่าไร ความล่าช้าอยู่ที่ขั้นตอนใด

- 3) การบริการระบบฐานข้อมูล "National Standard Data Set" หรือ มาตรฐานข้อมูลของประเทศแบบเรียลไทม์ ซึ่งเป็นมาตรฐานข้อมูลสอดคล้องตามมาตรฐานขององค์การระหว่างประเทศ (UN WCO และ ASEAN)พร้อมแสดง ความสัมพันธ์ระหว่างมาตรฐานสากลจากแหล่งต่างๆ เช่น มาตรฐานที่จัดทำโดยองค์การสหประชาชาติและ มาตรฐานขององค์การศุลกากรโลก เพื่อให้ผู้ใช้บริการของหน่วยงานภาครัฐและภาคธุรกิจ สามารถสืบค้นและ นำไปใช้งานได้เป็นมาตรฐานเดียวกัน
- 4) การบริการระบบการออกใบอนุญาตและใบรับรอง ของส่วนราชการที่ไม่มีระบบงานคอมพิวเตอร์ของตนเอง และยัง ไม่พร้อมเชื่อมโยงข้อมูลกับระบบ NSW ของประเทศ เช่น กรมศิลปากร กรมทรัพยากรธรณี เป็นต้นโดย ผู้ประกอบการสามารถยื่นคำขอใบอนุญาตและใบรับรองต่างๆ ของส่วนราชการดังกล่าวบนระบบ NSW ได้ผ่าน อินเทอร์เน็ต โดยเจ้าหน้าที่ของหน่วยงานออกใบอนุญาตและใบรับรองจะพิจารณาคำขอใบอนุญาตและการ พิจารณาออกใบอนุญาตและใบรับรองบนระบบ NSW โดยตรงเช่นเดียวกัน และผู้ประกอบการสามารถติดตามผล การออกใบอนุญาตและใบรับรอง รวมถึงการใช้ใบอนุญาตและใบรับรองต่างๆ สำหรับการตรวจปล่อยสินค้าได้ทุกวัน ตลอดเวลา 24 ชั่วโมง
- 5) การบริการ Help Desk and Call Center สำหรับหน่วยงานภาครัฐและผู้ประกอบการค้าที่เกี่ยวข้องกับการนำเข้า ส่งออก โดยให้บริการรับแจ้งปัญหา การแก้ไขปัญหา และบริการสอบถามข้อมูลต่างๆ ที่เกี่ยวข้องกับระบบ NSW และ ASEAN Single Window รวมถึงการเชื่อมโยงข้อมูลกับหน่วยงานต่างประเทศ โดยระบบ HelpDesk and Call Center ให้บริการข้อมูลเพื่อการทำธุรกรรมทางอิเล็กทรอนิกส์ต่างๆ ที่เกี่ยวข้องกับการเชื่อมโยงข้อมูลระหว่าง หน่วยงานภายในประเทศไทย การเชื่อมโยงกับหน่วยงานของอาเซียน และประเทศอื่นๆ นอกภูมิภาคอาเซียน
- 6) การบริการบันทึกข้อมูลการผ่านพิธีการศุลกากรนำเข้า-ส่งออก Single Window Entry บนระบบ NSW เพื่อให้บริการ กับผู้นำเข้า ผู้ส่งออก รายย่อยที่ไม่มีระบบการจัดทำข้อมูลใบขนสินค้าเข้า-ออก ใบกำกับการขนย้ายสินค้าการแจ้ง ส่งออกสินค้าไม่ครบตามจำนวน การยกเลิกใบขนสินค้า หรือการยกเลิกใบกำกับการขนย้ายสินค้า ส่งให้กรมศุลกากร
- 7) การบริการระบบสร้างคำขอใบแจ้งการนำเข้า/ส่งออกสินค้าควบคุมด้วยอิเล็กทรอนิกส์ Single Entry Form ส่ง ให้กับ 7 หน่วยงาน (กรมโรงงานอุตสาหกรรม กรมประมง กรมปศุสัตว์ สำนักงานคณะกรรมการอาหารและยา กรม ธุรกิจพลังงาน สำนักงานปรมาณูเพื่อสันติ กรมวิชาการเกษตร) เพื่อช่วยให้ผู้ประกอบการสามารถยื่นคำขอใบแจ้ง การนำเข้า/ส่งออกสินค้าควบคุม ผ่านเว็บไซต์ของ NSW ได้โดยตรง โดยกรอกข้อมูลเพียงครั้งเดียวแล้วนำข้อมูล ดังกล่าวไปจัดทำทั้งใบแจ้งการนำเข้า/ส่งออกสินค้าควบคุม ใบอนุญาต และใบขนสินค้าได้ พร้อมทั้งสามารถส่ง ข้อมูลให้หน่วยงานที่เกี่ยวข้องพิจารณาได้ทันที (เปิดใช้งานอย่างเป็นทางการในวันที่ 1 กันยายน 2559 ซึ่งมี หน่วยงานผู้รับข้อมูลคือสำนักงานคณะกรรมการอาหารและยา)

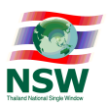

#### การสนับสนุนและผลักดันการพัฒนาระบบเชื่อมโยงข้อมูลแบบบูรณาการกับระบบ NSW ของประเทศ

รัฐบาลได้แต่งตั้งคณะกรรมการพัฒนาระบบการบริหารจัดการขนส่งสินค้าและบริการของประเทศ (กบส.) เมื่อวันที่ (4 พฤษภาคม 2552) เพื่อให้การกำหนดนโยบาย ยุทธศาสตร์ และแนวทางการดำเนินการเกี่ยวกับการ พัฒนาระบบการบริหารจัดการขนส่งสินค้าและบริการของประเทศ มีการบูรณาการอย่างเป็นระบบ และมี ประสิทธิภาพอย่างต่อเนื่อง คณะกรรมการ กบส. ได้แต่งตั้งคณะอนุกรรมการการเชื่อมโยงข้อมูลแบบบูรณาการ ้สำหรับการนำเข้า การส่งออก และโลจิสติกส์ เมื่อวันที่ 30 กรกฎาคม 2553 เพื่อเป็นกลไกในการขับเคลื่อนให้เกิด ้การบูรณาการสำหรับการนำเข้า การส่งออก และโลจิสติกส์ที่มีประสิทธิภาพ และแต่งตั้งคณะอนุกรรมการเพื่อปรับลด ้ขั้นตอนกระบวนการทำงานหน่วยงานภาครัฐรายยุทธศาสตร์ (น้ำตาล ข้าว ยางพารา สินค้าแช่แข็ง และวัตถุอันตราย) เพื่อประสานหน่วยงานที่เกี่ยวข้องดำเนินการศึกษาการปรับลดขั้นตอน เอกสาร และระยะเวลาในกระบวนการนำเข้า ้ส่งออกของแต่ละสินค้ายุทธศาสตร์ (น้ำตาล ข้าว ยางพารา สินค้าแช่แข็ง และวัตถุอันตราย) ให้สอดคล้องตามวิธีการ และขั้นตอนการดำเนินงานในรูปแบบอิเล็กทรอนิกส์ และผลักดันให้เกิดผลในทางปฏิบัติกรมศุลกากรได้แต่งตั้ง คณะกรรมการกำกับการพัฒนา National Single Window และคณะทำงานด้านเทคนิคและออกแบบระบบงาน ู้ที่เกี่ยวข้องกับการพัฒนาระบบ NSW ของประเทศเมื่อวันที่ 24 กันยายน 2550 เพื่อนำไปสู่ภาคปฏิบัติอย่างเป็น รูปธรรม ในการบูรณาการการเชื่อมโยงข้อมูลหน่วยงานภาครัฐและภาคธุรกิจ อำนวยความสะดวกผู้ประกอบการค้า น้ำเข้า ส่งออก และโลจิสติกส์ และเพิ่มขีดความสามารถในการแข่งขันทางการค้า การลงทุนและทำให้กระบวนการ โลจิสติกส์โดยรวมของประเทศดีขึ้น โดยมีการขับเคลื่อนการดำเนินงานโดยสรุปดังนี้

 การลงนาม MOU เพื่อร่วมกันขับเคลื่อนการพัฒนาระบบการเชื่อมโยงข้อมูลแบบบูรณาการระหว่าง หน่วยงานผ่านระบบ NSW ของประเทศ ประกอบด้วย

| เมื่อวันที่ 28 เมษายน 2551                    | เมื่อวันที่ 10 กันยายน 2552                   | เมื่อวันที่ 14 พฤษภาคม 2553                  |
|-----------------------------------------------|-----------------------------------------------|----------------------------------------------|
| 1) กรมศุลกากร กับ                             | <ol> <li>กรมศุลกากร กับ</li> </ol>            | <ol> <li>กรมศุลกากร กับ</li> </ol>           |
| <ol> <li>กรมการค้าต่างประเทศ</li> </ol>       | <ol> <li>กรมการขนส่งทางบก</li> </ol>          | <ol> <li>กรมการอุตสาหกรรมทหาร</li> </ol>     |
| <ol> <li>กรมโรงงานอุตสาหกรรม</li> </ol>       | <ol> <li>กรมประมง</li> </ol>                  | <ol> <li>กรมวิทยาศาสตร์การแพทย์</li> </ol>   |
| <ol> <li>กรมเชื้อเพลิงธรรมชาติ</li> </ol>     | <ol> <li>กรมปศุสัตว์</li> </ol>               | <ol> <li>สำนักงานปรมาณูเพื่อสันติ</li> </ol> |
| <ol><li>กรมธุรกิจพลังงาน</li></ol>            | <ol><li>กรมวิชาการเกษตร</li></ol>             | <ol><li>สำนักงานปลัดกระทรวง</li></ol>        |
| <ol><li>สำนักงานคณะกรรมการ</li></ol>          | <ol> <li>กรมสรรพสามิต</li> </ol>              | คมนาคม                                       |
| ส่งเสริมการลงทุน                              | <ol> <li>กรมอุตสาหกรรมพื้นฐานและ</li> </ol>   | <ol> <li>สำนักงานการบินพลเรือน</li> </ol>    |
| <ol> <li>การนิคมอุตสาหกรรมแห่ง</li> </ol>     | การเหมืองแร่                                  | แห่งประเทศไทย                                |
| ประเทศไทย                                     | <ol> <li>กรมอุทยานแห่งชาติสัตว์ป่า</li> </ol> | 7) กรมเจ้าท่า                                |
| เมื่อวันที่ 27 ตลาคม 2553                     | และพันธุ์พืช                                  | <ol> <li>การท่าเรือแห่งประเทศไทย</li> </ol>  |
| 1) กรมศลกากร กับ                              | <ol> <li>รำนักงานคณะกรรมการอ้อย</li> </ol>    | 9) บริษัท ท่าอากาศยานไทย                     |
| 2) การธนาคารแห่งประเทศไทย                     | <mark>และนำตาลทราย</mark>                     | จำกัด (มหาชน)                                |
| (51/1)                                        | 10) สำนักงานคณะกรรมการ                        | 10) หอการค้าไทยและสภา                        |
| (0000)                                        | อาหารและยา                                    | หอการค้าแห่งประเทศไทย                        |
| เมื่อวับที่ 7 กบกาพับธ์ 2554                  | 11) สำนักงานมาตรฐานสินค้า                     | 11) กรมการปกครอง                             |
| 1) กราเตลกากร กับ                             | เกษตรและอาหารแห่งชาติ                         | 12) กรมป่าไม้                                |
| <ol> <li>สกาลตสาหกรรมแห่งประเทศไทย</li> </ol> |                                               | 13) กรมการค้าภายใน                           |
|                                               |                                               | 14) การยางแห่งประเทศไทย                      |
|                                               |                                               | 15) สำนักงานมาตรฐาน                          |
|                                               |                                               | ผลิตภัณฑ์อุตสาหกรรม                          |
|                                               |                                               | 16) สถาบันไฟฟ้าและ                           |
|                                               |                                               | อิเล็กทรอนิกส์                               |
|                                               |                                               | 17) กรมทรัพยากรธรณี                          |
|                                               |                                               | 18) กรมศิลปากร                               |
|                                               |                                               | 19) สำนักงานคณะกรรมการ                       |
|                                               |                                               | กิจการกระจายเสียง กิจการ                     |
|                                               |                                               | โทรทัศน์ และกิจการ                           |
|                                               |                                               | โทรคมนาคมแห่งชาติ                            |

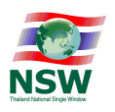

- ระบบ NSW ของประเทศเริ่มให้บริการอย่างเป็นทางการตั้งแต่เดือนตุลาคม 2554 โดยเชื่อมโยงข้อมูลกับ ผู้ให้บริการระบบ Electronic Windows ที่มีอยู่แล้วในขณะนั้น รวมถึงการเชื่อมโยงกับระบบศุลกากร ไร้เอกสาร เพื่อให้บริการผู้ประกอบการที่เกี่ยวข้องกับการนำเข้า ส่งออกทั่วประเทศแบบไร้เอกสารได้อย่าง ต่อเนื่อง โดยไม่ส่งผลกระทบกับผู้ประกอบการค้าที่ใช้ระบบศุลกากรไร้เอกสารอยู่แล้ว รวมทั้งหน่วยงาน ภาครัฐที่มีการแลกเปลี่ยนข้อมูลอิเล็กทรอนิกส์กับกรมศุลกากรอยู่ก่อนแล้ว ปัจจุบันระบบNSW ให้บริการ เชื่อมโยงข้อมูลซึ่งประกอบด้วยการเชื่อมโยงข้อมูลระหว่างหน่วยงานภาครัฐ (G2G),การเชื่อมโยงข้อมูล ระหว่างหน่วยงานภาครัฐและภาคธุรกิจ (G2B) และการเชื่อมโยงข้อมูลระหว่างหน่วยงานภาครัฐต่างๆกับระบบ NSW ดังนี้
  - 2.1 กรมศุลกากรเชื่อมโยงข้อมูลกับหน่วยงานภาครัฐ ผู้ออกใบอนุญาต/ใบรับรอง และผู้ประกอบการ เช่น ผู้นำเข้า ผู้ส่งออก ตัวแทนออกของ ตัวแทนผู้รับขนส่งสินค้า บริษัทเรือ สายการบิน และธนาคารต่างๆ เชื่อมโยงข้อมูลใบขนสินค้า ตั้งแต่เดือนตุลาคม 2554
  - 2.2 กรมการค้าต่างประเทศ ประกอบด้วย
    - การเชื่อมโยงข้อมูลหนังสือรับรองการส่งออกเพชรที่ยังไม่ได้เจียระไน ตั้งแต่ ตุลาคม 2554
    - การเชื่อมโยงข้อมูลใบอนุญาตส่งออกกาแฟ ตั้งแต่ ตุลาคม 2554
    - การเชื่อมโยงข้อมูลใบอนุญาตส่งออกสินค้าไม้และไม้แปรรูป ตั้งแต่ เมษายน 2555
    - การเชื่อมโยงข้อมูลใบอนุญาตส่งออกสินค้าถ่านไม้ ตั้งแต่ เมษายน 2555
    - การเชื่อมโยงข้อมูลใบรับรองมาตรฐานสินค้าแป้งมันสำปะหลัง (งวด) ตั้งแต่ พฤศจิกายน 2556
    - การเชื่อมโยงข้อมูลการขึ้นทะเบียนผู้นำเข้าสินค้า หอมแดง มันสำปะหลังและผลิตภัณฑ์มันสำปะหลัง ส้ม เครื่องในสุกร เครื่องใช้ไฟฟ้า และยางรถใหม่ ตั้งแต่ กรกฎาคม 2557
    - การเชื่อมโยงข้อมูลหนังสือรับรองแสดงการได้รับสิทธิช่ำระภาษีตามพันธกรณีตามความตกลง การเกษตรภายใต้องค์การการค้าโลก (WTO) แบบ ร.2 (ในโควตา)และแบบ ร.4 (นอกโควตา) ตั้งแต่ ตุลาคม 2558
  - 2.3 การนิคมอุตสาหกรรมแห่งประเทศไทย เชื่อมโยงข้อมูลใบรับรองและ/หรือใบอนุญาตเพื่อการนำเข้าหรือ การส่งของออกจากเขตประกอบการเสรี ตั้งแต่ ตุลาคม 2554
  - 2.4 กรมโรงงานอุตสาหกรรม เชื่อมโยงข้อมูลใบแจ้งข้อเท็จจริงตามแบบ วอ./อก.6 สำหรับน้ำเข้าส่งออกวัตถุ อันตราย ตั้งแต่ ตุลาคม 2554
  - 2.5 กรมปศุสัตว์ ประกอบด้วย
    - การเชื่อมโยงข้อมูลใบอนุญาตการนำสัตว์หรือซากสัตว์เข้าราชอาณาจักรและออกนอกราชอาณาจักร (แบบ ร.6 และแบบ ร.9) ตั้งแต่ ตุลาคม 2554
    - การเชื่อมโยงข้อมูลใบรับรองสินค้าการเกษตร (Health Certificate) กับสำนักงานมาตรฐานสินค้า เกษตรและอาหารแห่งชาติ (มกอช.) ตั้งแต่ สิงหาคม 2555
  - 2.6 กรมสรรพสามิต เชื่อมโยงข้อมูลใบอนุญาตนำเข้า-ส่งออกสุรา ไพ่ และบุหรี่ ตั้งแต่ ตุลาคม 2554
  - 2.7 สำนักงานคณะกรรมการส่งเสริมการลงทุน เชื่อมโยงหนังสืออนุมัติสั่งปล่อยเครื่องจักร-วัตถุดิบที่ได้รับ การส่งเสริมการลงทุน ตั้งแต่ ตุลาคม 2554
  - 2.8 กรมประมง ประกอบด้วย
    - การเชื่อมโยงข้อมูลหนังสืออนุญาตให้นำสัตว์น้ำบางชนิดเข้ามาในราชอาณาจักร

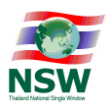

- ใบอนุญาตนำสัตว์หรือซากสัตว์ออกนอกราชอาณาจักร (แบบ ร.9) ตั้งแต่ มกราคม 2555
- 2.9 สำนักงานคณะกรรมการอาหารและยา เชื่อมโยงข้อมูลใบรับแจ้งการนำเข้าผลิตภัณฑ์สุขภาพตั้งแต่ เมษายน 2555
- 2.10 สำนักงานมาตรฐานสินค้าเกษตรและอาหารแห่งชาติ (มกอช.)
  - เชื่อมโยงข้อมูลใบรับรองสุขอนามัยสัตว์ (Health Certificate) กับกรมปศุสัตว์ ตั้งแต่สิงหาคม 2555
  - คำขอรับใบอนุญาตเป็นผู้ผลิต ผู้ส่งออก ผู้นำเข้า และแจ้งเป็นผู้นำเข้า-ส่งออกสินค้าเกษตรตาม มาตรฐานบังคับ (TAS-License) ตั้งแต่ พฤษภาคม 2559
- 2.11 กรมศิลปากร เชื่อมโยงข้อมูลใบอนุญาตส่งหรือนำ โบราณวัตถุหรือศิลปวัตถุออกนอกราชอาณาจักร และใบอนุญาตนำเข้ามาในราชอาณาจักร ตั้งแต่ กันยายน 2555
- 2.12 กรมธุรกิจพลังงาน ประกอบด้วย
  - เชื่อมโยงข้อมูลหนังสือรับรองให้นำสินค้าเข้าในราชอาณาจักรและใบอนุญาตเป็นผู้ค้าน้ำมันตาม มาตรา 7 ตั้งแต่ ธันวาคม 2555
  - เชื่อมโยงข้อมูลหนังสือรับรองให้จำหน่ายก๊าซปโตรเลียมออกไปนอกราชอาณาจักร ตั้งแต่กรกฎาคม 2556
- 2.13 สำนักงานคณะกรรมการอ้อยและน้ำตาลทราย เชื่อมโยงข้อมูลใบอนุญาตให้ส่งสินค้า(อ้อยและน้ำตาลทราย) ออกไปนอกราชอาณาจักร (สินค้าทั่วไป) แบบ อ2 ตั้งแต่ เมษายน 2556
- 2.14 กรมการอุตสาหกรรมทหาร ประกอบด้วย
  - เชื่อมโยงข้อมูลใบอนุญาตสั่งเข้ามาซึ่งยุทธภัณฑ์ ตั้งแต่ พฤษภาคม 2556
  - เชื่อมโยงข้อมูลใบอนุญาตนำเข้ามาซึ่งยุทธภัณฑ์ หนังสือกำกับการส่งออก ตั้งแต่ พฤษภาคม 2556
  - เชื่อมโยงข้อมูลหนังสือกำกับการส่งผ่านแดน ตั้งแต่ พฤษภาคม 2556
- 2.15 การยางแห่งประเทศไทย เชื่อมโยงข้อมูลใบรับเงินสงเคราะห์ทางอิเล็กทรอนิกส์ ตั้งแต่กรกฎาคม 2556
- 2.16 กรมการขนส่งทางบก เชื่อมโยงข้อมูลใบขนสินค้าขาเข้าเพื่อใช้ในการส่งข้อมูลแบบ 32 ตั้งแต่สิงหาคม 25562.17 กรมป่าไม้ ประกอบด้วย
  - เชื่อมโยงข้อมูลใบอนุญาตนำเข้าเลื่อยโซ่ยนต์ ตั้งแต่ มกราคม 2557
  - เชื่อมโยงข้อมู<sup>้</sup>ลในระบบตรวจสินค้าไม้และถ่านไม้นำเข้าร่วมกับกรมศุลกากร ตั้งแต่ พ.ค. 2558
- 2.18 การท่าเรือแห่งประเทศไทยเชื่อมโยงข้อมูลบัญชีสินค้าทางเรือ (Manifest) ประกอบด้วย
  - เชื่อมโยงข้อมูลรายงานเรือเข้า (VSED) ตั้งแต่ พฤษภาคม 2557
  - เชื่อมโยงข้อมู<sup>้</sup>ลบัญชีสินค้าทางเรือสำหรับบริษัทเรือหรือตัวแทนเรือ (SAOPER) ตั้งแต่พฤษภาคม 2557
  - เชื่อมโยงข้อมูลบัญชีสินค้าทางเรือ (MMAN) ตั้งแต่ พฤษภาคม 2557
  - เชื่อมโยงข้อมูลบัญชีตู้สินค้า (CLIS) ตั้งแต่ พฤษภาคม 2557
- 2.19 สำนักงานคณะกรรมการกิจการกระจายเสียง กิจการโทรทัศน์ และกิจการโทรคมนาคมแห่งชาติ (กสทช.) เชื่อมโยงข้อมูลใบอนุญาต นำเข้า ส่งออก เครื่องวิทยุโทรคมนาคมและอุปกรณ์ ตั้งแต่ กรกฎาคม 2557
- 2.20 กรมวิทยาศาสตร์การแพทย์ เชื่อมโยงข้อมูลใบอนุญาตนำเข้า ส่งออก นำผ่านเชื้อโรค และพิษจากสัตว์ ตั้งแต่ สิงหาคม 2557
- 2.21 สถาบันไฟฟ้าและอิเล็กทรอนิกส์ เชื่อมโยงข้อมูลใบรับรองการยกเว้นอากรตามมาตรา 12 ตั้งแต่ กันยายน 2557
- 2.22 กรมการค้าภายใน เชื่อมโยงข้อมูลหนังสืออนุญาตให้นำเครื่องชั่ง ตวง วัด ออกจากด่านศุลกากร(ชว.2) ตั้งแต่ กันยายน 2557

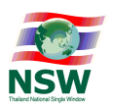

- 2.23 สำนักงานปรมาณูเพื่อสันติ เชื่อมโยงข้อมูลใบแจ้งข้อเท็จจริงนำเข้า/ส่งออกสารกัมมันตภาพรังสี/สินค้า ที่มีสารกัมมันตภาพรังสีเจือปน ตั้งแต่ กันยายน 2557
- 2.24 กรมทรัพยากรธรณี
  - เชื่อมโยงข้อมูลหนังสือแจ้งการนำซากดึกดำบรรพ์ หรือซากดึกดำบรรพ์ที่ได้ถูกแปรสภาพ หรือ
     เปลี่ยนแปลงเป็นรูปลักษณะอื่นเข้ามาในราชอาณาจักร ตั้งแต่ กันยายน 2557
  - เชื่อมโยงข้อมูลหนั้งสือรับแจ้งการส่งหรือนำซากดึกดำบรรพ์ หรือซากดึกดำบรรพ์ที่ได้ถูกแปรสภาพ หรือเปลี่ยนแปลงเป็นรูปลักษณะอื่น ซึ่งไม่ใช่ซากดึกดำบรรพ์ที่พบในราชอาณาจักรออกนอก ราชอาณาจักร ตั้งแต่ กันยายน 2557
- 2.25 กรมอุทยานแห่งชาติ สัตว์ป่า และพันธุ์พืช เชื่อมโยงข้อมูลใบอนุญาต นำเข้า นำออก สัตว์ป่า สัตว์สงวน สัตว์คุ้มครอง ตามพระราชบัญญัติสงวนและคุ้มครองสัตว์ป่า พ.ศ. 2535 และตามบัญชีท้ายอนุสัญญา ว่าด้วยการค้าระหว่างประเทศว่าด้วยชนิดสัตว์ป่าและพืชป่า (CITES) ตั้งแต่ ตุลาคม 2557
- 2.26 หอการค้าไทยและสภาหอการค้าแห่งประเทศไทย เชื่อมโยงข้อมูลใบรับรองมาตรฐานสินค้า มส.24 (ผลิตภัณฑ์มันสำปะหลัง และปลาปน) ตั้งแต่ ตุลาคม 2557 และ 5 สินค้า ปุยนุ่น ข้าวโพด ข้าวฟ่าง ถั่วเขียว ถั่วเขียวผิวดำ ตั้งแต่ ตุลาคม 2558
- 2.27 กรมการปกครอง เชื่อมโยงข้อมูลใบอนุญาตให้สั่ง หรือนำเข้า ซึ่งอาวุธปืน เครื่องกระสุนปืนตั้งแต่ มีนาคม 2558
- 2.28 กรมวิชาการเกษตร ประกอบด้วย
  - เชื่อมโยงข้อมูลใบผ่านด่านสินค้ายางพารา เพื่อการนำเข้า ส่งออก ตั้งแต่ มีนาคม 2558
  - เชื่อมโยงข้อมู<sup>้</sup>ลใบอนุญาต นำเข้า-ส่งออก สินค้า พืชอนุรักษ์ ตั้งแต่ เมษายน 2558
  - เชื่อมโยงข้อมูลระบบนำเข้าพืชตั้งแต่ ตุลาคม 2558
  - เชื่อมโยงข้อมู<sup>้</sup>ลระบบใบแจ้งนำเข้า สินค่ำวัตถุอันตราย ตั้งแต่ ธันวาคม 2558
  - เชื่อมโยงข้อมูลระบบใบแจ้งนำเข้า สินค้าปุ๋ย ตั้งแต่ ธันวาคม 2558
- 2.29 กรมเจ้าท่าเชื่อมโยงข้อมูล บัญชีสินค้าทางเรือ (Manifest) ประกอบด้วย
  - ข้อมูลรายงานบัญชีสิน<sup>้</sup>ค้าทางเรือสำหรับบริษัทเรือหรือตัวแทนเรือ (SAOPER) ตั้งแต่พฤษภาคม 2558
  - ข้อมูลรายงานเรือเข้า (VSED) ตั้งแต่ พฤษภาคม 2558
  - ข้อมูลบัญชีสินค้าทางเรือ (MMAN) ตั้งแต่ พฤษภาคม 2558
- 2.30 กรมอุตสาหกรรมพื้นฐานและการเหมืองแร่ ประกอบด้วย
  - เชื่อมโยงข้อมูลใบอนุญาตนำแร่เข้ามาในราชอาณาจักร (แบบแร่ 27) ตั้งแต่ มิถุนายน 2558
  - เชื่อมโยงข้อมูลใบอนุญาตส่งแร่ออกนอกราชอาณาจักร (แบบแร่ 28) ตั้งแต่ มิถุนายน 2558
- 2.31 กรมเชื้อเพลิงธรรมชาติ เชื่อมโยงข้อมูลการอนุมัติยกเว้นอากรขาเข้าและภาษีมูลค่าเพิ่มตามมาตรา70 แห่ง พ.ร.บ.ปิโตรเลียม พ.ศ. 2514 เปิดให้บริการอย่างเป็นทางการ ตั้งแต่ สิงหาคม 2558 โดยมี 6 บริษัทนำร่องที่ท่าเรือแหลมฉบัง
- 2.32 กรมควบคุมโรคเชื่อมโยงข้อมูลคำขอใบรับรองแหล่งผลิตแหล่งกำเนิดอาหารปลอดโรค ตั้งแต่ตุลาคม 2558
- 2.33 สำนักงานมาตรฐานผลิตภัณฑ์อุตสาหกรรม (สมอ.) เชื่อมโยงข้อมูลหนังสือหลักฐานการแจ้งข้อมูล นำเข้าผลิตภัณฑ์ ผ่านระบบ NSW ตั้งแต่ ธันวาคม 2558
- 2.34 สำนักงานการบินพลเรือนแห่งประเทศไทย ซึ่งพัฒนาระบบอนุญาตการบินและสามารถเชื่อมโยงกับ ระบบ NSW ได้แล้ว ปัจจุบันรอความพร้อมของหน่วยงานผู้รับข้อมูลการอนุญาตการบินได้แก่ บริษัท

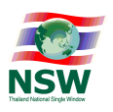

ท่าอากาศยานไทย จำกัด (มหาชน) บริษัท วิทยุการบินแห่งประเทศไทย จำกัดและกรมควบคุมการ ปฏิบัติทางอากาศ

- 2.35 บริษัท ท่าอากาศยานไทย จำกัด (มหาชน) พัฒนาระบบใบอนุญาตส่งหรือพาวัตถุอันตรายหรือสัตว์ไป กับอากาศยานและสามารถเชื่อมโยงกับระบบ NSW ได้แล้ว ปัจจุบันมีการลงนาม (MOU) กับ สำนักงานปรมาณูเพื่อสันติ เพื่อเชื่อมโยงข้อมูลใบอนุญาตส่งหรือพาวัตถุอันตรายหรือสัตว์ไปกับอากาศ ยาน เมื่อวันที่ 21 มีนาคม 2559 และปัจจุบัน ทอท. เปิดใช้งานอย่างเป็นทางการแล้วเมื่อวันที่ 1 กรกฎาคม 2559 และอยู่ระหว่างเตรียมเชื่อมโยงกับสำนักงานปรมาณูเพื่อสันติและสถาบันเทคโนโลยี นิวเคลียร์แห่งชาติภายในเดือนสิงหาคม 2559
- 2.36 สภาอุตสาหกรรมแห่งประเทศไทย ซึ่งพัฒนาระบบใบรับรองแหล่งกำเนิดสินค้า (Electronic Certificates of Origin : e-C/O) สำหรับส่งไปต่างประเทศและสามารถเชื่อมโยงกับระบบ NSW ได้ แล้ว ปัจจุบันสภาอุตสาหกรรมแห่งประเทศไทยได้ดำเนินการเจรจากับสำนักงานเศรษฐกิจและ วัฒนธรรมไทเป และอยู่ระหว่างการประสานงานเพื่อหารือและกำหนดขั้นตอนการดำเนินงาน ด้านเทคนิคและการลงนามความเข้าใจร่วม (MOU) ในการส่งข้อมูลระหว่างกัน
- สำนักงานรัฐบาลอิเล็กทรอนิกส์ (องค์การมหาชน) สนับสนุนการติดตั้งเครือข่ายภาครัฐ (Government Information Network: GIN) สำหรับเชื่อมโยงข้อมูลระหว่างหน่วยงานภาครัฐกับระบบ NSW
- 4. การปรับลดขั้นตอนเอกสารและระยะเวลาในการขอ/ออกใบรับรอง ใบอนุญาตต่างๆ ของหน่วยงานภาครัฐ ที่เกี่ยวข้องกับการนำเข้า การส่งออก และโลจิสติกส์ ซึ่งจะทำให้ภาคเอกชนสามารถลดต้นทุนในกระบวนการ นำเข้า ส่งออก และโลจิสติกส์ได้อย่างแท้จริง รวมถึงเพิ่มขีดความสามารถทางด้านการค้ากับต่างประเทศ ทำให้สินค้าและบริการมีต้นทุนถูกลง มูลค่าการค้าระหว่างประเทศขยายตัวและก่อให้เกิดการลงทุน การจ้าง งานส่งผลให้ประเทศมีการเติบโตทางเศรษฐกิจ ทั้งนี้ คณะกรรมการพัฒนาระบบการบริหารจัดการขนส่ง สินค้าและบริการของประเทศ (กบส.) ได้มีการแต่งตั้งคณะอนุกรรมการเพื่อปรับลดขั้นตอนกระบวนการ ทำงานของหน่วยงานภาครัฐรายสินค้ายุทธศาสตร์ (น้ำตาล ข้าว ยางพารา สินค้าแข่แข็ง และวัตถุอันตราย) ซึ่งมีการจัดประชุมคณะอนุกรรมการฯ เพื่อติดตามความก้าวหน้ากระบวนการปรับลดขั้นตอนของสินค้า แต่ละชนิดอย่างต่อเนื่อง เพื่อหาข้อสรุปในกระบวนการปรับลด ปัจจุบันได้พิจารณาผลการดำเนินการของ คณะทำงานฯ ของแต่ละสินค้ายุทธศาสตร์ พบว่า คณะทำงานฯ ทั้ง 5 คณะ ได้รับรองกระบวนการที่ปรับลดขั้นตอนของสินค้า แต่ละชนิดอย่างต่อเนื่อง เพื่อหาข้อสรุปในกระบวนการปรับลด ปัจจุบันได้พิจารณาผลการดำเนินการของ คณะทำงานฯ ของแต่ละสินค้ายุทธศาสตร์ พบว่า คณะทำงานฯ ทั้ง 5 คณะ ได้รับรองกระบวนการที่ปรับลด ขั้นตอนแล้ว (To-be)เรียบร้อยแล้ว โดยคณะทำงานฯ สินค้าแข่แข็งรับรองเมื่อวันที่ 9 กุมภาพันธ์ 2559 คณะทำงานฯ ยางพารารับรองเมื่อวันที่ 14 มิถุนายน 2559 และ คณะทำงานฯ น้ำตาล ข้าว และ วัตถุอันตราย รับรองเมื่อวันที่ 28มิถุนายน 2559 โดยมีข้อเสนอการปรับลดกระบวนงาน/ขั้นตอน/แบบฟอร์ม คำขอและเอกสารแบบ รายสินค้ายุทธศาสตร์ ดังนี้
  - สินค้าน้ำตาล มีหน่วยงานที่เกี่ยวข้องจำนวน 9 หน่วยงาน ปรับลดกระบวนงานจาก 17 กระบวนงาน 154 – 156 ขั้นตอน คงเหลือ 17 กระบวนงาน 92 ขั้นตอน เวลาดำเนินงานจาก 67 วัน เหลือ 30 วัน ลดลง 37 วัน ประหยัดค่าเดินทางและค่าเอกสารได้ 5,660 บาทต่อครั้ง และ 58บาทต่อครั้ง ตามลำดับ
  - สินค้าข้าว มีหน่วยงานที่เกี่ยวข้องจำนวน 10 หน่วยงาน ปรับลดกระบวนงานจาก 14 กระบวนงาน
     134 ขั้นตอน คงเหลือ 4 กระบวนงาน 68 ขั้นตอน เวลาดำเนินงาน จาก 5 วัน เหลือ 2 วัน ลดลง
     3 วัน ประหยัดค่าเดินทางและค่าเอกสารได้ 1,500 บาทต่อครั้ง และ 24 บาทต่อครั้ง ตามลำดับ
  - สินค้ายางพารา มีหน่วยงานที่เกี่ยวข้องจำนวน 4 หน่วยงาน ปรับลดกระบวนงานจาก 16 กระบวนงาน 244 ขั้นตอน คงเหลือ 16 กระบวนงาน 156 ขั้นตอน เวลาดำเนินงานจาก 155.5 วัน

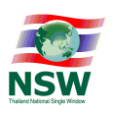

เหลือ 48 วัน ลดลง 67.5 วัน ประหยัดค่าเดินทางและค่าเอกสารได้ 1,825 บาทต่อครั้ง และ 72 บาท ต่อครั้ง ตามลำดับ

- สินค้าแช่แข็ง มีหน่วยงานที่เกี่ยวข้อง สินค้าประมง จำนวน 5 หน่วยงาน สินค้าปศุสัตว์จำนวน 4 หน่วยงาน โดยแบ่งเป็น 2 ด้าน ได้แก่
- ด้านการนำเข้า สินค้าประมง ลดได้ 5 กระบวนงาน 28 ขั้นตอน ลดเวลาดำเนินงานลง 25 วัน สินค้า ปศุสัตว์ ลดได้ 3 กระบวนงาน 15 ขั้นตอน ลดเวลาดำเนินงานลง 10 วัน ประหยัดค่าเดินทางและ ค่าเอกสารได้ 525 บาทต่อครั้ง และ 15 บาทต่อครั้ง ตามลำดับ
- ด้านการส่งออก สินค้าประมง ลดได้ 2 กระบวนงาน 15 ขั้นตอน ลดเวลาดำเนินงานลง 1.5 วัน สินค้า ปศุสัตว์ ลดได้ 1 กระบวนงาน 6 ขั้นตอน ลดเวลาดำเนินงานลง 2 วัน ประหยัดค่าเดินทางและค่าเอกสาร ได้ 850 บาทต่อครั้ง และ 13 บาทต่อครั้ง ตามลำดับ

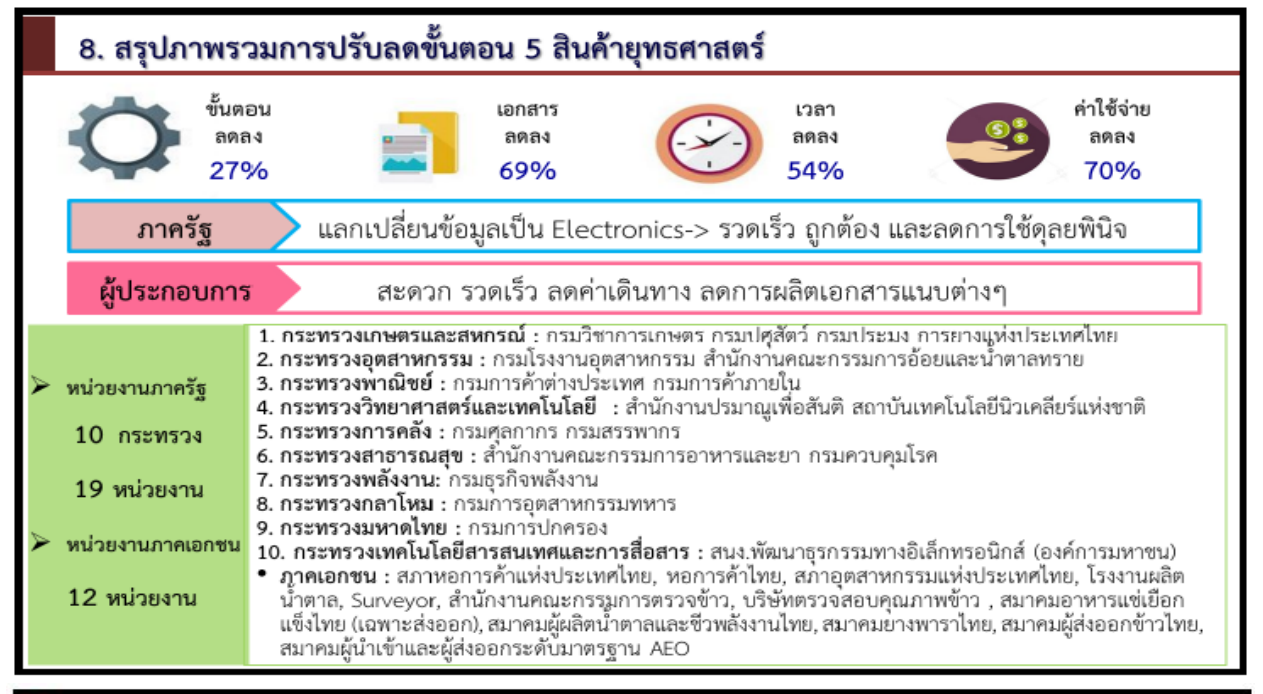

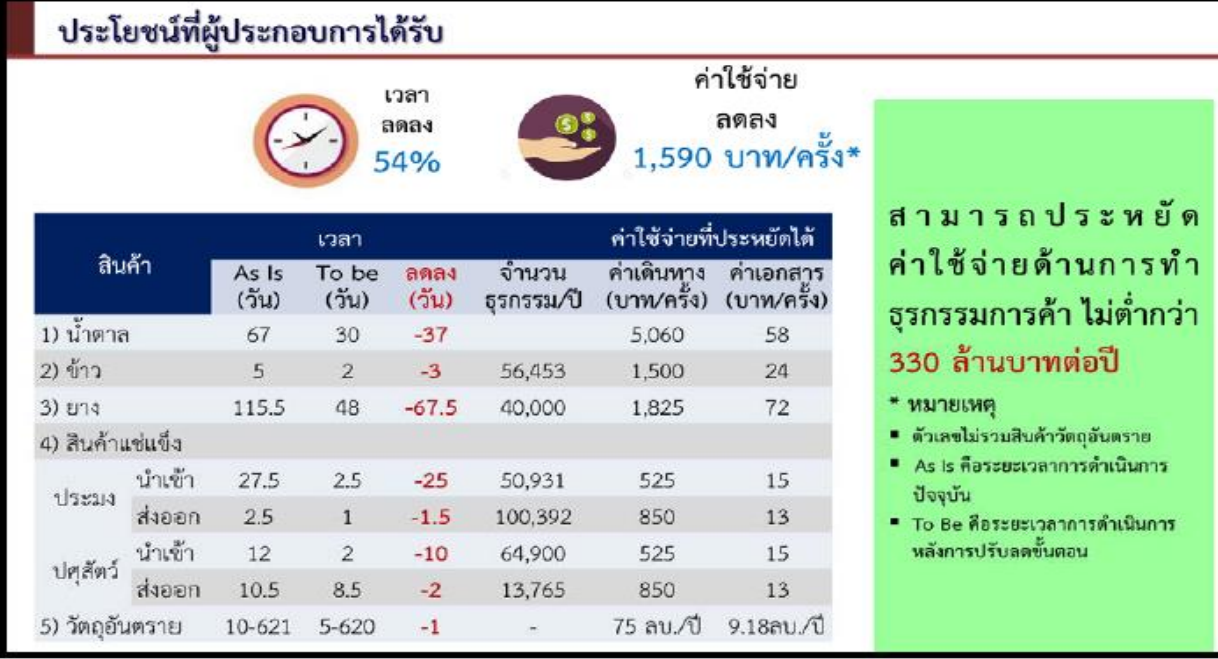

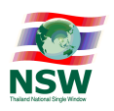

#### การพัฒนาโครงการนำร่อง ASEAN Single Window (ASW)

ASEAN Single Window (ASW) เป็นการเชื่อมโยงข้อมูลทางการค้าระหว่าง National Single Window (NSW) ของ 10 ประเทศสมาชิกอาเซียน ซึ่งมีส่วนสำคัญที่ทำให้อาเซียนก้าวไปสู่การเป็นตลาดเดียวและฐานการผลิต ร่วมกัน (Single Market and Production Base) ตามพิมพ์เขียวเพื่อการจัดตั้งประชาคมเศรษฐกิจอาเซียน (AEC Blueprint) โดยเฉพาะการส่งเสริมการเคลื่อนย้ายสินค้าและบริการข้ามพรมแดนอย่างเสรี และการค้าไร้เอกสาร แบบปลอดภัย ทั้งนี้ การจัดตั้ง ASW ถือเป็นสิ่งที่ต้องดำเนินการเพื่อรองรับ AEC การดำเนินการ ASW เริ่มต้นจาก ้รัฐมนตรีเศรษฐกิจอาเซียนได้ลงนามใน ASW Agreement เมื่อวันที่ 9 ธันวาคม 2548 สำหรับการจัดตั้งและพัฒนา ASEAN Single Window โดยมีสาระสำคัญที่บรูไน อินโดนีเซีย มาเลเซีย ฟิลิปปินส์ สิงคโปร์ และไทยต้องจัดตั้ง NSW ให้แล้วเสร็จในปี 2551 ส่วนกัมพูชา ลาว เมียนมาร์ และเวียดนาม ต้องจัดตั้ง NSW แล้วเสร็จในปี 2555 และ สืบเนื่อง จากข้อบัญญัติใน ASW Agreement จึงได้มีการจัดทำพิธีสารเพื่อการจัดตั้งและพัฒนา ASEAN Single Window ้โดยรัฐมนตรีคลังอาเซียนเป็นผู้ลงนาม เมื่อวันที่ 20 ธันวาคม 2549 ซึ่งมีเนื้อความในพิธีสารที่เกี่ยวกับการกำหนด ผู้ที่เกี่ยวข้องในการพัฒนาและบริหารจัดการ ASW เอกสารที่ใช้เพื่อการเชื่อมโยงข้อมูลผ่าน ASW และข้อมูล ์ ทางเทคนิคสำหรับการแลกเปลี่ยนเอกสารผ่าน ASW เป็นต้นอาเซียนมีการจัดตั้งคณะกรรมการและคณะทำงาน ทั้งที่เกี่ยวข้องกับการบริหารโครงการ สำหรับการพัฒนา ASW การพัฒนาทางเทคนิคและกฎระเบียบ โดยคณะกรรมการ/คณะทำงานหลัก คือ คณะกรรมการกำกับการพัฒนา ASW คณะทำงานด้านเทคนิคสำหรับการ พัฒนา ASW และคณะทำงานด้านกฎหมายสำหรับ ASWอาเซียนได้ริเริ่มการออกแบบและพัฒนา ASW โดยอธิบดี ศุลกากรอาเซียนมีการลงนามใน MOU เมื่อวันที่ 18 กรกฎาคม 2554 เพื่อการพัฒนาโครงการนำร่อง ASW โดยที่ ้บรู่ใน อินโดนีเซีย มาเลเซีย ฟิลิปปินส์ ไทยสิงคโปร์ และเวียดนาม เข้าร่วมโครงการฯ ส่วนกัมพูชา ลาว และเมียนมาร์ เข้าร่วมๆ ในฐานะผู้สังเกตการณ์ สำหรับการจัดทำโครงการนำร่องดังกล่าวแบ่งออกเป็น 3 ระยะ ได้แก่ 1. การวิเคราะห์และออกแบบระบบ 2. การจัดหาระบบ และ 3. การประเมินระบบ ซึ่งมีวัตถุประสงค์สำคัญในการ ดำเนินการแต่ละระยะดังนี้ระยะที่ 1 ได้มีการจัดจ้างบริษัทเพื่อการวิเคราะห์และออกแบบระบบ ASW ทั้งในเรื่อง เอกสารที่ใช้แลกเปลี่ยน คือ ใบขนสินค้าอาเซียน (ACDD) และใบรับรองแหล่งกำเนิดสินค้าอาเซียน (ATIGA Form D) ้คุณลักษณะของซอฟต์แวร์ ฮาร์ดแวร์ เครือข่าย ความมั่นคงปลอดภัย ทีมบริหารโครงการ และการประเมินมูลค่า การลงทุนสำหรับการใช้งานจริง ASW ระยะที่ 2 ได้มีการจัดจ้างบริษัทเพื่อการจัดหาระบบสำหรับการนำร่องเชื่อมโยง ข้อมลผ่าน ASW โดยแบ่งออกเป็น 2 ขั้นตอน ได้แก่

- Scaled-down เป็นการจัดหาระบบที่เป็นไปตามการออกแบบในระยะที่ 1 ไม่ทั้งหมด เช่น ระบบเครือข่ายที่ใช้ไม่ ตรงกับการออกแบบ แต่วัตถุประสงค์หลักในขั้นตอนนี้เพื่อการทดสอบเครือข่าย NSW ของประเทศสมาชิก ว่าสามารถสื่อสารกันและรับส่งเอกสารกันได้ โดยเอกสารที่ได้ทดสอบแลกเปลี่ยนระหว่างประเทศสมาชิกในช่วง ปี 2555-2556 คือ ACDD และ ATIGA Form D
- Full-fledged เป็นการจัดหาระบบที่ใกล้เคียงกับการออกแบบในระยะที่ 1 มากที่สุด เนื่องจากมีวัตถุประสงค์ เพื่อการเปลี่ยนผ่านไปสู่การใช้งานจริง ASW โดยอาเซียนได้ผู้พัฒนาระบบดังกล่าว คือ บริษัท Axway, Pte.
   จากประเทศสิงคโปร์ ซึ่งบริษัทฯ ได้พัฒนาระบบคอมพิวเตอร์ให้พร้อมสำหรับการทดสอบเชื่อมโยงข้อมูล ATIGA FORM D ระหว่างประเทศสมาชิกอาเซียนแล้ว โดยเริ่มทดสอบตั้งแต่ปลายเดือน สิงหาคม ๒๕๕๘ สำหรับประเทศ สมาชิกที่จะเข้าร่วมทดสอบ ได้แก่ มาเลเซีย อินโดนีเซีย สิงคโปร์ ไทย และเวียดนาม ระยะที่ 3 การประเมินระบบ ASW ได้เริ่มดำเนินการแล้วตั้งแต่ พฤศจิกายน 2558 โดยจัดทำไปพร้อมๆกับการทดสอบแลกเปลี่ยนข้อมูล

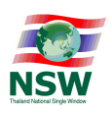

ATIGA Form D ในระยะที่ 2 ซึ่งแล้วเสร็จใน เดือนเมษายน 2559 โดยการประเมินครอบคลุมทั้งทางด้านเทคนิค และความคุ้มค่าในการลงทุนเพื่อใช้งานจริง ASW สำหรับการใช้งานจริง ASW ในการเชื่อมโยงข้อมูล ATIGA FORM D เริ่มขึ้นเมื่อเดือนกุมภาพันธ์ 2559 โดยประเทศไทยเริ่มเชื่อมโยงข้อมูล ATIGA Form D กับอินโดนีเซีย และสิงคโปร์ แล้ว เมื่อวันที่ 22 กรกฎาคม 2559 ทั้งนี้ ในระหว่างการใช้งานจริง 12 เดือนแรก ผู้ให้ทุน (ACTI) จะสนับสนุนด้าน ค่าใช้จ่ายในการปรับปรุงระบบเพิ่มเติม อาจรวมถึงการพัฒนาเอกสารเพื่อการแลกเปลี่ยนระหว่างภาคธุรกิจด้วยกัน (B2B) และระหว่างภาคธุรกิจกับหน่วยงานภาครัฐ (B2G) เช่น เอกสารยืนยันการจองระวางเรือ เอกสารยืนยันการ รับบรรทุก และเอกสารรับรองสุขอนามัยพืชและสัตว์ เป็นต้น โดยหลังจากนั้น ประเทศสมาชิกอาเซียนต้องออกทุน ในการพัฒนาและใช้งาน ASW ร่วมกันต่อไปการพัฒนาโครงการนำร่อง ASEAN Single Window (ASW) สมาชิก ASEAN แต่ละประเทศอยู่ระหว่างการจัดทำ NSW ให้รองรับการเชื่อมโยงข้อมูลผ่านระบบ ASW ในส่วนของ ประเทศไทย กรมศุลกากรได้จัดตั้งNSW เพื่อบูรณาการเชื่อมโยงข้อมูลระหว่างประเทศไว้ ณ จุดเดียว เรียบร้อยแล้ว

### การผลักดันการออกกฎหมาย/ระเบียบ ที่เกี่ยวข้องกับการทำธุรกรรมทางอิเล็กทรอนิกส์ผ่านระบบ NSW สำหรับการนำเข้า การส่งออก

- ระเบียบสำนักนายกรัฐมนตรี ว่าด้วยการเชื่อมโยงข้อมูลอิเล็กทรอนิกส์ สำหรับการนำเข้า การส่งออก การนำผ่าน และโลจิสติกส์ พ.ศ. 2557 ระเบียบสำนักนายกรัฐมนตรีว่าด้วยการเชื่อมโยงข้อมูลแบบบูรณาการสำหรับการ นำเข้าการส่งออก การนำผ่าน และโลจิสติกส์ ด้วยวิธีการทางอิเล็กทรอนิกส์ พ.ศ. 2557 มีผลบังคับใช้แล้ว โดย ประกาศในราชกิจจานุเบกษา เมื่อวันที่ 23 กันยายน 2557 เพื่อเป็นประโยชน์ในการเชื่อมโยงข้อมูล อิเล็กทรอนิกส์ให้เป็นระบบเดียวกัน ให้หน่วยงานของรัฐผู้มีหน้าที่พิจารณาออกใบอนุญาตให้กับผู้นำเข้า ส่งออก นำผ่าน และโลจิสติกส์พัฒนาระบบข้อมูลอิเล็กทรอนิกส์เพื่อให้สามารถรับส่งข้อมูลผ่านระบบการเชื่อมโยงข้อมูล อิเล็กทรอนิกส์ ณ จุดเดียว (National Single Window) ได้และพัฒนาระบบข้อมูลอิเล็กทรอนิกส์ดังกล่าวให้ ทันสมัยและเป็นมาตรฐานสากลอย่างต่อเนื่อง (ศึกษาข้อมูลเพิ่มเติมได้ที่เว็บไซต์ www.thainsw.net)
- 2. ร่างพระราชกฤษฎีกาก้ำหนดหลักเกณฑ์ และวิธีการในการทำธุรกรรมทางอิเล็กทรอนิกส์ ด้านการนำเข้า ส่งออก นำผ่าน และโลจิสติกส์ ผ่านระบบเชื่อมโยงข้อมูล ณ จุดเดียว พ.ศ. .... สำนักงานพัฒนาธุรกรรมทาง อิเล็กทรอนิกส์ (สพธอ.) ได้นำเสนอต่อคณะอนุกรรมการจัดทำกฎหมายเทคโนโลยีสารสนเทศและการสื่อสาร ด้านธุรกรรมทางอิเล็กทรอนิกส์ของ สพธอ. เพื่อร่วมกันพิจารณาและเสนอข้อคิดเห็น โดยได้ผ่านการพิจารณา ของคณะอนุกรรมการฯ เป็นที่เรียบร้อยแล้วปัจจุบันอยู่ระหว่าง (สพธอ.) ยกร่างหลักเกณฑ์ภายใต้ร่างพระราช กฤษฎีกาฯ เพื่อเป็นตัวอย่างแนวทางการทำธุรกรรมทางอิเล็กทรอนิกส์ และให้สอดคล้องกับกระบวนการในการ นำเข้าส่งออก นำผ่านและโลจิสติกส์ ผ่านระบบ NSW
- 3. ประกาศกรมศุลกากร ที่ 108/2558 เรื่อง การจัดทำข้อมูลผ่านพิธีการศุลกากรนำเข้า-ส่งออก ด้วยระบบการ เชื่อมโยงข้อมูลอิเล็กทรอนิกส์ ณ จุดเดียวกรมศุลกากรพัฒนาระบบงานสำหรับให้บริการนำเข้าและส่งออกผ่าน ระบบ NSW แบบ Single Window Entry โดยผู้ใช้บริการสามารถบันทึกข้อมูล ใบขนสินค้าขาเข้า ใบขนสินค้า ขาออกใบกำกับการขนย้ายสินค้า การแจ้งส่งออกของไม่ครบตามจำนวน การยกเลิกใบขนสินค้า หรือการยกเลิก ใบกำกับการขนย้ายสินค้าบนระบบ NSW และการขอใบอนุญาต/ใบรับรองของส่วนราชการ เช่น กรมศิลปากร กรมทรัพยากรธรณี สำหรับผ่านพิธีการศุลกากรแบบอิเล็กทรอนิกส์ บนระบบ NSW ณ จุดเดียว โดยได้ออก ประกาศกรมศุลกากร ที่ 108/2558 เรื่อง การจัดทำข้อมูลผ่านพิธีการศุลกากรนำเข้า-ส่งออก ด้วยระบบการ เชื่อมโยงข้อมูลอิเล็กทรอนิกส์ ณ จุดเดียว และประกาศในราชกิจจานุเบกษาเมื่อวันที่ 6 สิงหาคม 2558 ซึ่งมีผล บังคับในวันที่ 7 สิงหาคม 2558

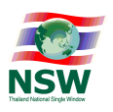

 ประกาศกรมศุลกากร ที่ 230/2558 เรื่อง การผ่านพิธีการศุลกากรทางอิเล็กทรอนิกส์สำหรับการเชื่อมโยงข้อมูล ตามกฎหมายอื่นที่เกี่ยวข้องกับการศุลกากร

กรมศุลกากรและหน่วยงานภาครัฐได้ร่วมกันดำเนินการโครงการ National Single Window โดยมีวัตถุประสงค์ หลักในการพัฒนาระบบการเชื่อมโยงข้อมูลแบบบูรณาการของประเทศ เพื่อให้บริการแบบเบ็ดเสร็จจากการติดต่อ เพียงจุดเดียว ลดขั้นตอนการทำงานระหว่างหน่วยงานที่เกี่ยวข้องโดยการปรับปรุงและลดขั้นตอนการดำเนินงาน ระหว่างหน่วยงานภาครัฐ และภาคธุรกิจที่เกี่ยวข้องในลักษณะของการบริการทางอิเล็กทรอนิกส์อย่างมีประสิทธิภาพ และมีประสิทธิผล เพื่อให้เอกสารต่างๆ เช่น ใบอนุญาตการนำเข้า ใบอนุญาตการส่งออก และใบรับรองต่างๆ ที่ออก โดยหน่วยงานสามารถที่จะจัดส่งทางอิเล็กทรอนิกส์อย่างอัตโนมัติไปให้ทุกหน่วยงานที่เกี่ยวข้อง ทั้งภาครัฐและภาค ธุรกิจได้อย่างครบวงจร ทำให้ภาพรวมของการประกอบการค้า มีความสะดวก รวดเร็ว มีประสิทธิภาพสูงมากยิ่งขึ้น

ที่มา : <u>http://www.thainsw.net</u> /September 2016

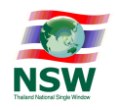

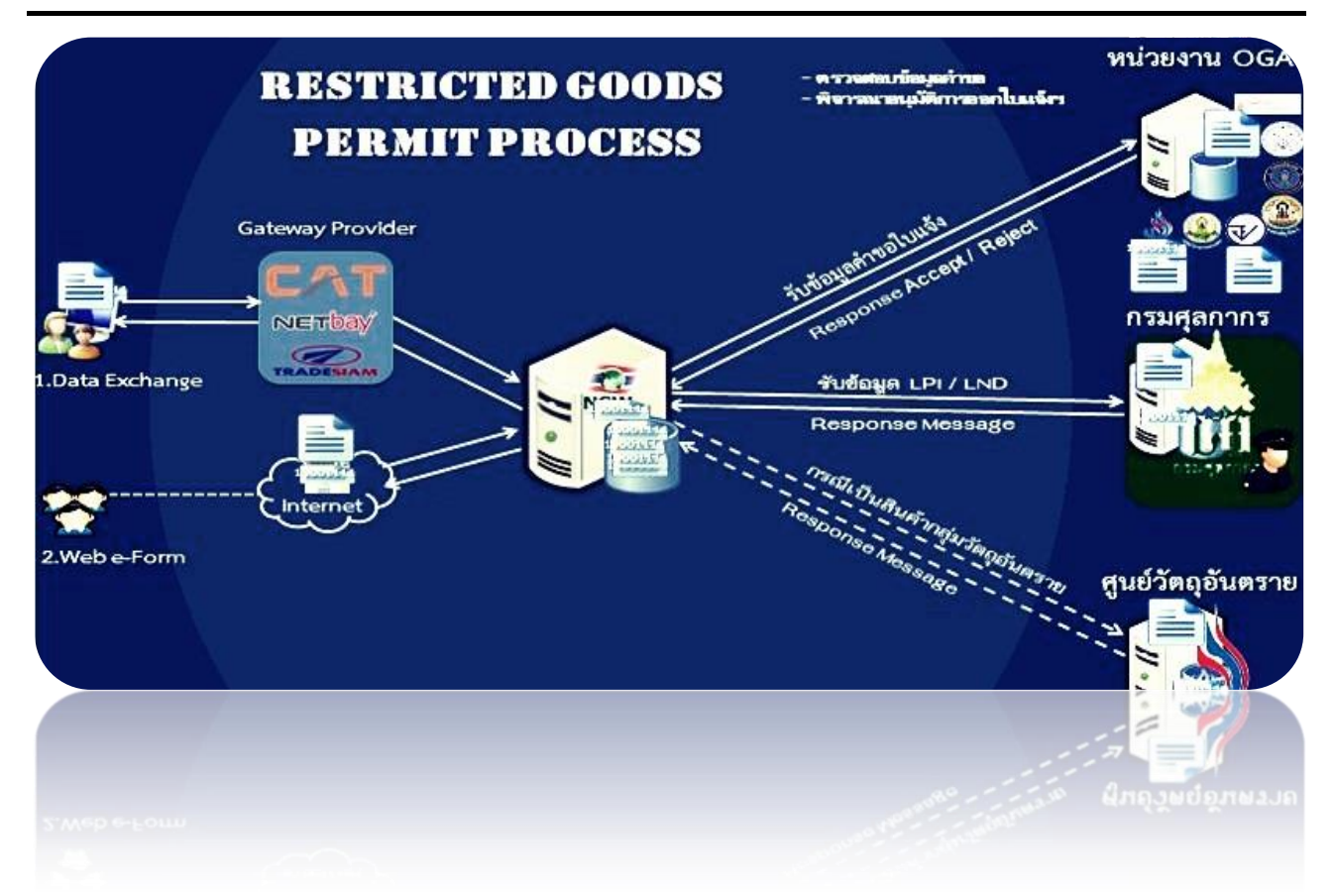

# ระบบพิธีการนำเข้า ส่งออก แบบ Single Window Entry

ส่วน

การจัดทำข้อมูลเพื่อแจ้งข้อเท็จจริงเกี่ยวกับการนำเข้า การส่งออก สินค้าควบคุม ด้วยระบบการเชื่อมโยงข้อมูลอิเล็กทรอนิกส์ ณ จุดเดียว e-Form บนระบบ NSW

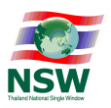

# ความเป็นมาของการพัฒนาระบบฯ

เพื่อให้การจัดทำข้อมูลในการแจ้งข้อเท็จจริงเกี่ยวกับการนำเข้า การส่งออก สินค้าควบคุม ต่อหน่วยงานของรัฐที่เกี่ยวข้องนั้น ผู้ประกอบการสามารถกระทำได้ด้วยระบบการเชื่อมโยงข้อมูล อิเล็กทรอนิกส์ ณ จุดเดียว (National Single Window) โดยเฉพาะสินค้าบางอย่างที่จำเป็นต้องขออนุญาต จากหน่วยงานที่ควบคุมก่อนที่จะมีการนำเข้าหรือส่งออก เช่น สินค้าควบคุมและวัตถุอันตรายที่จำเป็นจะต้อง ขออนุญาตจากหน่วยงานภาครัฐที่ควบคุมก่อน กรมศุลกากรและหน่วยงานภาครัฐที่เกี่ยวข้องได้เล็งเห็น ถึงปัญหาและอุปสรรคในการดำเนินงานดังกล่าว ประกอบกับเพื่อเป็นการอำนวยความสะดวก ต่อผู้ประกอบการในการช่วยลดระยะเวลาและค่าใช้จ่ายที่เกี่ยวข้องในการดำเนินการยื่นข้อมูลคำขอใบแจ้งฯ ต่อหน่วยงานผู้ออกใบอนุญาต/ใบรับรองด้วย ดังนั้นจึงได้ประชุมหารือร่วมกันในการอี่ทำการบูรณาการ ข้อมูลใบแจ้งข้อเท็จจริงที่หลายๆหน่วยงานมีใช้อยู่ เพื่อจัดทำให้เป็นไปในรูปแบบเดียวกัน ( Single Entry Form ) เพื่อให้ผู้ประกอบการที่จัดทำข้อมูลคำขอใบแจ้งการนำเข้า การส่งออก สินค้าควบคุมสามารถยื่นใบคำร้อง ผ่านระบบ NSW โดยการกรอกข้อมูลเพียงครั้งเดียวก็สามารถส่งข้อมูลนั้นไปให้หน่วยงานที่เกี่ยวข้อง ในการขออนุญาตนำเข้า หรือส่งออก ได้เลย และยังสามารถนำข้อมูลดังกล่าวมาจัดทำใบขนสินค้าต่อไปได้ ซึ่งสามารถลดขั้นตอนคีย์ข้อมูลและข้อผิดพลาดที่อาจเกิดจากการคีย์ข้อมูลซ้ำซ้อนในการทำใบขนสินค้าได้อีก ด้วย

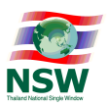

| สารบัญ - ส่วน Overview |                                                         |      |  |  |  |  |
|------------------------|---------------------------------------------------------|------|--|--|--|--|
| เรื่อ                  | 19                                                      | หน้า |  |  |  |  |
|                        |                                                         |      |  |  |  |  |
| 1.                     | บทนำ                                                    | 22   |  |  |  |  |
|                        |                                                         |      |  |  |  |  |
| 2.                     | แผนภาพแสดงกระบวนการทำงานของระบบ                         | 23   |  |  |  |  |
|                        |                                                         |      |  |  |  |  |
| 3.                     | โครงสร้างข้อมูลใบแจ้งการนำเข้า/ส่งออก สินค้าควบคุม      | 26   |  |  |  |  |
|                        | (Restricted goods permit message version1.10)           |      |  |  |  |  |
| 4.                     | โครงสร้างข้อมลตอบกลับใบแจ้งการนำเข้า/ส่งออก สินค้ำควบคม | 33   |  |  |  |  |
|                        | (Restricted goods permit response message)              |      |  |  |  |  |
|                        |                                                         |      |  |  |  |  |
|                        |                                                         |      |  |  |  |  |
|                        |                                                         |      |  |  |  |  |
|                        |                                                         |      |  |  |  |  |
|                        |                                                         |      |  |  |  |  |
|                        |                                                         |      |  |  |  |  |
|                        |                                                         |      |  |  |  |  |
|                        |                                                         |      |  |  |  |  |
|                        |                                                         |      |  |  |  |  |
|                        |                                                         |      |  |  |  |  |
|                        |                                                         |      |  |  |  |  |
|                        |                                                         |      |  |  |  |  |
|                        |                                                         |      |  |  |  |  |
|                        |                                                         |      |  |  |  |  |
|                        |                                                         |      |  |  |  |  |
|                        |                                                         |      |  |  |  |  |

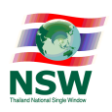

#### บทนำ

เพื่อเพิ่มช่องทางให้กับผู้ประกอบการที่ไม่มีระบบของตนเองสามารถทำการส่งข้อมูลคำขอใบแจ้งฯ ผ่านระบบ NSW ให้กับหน่วยงานผู้ออกใบอนุญาต/ใบรับรองที่เกี่ยวข้อง และสามารถนำข้อมูลที่ได้รับการอนุมัติ ไปจัดทำข้อมูลใบขนสินค้าต่อได้ต่อเนื่อง.

## ความรู้พื้นฐานก่อนการใช้งาน

ระบบพิธีการนำเข้าส่งออกแบบ Single Window Entry ส่วนใบแจ้งการนำเข้า/ส่งออกสินค้าควบคุมเป็น ระบบที่พัฒนาขึ้นในรูปแบบ Web Application สามารถเรียกใช้งานได้โดยผ่าน Web Browser โดยมีการแสดงผลการ ทำงานแบบกราฟิก และเนื่องจาก Microsoft Windows เป็นระบบที่ได้รับการยอมรับให้เป็นมาตรฐาน (De Facto Standard) สำหรับการทำงานแบบกราฟิกบนเครื่อง PC ดังนั้น การใช้งานจึงยึดตามมาตรฐานของ Windows

ผู้ที่จะศึกษาคู่มือนี้ ควรมีพื้นฐานการใช้งานระบบ Microsoft Windows สามารถใช้เมาส์ได้เป็นอย่าง ดี และมีความคุ้นเคยกับปุ่มต่าง ๆ บนแป้นพิมพ์ หากท่านยังไม่คุ้นเคยกับการใช้งาน Microsoft Windows ขอ แนะนำให้ท่านเข้ารับการอบรมหรือศึกษาการใช้งานจากเอกสารที่มีอยู่ทั่วไป

#### การใช้คำศัพท์

การใช้คำศัพท์ในคู่มือเล่มนี้ จะใช้ภาษาไทยเป็นหลัก เน้นที่ความง่ายและความราบรื่นในการอ่าน การเลือกว่าจะใช้คำแปลภาษาไทยในส่วนของศัพท์เทคนิคภาษาอังกฤษหรือจะใช้การทับศัพท์ภาษาอังกฤษนั้น ขึ้นอยู่กับความสะดวกในการอ่าน เพื่อสื่อความหมายที่ชัดเจนกับผู้ใช้

## คู่มือนี้ผ่านการทดสอบและทำงานร่วมกับโปรแกรม Internet Explorer version11 (IE11)

้ดังนั้นเพื่อให้การทำงานได้ถูกต้องแม่นยำตามคู่มือ แนะนำให้ท่านใช้งานระบบด้วย Internet Explorer version11

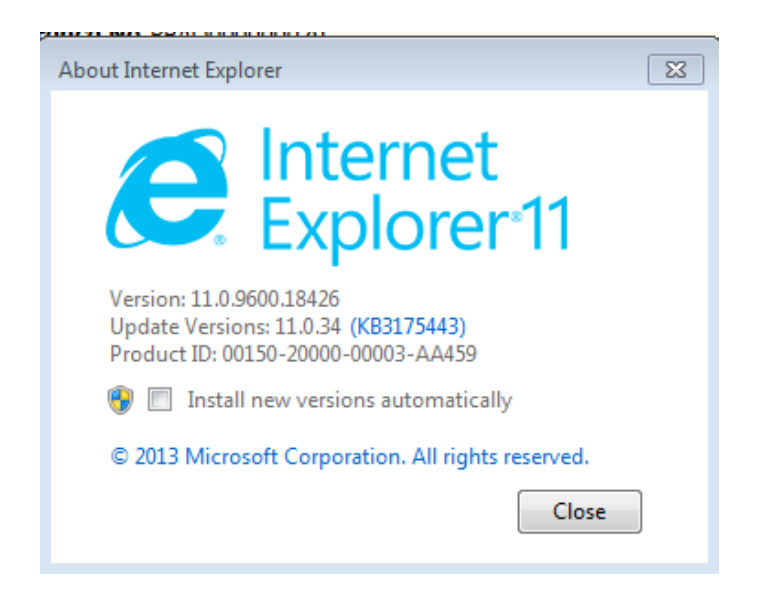

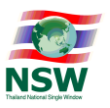

## แผนภาพแสดงกระบวนการทำงานระบบการยื่นคำขอใบแจ้งฯ ผ่านเว็บ e-Form บน NSW

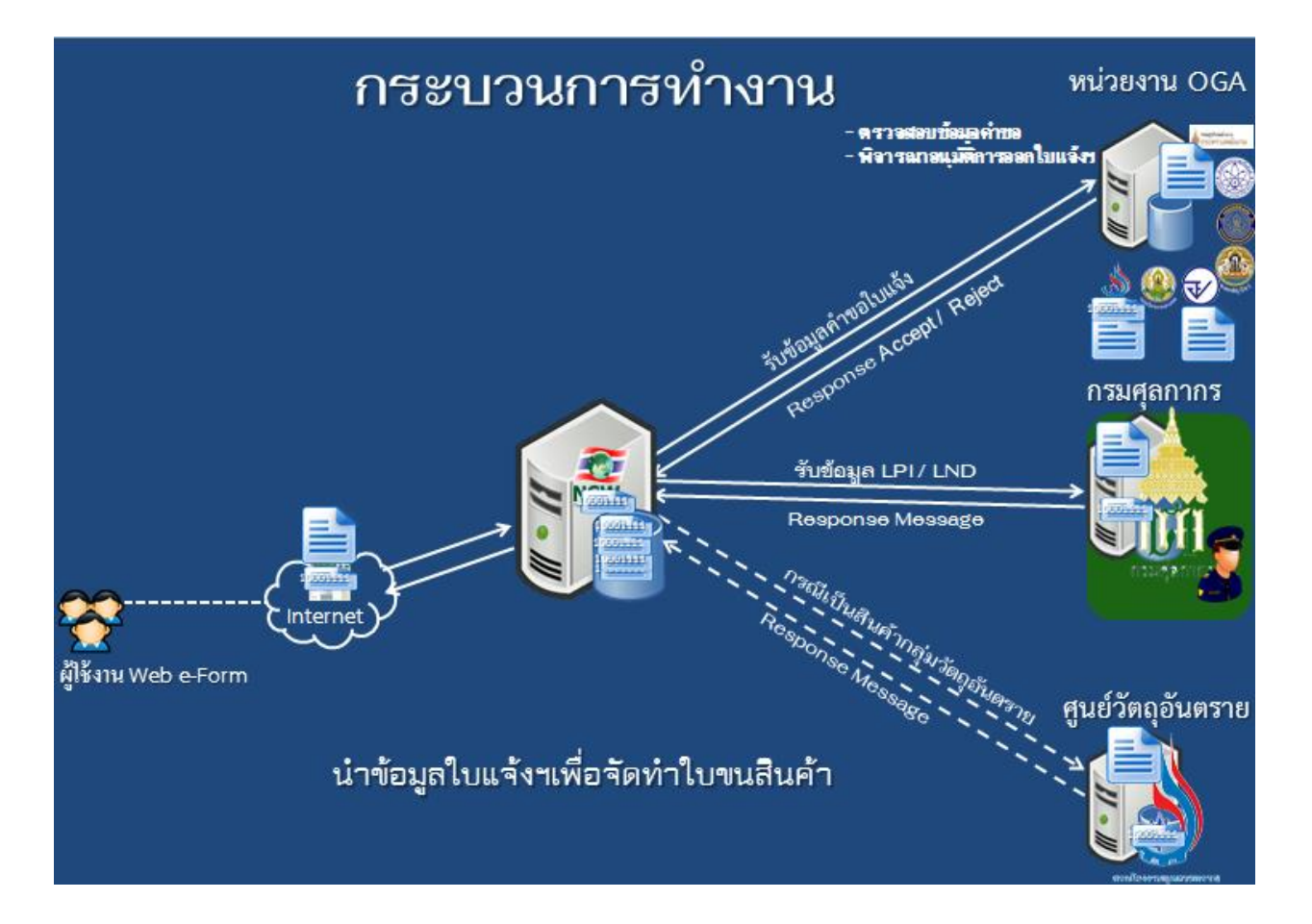

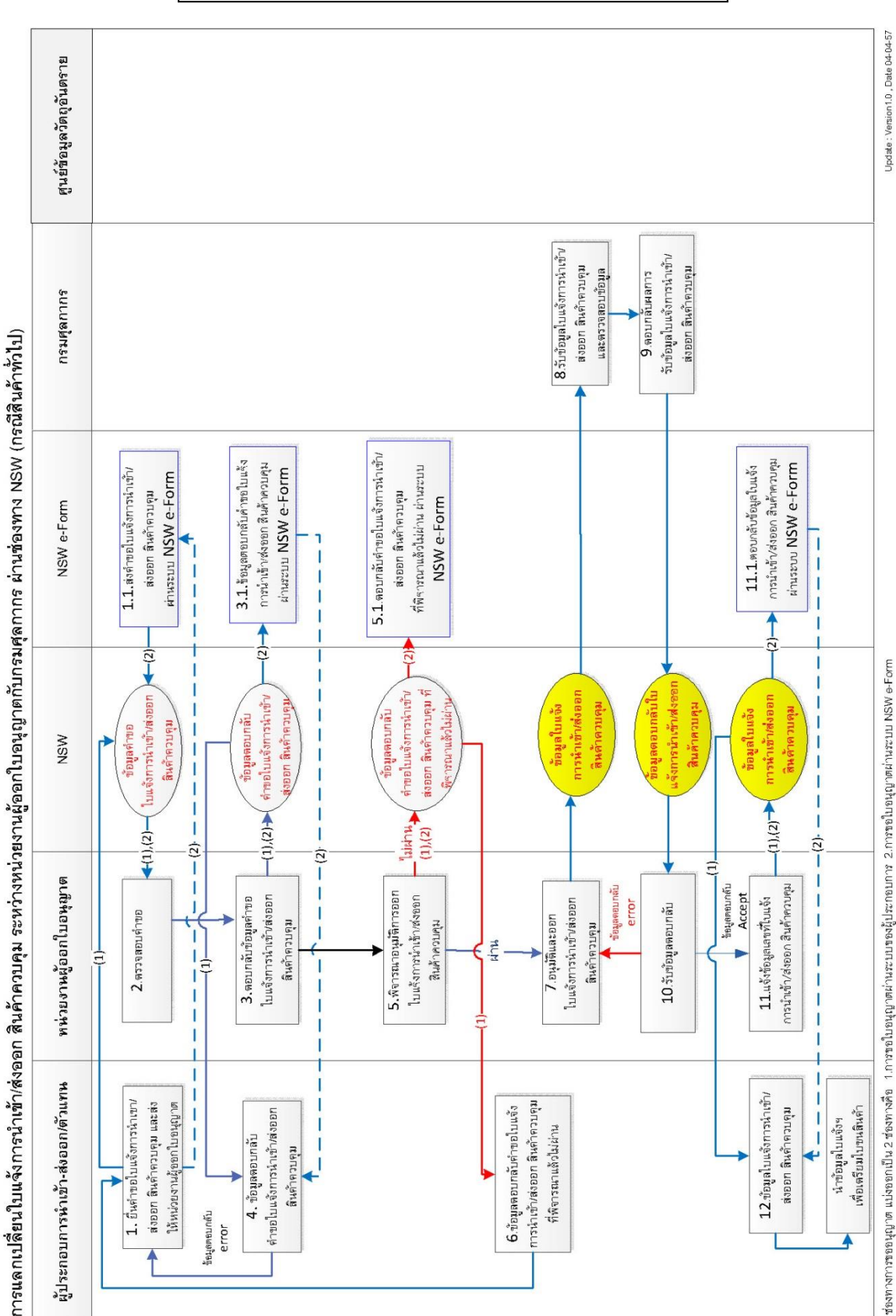

แผนภาพแสดงกระบวนการทำงานของระบบ (กรณีสินค้ำทั่วไป)

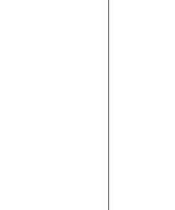

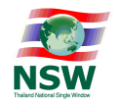

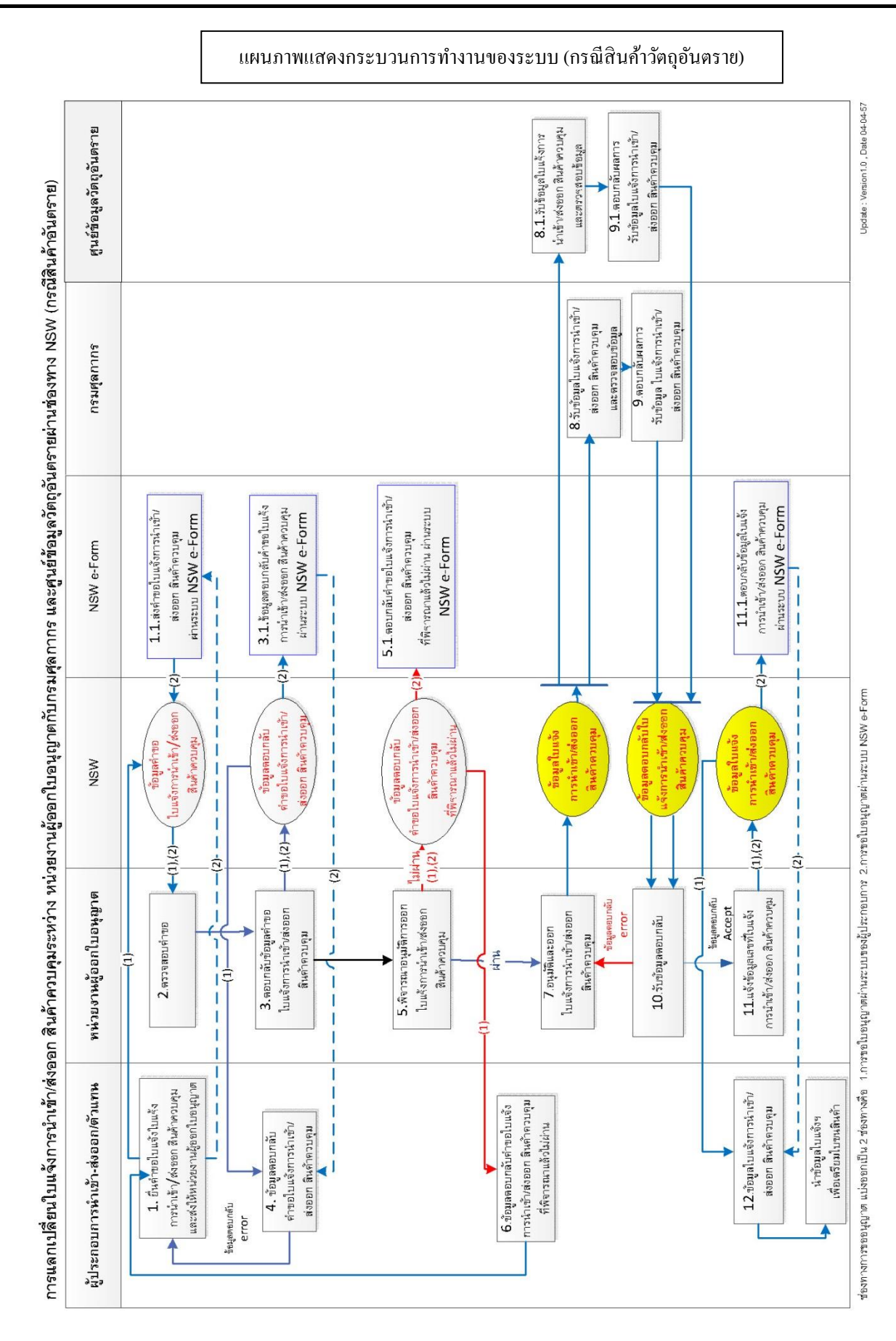

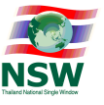

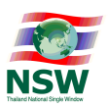

# ใบแจ้งการนำเข้า/ส่งออก สินค้าควบคุม

#### (Restricted goods permit message version 1.10)

| Seq. | Cat. | Field Name                    | Format | Definition                                                                                                    | XML Tag                                                                                                    |
|------|------|-------------------------------|--------|----------------------------------------------------------------------------------------------------|----------------------------------------------------------------------------------------------------|
| 1.   | М    | Reference Number              | an13   | เลขที่อ้างอิง xxxxnnnnnnnnn<br>xxxx (4) = Profile Name<br>nnnnnnnnn (9) = Running Number                                                                                                    | <xsd:element<br>name="ReferenceNumber"&gt;</xsd:element<br>                                                        |
| 2.   | 0    | Request Fact Name             | an256  | ชื่อคำขอใบแจ้งการนำเข้า/ส่งออก สินค้า<br>ควบคุม                                                                                                    | <xsd:element<br>name="RequestFactName"<br/>minOccurs="0"&gt;</xsd:element<br>                                      |
| 3.   | 0    | Control Agency Office<br>Code | an5    | รหัสหน่วยงานออกเอกสารภายในของ<br>หน่วยงานควบคุม                                                                                                    | <xsd:element<br>name="ControlAgencyOfficeCode"<br/>minOccurs="0"&gt;</xsd:element<br>                              |
| 4.   | М    | Company Tax Number            | an17   | เลขประจำตัวผู้เสียภาษีอากรของบริษัทผู้<br>นำเข้า/ส่งออก ที่กรมสรรพากรออกให้<br>ตามบัตรประจำตัวผู้เสียภาษีอากรของ<br>กรมสรรพากร                                                                       | <pre><xsd:element name="CompanyInfo">      <xsd:element name="CompanyTaxNumber"></xsd:element></xsd:element></pre> |
| 5.   | Μ    | Company Branch                | n6     | สาขาที่อยู่ของบริษัทผู้นำเข้า/ส่งออก ที่<br>กรมสรรพากรออกให้ตามบัตรประจำตัวผู้<br>เสียภาษีอากรของกรมสรรพากร                                                                                          | <xsd:element<br>name="CompanyBranch"<br/>type="I6N Type"&gt;</xsd:element<br>                                      |
| 6.   | 0    | Attorney ID Card              | an17   | เลขบัตรประจำตัวประชาชน/เลขที่<br>เอกสารแสดงตัวตนของผู้รับมอบอำนาจ                                                                                                    | <xsd:element<br>name="AttorneyIDCard"<br/>minOccurs="0"&gt;</xsd:element<br>                                       |
| 7.   | М    | Company Name                  | an120  | ชื่อผู้ประกอบการ                                                                                                    | <xsd:element<br>name="CompanyName"&gt;</xsd:element<br>                                                            |
| 8.   | 0    | Arrival Date                  | n8     | วันที่นำเข้า<br>ระบุเป็น ปีค.ศ. เดือน วัน (CCYYMMDD)                                                                                                    | <pre><xsd:element minoccurs="0" name="DateInfo"></xsd:element></pre>                                               |
| 9.   | 0    | Departure Date                | n8     | วันที่ส่งออก<br>ระบุเป็น ปีค.ศ. เดือน วัน (CCYYMMDD)                                                                                                    | <pre><xsd:element minoccurs="0" name="Departure" type="xsd:date"></xsd:element></pre>                              |
| 10.  | Μ    | License Type                  | al     | ใบอนุญาตสำหรับ<br>0 - นำเข้า<br>1 - ส่งออก<br>2 - ผ่านแดน<br>3 - นำเข้าและส่งออก<br>4 - นำเข้าและได้รับสิทธิพิเศษทางภาษี<br>ศุลกากร<br>5 - สิทธิพิเศษทางภาษีศุลกากร<br>6 - Re-export<br>7- Re-import | <xsd:element name="LicenseType"></xsd:element>                                                                     |
| 11.  | 0    | Vessel Name                   | an35   | สำหรับทางเรือ บันทึกชื่อเรือ<br>สำหรับทางรถไฟ บันทึกชื่อขบวนรถไฟ<br>สำหรับทางอากาศ บันทึกเที่ยวบินที่ เช่น<br>TG123<br>สำหรับทางรถยนต์ บันทึกชื่อทะเบียนรถ                                           | <xsd:element <br="" name="VesselName">minOccurs="0"&gt;</xsd:element>                                              |

ส่วนควบคุม (Control)

## การจัดทำข้อมูลเพื่อแจ้งข้อเท็จจริงเกี่ยวกับการนำเข้า การส่งออก สินค้าควบคุม ด้วยระบบการเชื่อมโยงข้อมูลอิเล็กทรอนิกส์ ณ จุดเดียว

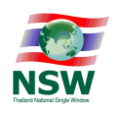

| Seq. | Cat. | Field Name                       | Format    | Definition                                                                                                   | XML Tag                                                                                                    |
|------|------|----------------------------------|-----------|----------------------------------------------------------------------------------------------------|----------------------------------------------------------------------------------------------------|
| 12.  | Μ    | Consignment Country<br>Code      | a2        | รหัสประเทศต้นทางบรรทุก<br>ตรวจสอบกับแฟ้มข้อมูลรหัส<br>ประเทศตาม มาตรฐาน UNECE<br>Recommendation 6 : ISO 3166 | <xsd:element<br>name="ConsignmentCountryCode"&gt;</xsd:element<br>                                                                                              |
| 13.  | 0    | Destination Country<br>Code      | a2        | รหัสประเทศปลายทาง<br>ตรวจสอบกับแฟ้มข้อมูลรหัส<br>ประเทศตาม มาตรฐาน UNECE<br>Recommendation 6 : ISO 3166      | <xsd:element<br>name="DestinationCountryCode"<br/>minOccurs="0"&gt;</xsd:element<br>                                                                            |
| 14.  | 0    | Discharge Port                   | n4        | รหัสสถานที่นำเข้า<br>(รหัสสถานที่ทำการ หรือด่านศุลกากร)<br>ตรวจสอบกับแฟ้มข้อมูลรหัสสถานที่<br>(RFARS)        | <pre><xsd:element minoccurs="0" name="PortInfo">      <xsd:element minoccurs="0" name="Discharge" type="I4N_Type"></xsd:element></xsd:element></pre>            |
| 15.  | 0    | Load Port                        | n4        | รหัสสถานที่ส่งออก<br>(รหัสสถานที่ทำการ หรือด่านศุลกากร)<br>ตรวจสอบกับแฟ้มข้อมูลรหัสสถานที่<br>(RFARS)        | <xsd:element <br="" name="Load">type="14N_Type" minOccurs="0"&gt;</xsd:element>                                                                                 |
| 16.  | 0    | Control Agency<br>Discharge Port | an5       | รหัสสถานที่นำเข้า/ส่งออก ของหน่วยงาน<br>ควบคุม                                                               | <xsd:element<br>name="ControlAgencyInfo"<br/>minOccurs="0"&gt;<br/><xsd:element<br>name="DischargePort"<br/>minOccurs="0"&gt;</xsd:element<br></xsd:element<br> |
| 17.  | 0    | Control Agency Release<br>Port   | an5       | รหัสสถานที่ตรวจปล่อยของหน่วยงาน<br>ควบคุม                                                                    | <xsd:element<br>name="ReleasePort" minOccurs="0"&gt;</xsd:element<br>                                                                                           |
| 18.  | Μ    | Informant ID Card<br>Number      | an17      | เลขประจำตัวประชาชนของผู้แจ้ง                                                                                 | <xsd:element<br>name="InformantInfo"<br/>minOccurs="1"&gt;<br/><xsd:element<br>name="IDCardNumber"&gt;</xsd:element<br></xsd:element<br>                        |
| 19.  | М    | Informant Name                   | an35      | ชื่อ (ผู้แจ้ง)                                                                                               | <xsd:element <br="" name="Name">minOccurs="1"&gt;</xsd:element>                                                                                                 |
| 20.  | М    | Sender Registration ID           | an35      | รหัสเลขประจำตัวของผู้ส่งข้อมูล                                                                               | <xsd:element<br>name="RegistrationID"&gt;</xsd:element<br>                                                                                                    |
| *    | М    | ส่วนรายการ (Detail)              | ส่วนรายกา | ร มีจำนวนตั้งแต่ 1 – 999 รายการ                                                                              | <xsd:element<br>name="GoodsShipment"<br/>maxOccurs="999"&gt;</xsd:element<br>                                                                                   |

#### ส่วนรายการ (Detail)

| Seq. | Cat. | Field Name     | Format | Definition                       | XML Tag                                                  |
|------|------|----------------|--------|----------------------------------|----------------------------------------------------------|
| 1    | М    | Item Number    | n4     | ลำดับที่                         | <xsd:element <="" name="ItemNumber" td=""></xsd:element> |
|      |      |                |        |                                  | type="I4N_Type">                                         |
| 2    | М    | Invoice Number | an35   | เลขที่บัญชีราคาสินค้า            | <xsd:element< td=""></xsd:element<>                      |
|      |      |                |        |                                  | name="InvoiceInfo">                                      |
|      |      |                |        |                                  | <xsd:element< td=""></xsd:element<>                      |
|      |      |                |        |                                  | name="Number">                                           |
| 3    | М    | Invoice Date   | n8     | วันที่บัญชีราคาสินค้า (CCYYMMDD) | <xsd:element <="" name="Date" td=""></xsd:element>       |
|      |      |                |        |                                  | type="xsd:date" minOccurs="0">                           |

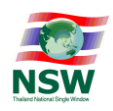

| Seq. | Cat. | Field Name                                        | Format | Definition                                                                                    | XML Tag                                                                                                    |
|------|------|---------------------------------------------------|--------|-----------------------------------------------------------------------------------------------|----------------------------------------------------------------------------------------------------|
| 4    | Μ    | Invoice Item Number                               | n4     | ลำดับรายการในบัญชีราคาสินค้า                                                                  | <xsd:element<br>name="ItemNumber"<br/>type="I4N Type"&gt;</xsd:element<br>                                                                       |
| 5    | 0    | Declaration Line<br>Number                        | n4     | ลำดับรายการในใบขนสินค้า                                                                       | <pre><xsd:element minoccurs="0" name="DeclarationLineNumber" type="I4N_Type"></xsd:element></pre>                                                |
| 6    | Μ    | Thai Description of<br>Goods                      | an512  | ชื่อสินค้าภาษาไทย                                                                             | <xsd:element<br>name="GoodsDescription"&gt;<br/><xsd:element name="Thai"></xsd:element></xsd:element<br>                                         |
| 7    | М    | English Description of<br>Goods                   | an512  | ชื่อสินค้าภาษาอังกฤษ                                                                          | <xsd:element name="English"></xsd:element>                                                                                                    |
| 8    | 0    | Thai Dangerous Goods<br>Technical Name Text       | an512  | ชื่อวัตถุอันตราย (ภาษาไทย)                                                                    | <xsd:element<br>name="GoodsDangerous"<br/>minOccurs="0"&gt;<br/><xsd:element <br="" name="Thai">minOccurs="0"&gt;</xsd:element></xsd:element<br> |
| 9    | 0    | English Dangerous<br>Goods Technical Name<br>Text | an512  | ชื่อวัตถุอันตราย (ภาษาอังกฤษ)                                                                 | <xsd:element <br="" name="English">minOccurs="0"&gt;</xsd:element>                                                                               |
| 10   | 0    | Brand Name                                        | an35   | ชื่อเครื่องหมายการค้า                                                                         | <xsd:element <br="" name="BrandName">minOccurs="0"&gt;</xsd:element>                                                                             |
| 11   | 0    | Dangerous Goods<br>Additional information<br>Text | an512  | ชื่อสารสำคัญ อัตราส่วนของสารสำคัญ<br>และ<br>ส่วนประกอบอื่น                                    | <xsd:element<br>name="DangerousGoodsAdditionalIn<br/>formationText" minOccurs="0"&gt;</xsd:element<br>                                           |
| 12   | 0    | Characteristic                                    | an256  | ลักษณะผลิตภัณฑ์                                                                               | <xsd:element <br="" name="Characteristic">minOccurs="0"&gt;</xsd:element>                                                                        |
| 13   | М    | Tariff Code                                       | n12    | รหัสพิกัดศุลกากร                                                                              | <xsd:element <br="" name="TariffCode">type="l12N Type"&gt;</xsd:element>                                                                         |
| 14   | Μ    | Statistical Code                                  | n3     | รหัสสถิติสินค้า                                                                               | <pre><xsd:element name="StatisticalCode" type="I3N_Type"></xsd:element></pre>                                                                    |
| 15   | 0    | Restricted Goods Code                             | an16   | รหัสพิกัดสินค้าของหน่วยงานควบคุม                                                              | <xsd:element<br>name="RestrictedGoodsCode"<br/>minOccurs="0"&gt;</xsd:element<br>                                                                |
| 16   | Μ    | Quantity                                          | n14,3  | ปริมาณ                                                                                        | <xsd:element<br>name="QuantityInfo"&gt;<br/><xsd:element <br="" name="Quantity">type="D14NDE3_Type"&gt;</xsd:element></xsd:element<br>           |
| 17   | Μ    | Quantity Unit Code                                | an3    | หน่วยของปริมาณ<br>ตรวจสอบกับแฟ้มข้อมูลหน่วยของ<br>สินค้าตามมาตรฐาน UNECE<br>Recommendation 20 | <xsd:element<br>name="UnitCode"&gt;</xsd:element<br>                                                                                             |
| 18   | 0    | Net Weight                                        | n11,3  | น้ำหนักสุทธิ                                                                                  | <pre><xsd:element minoccurs="0" name="NetWeightInfo"></xsd:element></pre>                                                                        |

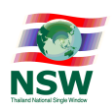

| Seq. | Cat. | Field Name             | Format | Definition                                                                                                    | XML Tag                                                                                                    |
|------|------|------------------------|--------|----------------------------------------------------------------------------------------------------|----------------------------------------------------------------------------------------------------|
|      |      |                        |        |                                                                                                    | minOccurs="0">                                                                                                    |
| 19   | 0    | Net Weight Unit Code   | an3    | หน่วยของน้ำหนักสุทธิ ตามมาตรฐาน<br>UNECE Recommendation 20 มีค่าได้<br>ดังต่อไปนี้<br>KGM – Kilogram<br>TNE – Metric Ton<br>GRM – Gram | <xsd:element<br>name="UnitCode" minOccurs="0"&gt;</xsd:element<br>                                                                                              |
|      |      |                        |        | CTM – Carat                                                                                                    |                                                                                                    |
| 20   | 0    | Package Amount         | n8     | จำนวนหีบห่อ                                                                                                    | <xsd:element<br>name="PackageInfo"<br/>minOccurs="0"&gt;<br/><xsd:element <br="" name="Amount">turo="18N_Turo" minOccurs="0"&gt;</xsd:element></xsd:element<br> |
| 21   | 0    | Package Unit Code      | an2    | ลักษณะหีบห่อ<br>รัชยตรวจสอบกับแฟ้มข้อมูลลักษณะหีบห่อ<br>ตาม<br>มาตรฐาน UNECE Recommendation 2                                          | <pre> cype= lov_lype minlocculs= 0 &gt;</pre>                                                                                                    |
| 22   | 0    | Origin Country Code    | a2     | รหัสประเทศกำเนิด<br>🗺 ตรวจสอบกับแฟ้มข้อมูลรหัส<br>ประเทศตามมาตรฐาน UNECE<br>Recommendation 6 : ISO 3166                                | <xsd:element<br>name="OriginCountryCode"<br/>minOccurs="0"&gt;</xsd:element<br>                                                                                 |
| 23   | 0    | Purchase Country Code  | a2     | รหัสประเทศผู้ซื้อ<br>🗺 ตรวจสอบกับแฟ้มข้อมูลรหัส<br>ประเทศตามมาตรฐาน UNECE<br>Recommendation 6 : ISO 3166                               | <xsd:element<br>name="PurchaseCountryCode"<br/>minOccurs="0"&gt;</xsd:element<br>                                                                               |
| 24   | 0    | Invoice Amount Foreign | n16,2  | มูลค่า (ต่างประเทศ)                                                                                                    | <xsd:element<br>name="InvoiceAmountForeign"<br/>type="D16NDE2_Type"<br/>minOccurs="0"&gt;</xsd:element<br>                                                      |
| 25   | 0    | Currency Code          | a3     | รหัสสกุลเงินตรา<br>ตรวจสอบกับแฟ้มข้อมูลรหัสสกุล<br>เงินตรา ตามมาตรฐาน UNECE<br>Recommendation 9 : ISO 4217                             | <xsd:element<br>name="CurrencyCode"<br/>minOccurs="0"&gt;</xsd:element<br>                                                                                      |
| 26   | 0    | Invoice Amount Baht    | n16,2  | มูลค่า (บาท)                                                                                                    | <xsd:element<br>name="InvoiceAmountBaht"<br/>type="D16NDE2_Type"<br/>minOccurs="0"&gt;</xsd:element<br>                                                         |
| 27   | 0    | Location Code of Goods | an35   | รหัสสถานที่ผลิต/เก็บรักษาสินค้า                                                                                                    | <xsd:element<br>name="LocationInfo"<br/>minOccurs="0"&gt;<br/><xsd:element<br>name="GoodsCode" minOccurs="0"&gt;</xsd:element<br></xsd:element<br>              |
| 28   | 0    | Location of Goods      | an256  | ชื่อสถานที่ผลิต/เก็บรักษาสินค้า                                                                                                    | <xsd:element<br>name="GoodsName"<br/>minOccurs="0"&gt;</xsd:element<br>                                                                                         |
| 29   | 0    | Street and Number      | an70   | เลขที่ และถนน                                                                                                    | <xsd:element< td=""></xsd:element<>                                                                                                    |

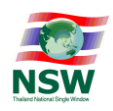

| Seq. | Cat. | Field Name                                    | Format | Definition                                                                                                    | XML Tag                                                                                         |
|------|------|-----------------------------------------------|--------|----------------------------------------------------------------------------------------------------|-------------------------------------------------------------------------------------------------|
|      |      |                                               |        |                                                                                                    | name="StreetAndNumber"<br>minOccurs="0">                                                        |
| 30   | 0    | District                                      | an35   | ตำบล/แขวง                                                                                                    | <xsd:element <br="" name="District">minOccurs="0"&gt;</xsd:element>                             |
| 31   | 0    | Sub Province                                  | an35   | อำเภอ/เขต                                                                                                    | <xsd:element<br>name="SubProvince"<br/>minOccurs="0"&gt;</xsd:element<br>                       |
| 32   | 0    | Province                                      | an35   | จังหวัด                                                                                                    | <xsd:element <br="" name="Province">minOccurs="0"&gt;</xsd:element>                             |
| 33   | 0    | Postcode                                      | an9    | รหัสไปรษณีย์                                                                                                    | <xsd:element <br="" name="Postcode">minOccurs="0"&gt;</xsd:element>                             |
| 34   | 0    | Phone Number                                  | an35   | โทรศัพท์                                                                                                    | <xsd:element<br>name="PhoneNumber"<br/>minOccurs="0"&gt;</xsd:element<br>                       |
| 35   | 0    | Fax Number                                    | an35   | โทรสาร                                                                                                    | <xsd:element<br>name="FaxNumber" minOccurs="0"&gt;</xsd:element<br>                             |
| 36   | 0    | Manufacture                                   | an70   | ชื่อผู้ผลิตสินค้า (กรณีนำเข้า)                                                                                                    | <xsd:element <br="" name="Manufacture">minOccurs="0"&gt;</xsd:element>                          |
| 37   | 0    | Remark                                        | an512  | หมายเหตุ                                                                                                    | <xsd:element <br="" name="Remark">minOccurs="0"&gt;</xsd:element>                               |
| 38   | 0    | Certificate Analysis                          | an35   | ใบรับรองผลการวิเคราะห์สินค้า                                                                                                    | <xsd:element<br>name="CertificateAnalysis"<br/>minOccurs="0"&gt;</xsd:element<br>               |
| *    | 0    | ส่วนข้อมูลวัสดุกัมมันตรังสี<br>(Source)       | 099    | ส่วนข้อมูลวัสดุกัมมันตรังสี มีจำนวน<br>ตั้งแต่<br>0 – 99 รายการ                                                                                                    | <xsd:element <br="" name="Source">minOccurs="0" maxOccurs="99"&gt;</xsd:element>                |
| *    | 0    | ส่วนรายละเอียดการผลิต<br>(Production Details) | 0999   | ส่วนข้อมูลรายละเอียดการผลิต มีจำนวน<br>ตั้งแต่<br>0-999 รายการ                                                                                                    | <xsd:element<br>name="ProductionDetails"<br/>minOccurs="0" maxOccurs="999"&gt;</xsd:element<br> |
| *    | 0    | ส่วนหน่วยงานผู้พิจารณา<br>(Authority)         | 099    | ส่วนข้อมูลของหน่วยงานผู้พิจารณา มี<br>จำนวนตั้งแต่ 0-99 รายการ<br>ஊ ต้องบันทึกค่า กรณีส่งข้อมูลใบแจ้ง<br>การนำเข้า/ส่งออก สินค้าควบคุม<br>มากกว่า 1 หน่วยงานในการส่งครั้งเดียว | <xsd:element <br="" name="Authority">minOccurs="0" maxOccurs="99"&gt;</xsd:element>             |

#### ส่วนข้อมูลวัสดุกัมมันตรังสี (Source) \*ข้อมูลเฉพาะสำหรับสำนักงานปรมาณูเพื่อสันติ

| Seq. | Val<br>ue | Field Name           | Format | Definition                    | XML Tag                             |
|------|-----------|----------------------|--------|-------------------------------|-------------------------------------|
| 1    | 0         | License Number       | an35   | เลขที่ใบอนุญาตนำเข้า – ส่งออก | <xsd:element< td=""></xsd:element<> |
|      |           |                      |        |                               | name="LicenseNumber"                |
|      |           |                      |        |                               | minOccurs="0">                      |
| 2    | 0         | Source Reference     | an20   | ทะเบียนอ้างอิง                | <xsd:element< td=""></xsd:element<> |
|      |           |                      |        |                               | name="SourceReference"              |
|      |           |                      |        |                               | minOccurs="0">                      |
| 3    | 0         | Radioactive Material | an50   | ชื่อวัสดุกัมมันตรังสี         | <xsd:element< td=""></xsd:element<> |
|      |           | Name                 |        |                               | name="RadioactiveInfo"              |

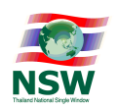

| Seq. | Val<br>ue | Field Name           | Format | Definition                 | XML Tag                                                |
|------|-----------|----------------------|--------|----------------------------|--------------------------------------------------------|
|      |           |                      |        |                            | minOccurs="0">                                         |
|      |           |                      |        |                            | <xsd:element< td=""></xsd:element<>                    |
|      |           |                      |        |                            | name="MaterialName"                                    |
|      |           |                      |        |                            | minOccurs="0">                                         |
| 4    | 0         | Radioactive Quantity | n8,5   | ปริมาณกัมมันตภาพรังสี      | <xsd:element <="" name="Quantity" td=""></xsd:element> |
|      |           |                      |        |                            | type="D8NDE5_Type"                                     |
|      |           |                      |        |                            | minOccurs="0">                                         |
| -    | 0         | Radioactive Unit     | an20   | หน่วยปริมาณกัมมันตภาพรังสี | <xsd:element <="" name="Unit" td=""></xsd:element>     |
| 5    |           |                      |        |                            | minOccurs="0">                                         |
| 6    | 0         | Amount               | n35    | จำนวนวัสดุกัมมันตรังสี     | <xsd:element <="" name="Amount" td=""></xsd:element>   |
| 0    |           |                      |        |                            | type="I35N_Type" minOccurs="0">                        |

#### ส่วนรายละเอียดการผลิต (Production Details) \*ข้อมูลเฉพาะสำหรับสำนักงานคณะกรรมการอาหารและยา

| Seq. | Val<br>ue | Field Name         | Format | Definition                     | XML Tag                                                |
|------|-----------|--------------------|--------|--------------------------------|--------------------------------------------------------|
| 1    | 0         | Lot Number         | an30   | หมายเลขล็อตการผลิต             | <xsd:element< td=""></xsd:element<>                    |
|      |           |                    |        |                                | name="LotNumber" minOccurs="0">                        |
| 2    | 0         | Manufacturing Date | n8     | วันที่ผลิต                     | <xsd:element <="" name="DateInfo" td=""></xsd:element> |
|      |           |                    |        |                                | minOccurs="0">                                         |
|      |           |                    |        |                                | <xsd:element< td=""></xsd:element<>                    |
|      |           |                    |        |                                | name="Manufacturing"                                   |
|      |           |                    |        |                                | type="xsd:date" minOccurs="0">                         |
| 3    | 0         | Expiry Date        | n8     | วันที่หมดอายุ                  | <xsd:element <="" name="Expiry" td=""></xsd:element>   |
|      |           |                    |        |                                | type="xsd:date" minOccurs="0">                         |
| 4    | 0         | Measurement        | n11,3  | ขนาดบรรจุ                      | <xsd:element< td=""></xsd:element<>                    |
|      |           |                    |        |                                | name="MeasurementInfo"                                 |
|      |           |                    |        |                                | minOccurs="0">                                         |
|      |           |                    |        |                                | <xsd:element< td=""></xsd:element<>                    |
|      |           |                    |        |                                | name="Measurement"                                     |
|      |           |                    |        |                                | type="D11NDE3_Type"                                    |
|      |           |                    |        |                                | minOccurs="0">                                         |
| 5    | 0         | Measurement Unit   | an3    | หน่วยขนาดบรรจุ                 | <xsd:element< td=""></xsd:element<>                    |
|      |           | Code               |        |                                | name="UnitCode" minOccurs="0">                         |
| 6    | 0         | Quantity           | n14,3  | ปริมาณการผลิต/นำเข้า           | <xsd:element< td=""></xsd:element<>                    |
|      |           |                    |        |                                | name="QuantityInfo"                                    |
|      |           |                    |        |                                | minOccurs="0">                                         |
|      |           |                    |        |                                | <xsd:element< td=""></xsd:element<>                    |
|      |           |                    |        |                                | name="Quantity"                                        |
|      |           |                    |        |                                | type="D14NDE3_Type"                                    |
|      |           |                    |        |                                | minOccurs="0">                                         |
| 7    | 0         | Quantity Unit Code | an3    | หน่วยของปริมาณผลิต/นำเข้า      | <xsd:element< td=""></xsd:element<>                    |
|      |           |                    |        | 🎰 ตรวจสอบกับแฟ้มข้อมูลหน่วยของ | name="UnitCode" minOccurs="0">                         |
|      |           |                    |        | สินค้าตามมาตรฐาน UNECE         |                                                        |
|      |           |                    |        | Recommendation 20              |                                                        |

ส่วนหน่วยงานผู้พิจารณา (Authority)

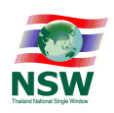

| Seq. | Val | Field Name              | Format | Definition                                                                            | XML Tag                                                                     |
|------|-----|-------------------------|--------|---------------------------------------------------------------------------------------|-----------------------------------------------------------------------------|
|      | ue  |                         |        |                                                                                       |                                                                             |
| 1    | М   | License Issue Authority | an17   | เลขประจำตัวผู้เสียภาษีอากรของ<br>หน่วยงานผู้ออกใบแจ้งการนำเข้า/ส่งออก<br>สินค้าควบคุม | <xsd:element<br>name="LicenselssueAuthority"&gt;</xsd:element<br>           |
| 2    | 0   | License Number          | an35   | เลขที่ใบแจ้งดำเนินการ/ใบอนุญาต<br>(นำเข้า/ส่งออก)                                     | <xsd:element<br>name="LicenseNumber"<br/>minOccurs="0"&gt;</xsd:element<br> |

#### <u>คำอธิบายเพิ่มเติม</u>

- 1. ค่าในช่อง Cat (Category)
  - M หมายถึง Mandatory คือ ต้องบันทึกค่า
  - O หมายถึง Optional คือ ต้องบันทึกค่า (ถ้ามีข้อมูล) หรือ ไม่ต้องบันทึกค่า (ถ้าไม่มีข้อมูล)
  - C หมายถึง Condition คือ ต้องบันทึกค่า เมื่อเข้าเงื่อนไขที่กำหนด
- 2. ค่าในช่อง Format คือ อักษรย่อ ที่ใช้ในการอธิบายรูปแบบชนิดของข้อมูล

| อักษรย่อ | คำอธิบาย                                                                                                    |
|----------|----------------------------------------------------------------------------------------------------|
| n3       | ข้อมูลชนิดตัวเลข (Numeric Characters) คงที่ คือ 3 ตัวอักษร                                                                              |
| a3       | ข้อมูลชนิดตัวอักษร (Alphabetic Characters) คงที่ คือ 3 ตัวอักษร                                                                         |
| an3      | ข้อมูลชนิดตัวอักษรหรือตัวเลข คงที่ คือ 3 ตัวอักษร                                                                                       |
| n3       | ข้อมูลชนิดตัวเลขความยาวข้อมูลแปรผันตามความยาวสูงสุด 3 ตัวอักษร                                                                          |
| a3       | ข้อมูลชนิดตัวอักษรความยาวข้อมูลแปรผันตามความยาวสูงสุด 3 ตัวอักษร                                                                        |
| an3      | ข้อมูลชนิดตัวอักษรหรือตัวเลขความยาวข้อมูลแปรผันตามความยาวสูงสุด 3 ตัวอักษร                                                              |
| n16,2    | ข้อมูลชนิดตัวเลขความยาวข้อมูลแปรผันตามความยาวสูงสุด 16 ตัวอักษรรวมความยาวทศนิยมสูงสุด 2 ตัวอักษร<br>(อนุญาตให้ตัวคั่นเป็นจุดทศนิยม ".") |

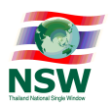

#### โครงสร้างข้อมูลตอบกลับใบแจ้งการนำเข้า/ส่งออก สินค้าควบคุม (Restricted goods permit response message)

ส่วนควบคุม (Control)

| Seq. | Cat. | Field Name             | Format   | Definition                         | XML Tag                             |
|------|------|------------------------|----------|------------------------------------|-------------------------------------|
| 1.   | М    | Message Type           | an10     | ประเภทของเอกสาร                    | <xsd:element< td=""></xsd:element<> |
|      |      |                        |          |                                    | name="MessageType">                 |
| 2.   | м    | Reference Number       | an13     | เลขที่อ้างอิง XXXXnnnnnnnn         | <xsd:element< td=""></xsd:element<> |
|      |      |                        |          | XXXX (4) = Profile Name            | name="ReferenceNumber">             |
|      |      |                        |          | nnnnnnnn (9) = Running Number      |                                     |
| 3.   | м    | Sender Registration ID | an35     | รหัสประจำตัวของผู้ส่งข้อมูล        | <xsd:element< td=""></xsd:element<> |
|      |      |                        |          |                                    | name="RegistrationID">              |
| *    | М    | Detail                 | ส่วนรายก | าร มีจำนวนตั้งแต่ 1 – 9,999 รายการ | <xsd:element< td=""></xsd:element<> |
|      |      |                        |          |                                    | name="DocumentDetail">              |
|      |      |                        |          |                                    |                                     |

#### ส่วนรายการ (Detail)

| Case   | Seq. | Cat. | Field Name              | Format | Definition                | XML Tag                             |
|--------|------|------|-------------------------|--------|---------------------------|-------------------------------------|
|        | 1    | 0    | Restricted goods permit | an35   | เลขที่ใบแจ้งการนำเข้า/    | <xsd:element< td=""></xsd:element<> |
|        |      |      | Number                  |        | ส่งออก สินค้าควบคุม       | name="Accept">                      |
|        |      |      |                         |        |                           | <xsd:element< td=""></xsd:element<> |
|        |      |      |                         |        |                           | name="RestrictedGoodsPerm           |
|        |      |      |                         |        |                           | itInfo" minOccurs="0">              |
|        |      |      |                         |        |                           | <xsd:element< td=""></xsd:element<> |
|        |      |      |                         |        |                           | name="Number"                       |
|        |      |      |                         |        |                           | minOccurs="0">                      |
|        | 2    | 0    | Restricted goods permit | n8     | วันที่ออกใบแจ้งการนำเข้า/ | <xsd:element< td=""></xsd:element<> |
| Accept |      |      | Date                    |        | ส่งออก สินค้าควบคุม       | name="Date" type="xsd:date"         |
|        |      |      |                         |        |                           | minOccurs="0">                      |
|        | 3    | М    | License Issue Authority | an17   | เลขประจำตัวผู้เสียภาษี    | <xsd:element< td=""></xsd:element<> |
|        |      |      |                         |        | อากรของหน่วยงานผู้ออกใบ   | name="LicenselssueAuthority         |
|        |      |      |                         |        | แจ้งการนำเข้า/ส่งออก      | ">                                  |
|        |      |      |                         |        | สินค้าควบคุม              |                                     |
|        | 4    | М    | Status                  | an15   | สถานะของข้อมูล            | <xsd:element< td=""></xsd:element<> |
|        |      |      |                         |        |                           | name="Status">                      |
|        | 5    | М    | Message                 | an256  | ข้อความ                   | <xsd:element< td=""></xsd:element<> |
|        |      |      |                         |        |                           | name="Message">                     |
|        | 1    | М    | Item Number             | n4     | ลำดับรายการ               | <xsd:element< td=""></xsd:element<> |
|        |      |      |                         |        |                           | name="Reject">                      |
|        |      |      |                         |        |                           | <xsd:element< td=""></xsd:element<> |
|        |      |      |                         |        |                           | name="ItemNumber"                   |
| Reject |      |      |                         |        |                           | type="I4N_Type">                    |
|        | 2    | М    | Error Code              | an10   | รหัสของข้อผิดพลาด         | <xsd:element< td=""></xsd:element<> |
|        |      |      |                         |        |                           | name="ErrorCode">                   |
|        | 3    | М    | Message                 | an256  | ข้อความ                   | <xsd:element< td=""></xsd:element<> |
|        |      |      |                         |        |                           | name="Message">                     |

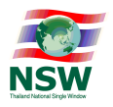

#### <u>คำอธิบายเพิ่มเติม</u>

| Message type | Response for document |
|--------------|-----------------------|
| RESGPA       | Accept                |
| RESGPR       | Reject                |

- ค่าในช่อง Cat. (Category)
  - M หมายถึง Mandatory คือ ต้องบันทึกค่า
  - O หมายถึง Optional คือ ต้องบันทึกค่า (ถ้ามีข้อมูล) หรือ ไม่ต้องบันทึกค่า (ถ้าไม่มีข้อมูล)
  - C หมายถึง Condition คือ ต้องบันทึกค่า เมื่อเข้าเงื่อนไขที่กำหนด
- 4. ค่าในช่อง Format คือ อักษรย่อ ที่ใช้ในการอธิบายรูปแบบชนิดของข้อมูล

| อักษรย่อ | คำอธิบาย                                                                        |
|----------|---------------------------------------------------------------------------------|
| n3       | ข้อมูลชนิดตัวเลข (Numeric Characters) คงที่ คือ 3 ตัวอักษร                      |
| a3       | ข้อมูลชนิดตัวอักษร (Alphabetic Characters) คงที่ คือ 3 ตัวอักษร                 |
| an3      | ข้อมูลชนิดตัวอักษรหรือตัวเลข คงที่ คือ 3 ตัวอักษร                               |
| n3       | ข้อมูลชนิดตัวเลขความยาวข้อมูลแปรผันตามความยาวสูงสุด 3 ตัวอักษร                  |
| a3       | ข้อมูลชนิดตัวอักษรความยาวข้อมูลแปรผันตามความยาวสูงสุด 3 ตัวอักษร                |
| an3      | ข้อมูลชนิดตัวอักษรหรือตัวเลขความยาวข้อมูลแปรผันตามความยาวสูงสุด 3 ตัวอักษร      |
| n16,2    | ข้อมูลชนิดตัวเลขความยาวข้อมูลแปรผันตามความยาวสูงสุด 16 ตัวอักษรรวมความยาวทศนิยม |
|          | สูงสุด 2 ตัวอักษร (อนุญาตให้ตัวคั่นเป็นจุดทศนิยม ".")                           |

#### สรุป

โครงสร้างข้อมูลที่ใช้ในการแลกเปลี่ยน

- 1. Restricted goods permit message V1.10
- 2. Restricted goods permit response message V1.10

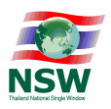

| สารบัญ - ส่วน Training Guide                        |                                                                                    |     |  |  |  |
|-----------------------------------------------------|------------------------------------------------------------------------------------|-----|--|--|--|
| เรื่อง                                              |                                                                                    |     |  |  |  |
|                                                     |                                                                                    |     |  |  |  |
| 1.                                                  | การเตรียมตัวก่อนการใช้งาน                                                          | 36  |  |  |  |
|                                                     | 1.1 การขอมีใบรับรองอิเล็กทรอนิกส์ Digital Certificate.                             | 37  |  |  |  |
|                                                     | 1.2   ลงทะเบียนเป็นสมาชิกระบบ National Single Window (NSW)                         | 39  |  |  |  |
|                                                     | 1.3 การตั้งค่าให้โปรแกรม Internet Explorer (IE) version 11 เพื่อให้สามารถ Run      | 40  |  |  |  |
|                                                     | โปรแกรม Java Applet เพื่อทำการ Sign ข้อมูล                                         |     |  |  |  |
|                                                     | 1.4 ขั้นตอนการสมัครลงทะเบียนเป็นสมาชิกระบบ National Single Window (NSW)            | 51  |  |  |  |
|                                                     | 1.5 การเข้าใช้งานระบบ และ การเพิ่มบริการระบบงาน                                    | 56  |  |  |  |
| 2.                                                  | เมนูและจอภาพ ระบบพิธีการนำเข้าส่งออกแบบ Single Window Entry ส่วนใบแจ้งการ          |     |  |  |  |
|                                                     | น้ำเข้า/ส่งออกสินค้าควบคุม                                                         |     |  |  |  |
| การใช้งานระบบคำขอใบแจ้งการนำเข้า/ส่งออกสินค้าควบคุม |                                                                                    |     |  |  |  |
| ที่ให้บริการบนระบบ Web e-Form ( www.thainsw.net )   |                                                                                    |     |  |  |  |
|                                                     | 2.1 ขั้นตอนสร้างฐานข้อมูลสินค้า ( Master Product )                                 | 68  |  |  |  |
|                                                     | 2.2 สร้างบัญชีราคาสินค้า ( Invoice )                                               |     |  |  |  |
|                                                     | 2.3 สร้างคำขอใบแจ้งการนำเข้า/ส่งออก สินค้าควบคุมเพื่อส่งให้หน่วยงาน                | 75  |  |  |  |
|                                                     | 2.3.1 จอภาพคำขอใบแจ้งการนำเข้า/ส่งออกสินค้าควบคุม (Create)                         | 76  |  |  |  |
|                                                     | 2.3.2 จอภาพคำขอใบแจ้งการนำเข้า/ส่งออกสินค้าควบคุม (Edit)                           | 86  |  |  |  |
|                                                     | 2.3.3 จอภาพคำขอใบแจ้งการนำเข้า/ส่งออกสินค้าควบคุม (Response Message)               | 87  |  |  |  |
|                                                     | 2.3.4 จอภาพคำขอใบแจ้งการนำเข้า/ส่งออกสินค้าควบคุม (Copy)                           | 90  |  |  |  |
|                                                     | 2.3.5 จอภาพคำขอใบแจ้งการนำเข้า/ส่งออกสินค้าควบคุม (Declaration)                    | 92  |  |  |  |
| 3.                                                  | การใช้งานระบบติดตามสถานะการรับส่งข้อมูลผ่าน NSW NSW e-Tracking                     | 98  |  |  |  |
| 4.                                                  | เรื่องอื่นๆ ที่เกี่ยวข้องกับการการแจ้งข้อเท็จจริงคำขอใบแจ้งการนำเข้า การส่งออก ของ | 101 |  |  |  |
|                                                     | หน่วยงานสำนักงานคณะกรรมกาอาหารและยา                                                |     |  |  |  |
| 5.                                                  | รายการที่หน่วยงาน อย. กำหนดต้องส่งข้อมูลในคำขอใบแจ้งฯ ตามโครงสร้างข้อมูล           | 102 |  |  |  |

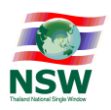

# การเตรียมตัวก่อนการใช้งานระบบ

#### การเตรียมตัวเพื่อสมัครใช้บริการระบบฯ

1.) มีใบรับรองอิเล็กทรอนิกส์ Digital Certificate.

2.) ลงทะเบียนเป็นสมาชิกระบบ National Single Window (NSW) (ประกาศกรมศุลกากร ที่ 81/2554).

3.) สมัครเพิ่มบริการระบบการจัดทำข้อมูลผ่านพิธีการศุลกากรนำเข้า - ส่งออก/ระบบการจัดทำข้อมูลเพื่อแจ้ง

ข้อเท็จจริงเกี่ยวกับการนำเข้า-ส่งออก สินค้าควบคุม หรือข้อมูลอิเล็กทรอนิกส์อื่นที่เกี่ยวข้องในรูปแบบ Single Entry Form ด้วยระบบการเชื่อมโยงข้อมูลอิเล็กทรอนิกส์ ณ จุดเดียว

#### หมายเหตุ :

หากหน่วยงานผู้ออกใบอนุญาต/ใบรับรองกำหนดให้ผู้สมัครใช้บริการต้องลงทะเบียนบนระบบของผู้ออกใบอนุญาตา/ ใบรับรองด้วย ผู้สมัครใช้บริการจะต้องไปทำการลงทะเบียนบนระบบของหน่วยงานนั้นๆ ก่อน (กรณีหน่วยงาน อย.)

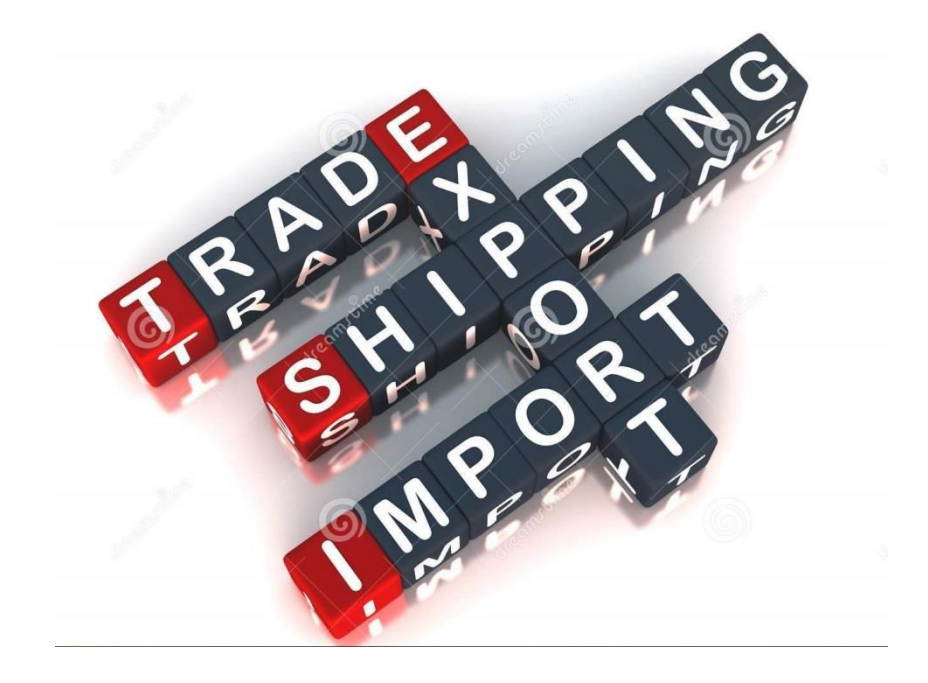
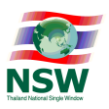

# การขอมีใบรับรองอิเล็กทรอนิกส์ Digital Certificate.

## ลายมือชื่อดิจิตัล (Digital Certificate) คืออะไร

เป็นลายมือชื่ออิเล็กทรอนิกส์ ที่สร้างจากเทคโนโลยีเข้ารหัสด้วยกุญแจสาธารณะ ในการลงลายมือชื่อ ดิจิทัลกำกับข้อความที่ต้องการส่งผ่านเครือข่าย ผู้ส่งข้อความจะใช้กุญแจส่วนตัวของตนในการลงลายมือชื่อโดยอ่าน กระบวนการทางคณิตศาสตร์ ผู้รับจะสามารถตรวจสอบความถูกต้องของลายมือชื่อดังกล่าวโดยใช้กุญแจสาธารณะ ของผู้ส่ง ซึ่งลายมือชื่อของผู้ส่งจะถูกรับรองด้วยองค์กรออกใบรับรอง (Certification Authority) โดยแสดงอยู่ในรูป ของ "ใบรับรองดิจิทัล" (Digital Certification) ประโยชน์ของลายมือชื่อดิจิทัลนั้น นอกจากจะช่วยระบุตัวผู้ส่งข้อมูล แล้ว ยังช่วยป้องกันข้อมูลให้มีความถูกต้องไม่ได้ผ่านการแก้ไข หรือหากมีการแก้ไขมาก่อนก็สามารถตรวจ

# ใบรับรองอิเล็กทรอนิกส์ ( Digital Certificate ) มีประโยชน์ ดังนี้

1.การระบุตัวบุคคล (Authentication) เพื่อยืนยันตัวบุคคลผู้ส่งหรือผู้สร้างข้อมูลอิเล็กทรอนิกส์
 2.การกำหนดสิทธิ์ คือ ขั้นตอนในการอนุญาตให้เฉพาะบุคคลซึ่งมีสิทธิหรือได้รับอนุญาตเท่านั้นในการเข้าถึงข้อมูล
 3.การรักษาความลับ คือการเก็บข้อมูลให้เป็นส่วนบุคคลจากบุคคลอื่นที่ไม่ได้รับอนุญาต
 4.การรักษาความสมบูรณ์ คือ การรับรองว่าข้อมูลจะไม่ถูกเปลี่ยนแปลง แก้ไข หรือทำลายไปจากต้นฉบับ ( source )
 5.การป้องกันการปฏิเสธความรับผิดชอบ เพื่อมิให้ผู้ส่งข้อมูลหรือผู้รับข้อมูลปฏิเสธว่าตนไม่ได้ส่ง หรือไม่ได้รับข้อมูล

# ตัวอย่างหลักฐานการสมัครใช้บริการ (อ้างอิงจาก http://www.thaipki.com/paperless.html)

# กรณีขอใช้บริการในนามบุคคลธรรมดา

- 1.คำขอใช้บริการใบรับรองอิเล็กทรอนิกส์ /แบบฟอร์มการสมัคร
- 2.สำเนาบัตรประจำตัวประชาชน/เอกสารทางราชการที่มีรูปถ่ายของผู้ใช้บริการ
- 3.สำเนาทะเบียนบ้าน

# กรณีขอใช้บริการในนามนิติบุคคล

- 1.คำขอใช้บริการใบรับรองอิเล็่กทรอนิกส์ /แบบฟอร์มการสมัคร
- 2.สำเนาทะเบียนพาณิชย์ของบริษัทที่จดทะเบียน หรือสำเนาหนังสือรับรองการเป็นนิติบุคคลที่มีอายุไม่เกิน 180 วัน
- 3.สำเนาทะเบียนภาษีมูลค่าเพิ่มของบริษัท (ภ.พ.20)
- 4.สำเนาบัตรประจำตัวประชาชนของผู้มีอำนาจกระทำการแทนนิติบุคคล
- 5.กรณีมอบอำนาจให้ผู้อื่นมาดำเนินการแทน ติดอากรแสตมป์ 20 บาท ที่หนังสือมอบอำนาจพร้อมสำเนาบัตรผู้มอบ และผู้รับมอบอำนาจ
- 6.กรณีที่เป็นชาวต่างชาติให้แนบใบสำคัญบุคคลต่างด้าว หรือ หนังสือเดินทาง หรือใบอนุญาตทำงาน

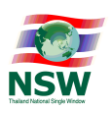

### ผู้ให้บริการออกใบรับรองอิเล็กทรอนิกส์ Certificate authority ( CA )

- บริษัท ทีโอที จำกัด มหาชน (TOT ) สามารถดูรายละเอียดข้อมูลเพิ่มเติม http://www.ca.tot.co.th/
- บริษัท กสท โทรคมนาคม จำกัด มหาชน (CAT) สามารถดูรายละเอียดข้อมูลเพิ่มเติม http://www.thaipki.com/paperless.html
- บริษัท ไทยดิจิทัล ไอดี จำกัด (TDID) สามารถดูรายละเอียดข้อมูลเพิ่มเติม https://www.thaidigitalid.com/

### ตัวอย่างลายมือชื่อดิจิตัล (Digital Certificate) จากผู้ให้บริการ TOT

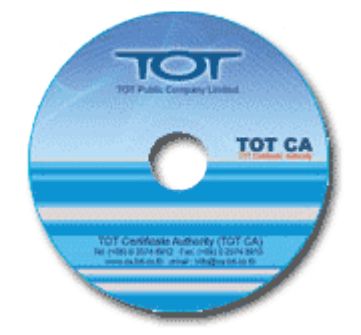

#### คุณสมบัติ

ให้บริการได้ทั้ง 3 ประเภท คือ บุคคล นิติบุคคล และเครื่อง Web Server (SSL) ข้อมูลใบรับรองฯ ในรูปแบบ Digital File ตามมาตรฐาน PKCS#12 และบันทึกลงบนแผ่น CD มีรหัสผ่าน (Password) เพื่อป้องกันการติดตั้งและใช้งาน ต้องติดตั้งใบรับรองฯ ลงในเครื่องคอมพิวเตอร์ที่ต้องการใช้งาน

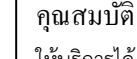

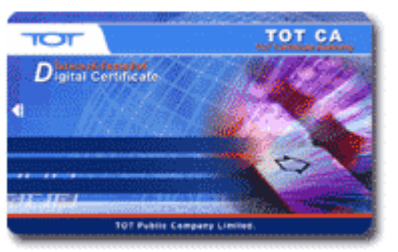

ให้บริการได้ 2 ประเภท คือ บุคคล และ นิติบุคคล ข้อมูลกุญแจคู่ (Key Pair) ถูกสร้างขึ้นภายในตัวบัตร Smart Card ตามมาตรฐาน PKCS#11 Microprocessor-Based Smartcards ไม่สามารถ Export ข้อมูลกุญแจส่วนตัว (Private Key) ออกจากตัวบัตรได้ มีรหัสผ่าน (PIN Code) เพื่อป้องกันการใช้งาน ไม่จำเป็นต้องติดตั้งใบรับรองฯ เพื่อการใช้งาน จำเป็นต้องใช้งานร่วมกับเครื่องอ่านบัตร (Smartcard Reader) มีความปลอดภัยสูง

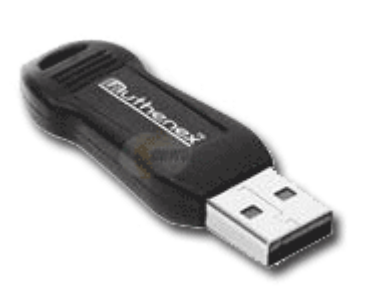

#### คุณสมบัติ

ให้บริการได้ 2 ประเภท คือ บุคคล และ นิติบุคคล ข้อมูลกุญแจคู่ (Key Pair) ถูกสร้างขึ้นภายในตัว USB Token ตามมาตรฐาน PKCS#11 เป็น USB Token สำหรับจัดการกับ Digital Certificate และ PKI เท่านั้น ไม่สามารถ Export ข้อมูลกุญแจส่วนตัว (Private Key) ออกจากตัว USB Token ได้ มีรหัสผ่าน (Password) เพื่อป้องกันการใช้งาน ไม่จำเป็นต้องติดตั้งใบรับรองฯ เพื่อการใช้งาน ไม่จำเป็นต้องมีเครื่องอ่าน (Reader) รองรับการเชื่อมต่อแบบ USB 1.0 - 2.0 มีความปลอดภัยสูง สะดวกในการพกพา

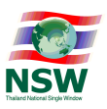

# ลงทะเบียนเป็นสมาชิกระบบ National Single Window (NSW)

(ดูรายละเอียดประกาศกรมศุลกากร ที่ 81/2554)

การสมัครลงทะเบียนบนระบบ NSW สามารถแบ่งออกเป็น 2 ประเภท ดังนี้

- 1. ประเภทบุคคลทั่วไป
  - เอกสารที่ใช้ในการประกอบการพิจารณา (แนบไฟล์รูปภาพ หรือ PDF)
    - คนไทย บัตรประจำตัวประชาชน (ที่แสดงใบหน้าชัดเจนและไม่มีการระบุข้อความเพื่อ วัตถุประสงค์อื่น)
    - ต่างชาติ ใบทะเบียนคนต่างด้าว หรือ หนังสือเดินทาง
- ประเภทนิติบุคคล หรือการสมัครในนามของบริษัท เอกสารที่ใช้ในการประกอบการพิจารณา (แนบไฟล์รูปภาพ หรือ PDF)
  - บัตรประจำตัวประชาชน (ที่แสดงใบหน้าชัดเจนและไม่มีการระบุข้อความเพื่อวัตถุประสงค์อื่น) \*
  - หนังสือรับรองการจดทะเบียนนิติบุคคล (โปรดแนบ หากมีการระบุข้อมูลบริษัท)
  - เบทะเบียนภาษีมูลค่าเพิ่ม (ภ.พ.20) (โปรดแนบ หากมีการระบุข้อมูลบริษัท)

ผู้ประสงค์จะสมัครลงทะเบียนบนระบบ NSW สามารถสมัครเพื่อเป็นสมาชิก (Portal Member) ก่อน แล้วค่อยเพิ่มบริการระบบงานในภายหลังก็ได้

กรณีสมัครลงทะเบียนในนาม <u>บุคคลธรรมดา</u> สิ่งที่ต้องควรระวัง ในส่วนข้อมูลหน่วยงาน/บริษัท ( ห้ามใส่ ข้อมูลส่วนนี้)

- 1. เลขประจำตัวผู้เสียภาษีอากรของบริษัท
- 2. สาขา ของบริษัท
- 3. เลขทะเบียนนิติบุคคล ของบริษัท

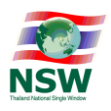

# การตั้งค่าให้โปรแกรม Internet Explorer (IE) version 11 สามารถ Run Java Applet เพื่อทำการ Sign ข้อมูล

ก่อนการสมัครลงทะเบียนหรือสมัครเพิ่มบริการระบบงานบน NSW จะต้องทำการตั้งค่าให้สามารถ Run Java Applet บน Internet Explorer ได้ก่อน เนื่องจากเว็บไซต์ NSW ออกแบบและพัฒนามาบนพื้นฐานของ Java ดังนั้นข้อจำกัดของระบบจึงทำงานร่วมกันได้ดีบน Internet Explorer เวอร์ชั่น 7-11 (แนะนำให้ใช้ IE เวอร์ชั่น 11) โดยผู้สมัครใช้บริกาสามารถทำตามคู่มือการตั้งค่าได้ที่เว็บไซต์ https://www.thainsw.net/ เลือกเมนู "ดาวน์โหลด" เลือก "คู่มือผู้ใช้" และเลือกหัวข้อ "ขั้นตอนการตั้งค่าให้สามารถ Run Java Applet บน IE 7 - 11 เพื่อทำการ Sign ข้อมูล (สิงหาคม 2559)"

# ขั้นตอนการตั้งค่าให้โปรแกรม Internet Explorer (IE) version 11 สามารถ Run Java Applet

1. ทำการถอนการติดตั้ง Java รุ่นเก่าออกไปก่อน คลิกที่เมนู Start แล้วเลือก Control Panel

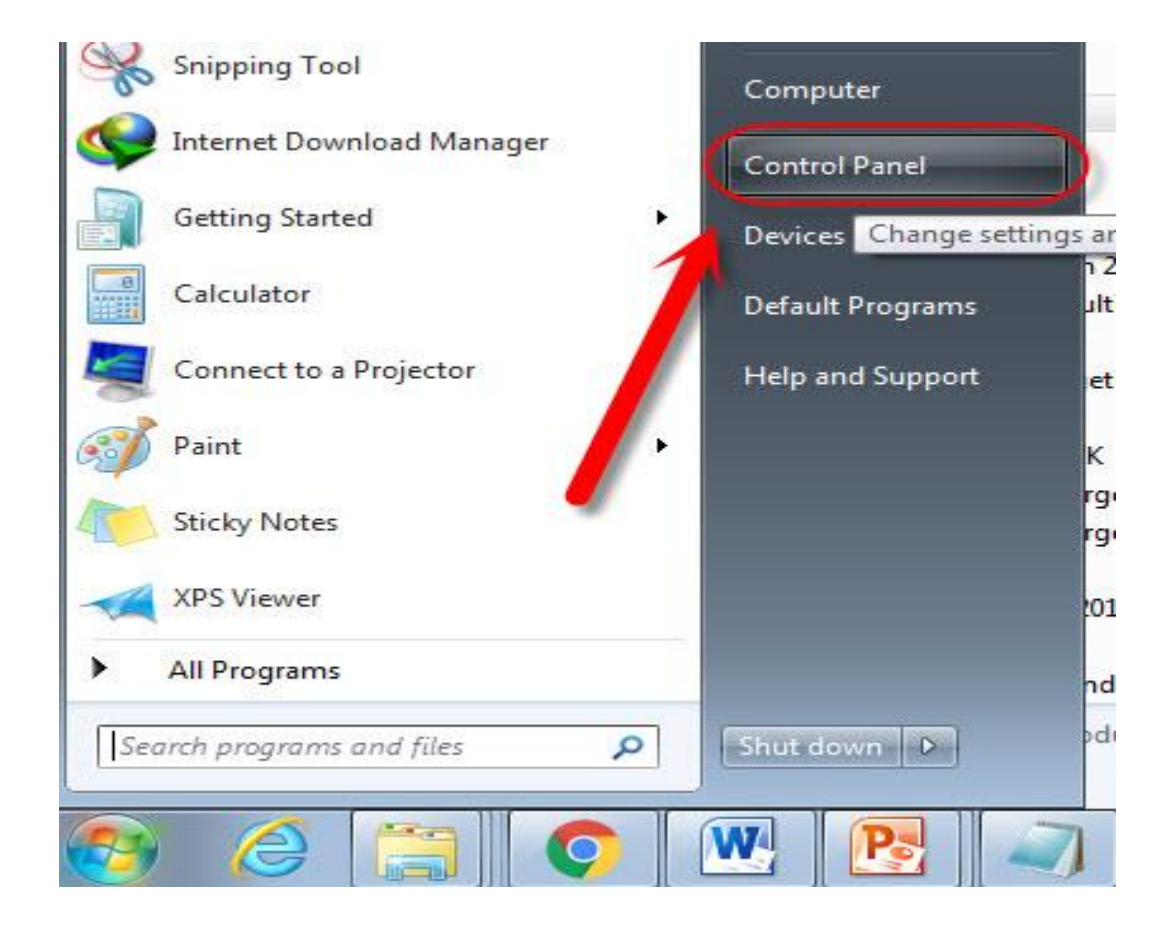

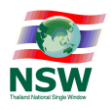

### 2. เลือกหมวด Programs and Features

| 🗟 Administrative Tools       | AutoPlay                            | 🐌 Backup and Restore                  | Color Management                  |
|------------------------------|-------------------------------------|---------------------------------------|-----------------------------------|
| 🔐 Date and Time              | 👩 Default Programs                  | 📑 Desktop Gadgets                     | 🚔 Device Manager                  |
| 🖳 Display                    | Sase of Access Center               | 🗾 Flash Player (32-bit)               | 🔓 Folder Options                  |
| 🔒 Getting Started            | 🝓 HomeGroup                         | J IDT Audio Control Panel             | 🔒 Indexing Options                |
| 🎒 Java (32-bit)              | Keyboard                            | Location and Other Sensors            | Mail (32-bit)                     |
| Network and Sharing Center   | 📟 Notification Area Icons           | 🚓 Parental Controls                   | Performance Information and Tools |
| 📰 Phone and Modem            | Power Options                       | Programs and Features                 | QuickTime (32-bit)                |
| 🔊 Region and Language        | 🐻 RemoteApp and Desktop Connections | Soun Programs and Features            | B Speech Recognition              |
| 🕎 System                     | 📜 Taskbar and Start Menu 🛛 🎵        | Trout Uninstall or change programs on | <sup>your</sup> User Accounts     |
| Windows CardSpace            | 🕍 Windows Defender                  | Windows Firewall                      | 🖳 Windows Mobility Center         |
| 🗿 สิทธิ์เบิร์น Nero (32-bit) | •                                   |                                       |                                   |

3. เลือกโปรแกรม Java ที่มีอยู่แล้วและทำการ Uninstall จากนั้นทำการ Restart เครื่องขึ้นมาใหม่

| Control Panel Home<br>View installed updates | Uninstall or change a program<br>To uninstall a program, select it from the list and ther | ำการถอนการติดตั<br>การคลิกขวาและเ<br>lick Uninstall, Change, or Rep<br>Restar | ัง Java รุ่นเก่<br>ลือก Uninsta<br>ถู่เครื่องขึ้นมา | าออกไปก<br>∥ จากนั้น<br>เใหม่ | ่อน โดย<br>ทำการ |
|----------------------------------------------|-------------------------------------------------------------------------------------------|-------------------------------------------------------------------------------|-----------------------------------------------------|-------------------------------|------------------|
| off                                          | Organize - Uninstall                                                                      |                                                                               |                                                     |                               |                  |
|                                              | Name                                                                                      | Publisher                                                                     | Installed On                                        | Size                          | Version          |
|                                              | M Intel® Turbo Boost Technology Driver<br>Internet Download Manager                       | Intel Corporation<br>Tonec Inc.                                               | 10/18/2014<br>11/9/2014                             | 3.52 MB                       | 01.02.00.1002    |
|                                              | 😤 iTunes 💋                                                                                | Apple Inc.                                                                    | 12/17/2014                                          | 244 MB                        | 12.0.1.26        |
|                                              | Java 6 Update 10                                                                          | Oracle Corporation                                                            | 8/27/2016                                           | 93.2 MB                       | 8.0.1010.13      |
|                                              | K-Lite Mega Codec Pa                                                                      |                                                                               | 10/27/2014                                          |                               | 5.3.0            |
|                                              | LINE                                                                                      | LINE Corporation                                                              | 8/25/2016                                           |                               | 4.8.3.1130       |
|                                              | 🛟 LSI HDA Modem                                                                           | LSI Corporation                                                               | 10/18/2014                                          | 16.0 KB                       | 2.2.98           |
|                                              | Malwarebytes Anti-Malware version 2.2.1.1043                                              | Malwarebytes                                                                  | 7/4/2016                                            | 66.8 MB                       | 2.2.1.1043       |
|                                              | Microsoft .NET Framework 4.5.1 Multi-Targeting Pack                                       | Microsoft Corporation                                                         | 1/29/2016                                           | 49.3 MB                       | 4.5.50932        |
|                                              | Microsoft .NET Framework 4.6 SDK                                                          | Microsoft Corporation                                                         | 1/29/2016                                           | 20.0 MB                       | 4.6.00081        |
|                                              | Microsoft .NET Framework 4.6 Targeting Pack                                               | Microsoft Corporation                                                         | 1/29/2016                                           | 40.3 MB                       | 4.6.00081        |
|                                              | Microsoft .NET Framework 4.6.1                                                            | Microsoft Corporation                                                         | 1/29/2016                                           | 38.8 MB                       | 4.6.01055        |
|                                              | Microsoft .NET Framework 4.6.1 SDK                                                        | Microsoft Corporation                                                         | 1/29/2016                                           | 20.0 MB                       | 4.6.01055        |
|                                              | Microsoft .NET Framework 4.6.1 Targeting Pack                                             | Microsoft Corporation                                                         | 1/29/2016                                           | 40.4 MB                       | 4.6.01055        |
|                                              | Microsoft .NET Framework 4.6.1 Targeting Pack (ENU)                                       | Microsoft Corporation                                                         | 1/29/2016                                           | 69.6 MB                       | 4.6.01055        |
|                                              | 1 Microsoft Help Viewer 2.2                                                               | Microsoft Corporation                                                         | 1/29/2016                                           | 12.1 MB                       | 2.2.24720        |

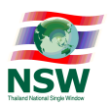

4. เปิดโปรแกรม Internet Explorer ขึ้นมา

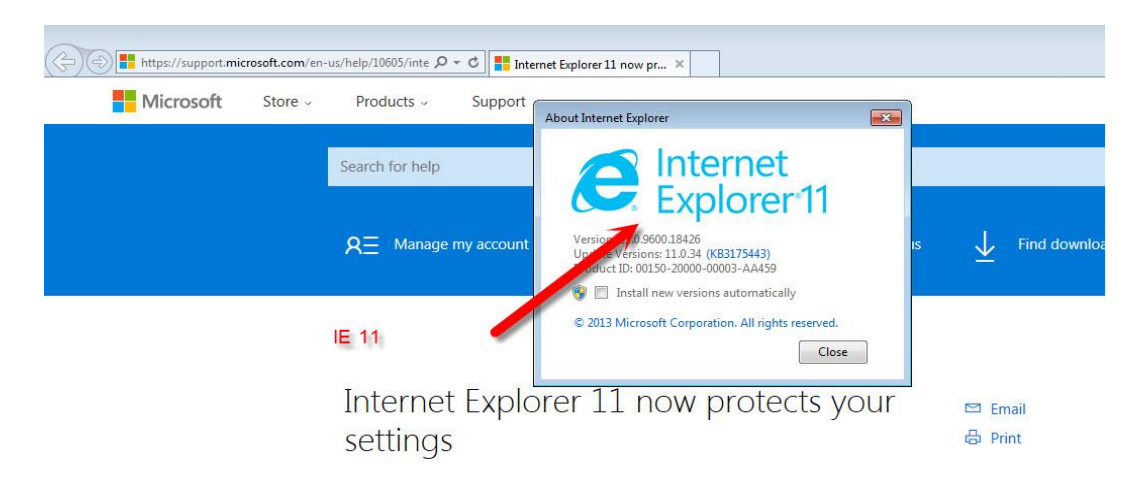

5. เปิดเข้าเว็บไซต์ ของ Java โดยพิมพ์ <u>http://www.java.com/en/</u> ( เปิดด้วย IE 11 เท่านั้น )

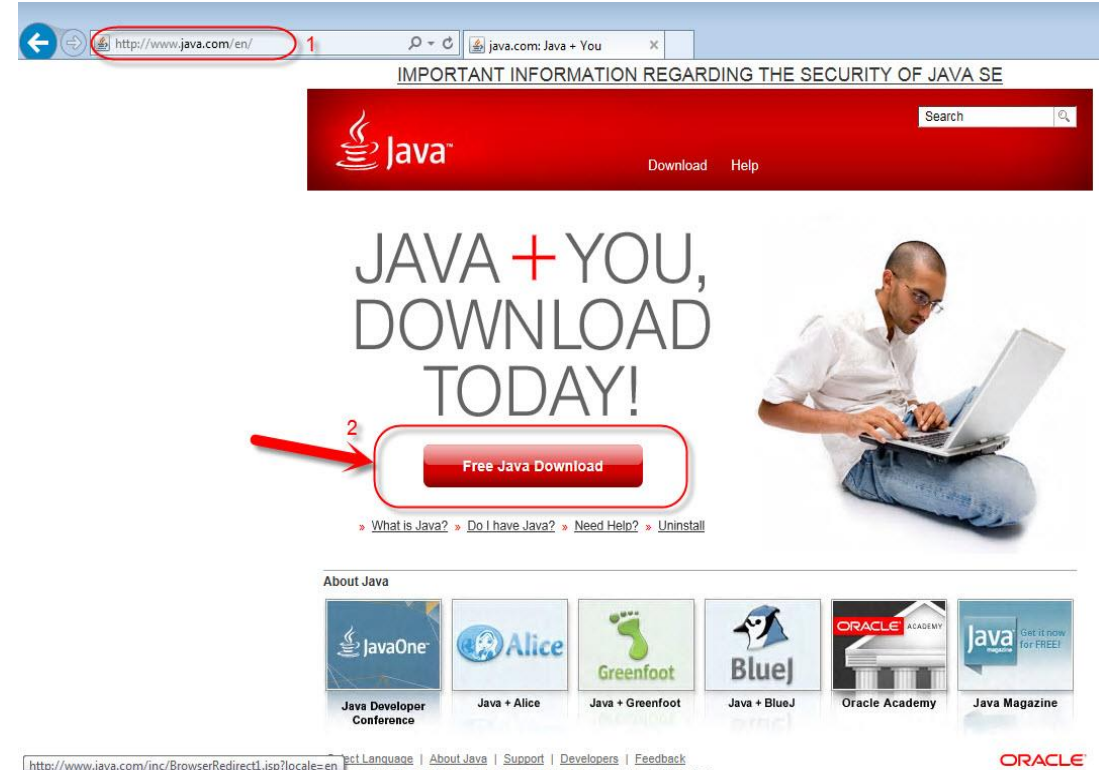

http://www.java.com/inc/BrowserRedirect1.jsp?locale=en\_ect\_Language | About\_Java | Support | Developers | Feedback

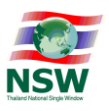

# จากนั้นทำการ ดาวน์โหลด java โดยคลิกที่เมนูตามรูปด้านล่าง

| ie_manual.jsp 👂 🕈 🖒 [                                                                                                    | Download Java for Windows ×                                                                                                    |
|----------------------------------------------------------------------------------------------------|----------------------------------------------------------------------------------------------------|
| الله Java <sup>®</sup>                                                                                                    | Search ्यू<br>Download Help                                                                                                    |
| Help Resources                                                                                                    | Download Java for Windows                                                                                                    |
| <ul> <li>What is Java?</li> <li>Remove Older Versions</li> <li>Disable Java</li> <li>Error Messages</li> <li>Troubleshoot Java</li> <li>Other Help</li> <li>Windows 64-bit Users</li> <li>Do you use both 32-bit and 64-bit browsers?</li> <li>FAQ about 64-bit Java for Windows</li> </ul> | Recommended Version 8 Update 101 (filesize: 723 KB)       3         Release date July 19, 2016       Agree and Start Free Download         By downloading Java you acknowledge that you have read and accepted the terms of the end user license agreement       3 |
| Offline Installation<br>Trouble downloading?<br>Try the <u>offline installer</u>                                                                                                    | When your Java installation completes, you may need to restart your browser (close all browser windows and re-open) to enable the Java installation.                                                                                                    |
|                                                                                                    | Not the right operating system? See all Java downloads.                                                                                                    |

6. ทำการติดตั้งโปรแกรม Java ที่ดาวน์โหลดมาและทำตามขั้นตอนจนเสร็จ

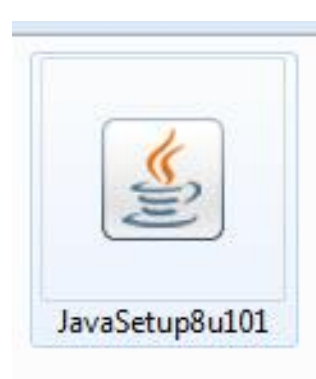

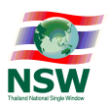

7. เปิดหน้าโปรแกรม Internet Explorer และทำการ Delete temporary files โดยเข้าไปที่เมนูการตั้งค่า และ เลือก Internet Options

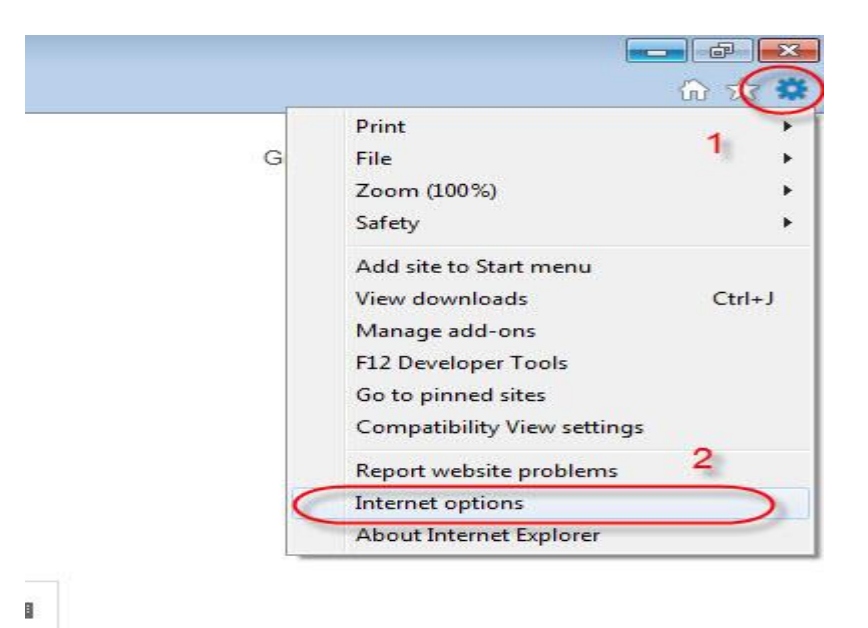

8. ที่หน้าต่าง Internet Options คลิกเลือก หน้า Delete browsing history on exit และทำการคลิกปุ่ม Delete.

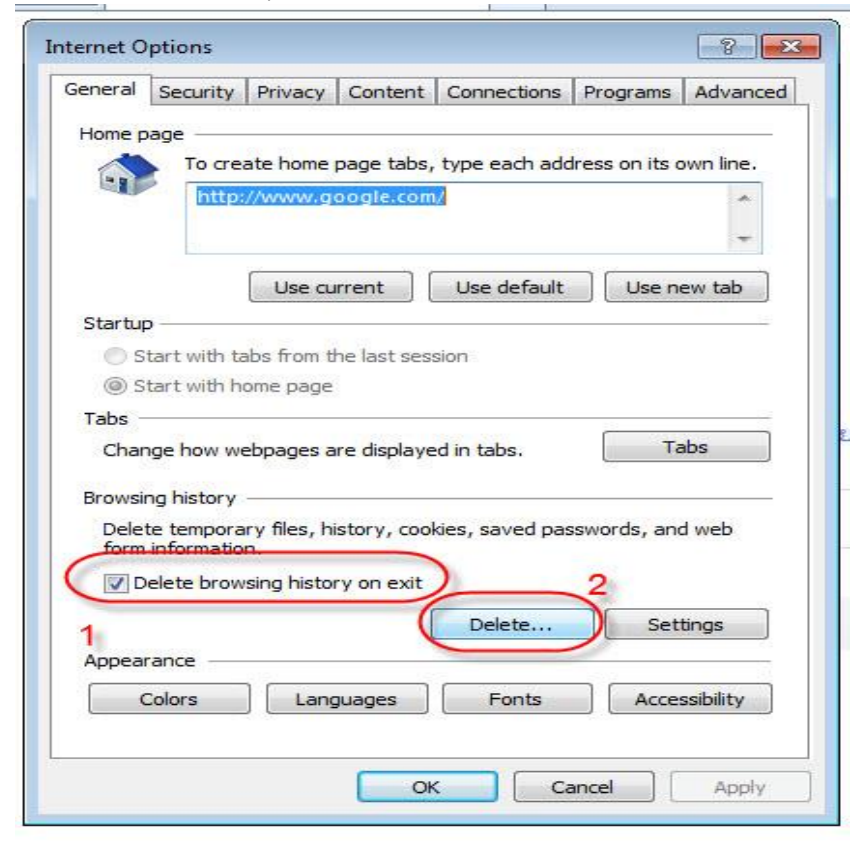

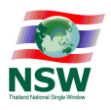

9. ที่หน้าต่าง ทำการปิด Pop-up Blocker ตามรูปด้านล่าง

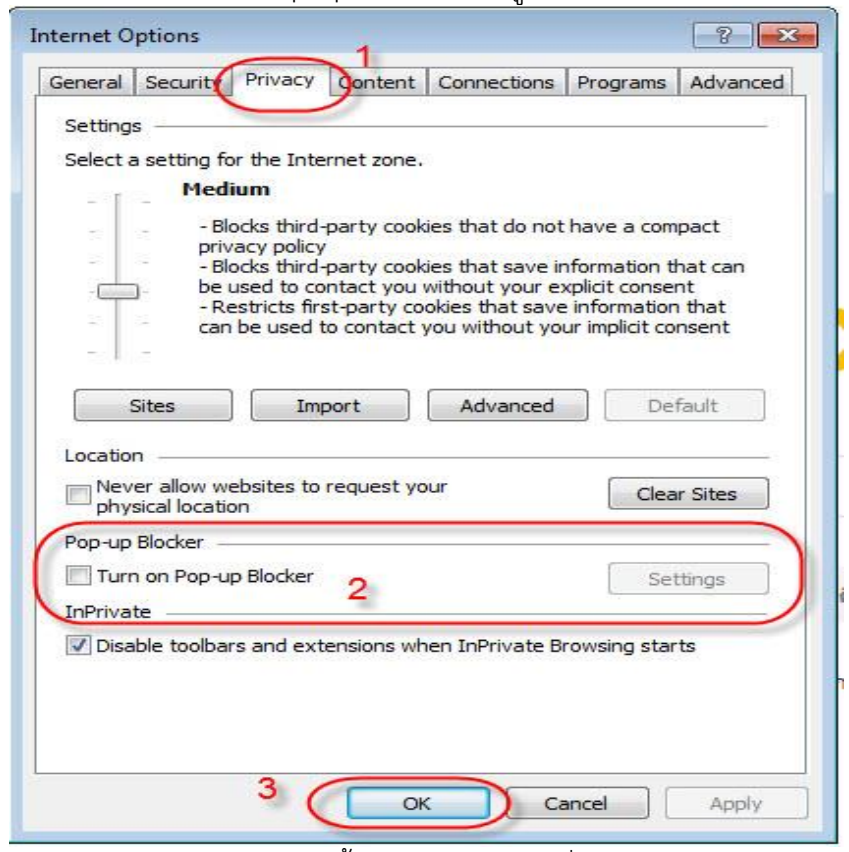

10. เปิดเข้า Control Panel อีกครั้ง เลือกเมนู Java เพื่อเปิด java control panel

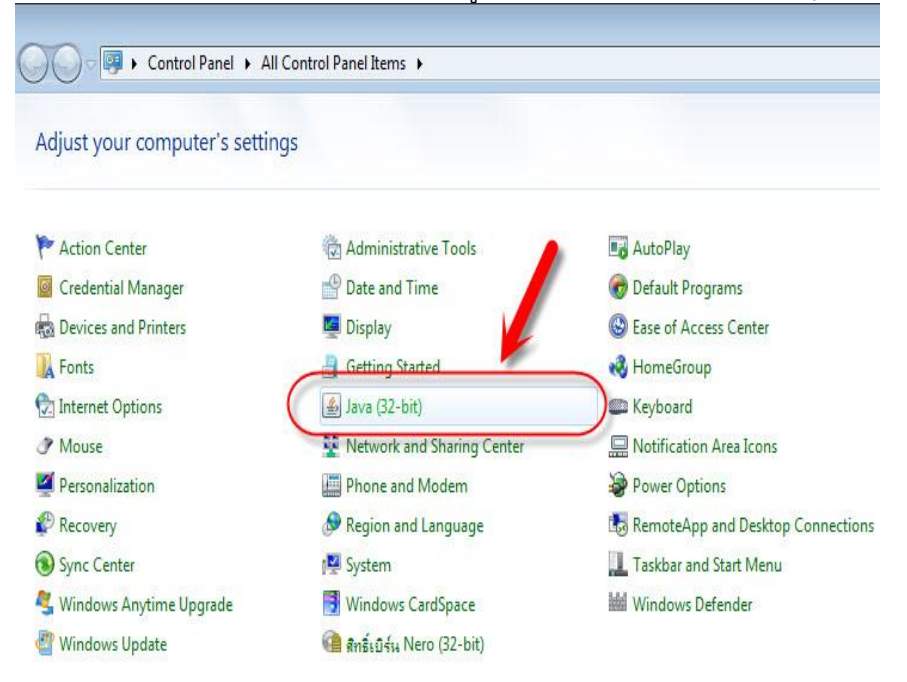

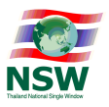

11. หน้าจอ java control panel เลือกแถบเมนู Security คลิกที่ Edit Site List....

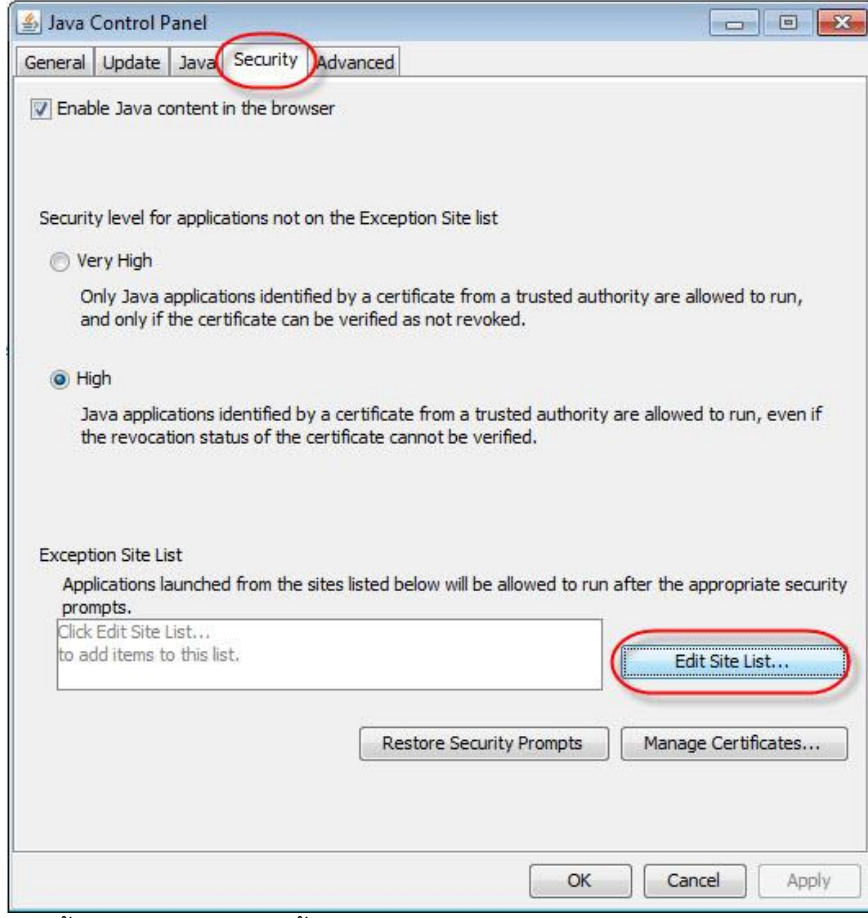

12. จากนั้น เพิ่ม Url ด้านล่างนี้เข้าไป

http://www.thainsw.net/ และ http://www.thainsw.net\* https://www.thainsw.net/ และ https://www.thainsw.net\*

| http://www.thainsw.net/<br>http://www.thainsw.net*<br>https://www.thainsw.net/<br>https://www.thainsw.net*<br>https://www.example.com/dir/ or https://www.example.com/app.html | Location                                                         |
|----------------------------------------------------------------------------------------------------|------------------------------------------------------------------|
| http://www.thainsw.net*<br>https://www.thainsw.net/<br>https://www.thainsw.net*<br>https://www.example.com/dir/ or https://www.example.com/app.html                            | http://www.thainsw.net/                                          |
| https://www.thainsw.net/<br>https://www.thainsw.net*<br>https://www.example.com/dir/ or https://www.example.com/app.html                                                       | http://www.thainsw.net*                                          |
| https://www.thainsw.net*<br>https://www.example.com/dir/ or https://www.example.com/app.html                                                                                   | https://www.thainsw.net/                                         |
|                                                                                                    | https://www.example.com/dir/ or https://www.example.com/app.html |

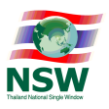

13. คลิกเมนู Manage Certificates...

| 🖆 Java Control Panel                                                                                                    |                            |
|----------------------------------------------------------------------------------------------------|----------------------------|
| General Update Java Security Advanced                                                                                                    |                            |
| V Enable Java content in the browser                                                                                                    |                            |
| Security level for applications not on the Exception Site list                                                                             |                            |
| 🖉 Very Hiah                                                                                                    |                            |
| Only Java applications identified by a certificate from a trusted authority<br>and only if the certificate can be verified as not revoked. | are allowed to run,        |
| High                                                                                                    |                            |
| Java applications identified by a certificate from a trusted authority are a the revocation status of the certificate cannot be verified.  | allowed to run, even if    |
| Exception Site List                                                                                                    |                            |
| Applications launched from the sites listed below will be allowed or run after<br>prompts.                                                 | r the appropriate security |
| http://www.thainsw.net*<br>http://www.thainsw.net/<br>https://www.thainsw.net*                                                             | Edit Site List             |
| Restore Security Prompts                                                                                                    | Manage Certificates        |
|                                                                                                    | Import, expo               |
| OK                                                                                                    | Cancel Apply               |

 ทำการ import CA ที่ดาวน์โหลดมาจากเว็บไซต์ https://www.thainsw.net/ เลือกเมนู "ดาวน์โหลด" เลือก "คู่มือผู้ใช้" และเลือกหัวข้อ "ขั้นตอนการตั้งค่าให้สามารถ Run Java Applet บน IE 7 - 11 เพื่อทำการ Sign ข้อมูล (สิงหาคม 2559)" ( ไฟล์ที่ดาวน์โหลดมาจะได้ตามรูปด้านล่าง )

| exception.sites                              | 7/22/2016 9:43 AM   | SITES File         | 1 KB   |
|----------------------------------------------|---------------------|--------------------|--------|
| signNSW                                      | 8/30/2016 10:27 AM  | Personal Informati | 2 KB   |
| trusted.cacerts                              | 8/30/2016 12:50 PM  | CACERTS File       | 1 KB   |
| นี้ ขั้นตอนการติดตั้ง JAVA ให้การก Sign ข้อเ | J 8/30/2016 1:46 PM | Adobe Acrobat D    | 423 KB |

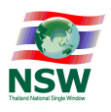

# จากนั้นทำการ Import เข้าไป

| ertificate type | 1 เลือก Signer CA                        |       |
|-----------------|------------------------------------------|-------|
| User System     |                                          |       |
| Issued To       | Issued By                                |       |
|                 |                                          |       |
|                 |                                          |       |
| -               | 0.                                       |       |
| 2 Import        | Export Remove Details                    |       |
|                 | Import a certificate that is not already | Close |

15. เบราว์หาไฟล์ signNSW แล้วทำการใส่รหัสผ่านคือ passw0rd

| Jser System | 1                              |   |
|-------------|--------------------------------|---|
| Issued To   | Authentication Required        | 3 |
|             | 🦉 Java เลขศูนย์                | - |
|             | Enter password to access file: |   |
|             | Password:                      | ] |
|             | passw0rd OK Cancel             |   |

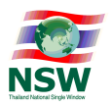

16. หลังจาก import เข้าไปแล้วจะได้ดังรูปด้านล่าง จากนั้นทำการปิดหน้าต่างไป เป็นอันเสร็จสิ้น

| Certificates      |                              | <b>-</b> × |
|-------------------|------------------------------|------------|
| Certificate type: | Trusted Certificates         | •          |
| User System       |                              |            |
| Issued To         | Issued By                    |            |
| NSW               | NSW                          | <b>*</b>   |
|                   |                              | *          |
|                   | Import Export Remove Details |            |

17. เปิด IE ใหม่ พอถึงขึ้นตอน Sign ถ้าขึ้น dialog ดังรูปให้เลือก Later

| /ou | r Java version is insecure.                                       |
|-----|-------------------------------------------------------------------|
| •   | Update (recommended)                                              |
|     | det the recommended secure version of Java now from Java.com.     |
| •   | Block lava content from running in this browser session.          |
|     |                                                                   |
| *   | Later<br>Continue and you will be reminded to update again later. |

18. ถ้าขึ้น dialog ดังรูป ให้เลือก I accept the risk and want to run application และกดปุ่ม Run

| Doy   | you want                    | to run this                            | application?                                                                                               |
|-------|-----------------------------|----------------------------------------|----------------------------------------------------------------------------------------------------|
|       | 0                           | Name:                                  | SignSignatureXMLApplet                                                                                     |
|       | $\Lambda$                   | Publisher:                             | UNKNOWN                                                                                                    |
|       |                             | From:                                  | https://www.thainsw.net/RNSW/Ent/SignSignatureXML.jar                                                      |
| Runn  | ing this a                  | pplication ma                          | y be a security risk                                                                                       |
| Risk: | This applica<br>information | tion will run with at risk. Run this a | unrestricted access which may put your computer and person<br>application only if you trust the publisher. |
|       | More Inform                 | nation                                 |                                                                                                    |
| 5elec | t the box be                | low, then click                        | Run to start the application                                                                               |
|       | t accept the                | risk and want to                       | run this application. Run Cancel                                                                           |

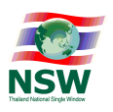

19. ถ้าขึ้น dialog ดังรูปให้เลือก Do not show this again for apps from the publisher and location above และกดปุ่ม Run

|                                          | Name:               | com.java.applet.SignSignatureXMLApplet                   |
|------------------------------------------|---------------------|----------------------------------------------------------|
| e la la la la la la la la la la la la la | Publisher:          | ΥΠ                                                       |
|                                          | Location:           | http://www.thainsw.net                                   |
| formation at risk                        | . Run this applicat | tion only if you trust the location and publisher above. |

\*\* กรณีมีปัญหาเกี่ยวกับการตั้งค่า Internet Explorer แล้วใช้งานไม่ได้ท่านสามารถติดต่อสอบถามข้อมูลเพิ่มเติม ได้ที่ NSW Call Center โทร. 0-2034-9500 หรือ <u>callcenter@thainsw.net</u>

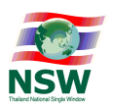

# ขั้นตอนการสมัครลงทะเบียนเป็นสมาชิกระบบ National Single Window (NSW)

อธิบายระบบงานที่จำเป็นในการสมัครสมาชิกและการเพิ่มบริการระบบงาน

| ▶ ระบบลงทะเบียน ▶ ลงทะเบียน                                                                                                    |                                                    |                                          |                                              |                                  |
|----------------------------------------------------------------------------------------------------|----------------------------------------------------|------------------------------------------|----------------------------------------------|----------------------------------|
|                                                                                                    | เลือกประเภทบริการ                                  | บันทึกข้อมูล                             | บันทึกช่อมูลเพิ่มเติม                        | ยืนยันการลงทะเบียน               |
| เลือกบริการ                                                                                                    |                                                    |                                          |                                              |                                  |
| เพื่อให้การใช้งานระบบได้ถูกต้องและสมบูรณ์ ควรใช้ Internet Explorer 7.0 - 11.0                                                                                                    |                                                    |                                          |                                              |                                  |
| <ul> <li>NSW Portal (Member) เว</li> <li>ระบบการจัดท่าขอมูลเพื่อแจงขอเห<br/>เกี่ยวข้องในรูปแบบ Single Entry Form ด้วยระบบการเชื่อมโยงข้อมูลอิเล็กพรอมิกส์ ณ จุดเดีย<br/>ระบบเชื่อมโยงข้อมูลการปาเช้าสังออก (เฉพาะผู้ที่เป็นสมาชิกแล้ว) เว</li> <li>ระบบเชื่อมโยงข้อมูล เร</li> <li>ระบบเชื่อมโยงข้อมูล เร</li> <li>ระบบโบอนุญาดและใบรับรอง (ปัจจุบันให้บริการเฉพาะกรมหรัพยากรธรณี) เว</li> <li>National Standard Data Set เว</li> <li>Online Survey เว</li> <li>Help Desk and Call Center เว</li> </ul> | าจจริงเกี่ยวกับการปาเช<br>12 (เฉพาะผู้ที่เป็นสมาข์ | า-ส่งออก สมคัา<br>เกแล้ว) <mark>ค</mark> | ควบคุม หรือข่อมูลอื                          | เลิกหรอนกสอันท                   |
| ทำรายการต่อไป                                                                                                    |                                                    |                                          |                                              |                                  |
| ดู่มือวิธีการการตั้งค่าให้สามารถ Run Java Applet บน Internet Explorer 7.0 - 11.0 เพื                                                                                                    | อทำการ <mark>Sign</mark> ข้อมู                     | ุล                                       |                                              |                                  |
| ดูมือวิธีการการตั้งค่าให้สามารถ Run Java Applet บน Internet Explorer 7.0 - 11.0 เพื่อทำการ Sign ข้อมูลสำหรับบริ<br>ทำข้อมูลเพื่อแจ้งข้อเท็จจริงเกี่ยวกับการนำเข้า-ส่งออก สินค้าควบคุม หรือข้อมูลอิเล็กทรอนิกส์อื่นที่เกี่ยวข้องในรูปแบบ<br>ระบบเชื่อมโยงข้อมูลการนำเข้าส่งออก                                                                                                    | การดังนี้ - ระบบการจัดทำ<br>Single Entry Form ด้วย | เข้อมูลผ่านพิธีกา<br>ระบบการเชื่อมโย     | รศุลกากรนำเข้า - ส่ง<br>งข้อมูลอิเล็กทรอนิกส | ออก/ระบบการจัด<br>1 ณ จุดเดียว - |
| 🔄 ขั้นดอนการติดดั้ง JAVA ให้สามารถ Sign ข้อมูลบน IE7 - 11                                                                                                    |                                                    |                                          |                                              |                                  |

1. NSW Portal (Member)

<u>หมายถึง</u> สมาชิกทั่วไปของระบบ NSW ที่ผู้สมัครจะต้องเลือกสมัครเป็นอันดับแรก

- ระบบการจัดทำข้อมูลผ่านพิธีการศุลกากรนำเข้า ส่งออก/ระบบการจัดทำข้อมูลเพื่อแจ้งข้อเท็จจริงเกี่ยวกับ การนำเข้า-ส่งออก สินค้าควบคุม หรือข้อมูลอิเล็กทรอนิกส์อื่นที่เกี่ยวข้องในรูปแบบ Single Entry Form ด้วยระบบการเชื่อมโยงข้อมูลอิเล็กทรอนิกส์ ณ จุดเดียว (เฉพาะผู้ที่เป็นสมาชิกแล้ว) <u>หมายถึง</u> ระบบการจัดทำข้อมูลเพื่อแจ้งข้อเท็จจริงเกี่ยวกับการนำเข้า-ส่งออก สินค้าควบคุม และยังมีระบบ การจัดทำใบขนสินค้าได้อีกด้วย (หรือที่เรียกว่า NSW e-Form) สำหรับผู้ที่ประสงค์จะใช้ยื่นใบแจ้งการนำเข้า ต่อหน่วยงานผู้ออกใบอนุญาต เช่น ยื่น LPI กับหน่วยงาน อย. บนระบบ NSW โดยระบบงานนี้จะเลือกเพิ่ม บริการได้ก็ต่อเมื่อได้สมัครเป็นสมาชิกทั่วไป (NSW Portal (Member)) ของระบบ NSW แล้วเท่านั้น
- ระบบเชื่อมโยงข้อมูลการนำเข้าส่งออก (เฉพาะผู้ที่เป็นสมาชิกแล้ว)
   <u>หมายถึง</u> ระบบงานทะเบียนของระบบงานต่างๆสำหรับผู้ที่ประสงค์จะเป็นผู้ส่งข้อมูลผ่านระบบ NSW แบบ
   B2G หรือผู้ที่มี Software ติดตั้งที่เครืองคอมพิวเตอร์เป็นของตนเอง
- ระบบติดตามสถานะการเชื่อมโยงข้อมูล <u>หมายถึง</u> หมายถึงระบบการติดตามสถานะการรับ-ส่งข้อมูลผ่านระบบ NSW โดยผู้ใช้สามารถเข้าดูและ ตรวจสอบสถานะข้อมูลที่ส่งผ่านระบบ NSW ของตนเองได้ผ่านระบบงานนี้บนเว็บไซต์ NSW

**หมายเหตุ** : กรณีผู้สมัครใช้บริการระบบงาน NSW web e-Form แนะนำให้เลือกบริการเฉพาะรายการที่ 1, 2 และ 4 \*\* สำหรับระบบงานอื่นๆ สามารถดูรายละเอียดได้เพิ่มเติมที่เว็บไซต์ <u>http://www.thainsw.net</u>/

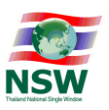

### การสมัครสมาชิกทั่วไป NSW Portal (Member)

1. เปิด Internet Explorer และเข้าไปที่ <u>http://www.thainsw.net/ จากนั้น</u>เลือกที่เมนู สมัครสมาชิก

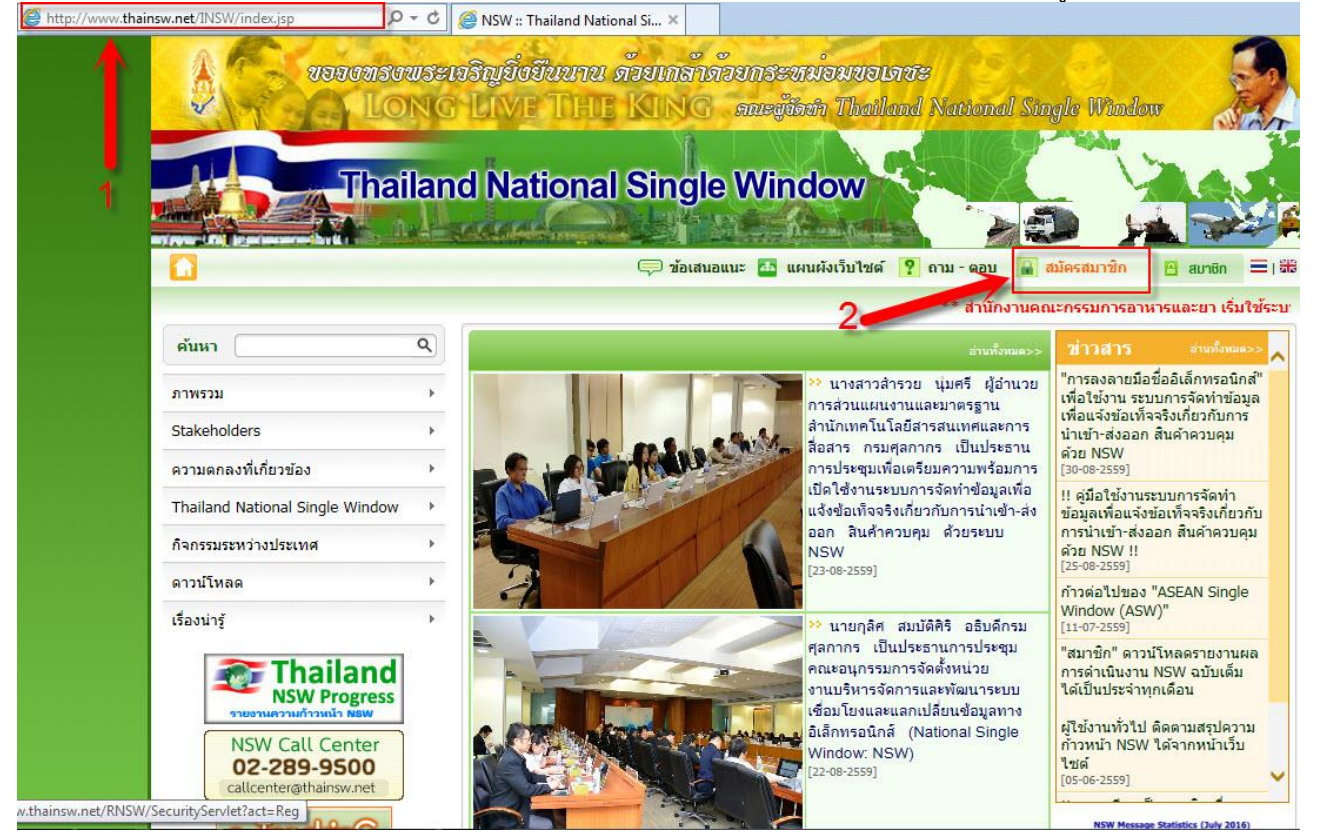

2. เลือก NSW Portal (Member) และยังสามารถเลือก ระบบการติดตามสถานะการเชื่อมโยงข้อมูล ได้อีก ด้วย

| ระบบลงทะเบียน Thailand Nati           | onal Single Window ?                                                                                                    |
|---------------------------------------|----------------------------------------------------------------------------------------------------|
| วันที่ 04 กันยายน พ.ศ.2559            | ระบบลงทะเบียน + ลงทะเบียน                                                                                                    |
|                                       | เลือกประเภทบริการ<br>เลือกปริการ                                                                                                    |
| NSW<br>Trailed National Single Window | เพื่อให้การใช้งานระบบได้ถูกต้องและฮมบูรณ์ คารใช้ Internet Explorer 7.0 - 11.0<br>NSW Portal (Member) 💬<br>ระบบการจัดทำข้อมูลผ่านที่อีการศุลกากรนำเข้า - ส่งออก/ระบบการจัดทำข้อมูลเหื่อแจ้งข้อเท็จจริงเกี่ยวกับการนำเข้า-ส่งออก สินค้าควบคุม หรือข้อมูลอิเล็กหรอนิกส์อื่นที่<br>เกี่ยวข้องในรูปแบบ Single Entry Form ด้วยระบบการเชื่อมโยงข้อมูลอิเล็กหรอนิกส์ ณ จุดเดียว (เฉพาะผู้ที่เป็นสมาชิกแล้) 🔒 |
| ยินดีต้อนรับ                          | ระบบเชื่อมโยงข่อมูลการนำเข้าส่งออก (เฉพาะผู้ที่เป็นสมาชิกแล้ว) 😡<br>🗹 ระบบเดิดตามสถานะการเชื่อมโยงข้อมูล 😧                                                                                                    |
| ลงทะเบียน                             | 🧧 ระบบใบอนุญาตและในรับรอง (ปัจจุบันให้บริการเฉพาะกรมทรัพยากรธรณี) 🔒                                                                                                    |
| สอบถามสถานะการลงทะเบียน               | National Standard Data Set      Online Survey                                                                                                    |
| ลึมรหัสผ่าน                           | Help Desk and Call Center 🛜                                                                                                    |
| คู่มือการลงทะเบียน                    | ทำรายการต่อไป                                                                                                    |

**หมายเหตุ** : ระบบการจัดทำข้อมูลผ่านพิธีการศุลกากรนำเข้า - ส่งออก/ระบบการจัดทำข้อมูลเพื่อแจ้งข้อเท็จจริงเกี่ยวกับ การนำเข้า-ส่งออก สินค้าควบคุม ในระบบงานที่ 2 จะยังไม่สามารถเลือกได้ในตอนนี้ ภายหลังจากการตอบรับการเป็น สมาชิกแล้ว จึงเพิ่มบริการระบบงานได้ (ขั้นตอนการเพิ่มระบบงานนี้จะต้องใช้ ใบรับรองอิเล็กทรอนิกส์ (Cert.) ด้วย)

- 3. ใส่ข้อมูลรายละเอียดให้ครบถ้วน (ตามรูปตัวอย่างเป็นการลงทะเบียนประเภท **บุคคลธรรมดา**)
  - การลงทะเบียนแบบบุคคลธรรมดา ไม่ต้องใส่เลขประจำตัวผู้เสียภาษี ของบริษัท
  - ลงทะเบียนแบบบุคคลธรรมดา แนบเอกสารสำเนาบัตรประจำตัวประชาชน

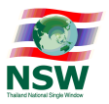

| ระบบลง     | งทะเบียน 🕨 ลงทะเบีย | ยน                                                                                                    |                        |                          |                             |                   |                                           |
|------------|---------------------|----------------------------------------------------------------------------------------------------|------------------------|--------------------------|-----------------------------|-------------------|-------------------------------------------|
|            |                     |                                                                                                    |                        |                          |                             | _                 |                                           |
| ้อบอส่าง   | นล้า                |                                                                                                    |                        |                          | เลือกประเภทบริการ           | ร บันทึกข้อมูล    | บันทึกข่อมูลเพิ่มเติม ยืนยันการลงทะเ      |
| and see a  |                     | ประเภทเอกสาร :                                                                                                    | บัตรประจำด้วประชาชน ▼  |                          |                             |                   |                                           |
|            |                     | หมายเลขบัตร :                                                                                                    | 3100100884581 *        |                          |                             | วันเกิด : 01-01   | -2525                                     |
|            |                     | วับที่ออกบัตร :                                                                                                    | 01-09-2559             |                          | วันที่ว่                    | โดรพบตอวย : 30-09 | -2566                                     |
|            |                     | สถาบที่ออกมัคร แทวง/ค่วมล :                                                                                                    | No No No No No         |                          |                             | 199/52102 : 1222  | 2000                                      |
|            |                     | สถานพยยายตา นยาสุดายตา.                                                                                                    |                        |                          |                             |                   |                                           |
|            |                     | NUM 100 .                                                                                                    | аниція (Ш.             |                          |                             |                   |                                           |
|            |                     | ดานาหนา :                                                                                                    | ฃาย ∪นาง ∪นาง          | งสาว ∪อื่นๆ              |                             |                   |                                           |
|            |                     | เพศ :                                                                                                    | 🥑 ชาย 💚 หญิง *         |                          |                             | N                 |                                           |
|            |                     | สัญชาดี :                                                                                                    | THAI                   | *                        |                             | เชือชาดี :  THAI  | E *                                       |
|            |                     | ชื่อ-นามสกุล (ภาษาไทย) :                                                                                                    | นายสกล                 | - สีมันตะ                | *                           |                   |                                           |
|            |                     | ชื่อ-นามสกุล (ภาษาอังกฤษ) :                                                                                                    | Sakol                  | - Seemanta               |                             |                   |                                           |
|            |                     | ประเภทผู้ลงทะเบียน :                                                                                                    | ผู้ประกอบการ           |                          | * 🧮 🖨                       |                   |                                           |
|            |                     |                                                                                                    |                        |                          |                             |                   |                                           |
|            |                     |                                                                                                    |                        | *                        |                             |                   |                                           |
|            |                     | รพัสผ์ใช้ (User ID) :                                                                                                    | sakol                  | • ดัวเลขหรือดัวอักษรภาษา | อังกฤษ 4 ถึง 17 ตัว         |                   |                                           |
| ไอยู่ผู้ลง | ทะเบียนที่ดิดต่อได้ | /                                                                                                    |                        |                          |                             |                   |                                           |
|            |                     | เลขที่:                                                                                                    | 109                    |                          | อาคาร :                     | -                 |                                           |
|            |                     | ตรอก/ช่อย :                                                                                                    | เทศบาล1                |                          | หมู่ที่:                    | 2                 |                                           |
|            |                     | ถนน :                                                                                                    | บางบัวทอง              |                          | แขวง/ต่าบล :                | บางบัวทอง         |                                           |
|            |                     | เขต/อำเภอ :                                                                                                    | บางบัวทอง              |                          | จังหวัด :                   | นนทบุรี           |                                           |
|            |                     | รพัสไปรษณีย์ :                                                                                                    | 11110                  |                          | ประเทศ :                    | ТН                |                                           |
|            |                     | โพรสัพพ์ :                                                                                                    | 029530020              |                          | โพรสาร :                    |                   |                                           |
|            |                     | o mail :                                                                                                    | info theingu@gmail.com |                          |                             | 1.                |                                           |
|            |                     | e-man :                                                                                                    | inio.uiainsw@gmail.con |                          |                             |                   |                                           |
| ้อมูลหน่   | ่เวยงาน/บริษัท      |                                                                                                    |                        |                          |                             |                   |                                           |
|            |                     | เลขประจำด้วผู้เสียภาษีอากร :                                                                                                    |                        |                          | สาขา :                      |                   |                                           |
|            |                     | เลขทะเบียนนิดิบุคคล :                                                                                                    |                        |                          |                             |                   |                                           |
|            |                     | ประเภทกิจการ :                                                                                                    | ผู้ประกอบการ           | = 6                      |                             |                   |                                           |
|            | ಕೊ                  | นบ่วนงาน/บริษัท (ความวไทย) :                                                                                                    | นริษัพไหยม่วยตัวว่าถัด |                          |                             |                   | E. C. C. C. C. C. C. C. C. C. C. C. C. C. |
|            | 100<br>1000         | in 1997 (1997) - 1997 (1997) - | Theirment Co. Ltd.     |                          | การดูเขณะเอี้ยงแ            | 19191910000       | ແມດລູ ໃນ່ຫ້ວມໃຫ່                          |
|            | บอทร                | ( פוויניפו פוריני) אפינע אוויניטיי                                                                                                    | maimport co., Lto.     |                          | 11 13 64 / 110 6 11 21 16 6 | ะบบบุคคลบ         | 33901011 69010150160                      |
|            |                     | ตาแหนง:                                                                                                    | ผู้จุดการ              |                          | เลขประจำ                    | ตัวผู้เสียภาร์    | 3ี ของบริษัท                              |
| (admin     | ขอไชรหัสผู้รับส     | งข้อมูลเดิม (Registration ID) :                                                                                                    | U                      |                          | 10000000                    | al and a second   |                                           |
| 18ยุหนา    | 23 14/ 1584         | เอขที่ :                                                                                                    | 9                      |                          | อาตาร :                     | เจริญทรัพย์       |                                           |
|            |                     |                                                                                                    | ด้วามมูญ101            |                          |                             | 1                 |                                           |
|            |                     | wien 200 .                                                                                                    | doomuí.                |                          | เหตุการ                     | *<br>****         | -                                         |
|            |                     |                                                                                                    | 67 TUUN                |                          | แบวง/ตาบละ                  |                   |                                           |
|            |                     | เขต/อาเภอ :                                                                                                    | เมอง                   |                          | จงหวด :                     | นนทบุร            | E                                         |
|            |                     | รหัสไปรษณีย์ :                                                                                                    | 11000                  |                          | ประเทศ :                    |                   |                                           |
|            |                     | โทรศัพท์ :                                                                                                    | 02542349               |                          | โทรสาร :                    |                   |                                           |
|            |                     | วันที่จุดทะเบียน :                                                                                                    |                        |                          |                             |                   |                                           |
|            |                     | สถานที่จ <mark>ดทะเบียน</mark> :                                                                                                    |                        | ลงข                      | าะเบียนแบบบคค               | ลธรรมดา แ         | เนบเอกสารสำเนา                            |
|            |                     | e-mail :                                                                                                    |                        |                          |                             |                   |                                           |
| อกสารแ     | นบ                  |                                                                                                    |                        |                          | บัตรปร                      | ะจำตัวประข        | เาชน                                      |
| ส่วดับ     |                     | เอกสาร                                                                                                    |                        |                          | File                        |                   |                                           |
| 1          | หนังสือเดินทาง      | Lumin 12                                                                                                    |                        |                          |                             |                   | Browse                                    |
| 2          | หนังสือรับรองการจด  | ทะเบียนนิดิบุคคล (โปรดแบบ หากว่                                                                                                    | มีการระบุข่อมูลบริษัท) |                          |                             |                   | Browse                                    |
| 3          | ใบทะเบียนภาษีมลค่า  | แพ็ม (ภ.พ.20) (โปรดแนบ หากมีก                                                                                                    | กรระบุข้อมูลบริษัท)    |                          |                             |                   | Browse                                    |
| 4          | บัตรประจำตัวประชาช  | ชน (ที่แสดงใบหน้าขัดเจนและไม่มีก                                                                                                    | ารระบุข้อความเพื่อ     | บัตรประจำตัวประชาชน (ม   | า้แสดงใบหน้าชัดเจนและไม่มีก | ารระบข้อความเพื่อ | Browen                                    |
|            | วัตถุประสงค์อื่น) * |                                                                                                    |                        | วัดถประสงค์อื่น) (.jpg)  |                             |                   | ( and a generally)                        |
| 5          | ใบทะเบียนคนต่างด้า  | 2                                                                                                    |                        |                          |                             |                   | Browse                                    |
| 6          | บัตรข้าราชการ       |                                                                                                    |                        |                          |                             |                   | Browee                                    |
|            |                     |                                                                                                    |                        | <<ย้อนกลับ ต่อไป>:       | >                           |                   |                                           |

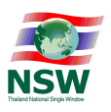

### 4. ทำการยืนยันการลงทะเบียนเพื่อสมัครเป็นสมาชิก

| ข้อ 5 ผู้ใช้บริการยอมรับว่าบันทึก หลักฐาน หรือเอกสารใดๆ ที่ผู้ให้บริการได้จัดทำและ/หรือบันทึกไว้ในระบบจัดเก็บข้อมูล เกี่ยวกับการใช้บริการต่างๆ ผ่า | น Thailand National Single Wind( |
|----------------------------------------------------------------------------------------------------|----------------------------------|
| ความถูกต้องใช้เป็นหลักฐานได้                                                                                                    |                                  |

ข้อ 6 ผู้ใช้บริการตกลงว่าผู้ให้บริการไม่จำเป็นต้องรับผิดในความเสียหายใดๆ อันเกิดขึ้นแก่ผู้ใช้บริการในกรณีที่พิสูจน์ได้ว่าความเสียหายนั้นเกิดจากผู้ใช้บริการเป็นผู้กระทำ รวมถึงกรณีระบบ คอมพิวเตอร์ ระบบไฟฟ้าขัดข้องเป็นเหตุให้ผู้ใช้บริการไม่สามารถใช้บริการ Thailand National Single Window ได้

ข้อ 7 ผู้ใช้บริการตกลงจะไม่ใช้บริการในเว็บไซด์นี้ เพื่อวัตถุประสงค์ทางการค้าอื่นๆ และ/หรือตำเนินการใดๆ ที่เป็นการกระทำที่ขัดต่อกฎหมาย และ/หรือศีลธรรมอันดีของประชาชนผ่านเว็บไ หรือเผยแพร่โปรแกรมไวรัส หรือโปรแกรมอื่นใดที่ออกแบบมาเพื่อขัดขวาง ทำลาย หรือทำให้เสียหาย ซึ่งโปรแกรมคอมพิวเตอร์อุปกรณ์โทรคมนาคมและ/หรืออุปกรณ์อื่นๆ

ข้อ 8 ผู้ใช้บริการยินยอมให้ผู้ให้บริการนำข้อมูลเกี่ยวกับการลงทะเบียนใช้บริการของผู้ใช้บริการตามเว็บไซต์นี้ไปใช้ประโยชน์เท่าที่จ่าเป็น สำหรับกิจการทั้งปวงที่เกี่ยวข้องกับ Thaland Nati และการเชื่อมโยงข้อมูลระหว่างประเทศที่เกี่ยวข้อง เพื่อปรับปรุงการให้บริการ หรือเพื่อส่งหรือ เผยแพร่ข่าวสาร สิทธิประโยชน์ด่างๆ

ข้อ 9 ผู้ให้บริการขอสงวนสิทธิในการยกเลิกสิทธิการใช้บริการนี้ หรือแก้ไขเปลี่ยนแปลงเงื่อนไขและข้อตกลงการใช้บริการ Thailand National Single Window ได้โดยไม่จำเป็นต้องแจ้งให้ผู้

|                                                                          | Message from webpage X<br>ม Thailand National Single Window<br>กรุณากตปุ่ม OK เพื่อยืนยันการลงทะเบียน<br>ใช้บริการ และยอมรับเงื่อนไขดังกล่าว |  |
|--------------------------------------------------------------------------|----------------------------------------------------------------------------------------------------|--|
| * กรุณาตรวจสอบข้อมูลที่บันทึกให้ถูกต้อง ก่อนทำการ<br>ระบบป้องกันการสมัคร | OK Cancel<br>นยันการลงทะเบียน ท่านจะไม่สามารถแก้ไขข้อมูลได้จนกว่าระบบจะได้ทำการอนุมัติ/ไม่อนุมัติสิทธิ์การใช้บริการของท่าน                   |  |
|                                                                          | Refresh Image<br>กรุณากรอกตัวอักษรหรือตัวเลข 6 ตัวที่ท่านเห็น : V1K6HR *                                                                     |  |
|                                                                          | <<ย้อนกลับ ยืนยันการลงทะเบียน                                                                                                    |  |

### 5. จากนั้นระบบจะส่งอีเมล์ไปยังอีเมล์ที่ใช้ในการลงทะเบียน เพื่อให้ผู้สมัครยืนยันตัวตนในการลงทะเบียน

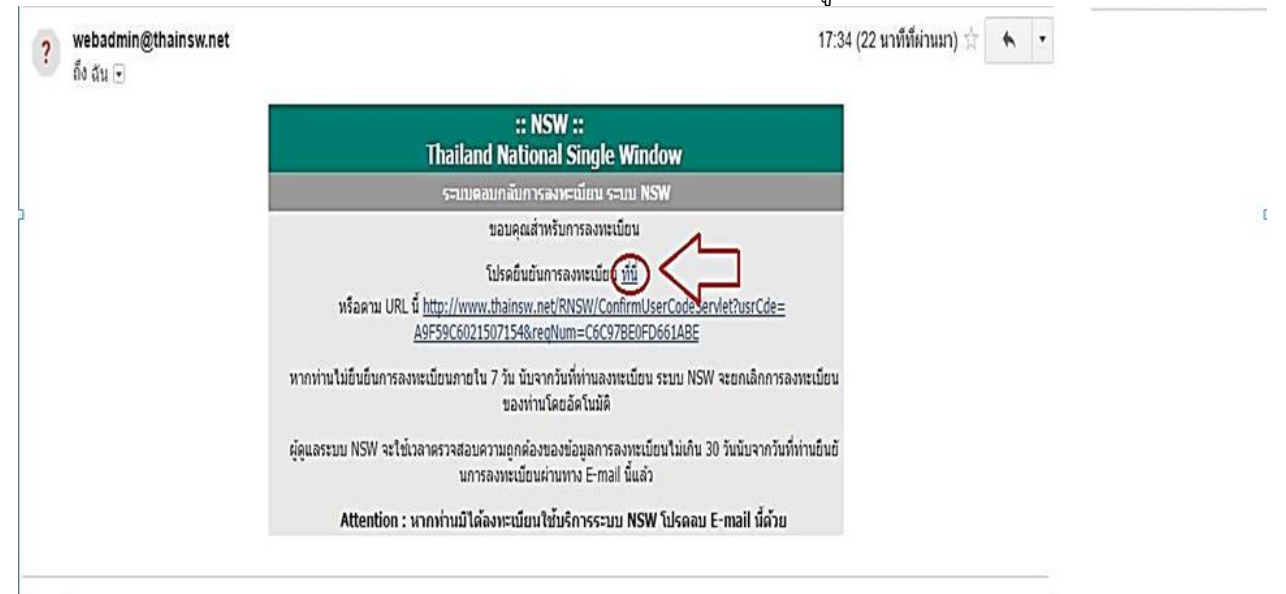

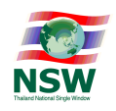

 เมื่อผู้ดูแลระบบได้รับข้อมูลการสมัครลงทะเบียนเป็นสมาชิกแล้วจะส่งผลการพิจารณา อนุมัติ/ไม่อนุมัติ ให้ ทราบทางอีเมล์ อีกครั้ง

| ? | vebadmin@thainsw.net<br>ไง ฉัน 💌              | 16.5                                                                                               | 51 (3 นาทีที่ผ่านมา) 😭 | * - | <ul> <li>สดงรายละเอียด</li> </ul> |
|---|-----------------------------------------------|----------------------------------------------------------------------------------------------------|------------------------|-----|-----------------------------------|
|   |                                               | :: NSW ::<br>Thailand National Single Window                                                       |                        |     |                                   |
|   |                                               | ระบบตอบกลับการลงทะเบียนระบบ NSW                                                                    |                        |     |                                   |
|   |                                               | เรียนคุณ สกล สี่มันตะ                                                                              |                        |     |                                   |
|   |                                               | ນຮັກກະ : NSW Portal (Member)                                                                       |                        |     |                                   |
|   |                                               | ผลการพิจารณา : อนุมัติ                                                                             |                        |     |                                   |
|   |                                               | รทัสผู้ใช้ : sakol                                                                                 |                        |     |                                   |
|   |                                               | รพัสผ่าน ∶ sulQB7Fk                                                                                |                        |     |                                   |
|   |                                               | โปรดยืนยันการใช้ระบบได้ <u>ที่นี่</u>                                                              |                        |     |                                   |
|   |                                               | หรือตาม URL นี้ <u>http://www.thainsw.net/RNSW/ActivateUserCodeServlet?usrCde=A9F59C6021507154</u> |                        |     |                                   |
|   |                                               | ท่านสามารถใช้ รพัสผ่าน นี้สำหรับเข้าระบบ NSW ได้หลังจากท่านได้ยืนยันการใช้ระบบเรียบร้อยแล้ว        |                        |     |                                   |
|   |                                               | Attention : หากท่านมิได้ลงทะเบียนใช้บริการระบบ NSW โปรดลบ E-mail นี้ด้วย                           |                        |     |                                   |
|   |                                               |                                                                                                    |                        |     |                                   |
|   |                                               |                                                                                                    |                        |     |                                   |
| * | คลิกที่นี่เพื่อ <u>ตอบ</u> หรือ <u>ส่งต่อ</u> |                                                                                                    |                        |     |                                   |

# 7. พร้อมกับแจ้งรหัสผู้ใช้และรหัสผ่าน พร้อมกับ Link เพื่อให้ผู้สมัครเปลี่ยนรหัสผ่าน ในครั้งแรก

| ← → C 🗋 www.thainsw.net/RNSW/ActivateUserCodeServlet?usrCde=A9F59C6021507154                          |           |                                     |
|----------------------------------------------------------------------------------------------------|-----------|-------------------------------------|
| รมัสผู้ให้                                                                                            | sakol     |                                     |
| กรณาระบุรหัสผ่านใหม่                                                                                  |           |                                     |
| รพัสผ่านเดิม                                                                                          |           |                                     |
| รศัสผ่านใหม่                                                                                          |           | (ดัวอักษรหรือดัวเลขอย่างน้อย 8 ดัว) |
| ยืนยันรทัสผ่าน                                                                                        |           |                                     |
|                                                                                                    | บันทึก ยก | เล็ก                                |
| ดำแนะนำในการตั้งรหัสผ่าน(Password)                                                                    |           |                                     |
| เพื่อให้มันใจว่าข้อมูลของท่านมีความปลอดภัย จึงขอแนะนำให้ท่านสร้างรหัสผ่านที่ปลอดภัยและจ่าง่าย         |           |                                     |
| กฏและคำแนะนำในการสร้างรหัสผ่านดังต่อไปนี้ จะช่วยท่านให้สร้างรหัสผ่านที่มีความปลอดภัย                  |           |                                     |
| ด้านนะนำ                                                                                              |           |                                     |
| 1. การสร้างรหัสผ่านที่มีความปลอดภัย                                                                   |           |                                     |
| - ไม่ควรใช้ผ่าที่เดาได้ง่าย เช่น ผ่าในพจนานุกรม หรือช้อของคน สถานที่ หรือสิ่งของ                      |           |                                     |
| - ควรใช้การผสมกันของตัวอักษร ตัวเลข และ/หรือสัญญลักษณ์                                                |           |                                     |
| - ไม่ควรใช้ตัวอักษรเรียงสาดับต่อเนื่องกัน (เช่น abcdef) หรือตัวเลขเรียงสำคับต่อเนื่องกัน(เช่น 123456) |           |                                     |
| 2. การตั้งรหัสผ่านที่จำได้ง่าย                                                                        |           |                                     |
| - ผสมคำดังแต่สองคำขึ้นไปเข้าด้วยกัน แล้วนำไปรวมกับตัวเลข                                              |           |                                     |
| - ย่อกลุ่มคำ หรือสำนวนที่ท่านสามารถจดจำได้                                                            |           |                                     |
| - ดัดสระออกจากคำพูดซึ่งเป็นที่ขึ้นขอบ แล้วเพิ่มดัวเลขลงไป                                             |           |                                     |
| 3. การป้องกันรหัสผ่าน                                                                                 |           |                                     |
| - เก็บรักษารทัสผ่านของท่านไว้ไนที่ปลอดภัย                                                             |           |                                     |

จบกระบวนการ สมัครลงทะเบียนเพื่อเป็นสมาชิก NSW Portal (Member)

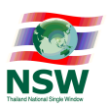

### การเข้าใช้งานระบบ และ การเพิ่มบริการระบบงาน

 เปิดโปรแกรม Web Browser โดยใช้ Internet Explorer (IE) เวอร์ชั่น 11 จากนั้น ระบุ URL: <u>http://www.thainsw.net</u> เพื่อเข้าสู่เว็บไซต์ "Thailand National Single Window"

| vononsu<br>Tha                                                                                              | wseit<br>NG | ຣີນູຍິ່ເປັນພານ ທັງຍາກຄ້າທັງຍາກສະຫມ່ວມ<br>LIVE THE KING ທາະອູ້ອິດສາ The<br>I National Single Window                                                                                                    | <mark>ขอเภชะ</mark><br>nailand National Sing                                                            | jle Window                                                                                                    |
|----------------------------------------------------------------------------------------------------|-------------|----------------------------------------------------------------------------------------------------|----------------------------------------------------------------------------------------------------|----------------------------------------------------------------------------------------------------|
|                                                                                                    |             | จับเสนอแนะ 🔤 แผนตังเว็บ                                                                                                    | ไซด์ ? ถาม-ดอบ 🔒 สะ                                                                                     | 🞽 🥂 🖓 🖓 🖓 🖓 🌌 🖉 มัครสมาชิก 😑 เ 🗮                                                                                                    |
|                                                                                                    |             |                                                                                                    |                                                                                                    | ** สำนักงานคณะกรรมการ                                                                                                    |
| ค้นหา                                                                                                    | ٩           |                                                                                                    | อ่านทั้งหมด>>                                                                                           | ข่าวสาร อ่านทั้งหมด>> 🔶                                                                                                    |
| ภาพรวม                                                                                                    | •           | ** H74                                                                                                    | สาวสำรวย นุ่มศรี ผู้อำนวยการ<br>เงานและมาตรราน สำนัก                                                    | "การลงลายมือชื่อ<br>อิเล็กทรอนิกส์" เพื่อใช้งาน ระบบ                                                                                                    |
| Stakeholders                                                                                                | +           | เทคโนโล                                                                                                    | ลยิสารสนเทศและการสื่อสาร กรม<br>เป็นประธานการประชุมเพื่อ                                                | การจัดทำข้อมูลเพื่อแจ้งข้อเท็จ<br>จริงเกี่ยวกับการนำเข้า-ส่งออก                                                                                                    |
| ความตกลงที่เกี่ยวข้อง                                                                                       | ÷.          | เตรียมก<br>จักทำข้อ                                                                                                    | วามพร้อมการเปิดใช้งานระบบการ<br>มูลเพื่อแจ้งข้อเท็จจริงเกี่ยวกับ                                        | สินค้าควบคุม ด้วย NSW<br>[30-08-2559]                                                                                                    |
| Thailand National Single Window                                                                             | +           | Answire<br>Nuruse                                                                                                    | บา-สงออก สินคำควบคุม ด้วย<br>SW                                                                         | !! คู่มือใช้งานระบบการจัดทำ<br>ข้อมลเพื่อแจ้งข้อเท็จจริงเกี่ยวกับ                                                                                                    |
| กิจกรรมระหว่างประเทศ                                                                                        | ×.          |                                                                                                    | 223]                                                                                                    | การน้ำเข้า-ส่งออก สินค้าควบคุม<br>ด้วย NSW !!<br>[25-08-2559]                                                                                                    |
| ดาวน์ไหลด                                                                                                   | *           | and the second second se |                                                                                                    | ก้าวต่อไปของ "ASEAN Single<br>Window (ASW)"                                                                                                    |
| เรองนารู                                                                                                    | •           |                                                                                                    | กุลิศ สมบัติศิริ อธิบดีกรมศุลกากร<br>ธานการประชุมคณะอนุกรรมการ                                          | [11-07-2559]                                                                                                    |
| Thailand<br>NSW Progress<br>STRUTHARTOLIKIT NEW<br>NSW Call Center<br>02-289-9500<br>callcenter@thainsw.net |             | ຈັກສັ້ນແມ່<br>ຂະນະເສັ<br>ເມີດ້າກະຊ<br>Windov<br>[22:08-25                                                                                                    | เวยงานบริหารจัดการและพัฒนา<br>องโยงและแลกเปลี่ยนข้อมูลทาง<br>อนิกส์ (National Single<br>พ: NSW)<br>559] | "สมาชิก" ดาวบโหลดรายงานผล<br>การดำเนินงาน NSW ฉบับเด็ม<br>ได้เป็นประจำทุกเดือน<br>ผู้ใช้งานทั่วไป ดิดตามสรุปความ<br>ก้าวหน้า NSW ใต้จากหน้า<br>เว็บใชต์<br>[05-06-2559] |

 เข้าสู่ระบบโดยคลิกที่แถบสมาชิก จากนั้นระบบจะแสดง Dialog เพื่อให้ระบุรหัสผู้ใช้และรหัสผ่าน แล้วกดปุ่ม "ตกลง" เพื่อเข้าสู่ระบบ

| voussusses<br>Long                                      | ริญยิ่งยืนนาน ด้วยเกล้าด้วยกระหม่อมขอเดชะ<br>LIVE THE KING ดณะผู้อีดม่า Thailand National Single Window                                                |   |
|---------------------------------------------------------|----------------------------------------------------------------------------------------------------|---|
| Thailand                                                | I National Single Window                                                                                                    |   |
|                                                         | 🤤 ข้อเสมอแนะ 🏧 แผนผังเร็บใชด์ 🦹 ถาม - ตอบ 🔒 สมัครสมาชิก 📇 สมาชิก 🚍 (                                                                                   |   |
| หรือตัวแทนเรือ (SAOPER) และขอมูลบญชสนค                  | าหางเรือ (MMAN) ทางอเลิกทรอนกส ** ดิงแตวนที่ 1 พ.ค. 2558 กรมศุลกากรจะเปิดไข้งาน ะเภา<br>รนัสนไซ้                                                       | N |
| ค้นหา 🤇                                                 | อ่านทั้งหมด>> 📶 [sakol 🔹                                                                                                    |   |
| <mark>ภาพรวม</mark> Stakeholders Paวามตกลงที่เกี่ยวข้อง | • ประกาศรายชื่อผู้มีสิทธิ์เข้าร่วมงาน<br>สัมมนา ■ ■ @<br>[22-03-2559]<br>มีเรากศรายชื่อผูมีสิทธิ์เข้าร่วมงาน<br>เลรี่ ตกลง สัมรพัสผ่าน<br>[04-02-2559] |   |
| Thailand National Single Window                         |                                                                                                    |   |
| กิจกรรมระหว่างประเทศ ▶                                  | "Digital Customs"<br>"duauneestluitluitususeauunei<br>D) viiluesenuu                                                                                   |   |
| เรื่องน่ารู้                                            | 1นท 24 หมายหั 2559 (วิหา 108.00 - 12.80 น.<br>ณ ห้อง Ballroom A สูงกักราประกุณทัศรศิริษัต์<br>คฎหมายสำคัญเมื่อเปิดใช้งาน<br>ASFAN Single Window        |   |

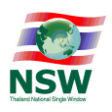

3. ระบบจะแสดง ระบบงาน ทางด้านขวามือ ซึ่งขั้นตอนนี้จะมีเพียง ระบบลงทะเบียน คลิกที่เมนู ระบบลงทะเบียน

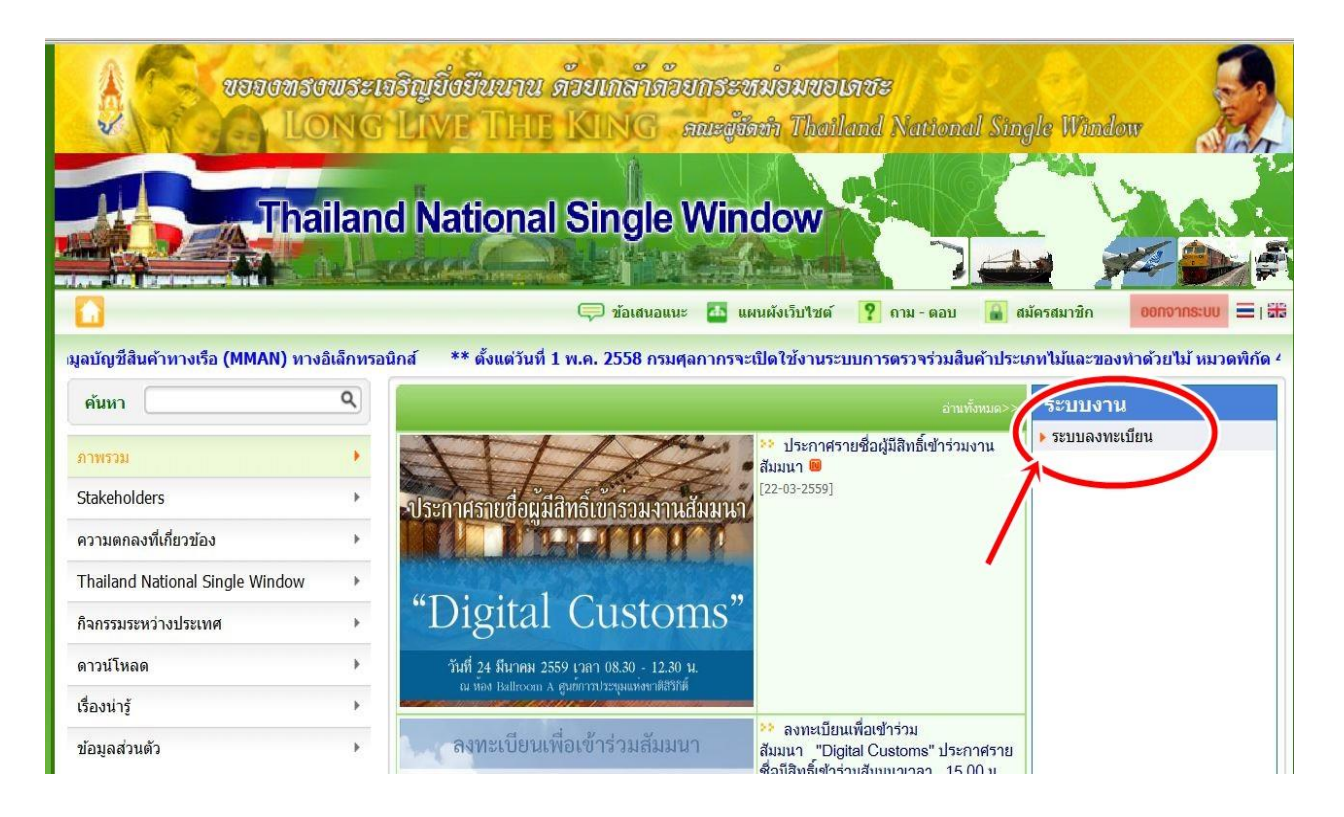

4. หน้าจะแสดงผลเมนูระบบทะเบียน

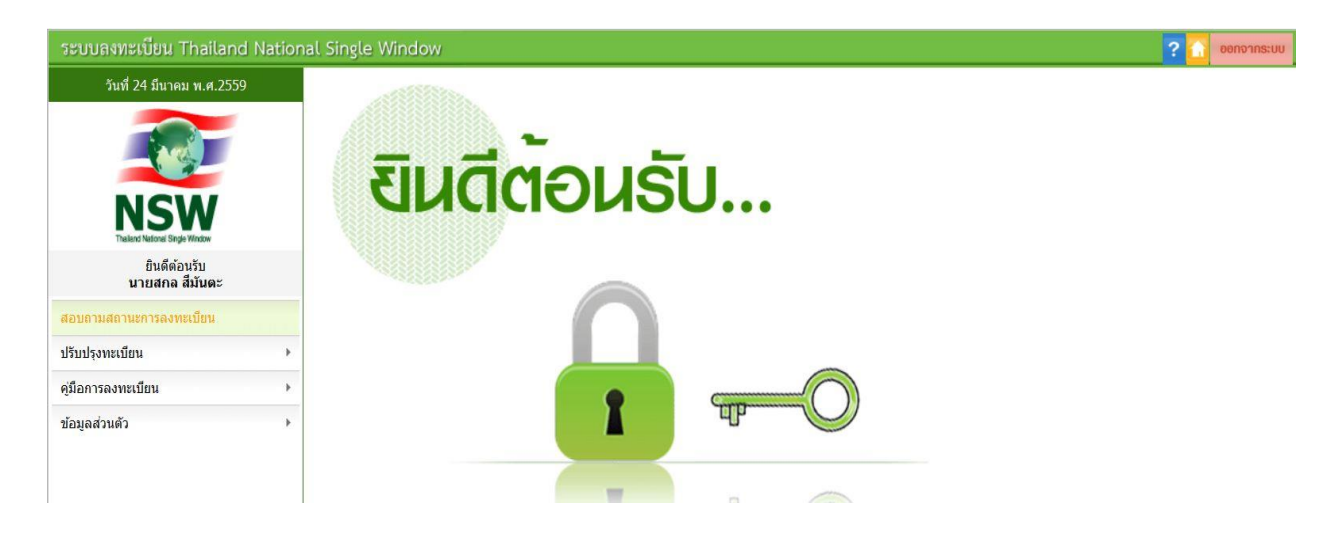

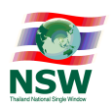

5. เลือกปรับปรุงทะเบียน และ เพิ่มบริการ

| ระบบลงทะเบียน Thailand Natio        | nal Single Window                                                                                                    |
|-------------------------------------|----------------------------------------------------------------------------------------------------|
| วันที่ 24 มีนาคม พ.ศ.2559           |                                                                                                    |
| NSW<br>Taked National Single Window | ี่ ซินดีต้อนรับ                                                                                                    |
| ยินดีต้อนรับ<br>นายสกล สีมันตะ      |                                                                                                    |
| )<br>สอบถามสถานะการลงทะเบียน        |                                                                                                    |
| ปรับปรุงทะเบียน                     | เพิ่มบริการ 2                                                                                                    |
| คู่มือการลงทะเบียน ▶                | ปรับปรุงข้อมูลส่วนตัว                                                                                                    |
| ข้อมูลส่วนตัว 🕨                     |                                                                                                    |
|                                     |                                                                                                    |
|                                     | The second second secon |
| 4                                   |                                                                                                    |

เลือกระบบการจัดทำข้อมูลผ่านพิธีการศุลกากรนำเข้า - ส่งออก/ระบบการจัดทำข้อมูลเพื่อแจ้งข้อเท็จจริง
 เกี่ยวกับการนำเข้า-ส่งออก สินค้าควบคุม หรือข้อมูลอิเล็กทรอนิกส์อื่นที่เกี่ยวข้องในรูปแบบ Single Entry Form
 ด้วยระบบการเชื่อมโยงข้อมูลอิเล็กทรอนิกส์ ณ จุดเดียว

|                      |                                                  |                                                                                         |                                                                                         |                                                                                   |                                                                                                    |                                                                                                |                                                  |                                      |                                           |                                           | เลือกม                                           | ประเภทบริการ | บันทึกช่อมูล      | บันทึกข้อมูลเพิ่มเดิม | ยืนยันการลงทะเ              |
|----------------------|--------------------------------------------------|-----------------------------------------------------------------------------------------|-----------------------------------------------------------------------------------------|-----------------------------------------------------------------------------------|----------------------------------------------------------------------------------------------------|------------------------------------------------------------------------------------------------|--------------------------------------------------|--------------------------------------|-------------------------------------------|-------------------------------------------|--------------------------------------------------|--------------|-------------------|-----------------------|-----------------------------|
| <mark>มร</mark> ิการ |                                                  |                                                                                         |                                                                                         |                                                                                   |                                                                                                    |                                                                                                |                                                  |                                      |                                           |                                           |                                                  |              |                   |                       |                             |
| อให้การใช้งา         | านระบ                                            | บบได้ถูก                                                                                | ล้องและส                                                                                | มมูรณ์ คว                                                                         | รใช้ Int                                                                                                    | ernet Ex                                                                                       | oplorer 7.                                       | 0 - 11.0                             |                                           |                                           |                                                  |              |                   |                       |                             |
|                      | NS                                               | SW Por                                                                                  | al (Mer                                                                                 | nber) <table-cell></table-cell>                                                   |                                                                                                    |                                                                                                |                                                  |                                      |                                           |                                           |                                                  |              |                   |                       |                             |
|                      |                                                  |                                                                                         |                                                                                         |                                                                                   |                                                                                                    |                                                                                                |                                                  |                                      |                                           |                                           |                                                  |              |                   |                       |                             |
| 11                   | 521                                              | บบการจ                                                                                  | ัดทำข้อม                                                                                | ลผ่านพิธี                                                                         | การศุลเ                                                                                                    | าากรนำเ                                                                                        | เข้า - ส่งอ                                      | อก/ระบ                               | บการจัดทำข                                | <b>ู้</b> อมูลเพื่อแจ้งข้อ                | เท็จจริงเกี่ยว                                   | กับการนำเ    | ข้า-ส่งออก สินค้า | าควบคุม หรือข้อมูล    | <u>ุ่งอิเล็กทรอนิกส์อี</u>  |
| 2                    | ระา<br>เกี่ย                                     | บบการจ<br>เวข้องให                                                                      | ัดทำข้อม<br>เรูปแบบ                                                                     | ลผ่านพิธี<br>Single E                                                             | การศุลเ<br>ntry Fo                                                                                                | าากรนำ<br>rm ด้วย                                                                              | เข้า - ส่งอ<br>ระบบการ                           | อก/ระบ<br>เชื่อมโย-                  | บการจัดทำข<br>งข้อมูลอิเล็ก               | ไอมูลเพื่อแจ้งข้อ<br>ทรอนิกส์ ณ จุด       | เพ็จจริงเกี่ยว<br>ดียว <mark>8</mark>            | เก้บการนำเ   | ข้า-ส่งออก สินค้า | าควบคุม หรือข้อมูล    | <b>งอิเล็กทรอนิกส์อ</b> ี่  |
|                      | ระา<br>เกี่ย<br>ระา                              | บบการจ<br>บวข้องให<br>บบเชื่อม                                                          | ัดทำข้อม<br>เรูปแบบ<br>โยงข้อมู                                                         | ลผ่านพิธี<br>Single E<br>จการนำเ                                                  | การศุลเ<br>ntry Fo<br>ข้าส่งออ                                                                                    | าากรนำ<br>rm ด้วย<br>ก <mark>P</mark>                                                          | เข้า - ส่งอ<br>ระบบการ                           | อก/ระบ<br>เชื่อมโย-                  | บการจัดทำข<br>งข้อมูลอิเล็ก               | ม้อมูลเพื่อแจ้งข้อ<br>ทรอนิกส์ ณ จุด      | เท็จจริงเกี่ยว<br>ดียว 🔒                         | เก้บการน่าเ  | ข้า-ส่งออก สินค้า | าควบคุม หรือข้อมูล    | งอิเล็กทรอนิกส์อื่          |
| 8                    | ระา<br>เกี่ย<br>ระา<br>ระา                       | บบการจ<br>บวข้องให<br>บบเชื่อม<br>บบติดต                                                | ัดทำข้อม<br>เรูปแบบ<br>โยงข้อมู<br>เมสถาน:                                              | ลผ่านพิธี<br>Single E<br>ลการนำแ<br>การเชื่อม                                     | การศุลม<br>ntry Fo<br>ข้าส่งออ<br>เโยงข้อ                                                                         | าากรนำ<br>rm ด้วย<br>ก <mark>2</mark><br>มูล <mark>2</mark>                                    | เข้า - ส่งอ<br>ระบบการ                           | อก/ระบ<br>เชื่อมโย-                  | บการจัดทำข<br>งข้อมูลอิเล็ก               | ม้อมูลเพื่อแจ้งข้อ<br>ทรอนิกส์ ณ จุด      | เท็จจริงเกี่ยว<br>ดียว 🔒                         | เก้บการนำเ   | ข้า-ส่งออก สินค้า | าควบคุม หรือข้อมูล    | งอิเล็ก <b>พรอนิกส์</b> อื่ |
| 8                    | ระ1<br>เกี่ย<br>ระ1<br>ระ1<br>ระ1                | บบการ <sup>ะ</sup><br>บวข้องให<br>บบเชื่อม<br>บบติดต<br>บบใบอา                          | ัดทำข้อม<br>เรูปแบบ<br>โยงข้อมู<br>เมสถานะ<br>เญาดและ                                   | ลผ่านพิธี<br>Single E<br>ลการนำเ<br>การเชื่อม<br>ใบรับรอง                         | การศุลม<br>ntry Fo<br>ข้าส่งออ<br>มโยงข้อ<br>ม (ปัจจุบั                                                           | าากรนำ<br>rm ด้วย<br>ก <mark>เว</mark><br>มูล <mark>เว</mark><br>มูล เว                        | เข้า - ส่งอ<br>ระบบการ<br>การเฉพาะ               | อก/ระบ<br>เชื่อมโย<br>กรมทรัท        | บการจัดทำข<br>งข้อมูลอิเล็ก<br>งยากรธรณี) | ข้อมูลเพื่อแจ้งข้อ<br>ทรอนิกส์ ณ จุด      | เท็จจริงเกี่ยว<br>ดียว 🔒                         | เก้บการนำเ   | ข้า-ส่งออก สินค้  | าควบคุม หรือข้อมูล    | งอิเล็ก <b>พรอนิกส์</b> ฮ์  |
| 8                    | ระ1<br>เกี่ย<br>ระ1<br>ระ1<br>ระ1                | บบการ <sup>ะ</sup><br>มวข้องให<br>บบเชื้อม<br>บบติดต<br>บบใบอห<br>ผ้ออกให               | ัดทำข้อมู<br>เรูปแบบ<br>โยงข้อมู<br>เมสถาน:<br>เญาตแล:<br>เอนญาต/                       | ลผ่านพิธี<br>Single E<br>จการนำแ<br>การเชื่อม<br>ใบรับรอง<br>บรับรอง              | การศุลเ<br>ntry Fo<br>ข้าส่งออ<br>เโยงข้อ<br>เป็จจุบ้<br>ผ้ขอ                                                     | าากรนำ<br>rm ด้วย<br>ก ชี<br>มูล ชี<br>มูล หี<br>เป็นให้บริย<br>เป็นอนญา                       | เข้า - ส่งอ<br>ระบบการ<br>การเฉพาะ<br>กต/ใบรับรอ | อก/ระบ<br>เชื่อมโยง<br>กรมทรัท<br>อง | บการจัดทำข<br>งข้อมูลอิเล็ก<br>งยากรธรณี) | ข้อมูลเพื่อแจ้งข้อ<br>ทรอนิกส์ ณ จุด      | เพ็จจริงเกี่ยว<br>ดียว 🔒                         | າກັນກາຣນຳແ   | ข้า-ส่งออก สินค้  | าควบคุม หรือข้อมูเ    | าอิเล็ก <b>หรอนิกส์</b> อื  |
| 8                    | ระท<br> เกี่ย<br>  ระท<br>  ระท<br>  ระท<br>  Na | บบการ <sup>ะ</sup><br>บบเชื่องให<br>บบเชื่อด<br>บบติดด<br>บบใบอห<br>ผู้ออกให<br>ational | ัดทำข้อมู<br>เรูปแบบ<br>โยงข้อมู<br>เมสถานะ<br>เญาดและ<br>เอนุญาด/<br>Standar           | ลผ่านพิธี<br>Single E<br>จการนำแ<br>การเชื่อม<br>ใบรับรอง<br>ปรับรอง<br>d Data S  | การศุลเ<br>ntry Fo<br>ข้าส่งออ<br>มโยงข้อ<br>มโยงข้อ<br>ม (ปัจจุบั<br>มิ<br>มีขอ<br>Set <table-cell></table-cell> | าากรนำ<br>rm ด้วย<br>ก <table-cell><br/>มูล 😡<br/>มันให้บริเ<br/>เป็นอนุญา</table-cell>        | เข้า - ส่งอ<br>ระบบการ<br>การเฉพาะ<br>าต/ใบรับรอ | อก/ระบ<br>เชื่อมโยง<br>กรมทรัท<br>อง | บการจัดทำข<br>งข้อมูลอิเล็ก<br>งยากรธรณี) | ข้อมูลเพื่อแจ้งข้อ<br>ทรอนิกส์ ณ จุด<br>๋ | เพ็จจริงเกี่ยว<br>ดียว 🔒                         | เก้บการนำเ   | ข้า-ส่งออก สินค้  | าควบคุม หรือข้อมูส    | เอิเล็ก <b>หรอนิกส์</b> อั  |
|                      | sen<br>sen<br>sen<br>sen<br>sen<br>Na<br>On      | บบการจ<br>บบเชื่อง<br>บบเชื่อง<br>บบติดต<br>บบใบอา<br>ผู้ออกให<br>ational<br>nline St   | ัดทำข้อมู<br>เรูปแบบ<br>โยงข้อมู<br>เมสถานะ<br>เญาดและ<br>เอนุญาด/<br>Standar<br>rvey 😜 | ลผ่านพิธี<br>Single E<br>ลการน้ำแ<br>การเชื่อม<br>ใบรับรอง<br>ปรับรอง<br>d Data S | การศุลเ<br>ntry Fo<br>ข้าส่งออ<br>มโยงข้อ<br>มโยงข้อ<br>ม (ปัจจุบ<br>ผู้ขอ<br>Set <table-cell></table-cell>       | าากรนำ<br>rm ด้วย<br>ก 2<br>มูล 2<br>มูล ว่า<br>มูล ว่า<br>มูล ว่า<br>มันให้บริศ<br>มันให้บริศ | เข้า - ส่งอ<br>ระบบการ<br>การเฉพาะ<br>าต/ใบรับรอ | อก/ระบ<br>เชื่อมโยง<br>กรมทรัท<br>อง | บการจัดทำข<br>งข้อมูลอิเล็ก<br>งยากรธรณี) | ข้อมูลเพื่อแจ้งข้ส<br>ทรอนิกส์ ณ จุด      | เพ็จจริงเกี่ยว<br>ดียว <table-cell></table-cell> | เก้บการนำเ   | ข้า-ส่งออก สินค้า | าควบคุม หรือข้อมูส    | เอิเล็กหรอนิกส์ <b>อ</b> ี  |

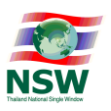

7. เลือกเพิ่มเอกสาร

(ช่องประเภทผู้รับส่งข้อมูลเลือกให้ถูกต้องกับสถานะของผู้สมัครตอนลงทะเบียนเป็นสมาชิกด้วย)

| วันที่ 23 ลังหาคม พ.ศ.2559 | + ระบบลงหะเบียน + ปรับปรุงทะเบียน + ปรับปรุงเลกสาร Single Window Entry                                                                                                    |                                                               |                      |
|----------------------------|----------------------------------------------------------------------------------------------------|---------------------------------------------------------------|----------------------|
|                            | ข้อมูลเอกสารสำหรับระบบพิธีการนำเข้าส่งออกแบบ Single Window Entry                                                                                                    |                                                               |                      |
|                            | รพัสการรับส่งข้อมูลที่ 2 :TH000994000163011000000001P0                                                                                                    |                                                               |                      |
| NICIAL                     | รพัฒนายเลยล่างอิง :PADV                                                                                                    | าบสถานะผูสมคร                                                 |                      |
| INSW<br>Table Maler        | ofizianets aufizianets autorets                                                                                                    |                                                               |                      |
| ยินดีต่อนรับ               | tanats                                                                                                    |                                                               | หน่วยงานผู้รับข้อมูล |
|                            | ใบขนสินคำขาลลก(GDEX)                                                                                                    | กรมสุดกากร (อนุมัติ)                                          |                      |
| สอบถามสถานะการองทะเบียน    | ใบขนสินคำขาเข้า(GDDM)                                                                                                    | กรมสุดกากร (อนุมัติ)                                          |                      |
| sfludymadau 🔸              | ไปกำกับการขนข่ายสันผ่า(GOODS)                                                                                                    | กรมศุลกากร (อนุมัติ)                                          |                      |
| คู่มือการตงหะเบียน         | ขอมูลอกเลก เบชนสนคา (CANCEL)<br>ข่อมูลแจ้งของส่งออกไม่ครบจำนวนตามใบขนสินค้า(SHORTDOL)                                                                                            | กรมสุดกากร (อนุมิต)                                           |                      |
| ,<br>dundunže              |                                                                                                    |                                                               |                      |
| ขอมูลสานคว ,               | * กรุณาทำการดาวบัโหลด และ ดัดตั้งโปรแกรม <u>JRE for Windows(32-bit)</u> สำหรับ Windows 32-<br>JRE for Windows(64-bit) สำหรับ Windows 64-bit และทำการปัด Pop-up Blocker ของ brows | -bit หรือ<br>ser ที่น่านใช้ ก่อนน่าการยืนยันการปรับปรุงเอกสาร |                      |
|                            |                                                                                                    | 8 E CB VL<br>Refresh Image                                    |                      |
|                            | ngo                                                                                                    | แบกรอกตัวอักษรหรือตัวเลข 6 ตัวที่ท่านเห็น : 🦳 •               |                      |
|                            |                                                                                                    | ยินอันการปรับปรุงเอกสาร                                       |                      |
|                            |                                                                                                    |                                                               |                      |
| 1                          |                                                                                                    |                                                               |                      |

 เลือกชื่อเอกสาร ใบแจ้งการนำเข้า/ส่งออก สินค้าควบคุม และเลือกหน่วยงานผู้รับข้อมุล โดยคลิกที่เมนูตามรูป ด้านล่าง

| Nation   | al Single Window                          |                      |                                |                                         |                              | ? | ออกจากระบบ |
|----------|-------------------------------------------|----------------------|--------------------------------|-----------------------------------------|------------------------------|---|------------|
| <u>.</u> | ระบบลงทะเบียน > ปรับปรุงท                 | ะเบียน 🕨 ปรับปรุงเอก | สาร Single Window Entry        |                                         |                              |   |            |
|          | ข้อมูลเอกสารสำหรับระบบพิธี                | 🤌 Webpage Dial       | log                            |                                         |                              | X |            |
|          | รหัสการรับส่งข้อมูลที่ 2 :TH0(            | 2ล่าดับ              |                                | อกสาร                                   | หน่วยงานผู้รับข้อมูล         |   |            |
|          | รหัสหมายเลขอ้างอิง :PADV                  | 🗹 1 lui              | แจ้งการนำเข้า/ส่งออก สินค้าควบ | คุม (พร้อมใช้งานจริงเฉพาะ อย. เท่านั้น) |                              |   |            |
|          | ประเภทรหัสการรับส่งข้อมูล :               |                      |                                |                                         |                              |   |            |
| 1.       | 🤨 เพิ่มเอกสาร 🗹 แก้ไขเอกะ                 |                      |                                | Dietin                                  | ]                            |   |            |
|          |                                           | ,                    | - Wahaana Dialan               |                                         | -                            |   |            |
|          | เบชนสนคาขาออ <i>เ</i><br>ใบขนสืบค้าขางข้า |                      | er webpage blaiog              |                                         | <u> </u>                     |   |            |
| 10       | ใบกำกับการขนยำ                            |                      | ศุเหบรการรบ/ส่งขอมูล           |                                         |                              |   |            |
| •        | ข้อมูลยกเล็กใบขน                          |                      | หน่วยงาน                       |                                         | Search                       |   |            |
| *        | ข้อมูลแจ้งของส่งะ                         |                      | ประเภทเอกสาร                   | ชื่อเอกสาร                              | หน่วยงาน                     |   |            |
|          |                                           |                      | RGOODSPMT                      | Restricted goods permit message         | กรมโรงงานอุดสาหกรรม          |   |            |
|          | * กรุณาทำการดาวน์โหลด และ                 |                      | 4. RGOODSPMT                   | Restricted goods permit message         | กรมประมง                     |   |            |
|          | JRE for Windows(64-bit) an                |                      | RGOODSPMT                      | Restricted goods permit message         | สำนักงานคณะกรรมการอาหารและยา |   |            |
|          |                                           |                      | Total 4 Record(s)              |                                         | [1]                          |   |            |
|          |                                           |                      |                                |                                         |                              |   |            |
|          |                                           |                      |                                |                                         |                              |   |            |
|          |                                           |                      |                                |                                         |                              |   |            |
|          |                                           |                      |                                |                                         |                              |   |            |
|          |                                           |                      |                                |                                         |                              |   |            |
|          |                                           |                      |                                |                                         |                              |   |            |
|          |                                           |                      |                                |                                         |                              |   |            |
|          |                                           |                      |                                |                                         |                              |   |            |
|          |                                           |                      |                                |                                         |                              |   |            |
|          |                                           |                      |                                |                                         |                              |   |            |
|          |                                           |                      |                                |                                         |                              |   |            |
|          |                                           |                      |                                |                                         |                              |   |            |
|          |                                           |                      |                                |                                         |                              |   |            |

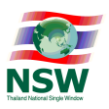

 เลือกหน่วยงานผู้รับข้อมูล (ตามตัวอย่าง เลือก สำนักงานคณะกรรมการอาหารและยา หรือ อย.) หมายเหตุ : ปัจจุบัน 01/09/2559 เปิดใช้งานเฉพาะหน่วยงาน อย. จึงแนะนำให้เลือกเฉพาะหน่วยงาน อย. เท่านั้น

| 🧧 Webpage Dialog          |                                 |                              | × |
|---------------------------|---------------------------------|------------------------------|---|
| ผู้ให้บริการรับ/ส่งข้อมูล |                                 |                              |   |
| หน่วยงาน                  |                                 | Search                       |   |
| ประเภทเอกสาร              | ชื่อเอกสาร                      | หน่วยงาน                     |   |
| RGOODSPMT                 | Restricted goods permit message | กรมโรงงานอุตสาหกรรม          |   |
| RGOODSPMT                 | Restricted goods permit message | กรมปศุสัตว์                  |   |
| RGOODSPMT                 | Restricted goods permit message | กรมวิชาการเกษตร              |   |
| RGOODSPMT                 | Restricted goods permit message |                              |   |
| RGOODSPMT                 | Restricted goods permit message | กรมประมง                     |   |
| RGOODSPMT                 | Restricted goods permit message | สำนักงานคณะกรรมการอาหารและยา |   |
| RGOODSPMT                 | Restricted goods permit message |                              |   |
| Total 7 Record(s)         |                                 | [)                           | 1 |
|                           |                                 |                              |   |
|                           |                                 |                              |   |
|                           |                                 |                              |   |
|                           |                                 |                              |   |
|                           |                                 |                              |   |
|                           |                                 |                              |   |
| l                         |                                 |                              | 1 |

### 10. ทำการบันทึกข้อมูล

| ระบบลงทะเบียน Thailand Natio    | nal Single Window                                                                                                    | 2 0000                                                                |
|---------------------------------|----------------------------------------------------------------------------------------------------|-----------------------------------------------------------------------|
| วันที่ 24 มีนาคม พ.ศ.2559       | ▶ ระบบลงทะเบียน ▶ ปรับปรุงทะเบียน ▶ เพิ่มบริการ                                                                                                  |                                                                       |
|                                 | ข้อมูลเอกสารสำหรับระบบพิธีการนำเข้าส่งออกแบบ Single Window Entry<br>รหัสการรับส่งข้อมูลที่ 1 :<br>ประเภทรหัสการรับส่งข้อมูล : OGAs<br>เท็มเอกสาร | เดือกประเภทบริการ มันทักข่อมูล <b>มันทักข่อมูลเพิ่มเดิม</b> อันอันการ |
| ยินดีต่อนรับ<br>มวยสถุจ สีขับคร | เอกสาร<br>ใบขนสินด้าขาออก(GDEX)                                                                                                    | หน่วยงานผู้รับข้อมูล<br>กรมศลกากร                                     |
|                                 | ใบขนสินด้าขาเข้า(GDIM)                                                                                                    | ការអត្ថណាក់ទ<br>កូនអត្ថណាក់ទ<br>កូនអត្ថណាក់ទ<br>កូនអត្ថណាក់ទ          |
| สอบถามสถานะการลงทะเบียน         | ใบกำกับการขนย้ายสินค้า(GOODS)                                                                                                    | กรมศุลกากร                                                            |
| ปรับปรงทะเบียน >                | ข้อมูลยกเล็กใบขนสืนค้า(CANCEL)                                                                                                    | กรมศุลกากร                                                            |
|                                 | ข้อมูลแจ้งของส่งออกไม่ครบจำนวนตามใบขนสินค้า(SHORTDCL)                                                                                            | กรมศุลกากร                                                            |
| คู่มือการลงทะเบียน ▶            | A Webnane Dialon                                                                                                    | x                                                                     |
| ข้อมูลส่วนตัว 🕨                 | รหัสการรับส่งข้อมูล 1                                                                                                    |                                                                       |
|                                 | ประเภทรหัสการรับส่งข้อมูล OGAs                                                                                                    |                                                                       |
|                                 | 🗌 ลำดับ เอกสาร                                                                                                    | หน่วยงานผู้รับข้อมูล                                                  |
|                                 | 1 ไบแจ้งการนำเข้า/ส่งออก สินค้าควบคุม                                                                                                    | สำนักงานคณะกรรมการอาหารและยา 🗕 - 🔳 🗢                                  |
|                                 |                                                                                                    | บันทึก ปิด                                                            |
|                                 |                                                                                                    |                                                                       |
|                                 |                                                                                                    |                                                                       |

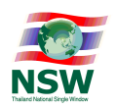

### 11. จะพบว่ามีชื่อเอกสารของ ระบบใบแจ้งนำเข้า/ส่งออก สินค้าควบคุม เพิ่มขึ้นมา จากนั้นคลิกเมนูต่อไป

| ระบบลงทะเบียน Thailand Natio   | nal Single Window                                                                                                    | 2 🚹 convins                                                               | UU   |
|--------------------------------|----------------------------------------------------------------------------------------------------|---------------------------------------------------------------------------|------|
| วันที่ 24 มีนาคม พ.ศ.2559      | ▶ ระบบลงทะเบียน ▶ ปรับปรุงทะเบียน ▶ เพิ่มบริการ                                                                                                    |                                                                           |      |
| NSW                            | ช้อมูลเอกสารสำหรับระบบพิธีการนำเข้าส่งออกแบบ Single Window Entry<br>รพัสการรับส่งข้อมูลที่ 1 :<br>ประเภทรหัสการรับส่งข้อมูล : OGAs ✓<br>✓                                                                                                    | เมือกประมทหมวิการ บันทึกข่อมูล <b>บันทึกข่อมูลเพิ่มเดิม</b> ยืนยินการลงหม | มียน |
| ยืนดีด้อนรับ<br>บายสกล สีมันดะ | ✓ เอกสาร<br>ใบขนสินค้าขาออก(GDEX)                                                                                                    | หน่วยงานผู้รับช้อมูล<br>กรมศุลภาคร                                        |      |
| สอบถามสถานะการลงทะเบียน        | ใบขนสินค้าขาเข้า(GDIM)<br>ใบกำกับการขนย้ายสินค้า(GOODS)                                                                                                    | กรมศุลภากร<br>กรมศุลภากร                                                  |      |
| ปรับปรุงทะเบียน 🔸              | <ul> <li>พ่อมูลเอกสารสำหรับระบบพิธีการนำเข้าส่งออกแบบ Single Window Entry<br/>รหัสการรับส่งข้อมูล 1 :<br/>ประเภทหารัสการรับส่งข้อมูล : OGAs</li> <li>เดิมเอกสาร <ul> <li>แก้ใชแอกสาร </li> <li>แก้ใชแอกสาร </li> <li>แก้ของการระบบหัวธีนารับส่งข้อมูล</li> <li>ไปขนสินคำขาออก(GDEX)</li> <li>กรมศุลกากร</li> <li>ใบขนสินคำขาออก(GDEX)</li> <li>กรมศุลกากร</li> <li>ใบขนสินคำขารอย่างสินคำ(GOIM)</li> <li>กรมศุลกากร</li> <li>ไปทำกับการรายนย้างสินคำ(GODS)</li> <li>กรมศุลกากร</li> <li>บ่ากับการรายนย้างสินคำ(CANCEL)</li> <li>กรมศุลกากร</li> <li>ข้อมูลยนจึงกองส่งออกไม่ครบร่านวนตามไบขนสินคำ(SHORTDCL)</li> <li>กรมศุลกากร</li> <li>เป็นหังการนำเข้า/ส่งออก สินคำครบคม</li> <li>สำนักงานคณะกรรมการอาหารและยา</li> </ul> </li></ul> |                                                                           |      |
| คู่มือการลงทะเบียน ▶           | 🔽 ใบแจ้งการน่าเข้า/ส่งออก สินค้าควบคุม                                                                                                    | ส่านักงานคณะกรรมการอาหารและยา                                             |      |
| ขอมูลสวนดว 🔸                   |                                                                                                    | <<ย้อนกลับ ต่อไป>>                                                        |      |

### 12. ขั้นตอนยืนยันการลงทะเบียน

ข้อ 7 ผู้ใช้บริการตกลงจะไม่ใช้บริการในเว็บไซต์นี้ เพื่อวัตถุประสงค์ทางการคำอื่นๆ และ/หรือตำเนินการใดๆ ที่เป็นการกระทำที่ชัดต่อกฎหมาย และ/หรือสีลธรรมอันดีของประชาชนผ่านเว็บไซต์นี้ รวมถึงการไม่ส่ง หรือเผยแพร่โปรแกรมไวรัส หรือโปรแกรมอื่นใดท็ออกแบบมาเพื่อขัดขวาง ทำลาย หรือทำให้เสียหาย ซึ่งโปรแกรมคอมพิวเตอร์อุปกรณ์โทรคมนาคมและ/หรืออุปกรณ์อื่นๆ

ข้อ 8 ผู้ใช้บริการยินยอมให้ผู้ให้บริการนำข้อมูลเกี่ยวกับการลงทะเบียนใช้บริการของผู้ใช้บริการตามเว็บไซด์นี้ไปใช้ประโยชน์เท่าที่จ่าเป็น สำหรับกิจการทั้งปวงที่เกี่ยวข้องกับ Thaland National Single Window และการเชื่อมโยงข้อมูลระหว่างประเทศที่เกี่ยวข้อง เพื่อปรับปรุงการให้บริการ หรือเพื่อส่งหรือ เผยแพร่ข่าวสาร สิทธิประโยชน์ต่างๆ

ข้อ 9 ผู้ให้บริการขอสงวนสิทธิในการยกเลิกสิทธิการใช้บริการนี้ หรือแก้ไขเปลี่ยนแปลงเงื่อนไขและข้อดกลงการใช้บริการ Thaland National Single Window ได้โดยไม่จ่าเป็นต้องแจ้งให้ผู้ไข้บริการทราบล่วงหน้า

🗹 ต้องการรับข้อมูลข่าวสารเกี่ยวกับ Thailand National Single Window

🗹 ข้าพเจ้าได้อ่าน ข้อตกลงการใช้บริการ และยอมรับเงื่อนไขดังกล่าว

\* กรุณาตรวจสอบข้อมูลที่บันทึกให้ถูกต้อง ก่อนทำการยืนยันการลงทะเบียน ท่านจะไม่สามารถแก้ไขข้อมูลได้จนกว่าระบบจะได้ทำการอนุมัติ/ไม่อนุมัติสิทธิ์การใช้บริการของท่าน

\*\* กรณีที่ท่านเลือกบริการ ระบบเชื่อมโยงข้อมูลการนำเข้าส่งออก กรุณาทำการดาวนโหลด และ ดิดตั้งโปรแกรม <u>JRE for Windows(32-bit)</u> สำหรับ Windows 32-bit หรือ <u>JRE for Windows(64-bit)</u> สำหรับ Windows 64-bit และทำการปิด Pop-up Blocker ของ browser ที่ท่านใช้ ก่อนทำการยืนยันการลงทะเบียน ระบบป้องกันการสมัคร

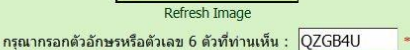

ZGJU

<<ข้อนกลับ | ยืนยันการลงทะเบียน |

# กรณีที่เครื่องยังไม่ติดตั้งโปรแกรมพื้นฐานที่จำเป็น ซึ่งระบบจะแจ้งเตือนให้ทำการติดตั้งก่อน (การตั้งค่าให้ Run Java Applet กับ Internet Explorer )

ข้อ 7 ผู้ใช้บริการตกลงจะไม่ใช้บริการในเว็บไซด์นี้ เพื่อวัตถุประสงค์ทางการคำอื่นๆ และ/หรือดำเนินการใดๆ ที่เป็นการกระทำที่ชัดต่อกฎหมาย และ/หรือศีลธรรมอันดีของประชาชนผ่านเว็บไซด์นี้ ร หรือเผยแพรโปรแกรมไวรัส หรือโปรแกรมอื่นใดที่ออกแบบมาเพื่อขัดขวาง ทำลาย หรือทำให้เสียหาย ซึ่งโปรแกรมคอมพิวเตอร์อุปกรณ์โทรคมนาคมและ/หรืออุปกรณ์อื่นๆ ข้อ 8 ผู้ใช้บริการยินยอมให้ผู้ให้บริการนำข้อมูลเกี่ยวกับการลงทะเบียนใช้บริการของผู้ใช้บริการตามเว็บไซต์นี้ไปใช้ประโยชน์เท่าที่จ่าเป็น สำหรับกิจการทั้งปวงที่เกี่ยวข้องกับ Thailand National Si และการเชื่อมโยงข้อมูลระหว่างประเทศที่เกี่ยวข้อง เพื่อปรับปรุงการให้บริการ หรือเพื่อส่งหรือ เผยแพร่ข่าวสาร สิทธิประโยชน์ต่างๆ ข้อ 9 ผู้ให้บริการขอสงวนสิทธิในการยกเลิกสิทธิการใช้บริการนี้ หรือแก้ไขเปลี่ยนแปลงเงื่อนไขและข้อตกลงการใช้บริการ Thailand National Single Window ได้โดยไม่จำเป็นต้องแจ้งให้ผู้ใช้บริก 🗹 ต้องการรับข้อมูลข่าวสารเกี่ยวกับ Thailand National Single Window ข้าพเจ้าได้อ่าน ข้อตกลงการใช้บริการ และยอมรับเงื่อนไขดังกล่าว \* กรุณาตรวจสอบข้อมูลที่บันทึกให้ถูกต้อง ก่อน กว่าระบบจะได้ทำการอนุมัติ/ไม่อนุมัติสิทธิ์การใช้บริการของท่าน \*\* กรณีที่ท่านเลือกบริการ ระบบเชื่อมโยงข้อมูล JRE for Windows(64-bit) สำหรับ Windows าม JRE และทำการปิด Pop-up Blocker ของ ก่อนวดป่น OK เพื่อกับกับการลงทะเบียน <u>JRE for Windows(32-bit)</u> สำหรับ Windows 32-bit หรือ ก่อนทำการยืนยันการลงทะเบียน ระบบป้องกันการสมัคร OK esh Image กรุณากรอกตัวอักษรหรือตัวเลข 6 ตัวที่ท่านเห็น : QZGB4U <<ย้อนกลับ ยืนยันการลงทะเบียน

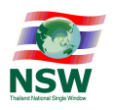

14. หน้าจอลงลายมือชื่ออิเล็กทรอนิกส์ (CA)

| าารเข้าใช้ระบบ                                                  | เลือกไฟล์ .p12 ในแผ่น CD                                  |                                                    |
|-----------------------------------------------------------------|-----------------------------------------------------------|----------------------------------------------------|
| Vational Single Window_ยินดี                                    | ต้อนรับเข้าสู่การสมัครใช้บริการ และทำรายการในบริกาศุกงฯ ผ | <u>่านระบบอิเล็กทรอนิกส์</u>                       |
| <b>a</b>                                                        | Webpage Dialog                                            | ×                                                  |
| วามเป็นส่วนด้ว<br>ข้อมูลส่วนบุคคลของท่า<br>งนบุคคลโดยไม่มีอำนาจ | File PKC S12: 12558\tcgws01.customs.go.th1.p12 Ch         | oose File<br>ในการรักษาความปล<br>เด้ตามมาตรฐานในกา |
| นการใช้บริการ                                                   | Password PKC S12 Key :                                    |                                                    |
| รับทราบ ยอมรับ และตก                                            | Signed                                                    | กี่ผู้ให้บริการกำหนด                               |
| จะข้อกำหนดการใช้บ <sup>ะ</sup>                                  | ใส่รหัสผ่านที่ได้ม                                        | ากับ CD                                            |
| ⊔ริการยอมรับว่าการกระง<br>เละมีผลผกพันผ้ใช้บริกา                |                                                           | ู่ช้ หมายเลขประจำต่                                |

บริการมีหน้าที่ต้องรักษา User ID และ Password ไว้เป็นความลับ และไม่เปิดเผยต่อบุคคลอื่น ทั้งนี้ การเปลี่ยนแปลง Password สามาร D หรือ Password สามารถปฏิบัติตามวิธีการที่ผู้ให้บริการกำหนดผ่านทาง เว็บไซด์ หรือผู้ใช้บริการสามารถติดต่อมายังโทร. 02-289-950 ดัต่อไป

38

### 15. ลงลายมือชื่ออิเล็กทรอนิกส์ (CAแล้วเสร็จ

#### าใช้ระบบ

al Single Window ยินดีต้อนรับเข้าสู่การสมัครใช้บริการ และทำรายการในบริการต่างๆ ผ่านระบบอิเล็กทรอนิกส์

| 🥭 Webpage                                        | Dialog                     | ×                                           |
|--------------------------------------------------|----------------------------|---------------------------------------------|
| ในส่วนตัว<br>ส่วนบุคคลของท่าเ<br>เลโดยไม่มีอำนาจ |                            | ู่ เในการรักษาความปลอ<br>ณ์ตามมาตรฐานในการใ |
| ใช้บริการ<br>บ ยอมรับ และตก                      | บันทึกข้อมูลเรียบร้อยแล้ว! | ที่ผู้ให้บริการกำหนด                        |
| ำหนดการใช้บรี                                    |                            |                                             |
| ขอมรับว่าการกระท<br>เลผูกพันผู้ใช้บริกา          |                            | เใช้ หมายเลขประจำตัว                        |

มีหน้าที่ต้องรักษา User ID และ Password ไว้เป็นความลับ และไม่เปิดเผยต่อบุคคลอื่น ทั้งนี้ การเปลี่ยนแปลง Password สามารถ เ Password สามารถปฏิบัติตามวิธีการที่ผู้ให้บริการกำหนดผ่านทาง เว็บไซต์ หรือผู้ใช้บริการสามารถติดต่อมายังโทร. 02-289-9500 J

ร้อวะให้ Hear ID และ/เหลือ Decement ถือเอิมอว่าว่ามามอยั้งที่เป็งอังสีอาะส่วงมอ เป็งอังสีอาะสีวิทธิสะข้องอะให้หลือาะ Thailand Nat

16. เสร็จสิ้นกระบวนการเพิ่มบริการระบบงาน รอการอนุมัติจากส่วนที่เกี่ยวข้อง

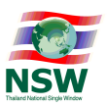

17. การตรวจสอบสถาะการลงทะเบียน โดยผู้สมัครสามารถติดตามสถานะของการสมัครเพิ่มบริการต่างๆ ได้จากเมนูนี้

| ระบบลงทะเบียน Thailand          | Nation | al Singl | le Window                                                               |                                                       | 🤶 🚹 ออกจากระบ |
|---------------------------------|--------|----------|-------------------------------------------------------------------------|-------------------------------------------------------|---------------|
| วันที่ 24 มีนาคม พ.ศ.2559       |        | ▶ ระบบล  | งทะเบียน 🕨 สอบถามสถานะการลงทะเบียน                                      |                                                       |               |
| NSW                             |        |          | รหัสผู้ไข้ =<br>e-mai =<br>                                             | sakol<br>info.thainsw@gmail.com<br>คำเหายกเล็ก        |               |
| Thailand National Single Window |        | สถานะเ   | การลงทะเบียน                                                            |                                                       |               |
| ยินดีต้อนรับ                    |        | ล่าดับ   |                                                                         | lอบริการ                                              | สถานะ         |
|                                 |        | 1        | NSW Portal (Member)                                                     |                                                       | อนุมัติ       |
| สอบถามสถานะการลงทะเบียน         |        | 2        | ระบบการจัดทำข้อมูลผ่านพิธีการศุลกากรนำเข้า - ส่งออกด้วยระบบการเชื่อมโยง | ข้อมูลอิเล็กทรอนิกส์ ณ จุดเดียว (Single Window Entry) | รออนุมัติ     |
|                                 |        |          | รหัสการรับต่งข้อมูลที่ 1 :TH000994000163011000000002P5                  |                                                       |               |
| ปริบปรุงทะเบียน                 | ,      |          | ประเภทรหัสการรับส่งข้อมูล : OGAs                                        |                                                       |               |
| คมือการองทะเบียน                |        |          | จุดประสงค์ : เพื่อใช้งานจริง                                            |                                                       |               |
| 1                               |        |          | รหัสหมายเดขอ้างอิง : PADY                                               |                                                       |               |
| ข้อมูลส่วนตัว                   |        |          | XML User ที่ใช้ในการทดสอบ :                                             |                                                       |               |
|                                 |        |          | ชื่อเอกสารภายใต้บริการ                                                  | หน่วยงานผู้อนุมัติ                                    | สถานะ         |
|                                 |        |          | 1. ใบขนสืนด้าขาออก(GDEX)                                                | ▶ กรมศุลกากร                                          | รออนุมัติ     |
|                                 |        |          | 2. ใบขนสินค้าขาเข้า(GDIM)                                               | ครมศุลกากร รอการอนุมัติจากหน่วยงานผู้                 | รออนุมัติ     |
|                                 |        |          | 3. ใบกำกับการขนย้ายสินค้า(GOODS)                                        | ▶ กรมศุลกากร รับข้อมูลค่าขอใบแจ้งฯ                    | รออนุมัติ     |
|                                 |        |          | 4. ข้อมูลยกเล็กใบขนสินค้า(CANCEL)                                       | กรมศุลกากร                                            | รออนุมัติ     |
|                                 |        |          | 5. ข้อมูลแจ้งของส่งออกไม่ครบจำนวนตามใบขนสินค้า(SHORTDCL)                | ▶ กรมศุลกากร                                          | รออนุมัติ     |
|                                 |        |          | 6. ใบแจ้งการนำเข้า/ส่งออก สินค้าควบคุม                                  | สำนักงานคณะกรรมการอาหารและยา                          | รออนุมัติ     |

- ถ้าผู้ใช้อึงไม่ได้ยืนยันการลงทะเบียน กรุณายืนยันการลงทะเบียนที่ e-mail ที่ได้ลงทะเบียนไว้ หรือถ้าไม่พบ e-Mail กรุณาแจ้ง NSW Help Desk and Call Cente - ถ้ายืนยันการลงทะเบียนแล้ว และยังไม่ได้รับการอนุมัติสามารถแจ้ง NSW Help Desk and Call Center เพื่อสอบถามสถานะการดำเนินการอนุมัติ

18. สถานะหลังจากหน่วยงานทำการอนุมัติแล้ว ดังรูปด้านล่าง

| สถานะกา | รลงทะเบียน                                                       |                              |                     |
|---------|------------------------------------------------------------------|------------------------------|---------------------|
| สำดับ   |                                                                  | ข้อบริการ                    | สถานะ               |
| 1       | NSW Portal (Member)                                              |                              | ວນຸນັດ              |
| 2       | ระบบติดตามสถานะการเชื่อมโยงข้อมูล                                |                              | อนุมัติ             |
| 3       | ระบบพิธีการนำเข้าส่งออกแบบ Single Window Entry                   |                              | ວນຸນັທິ             |
|         | รหัสการรับส่งข้อมูลที่ 1 :TH0009940001630110000000005T1          |                              |                     |
|         | ประเภทรหัสการรับส่งข้อมูล : Exporter / Importer                  |                              |                     |
| Į       | จุดประสงค์ : เพื่อใช้งานจริง                                     |                              |                     |
|         | รหัสหมายเฉขอ้างอิง : HAEU                                        |                              |                     |
|         | XML User ที่ใช้ในการทดสอบ :                                      |                              |                     |
|         | ชื่อเอกสารภายใต้บริการ                                           | หน่วยงานผู้อนุมัติ           | สถานะ               |
|         | 1. ใบขนสินค้าขาออก                                               | กรมศุลกากร                   | ວນຸນັທິ             |
|         | 2. ใบขนสินค้าขาเข้า                                              | ▶ กรมศุลกากร                 | ວນຸນັດິ             |
|         | 3. ใบกำกับการขนย้ายสันคำ                                         | ▶ กรมศุลกากร                 | ວນຸນັດິ             |
|         | 4. ข้อมูลยกเลิกใบขนสินค้า                                        | ▶ กรมศุลกากร                 | ວນຸນັດິ             |
|         | 5. ข้อมูลแจ้งของส่งออกไม่ครบจำนวนตามใบขนสินค้า                   | ▶ กรมศุลกากร                 | อนุมัติ             |
|         | 6. ใบแจ้งการนำเข้า/ส่งออก สินค้าควบคุม                           | กรมประมง                     | ลงทะเบียนไม่สมบูรณ์ |
|         |                                                                  | สำนักงานคณะกรรมการอาหารและยา |                     |
| 4       | ระบบใบแจ้งการนำเข้า/ส่งออกสินค้าควบคุมในรูปแบบ Single Entry Form |                              | อนุมัติ             |

สถานะ รออนมัต์ - ถ้าผู้ใช้อังไม่ได่ยืนยันการลงทะเบียน กรุณายืนยันการลงทะเบียนที่ e-mail ที่ได้ลงทะเบียนไว้ หรือถ้าไม่พบ e-Mail กรุณาแจ้ง NSW Help Desk and Call Center - ถ้ายืนยันการลงทะเบียนแล้ว และยังไม่ได้รับการอนุมัติสามารถแจ้ง NSW Help Desk and Call Center เพื่อสอบถามสถานะการคำเนินการอนุมัติ

เป็นอันเสร็จสิ้นกระบวนการขั้นตอนการเพิ่มระบบงาน

หมายเหตุ : ในการเพิ่มหน่วยงานผู้รับข้อมูล เลือกเฉพาะหน่วยงานที่เปิดให้บริการแล้วเท่านั้น โดยทราบได้จากประกาศ ของกรมศุลกากร

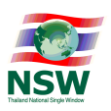

# การใช้งานระบบคำขอใบแจ้งการนำเข้า/ส่งออกสินค้าควบคุม ที่ให้บริการบนระบบ Web e-Form ( www.thainsw.net )

# 1. หน้าจอแสดงเมนูระบบงานหลักตามที่เราได้เลือกสมัครเพิ่มบริการระบบงาน และได้รับการอนุมัติแล้ว

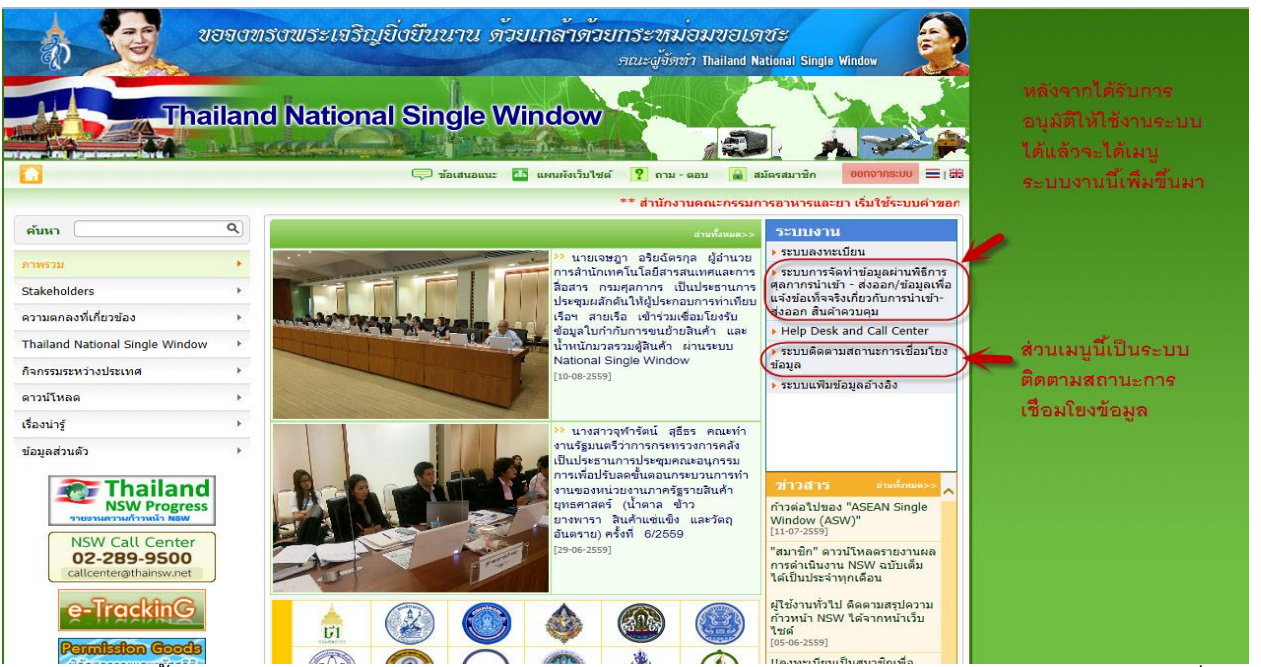

้จากนั้น เลือก "ระบบการจัดทำข้อมูลผ่านพิธีการศุลกากรนำเข้า - ส่งออก/ระบบการจัดทำข้อมูลเพื่อแจ้ง

ข้อเท็จจริงเกี่ยวกับการนำเข้า-ส่งออก สินค้าควบคุม"

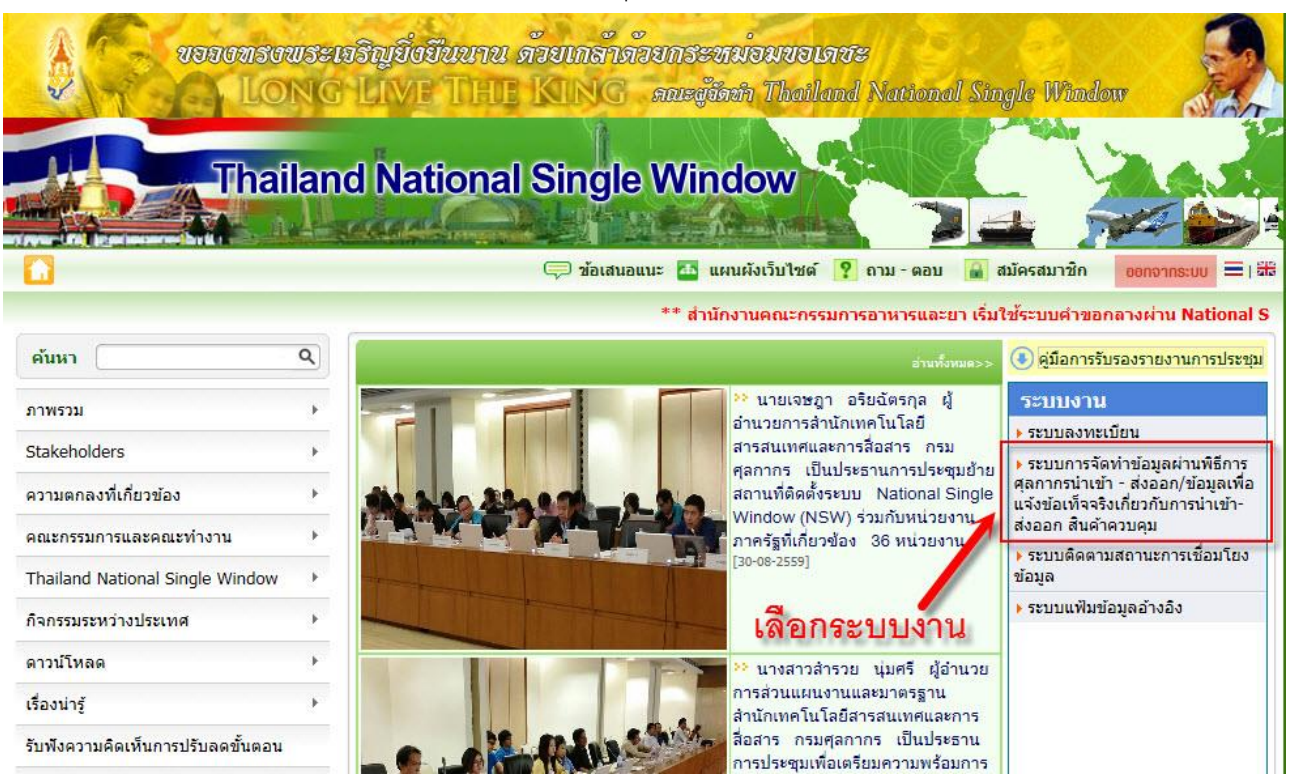

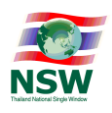

2. เมนูระบบคำขอใบแจ้งนำเข้า/ส่งออก สินค้าควบคุม

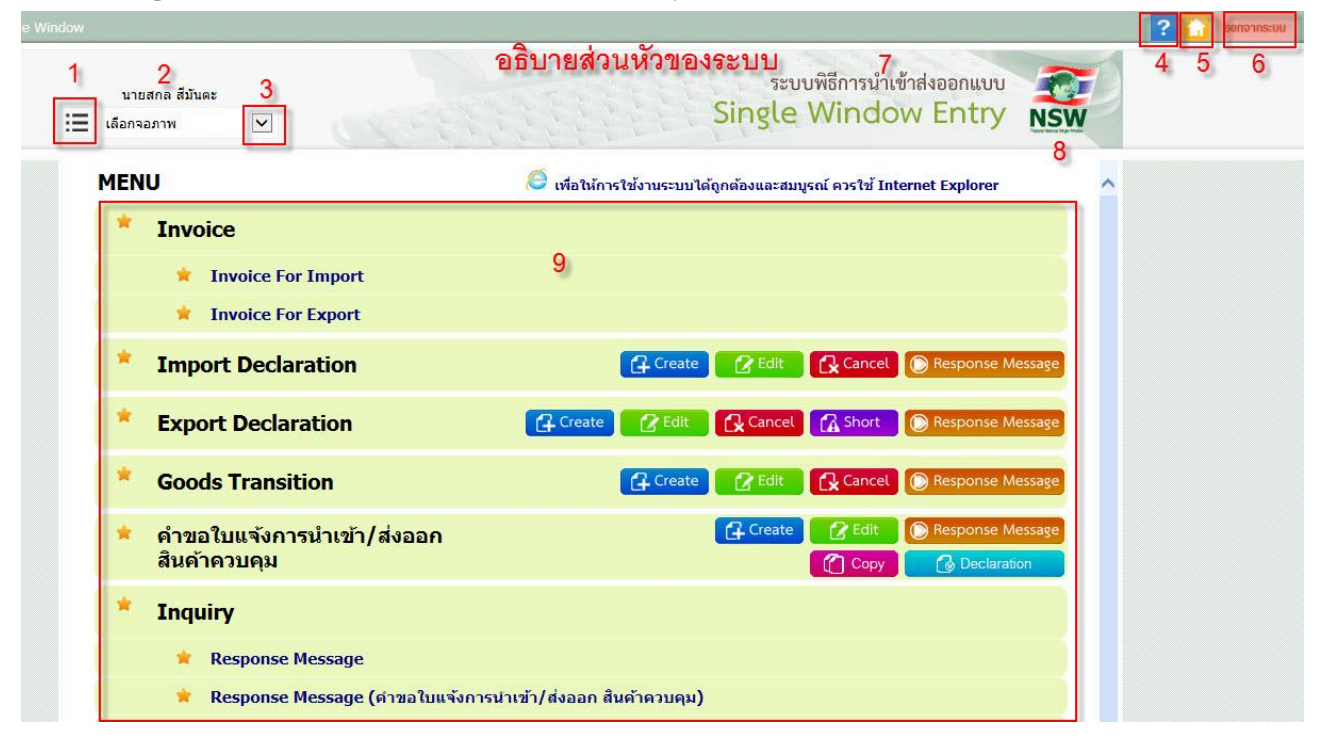

- หมายเลข 1 คือ เมนูกลับไปยังหน้าหลักของระบบงาน
- หมายเลข 2 คือ ชื่อของผู้ใช้งาน
- หมายเลข 3 คือ รายการระบบงานแบบเมนูตัวเลือก
- หมายเลข 4 คู่มือการใช้งานระบบ
- หมายเลข 5 คือ ปุ่มโฮม กลับไปยังหน้าแรกของเว็บไซต์
- หมายเลข 6 คือ เมนูออกจากระบบงาน
- หมายเลข 7 คือ ชื่อระบบงานหลัก
- หมายเลข 8 คือ โลโก้ สัญลักษณ์ของโครงการ NSW
- หมายเลข 9 คือ เมนูระบบงานย่อย ต่างๆ

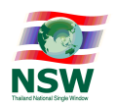

- 3. ขั้นตอนการสร้างคำขอใบแจ้งนำเข้า-ส่งออกสินค้าควบคุม (e-Form) จะต้องทำตามลำดับดังต่อไปนี้
  - 3.1 การสร้างฐานข้อมูลรายการสินค้า (Master Product) โดยการสร้างเพียงครั้งเดียว
  - 3.2 การสร้างบัญชีราคาสินค้า (Invoice) ทำได้โดยการเลือกเอารายการสินค้า(Master Product)ที่ได้สร้าง ขึ้นมา เพื่อใส่ในรายการของบัญชีราคาสินค้า(Invoice detail)
  - 3.3 สร้างคำขอใบแจ้งการนำเข้า/ส่งออก สินค้าควบคุมเพื่อส่งให้หน่วยงาน หรือที่เรียกว่าการสร้างคำขอ ใบอนุญาต (LPI) โดยการดึงข้อมูลใน Invoice ที่ได้สร้างไว้ในข้อ 3.2 มาเป็นข้อมูลตั้งต้น จากนั้นทำการ เพิ่มรายละเอียดของสินค้าแต่ละรายการ และทำการส่งข้อมูลคำขอไปให้หน่วยงานผู้ออกใบอนุญาต
  - 3.4 เมื่อหน่วยงานได้รับข้อมูลคำขอที่ถูกต้องแล้วจะตอบกลับสถานะเป็น Accpet ออกเลขที่ใบอนุญาต (LPI) กลับมาให้ นำเลขที่อนุญาต(LPI) ไปอ้างอิงในใบขนสินค้าต่อไป ถ้าไม่อนุมัติก็จะตอบกลับสถานะเป็น Reject โดยกรณีที่ Reject นี้หมายถึงข้อมูลไม่ถูกต้อง หรือไม่ครบถ้วน โดยเราสามารถเข้าไปทำการ ปรับปรุงแก้ไขเพิ่มเติม แล้วทำการส่งไปใหม่ได้

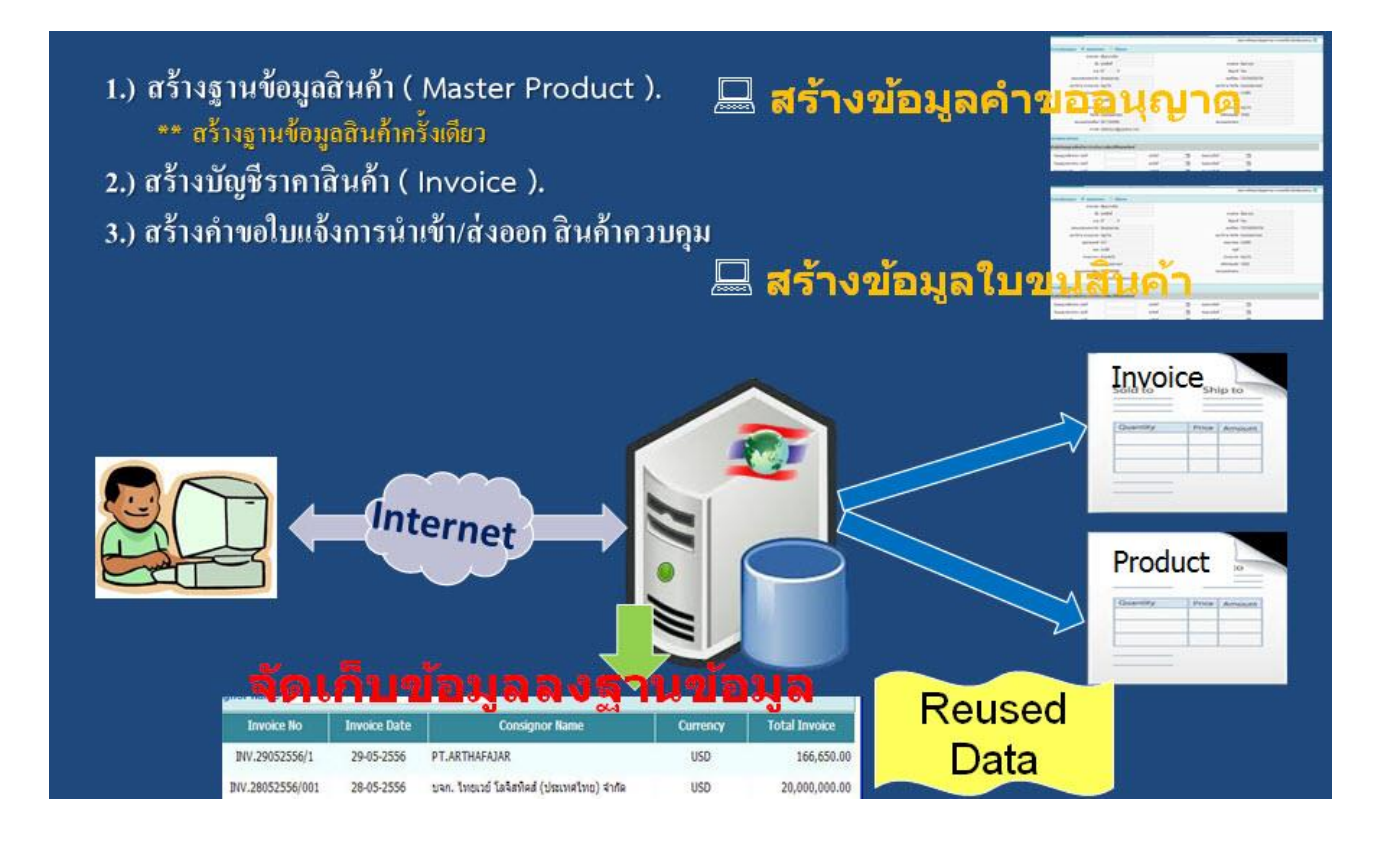

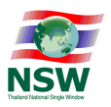

4. ขั้นตอนสร้างฐานข้อมูลสินค้า ( Master Product )

| * Export Declaration                                                                                                    |
|----------------------------------------------------------------------------------------------------|
| Goods Transition     Gereate     Create     Create |
| * Inquiry                                                                                                    |
| 👷 Response Message                                                                                                    |
| 🚖 Document Status                                                                                                    |
| * Report                                                                                                    |
| 🚖 รายงานสรุปการจัดทำใบขนสินค้า                                                                                                    |
| 🚖 รายงานสรุปการจัดทำใบกำกับการขนย้ายสินค้า                                                                                                    |
| 🚖 รายงานสรุปการยกเด็กเอกสาร                                                                                                    |
| 👷 รายงานสรุปใบแจ้งของส่งออกไม่ครบจำนวนตามใบขนสินค้า (Short Declaration)                                                                                                    |
| 🚖 รายงานสรุปการจัดทำเอกสารตามช่วงเวลา                                                                                                    |
| 🌟 รายงานสรุปสถานะการตอบกลับจากกรมศุลกากร                                                                                                    |
| * Master                                                                                                    |
| 🖌 Product คลิกที่เมนู Product                                                                                                    |

# 5. จากนั้นคลิกที่เมนู NEW เพื่อเริ่มสร้างฐานข้อมูลรายการสินค้า

| Product Code                 |                    | Tariff C    | lassification      |                                                                                                    |
|------------------------------|--------------------|-------------|--------------------|----------------------------------------------------------------------------------------------------|
| Select Language 🏼 🕁          | hai 🔍 English      |             | Product Type All 🔻 |                                                                                                    |
| Description of Goods         |                    |             |                    |                                                                                                    |
| Sort By Pro                  | duct Code 🔹 🔻      | Ascending 🔻 |                    | Search New                                                                                                    |
| Product                      |                    |             |                    |                                                                                                    |
| Product Code                 |                    |             | Product Year       |                                                                                                    |
| Product Type                 | Import      Export |             |                    | and a second second second second second second second second second second second second second second second |
| Tariff Classification        |                    | 0           |                    |                                                                                                    |
| Origin Country               | 0                  |             |                    |                                                                                                    |
| Brand Name                   | NO BRAND           |             |                    |                                                                                                    |
| Thai Description of Goods    |                    |             |                    |                                                                                                    |
|                              |                    |             |                    |                                                                                                    |
| English Description of Goods |                    |             |                    |                                                                                                    |
|                              |                    |             |                    |                                                                                                    |
| Product Attribute1           |                    |             |                    |                                                                                                    |
| Product Attribute2           |                    |             |                    |                                                                                                    |
| Excise Code                  | 0                  |             |                    |                                                                                                    |
| Unit Price Baht              | 0.00000            |             |                    |                                                                                                    |
|                              |                    |             |                    |                                                                                                    |

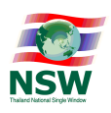

6. ใส่ข้อมูลรายละเอียดสินค้าโดยอ้างอิงถึงพิกัดสินค้า(Tariff Classification) ให้ถูกต้องจากนั้นกด Update

| Prod<br>Select I<br>Description                                               | ct Code Tariff Classification Inguage  Thai  English Product Type All  f Goods Sort By Product Code Ascending  Ascending  Search New                     |
|-------------------------------------------------------------------------------|----------------------------------------------------------------------------------------------------|
| Product<br>1 Pr<br>2 Pr<br>3 Tariff Cl<br>4 Orig<br>5 B<br>6 Thai Description | duct Code VITAMIN0001 ×<br>duct Type Import Export<br>ssification 21069080 090 อีลีกา<br>n Country CN CHINA<br>and Name MILKSOI<br>of Goods วิตามันบัรวม |
| 7<br>Finglish Description<br>Produ                                            | of Goods VITAMIN MINERAL B                                                                                                    |
| 8 Unit                                                                        | vrice Baht       300.00000         Remark <ul> <li>Update</li> <li>Delete</li> <li>Clear</li> </ul>                                                      |

หมายเลข 1 Product Code คือ รหัสสินค้าของเราเอง (โดยเราสามารถกำหนด Product Code ของเราเองได้) หมายเลข 2 Product Type คือ ประเภทของสินค้านั้นๆ มี 2 ตัวเลือก คือ Import (นำเข้า) หรือ Export (ส่งออก) หมายเลข 3 Tariff Classification คือรหัสพิกัดสินค้าของศุลกากร คีย์ใส่ได้เอง หรือหากจำไม่ได้สามารถคลิก

ไอคอนสีเขียวทำการค้นหา และเลือกได้

หมายเลข 4 Origin Country คือ ถิ่นกำเนิดสินค้า

หมายเลข 5 Brand Name คือ ยี่ห้อ หากไม่มี ให้ใส่ <u>NO BRAND</u> (ระบบใส่ค่านี้ไว้ให้อยู่แล้ว)

หมายเลข 6 Thai Description of Goods คือ ชื่อภาษาไทย หรือรายละเอียด ของสินค้า

หมายเลข 7 English Description of Goods คือ ชื่อภาษาอังกฤษ หรือรายละเอียด ของสินค้า

หมายเลข 8 Unit Price Baht คือ ราคาต่อหนึ่งหน่วยของปริมาณการนำเข้า(คิดเป็นเงินบาท) ราคาไม่ได้นำไป

พิจารณาในการขอ LPI ไม่ตรงเป็ะก็ไม่เป็นไร แต่ระบบจำเป็นจะต้องให้ใส่ ดังนั้นใส่ไปก่อนให้ครบ หมายเลข 9 Product Year คือ ปีที่ผลิตของสินค้านั้นๆ หากบนกล่องผลิตภัณฑ์มีปีที่ผลิตก็ใส่ข้อมูลตามนั้น หาก กรณีเป็นอาหารสด ก็ใส่เป็นปีปัจจุบัน เป็นต้น

เมื่อใส่ข้อมูลครบถ้วนแล้วให้ทำการคลิกที่เมนู

Update

ด้านล่างเพื่อทำการบันทึกข้อมูล

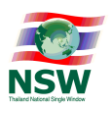

7. การค้นหาข้อมูลสินค้า ที่สร้างไว้ โดยคลิกที่เมนู Search

| Produ             | ct Code         |              | Tariff Classification                                                                                                    |                   |
|-------------------|-----------------|--------------|----------------------------------------------------------------------------------------------------|-------------------|
| Select La         | nguage 🔍 Thai   | English      | Product Type All 🔻                                                                                                    | $\frown$          |
| Description of    | f Goods         |              |                                                                                                    |                   |
|                   | Sort By Product | Code •       | Ascending •                                                                                                    | Search New        |
| Product Code/Year | Tariff          | Product Type | English Description of Goods<br>Thai Description of Goods                                                                                | Trice Bahr Status |
| 002/2016          | 96162000.000    | Import       | MICA BEAUTY COSMETICS MINERAL FOUNDATIO<br>MF2 SANDSTONE<br>ไมกา บิวตี้ คอสเมดิก มีเนอรัล ฟาวเคชั่น พา<br>คน                             | 150.00000         |
| 0001/2015         | 18061000.000    | Import       | koko<br>โกโก้                                                                                                    | 2,300.00000       |
| 0001/2016         | 96162000.000    | Import       | BEAUTY COSMETICS MINERAL<br>ใมกา บิวตี้ คอสเมดิก มิเนอรัล                                                                                | 120.00000         |
| 0002/2016         | 19059010.000    | Import       | Biskit<br>มิสกิด                                                                                                    | 200.00000         |
| IMP001/2016       | 96162000.000    | Import       | MICA BEAUTY COSMETICS MINERAL FOUNDATION POWER M<br>F2 SANDTONE<br>ไมกา บิวตี้ คอสเมติก มีเนอรัล ฟาวเดชั่น พาวเดอร์ เอ็มเอฟ2 แซนสโ<br>อน | 250.00000         |

เสร็จสิ้นกระบวนการสร้างฐานข้อมูลรายการสินค้า (Master Product)

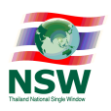

8. สร้างบัญชีราคาสินค้า ( Invoice )

บัญชีราคาสินค้า หรือ invoice จะมีทั้ง นำเข้า และ ส่งออก เลือกที่เมนูด้านล่างตาม invoice ของเรา ถ้าเป็นการนำเข้า ก็เลือกเมนู Invoice For Import

| MENU                    | 🧔 เพื่อให้การใช้งานระบบได้ถูกต้องและสมบูรณ์ ควรใช้ Internet Explorer 7.0 - 9. |                 |                |                 |  |
|-------------------------|-------------------------------------------------------------------------------|-----------------|----------------|-----------------|--|
| * Invoice               |                                                                               |                 |                |                 |  |
| 👷 Invoice For Import    |                                                                               |                 |                |                 |  |
| 🙀 Invoice For Export    |                                                                               |                 |                |                 |  |
| * Import Declaration    |                                                                               | Create 2        | Edit Cancel    | Response Messag |  |
| * Export Declaration    | G                                                                             | Create 🕜 Edit 🔒 | Cancel 🔂 Short | Response Messag |  |
| * Goods Transition      |                                                                               | Create          | Edit Cancel    | Response Messag |  |
| 🜟 คำขอใบแจ้งการนำเข้า/ส | งออก                                                                          | G               | Create 🕜 Edit  | Response Messag |  |
| สินค้าควบคุม            |                                                                               |                 | Copy           | Contraction     |  |
| * Inquiry               |                                                                               |                 |                |                 |  |
| 🖕 Response Message      |                                                                               |                 |                |                 |  |

9. เลือก Invoice for Import จากนั้นใส่รายละเอียดใน invoice Control เสร็จแล้วกด Update

| Invoice Number                    |                                     |                     |                       |             |                      |             | e Date         |        |           |          |
|-----------------------------------|-------------------------------------|---------------------|-----------------------|-------------|----------------------|-------------|----------------|--------|-----------|----------|
| Consignor Name                    |                                     |                     |                       |             |                      |             |                |        | Sea       | Irch Nev |
| ส่วนหัวของ ไ                      | nvoice 🕳                            | -                   | Step 1-Invoice        | Control     | Step2-Invoice Detail |             |                |        |           |          |
| Invoice                           |                                     |                     |                       |             |                      |             |                |        |           |          |
| เลขที่ invoice →                  | Invoice Number                      | INV001              |                       |             | Invoi                | ice Date 3  | 0-09-2559      | วันข้  | i invoice |          |
| **จำเป็นต้องตรง <sub>Purcha</sub> | se Order Number                     | PO001               |                       |             |                      |             |                | າມອ່າເ | บนตองตรง  |          |
|                                   | Term                                | FOB - Free On Board |                       | •           | Term of F            | Payment F   | OB             |        |           |          |
|                                   | Total Invoice                       |                     | 0.00 US               | SD 🔘 🧹      | เลือกห               | น่วยสกะ     | ลเงินที่ชื่อขา | ยตาม i | invoice   |          |
| ค่าเงิน Total                     | Forwardin , Charge                  |                     | 0.00                  | 0           |                      | Freight     |                | 0.00   | 0         |          |
| nvoice จะขึ้นมาเอง                | Insurance                           |                     | 0.00                  | 0           | Packin               | g Charge    |                | 0.00   | 0         |          |
| detail asauas                     | land Freight Charge                 |                     | 0.00                  | 0           | Landin               | ig Charge   |                | 0.00   | 0         |          |
|                                   | Other Charge                        |                     | 0.00                  | 0           |                      |             |                |        |           |          |
| De                                | tail o <mark>f Other C</mark> harge |                     |                       |             |                      |             |                |        |           |          |
| Consignor                         |                                     |                     |                       |             |                      |             | 6              |        |           |          |
|                                   | Consignor Status                    | Agent 🔻             |                       |             | Buye                 | er Status 🛛 | Agent 🔹        |        |           |          |
|                                   | Consignor Name                      | BANGRAK TRADE CO.   | <sup>,LTD</sup> ส่วนข | องผัส่งต    | ານ Commerci          | ial Level F | Retail 🔻       |        |           |          |
| S                                 | reet and Number                     | BANGGRAUY-SAINOI    | ระบ                   | บกำหนด      | ใส่ให้ครบ            | District B  | ANGBUATHONG    |        |           |          |
|                                   | Sub Province                        | BANGBUATHONG        | u                     | ต่ไม่ได้ใช่ | ใน LPI               | Province N  | ONTHABURI      |        |           |          |
|                                   | Postcode                            | 11110               |                       |             |                      | Country T   | h 🔍 Thail      | AND    |           |          |
|                                   | e-mail                              |                     |                       |             | AEOs Reference       | e Number    |                |        |           |          |

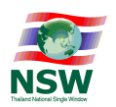

10. การสร้างรายการสินค้าใน invoice (Invoice detail) ทำได้โดยการเลือก + ตามรูปด้านล่างเพื่อเพิ่ม รายการของบัญชีราคาสินค้า(Invoice detail)

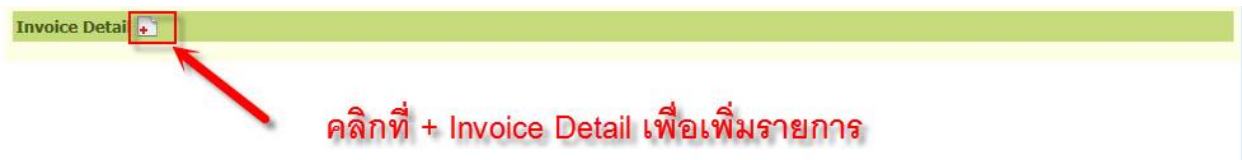

10.1 คลิกตรง Product Code เพื่อเลือกรายการสินค้า จากนั้นเลือกรายการสินค้าที่สร้างไว้ใน (Master Product)

| นายสกล สีมันตะ<br>≔ เลือกจอภาพ ✓       |                                        | Sin                                          | ระบบพิธีการ<br>gle Win  | รนำเข้าส่งออกแบบ<br>dow Entry       | NSW                                     |      |
|----------------------------------------|----------------------------------------|----------------------------------------------|-------------------------|-------------------------------------|-----------------------------------------|------|
|                                        | 6 Yerere                               | (DNSWL0010] Declaration Entry                | System - Thai Cust      | oms Department Webpage D            | Dialog                                  |      |
| Invoice For Import                     |                                        | Product (<br>Select Lang<br>Description of G | Code  <br>uage • Thai • | ) English                           | Tariff Classification                   | Unit |
| Consignor Name                         |                                        | Product Code/Year                            | Tariff                  | English De<br>Thai Desc             | scription of Goods<br>cription of Goods | Unit |
|                                        | Step1-Invoice Contr                    | VEGETABLE001/2016                            | 07041010.000            | FRESH CAULIFLOWER<br>กะหล่วดอก      |                                         |      |
| 🖬 Invoice Detail                       |                                        | 03049900/2016                                | 03049900.002            | Silver Barb Meat<br>เนื้อปลาดะเพียน |                                         |      |
| Invoice Number                         | INV13092559                            | VITAMIN0001/2016 2                           | 21069080.090            | VITAMIN MINERAL B<br>วิตามินบีรวม   |                                         |      |
| Product Code<br>Tariff Classification  | VITAMIN0001 1 1 1                      | จำนวนทั้งหมด 3 รายการ                        |                         |                                     | 1                                       |      |
| Nature of Transaction                  | Commercial     O Free of Charge O Made | •                                            |                         |                                     |                                         |      |
| Origin Country<br>Customs Product Code | CN 🜔 CHINA                             | 1. คลิกเลี                                   | อก Produ                | ct Code เพื่อเพื่                   | มรายการสินค้า                           |      |
| Shipping Mark                          | NO SHIPPING MARK                       | 2. เลือกร                                    | ายการสิน                | เค้าที่สร้างไว้ (N                  | laster Product)                         |      |
| Thai Description of Goods              | วิตามินบีรวม                           |                                              |                         |                                     |                                         |      |
| English Description of Goods           | VITAMIN MINERAL B                      |                                              | ¢                       |                                     |                                         |      |
| Product Attribute 1                    | ******                                 |                                              |                         |                                     |                                         |      |

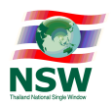

10.2 ระบบจะดึงข้อมูลพื้นฐานของรายการสินค้าที่เราเลือกตาม Product Code มาให้เอง

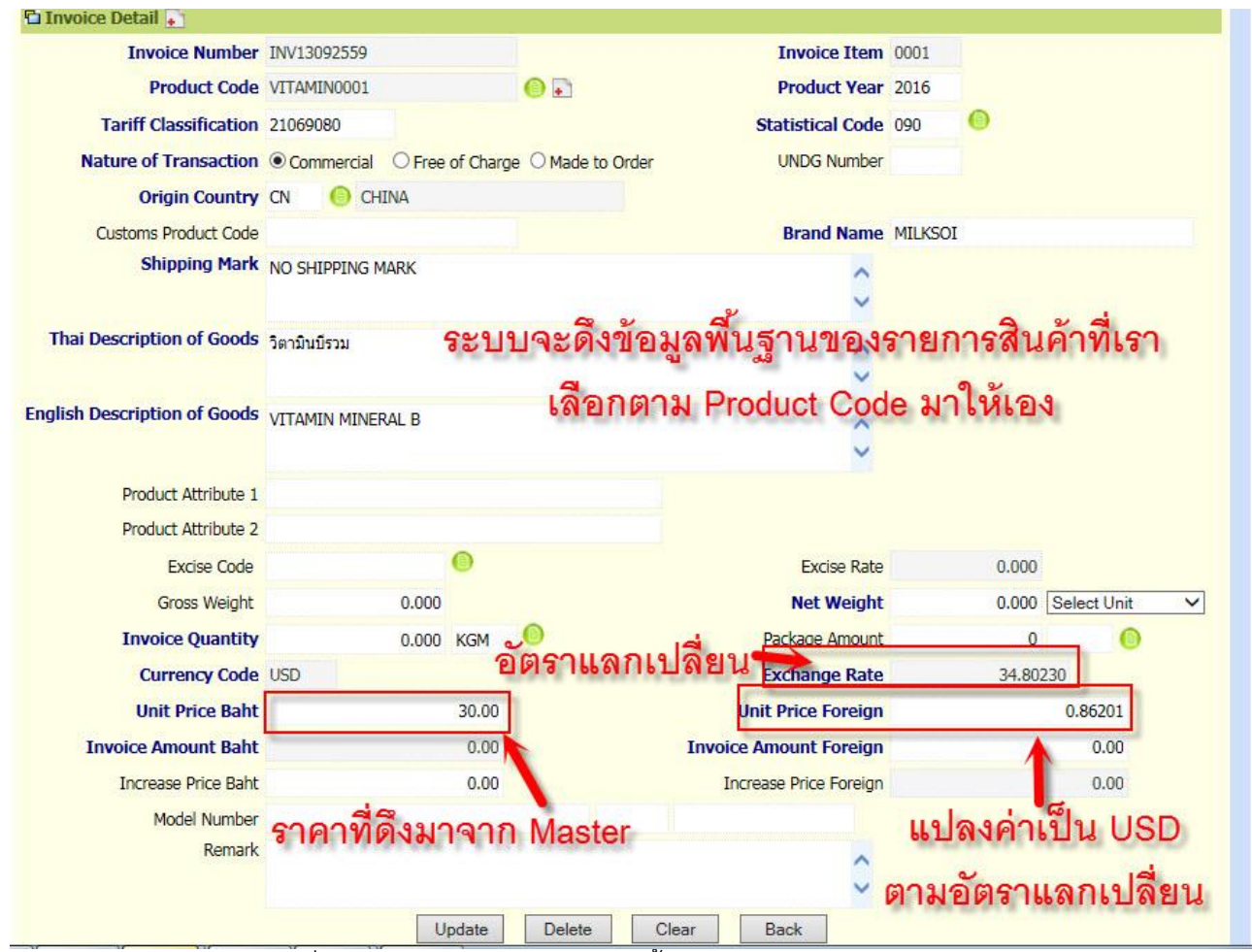

10.3 ใส่ข้อมูลเพิ่มเติมเช่น ปริมาณการนำเข้า น้ำหนัก ราคา โดยให้ตรงกับข้อมูลใน Invoice ของ รายการสินค้านั้นๆ จากนั้นคลิก Update เพื่อทำการบันทึกข้อมูลของรายการสินค้านี้

| Excise Code         | •         | Excise Rate             | 0.000                   |
|---------------------|-----------|-------------------------|-------------------------|
| Gross Weight        | 0.000     | Net Weight              | 2,000.000 KGM - Kilogra |
| Invoice Quantity    | 80.000 CT | Package Amount          | 2 PX 🜔                  |
| Currency Code U     | ISD       | ด้านวนหือ Exchange Rate | 34.80230                |
| Unit Price Baht     | 30.00     | Unit Price Foreign      | 0.86201                 |
| Invoice Amount Baht | 2,400.00  | Invoice Amount Foreign  | 1.72                    |
| Increase Price Baht | 0.00      | Increase Price Foreign  | 0.00                    |
| Model Number        |           | 5282501                 | เพลงสินด้วยี้ใน เหน     |

\*\* ปริมาณการนำเข้าต้องตรงกับใน invoice จริง ๆ ส่วนราคา ถ้าไม่ตรงก็ไม่เป็นไร เนื่องจากการขอ LPI ไม่ได้นำราคาไปพิจารณา ส่วนน้ำหนัก ถ้าไม่ทราบของแต่ละรายการให้ใส่ไปก่อน โดยต้องไปลบ น้ำหนักออกได้ใน Step4 ของการสร้างข้อมูลคำขอ
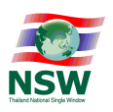

## 10.4 หลักจากทำการคลิกปุ่ม Update แล้ว สถานะจะขึ้นเป็น Update Complete

| Invoice For Import               |                               |              |        |     |
|----------------------------------|-------------------------------|--------------|--------|-----|
| Invoice Number<br>Consignor Name |                               | Invoice Date | Search | New |
| Step                             | 1-Invoice Control Step2-Invoi | ce Detail    |        |     |
| สถานะ Update Complete            | Update Complete               |              |        |     |

# 10.5 ตามรูปด้านล่างจะพบว่ามีรายการสินค้าลำดับที่ 1 ที่เราเพิ่มใน Invoice Detail เพิ่มขึ้นมา

|                           | I        | Remark     |                                                  | 0                                   |                |
|---------------------------|----------|------------|--------------------------------------------------|-------------------------------------|----------------|
| Invoice<br>Item           | Product  | Brand Name | Update Delete Clear English Description of Goods | Back Price Foreign Invoice Quantity | Invoice Amount |
| 0001                      | 2016     | MILKSOI    | VITAMIN MINERAL B                                | 0.86201 80.000 CT                   | 1.72           |
| <del>จำนวนทั้งส</del> ึ้น | 1 รายการ |            | รายการสินค้าใน Invoice                           | Detail ที่สร้างขึ้น                 | [1]            |

10.6 หากต้องการเพิ่มรายการสินค้าที่ 2 ใน Invoice เดียวกัน (กรณีมีสินค้าใน Invoice มากกว่า 1 รายการ) ให้คลิกที่ + ตรงหลังคำว่า Invoice Detail ตามรูปด้านล่าง เพื่อเพิ่มรายการต่อไป

| Townice Number          |               |                  |                      | Invoice Date      |        |           |
|-------------------------|---------------|------------------|----------------------|-------------------|--------|-----------|
| Consignor Name          |               |                  | ****                 | Invoice Date      |        | Search Ne |
|                         | 10            |                  |                      |                   |        |           |
|                         | 4             | Step1-In         | voice Control Step2- |                   | a      |           |
| คลกท + เพ               | อเพมรา        | ยการใน ไ         | voice Detail         | หากมสนคามา        | กกวา 1 | รายการ    |
|                         |               |                  | Opdate Complete      |                   |        |           |
| oice Detail             |               |                  |                      |                   |        |           |
| Invoice Number          | INV13092559   |                  | ~ ~                  | Invoice Item 000. | 2      |           |
| Product Code            |               |                  | () <b>•</b>          | Product Year      | _      |           |
| Tariff Classification   |               |                  |                      | Statistical Code  | 0      |           |
| Nature of Transaction   | Commercial    | O Free of Charge | O Made to Order      | UNDG Number       |        |           |
| Origin Country          | 0             |                  |                      |                   |        |           |
| Customs Product Code    |               |                  |                      | Brand Name NO     | BRAND  |           |
| Shipping Mark           | NO SHIPPING N | IARK             |                      | ^                 |        |           |
|                         |               |                  |                      | ~                 |        |           |
|                         |               |                  |                      |                   |        |           |
| ai Description of Goods |               |                  |                      | 0                 |        |           |
| ai Description of Goods |               |                  |                      |                   |        |           |
| ai Description of Goods |               |                  |                      | Ť                 |        |           |

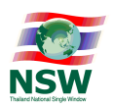

10.7 การค้นหา Invoice ที่สร้างขึ้น ทำได้โดยการใส่ Invoice Number ที่สร้างขึ้น แล้วคลิก Search เพื่อค้นหา หรือหากต้องการดูรายการ Invoice ทั้งหมดที่เราสร้างขึ้นไว้ ทำได้โดยคลิกที่เมนู Search แบบไม่ต้องระบุเงื่อนไขใดๆ

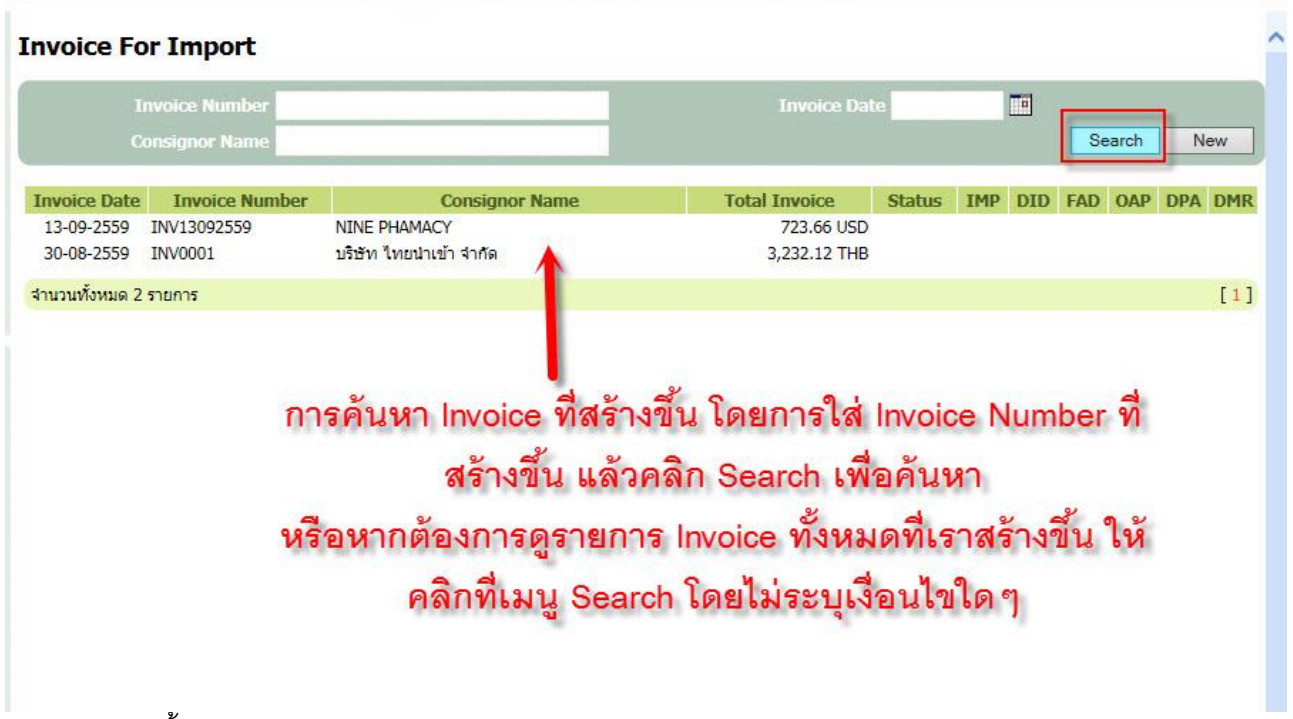

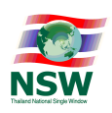

- 11. สร้างคำขอใบแจ้งการนำเข้า/ส่งออก สินค้าควบคุมเพื่อส่งให้หน่วยงาน หรือที่เรียกว่าการสร้างคำ ขอใบอนุญาต (LPI) โดยการเลือก Invoice ที่ได้สร้างไว้ เพือดึงข้อมูลรายการใน Invoice มาเป็น ข้อมูลตั้งต้น จากนั้นทำการเพิ่มรายละเอียดของสินค้าแต่ละรายการ และทำการส่งข้อมูลคำขอไป ให้หน่วยงานผู้ออกใบอนุญาต โดยมีขั้นตอนทั้งหมด 5 Steps ดังนี้
  - 11.1 **Create** เพื่อสร้างคำขอใบแจ้งฯ ใหม่ในแต่ละครั้ง
  - 11.2 Edit เพื่อใช้แก้ไขรายการคำขอใบแจ้งฯ ที่ได้สร้างไว้ หรือ ส่งไปแล้วได้รับการตอบกลับ Reject
  - 11.3 Response Message ใช้ในการค้นหาสอบถามสถานะของรายการคำขอใบแจ้งฯ ที่ได้ส่งไปยังหน่วยงาน ผู้รับข้อมูลแล้ว หากหน่วยงานตอบผลการพิจารณาเป็น Reject กลับมา สามารถคลิกที่รายการนั้นเพื่อ เข้าไปแก้ไขรายการให้ถูกต้องเพิ่มเติมและทำการส่งคำขอนั้นไปใหม่ได้
  - 11.4 Copy ใช้สำหรับการสาเนารายการคำขอใบแจ้งฯ ที่ได้สร้างไว้ก่อนแล้ว เพื่อลดขั้นตอนของการคีย์ข้อมูล ใหม่หมด โดยระบบจะสร้างเลขที่ Reference ใหม่ขึ้นมาให้ โดยสามารถแก้ไขรายละเอียดและส่งข้อมูล เป็นคำขอใบแจ้งฯรายการใหม่ได้
  - 11.5 Declaration เมนูสำหรับการจัดทำใบขนสินค้าต่อเนื่องบนระบบ NSW e-Form ได้เลย โดยการอ้างอิง เลข Reference คำขอใบแจ้งๆ ที่ได้รับผลการตอบกลับเป็น Accept แล้ว (กรณีผู้ที่ไม่ประสงค์จะทำใบ ขนสินค้าแบบต่อเนื่องบนระบบ NSW e-Form ก็ไม่ต้องใช้เมนูนี้) โดยผู้ที่จะสามารถใช้เมนูนี้ได้ต้องเป็น ผู้ที่มีการลงทะเบียนเป็นผู้ผ่านพิธีการศุลกากรบนระบบทะเบียนของกรมศุลกากรและได้รับการอนุมัติ แล้วเท่านั้น

ตามภาพด้านล่างจะเป็นระบบงานในการสร้างคำขอใบอนุญาต (LPI) ชื่อระบบ "คำขอใบแจ้งการนำเข้า/ส่งออก สินค้า ควบคุม"

| นาย<br>:= เลือกจ | สกล สีมันดะ<br>อภาพ ▼                                                                                         | ระบบพิธีการนำเข้าส่งออกแบบ<br>Single Window Entry                              |
|------------------|----------------------------------------------------------------------------------------------------|--------------------------------------------------------------------------------|
| MEN              | U                                                                                                    | 🧔 เพื่อให้การใช้งานระบบได้ถูกต้องและสมบูรณ์ ควรใช้ Internet Explorer 7.0 - 9.0 |
| *                | Invoice<br>Invoice For Import                                                                                 |                                                                                |
| *                | Import Declaration                                                                                            | Create Create Cancel Response Message                                          |
| *                | Export Declaration<br>Goods Transition                                                                        | Create Create Create Cancel Cancel Response Message                            |
| *                | คำขอใบแจ้งการนำเข้า/ส่งออก<br>สินค้าควบคุม                                                                    | Create Create Calit Response Message                                           |
|                  | Inquiry <ul> <li>Response Message</li> <li>Response Message (ด่าขอใบแจ้งค</li> <li>Document Status</li> </ul> | าารนำเข้า/ส่งออก สินค้าควบคุม)                                                 |

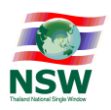

# 12. คลิกที่เมนู Create

| นายสกล สี่มันตะ<br>เลือกจอภาพ                                   | ระบบพิธีการนำเข้าส่งออกแบบ<br>Single Window Entry                              |
|-----------------------------------------------------------------|--------------------------------------------------------------------------------|
| MENU                                                            | 🥭 เพื่อให้การใช้งานระบบได้ถูกต้องและสมบูรณ์ ควรใช้ Internet Explorer 7.0 - 9.0 |
| * Invoice                                                       |                                                                                |
| <ul><li>Invoice For Import</li><li>Invoice For Export</li></ul> |                                                                                |
| Import Declaration                                              | Crosto Cancel Response Message                                                 |
| * Export Declaration                                            |                                                                                |
| Goods Transition                                                | Crosto Cancel Response Message                                                 |
| * ดำขอใบแจ้งการนำเข้า/ส่งอ<br>สินค้าควบคุม                      | Ian Create Create Cedit Response Message                                       |
| * Inquiry                                                       |                                                                                |
| 🗯 Response Message                                              | คลิกที่เมนู Create เพื่อเริ่ม                                                  |
| 🗯 Response Message (คำขอ                                        | งใบแจ้งการนำเข้า/ส่งออก สินค้าควบคม) สร้างคำขอใบแจ้งการนำเข้า/                 |
| 🗯 Document Status                                               | ส่งออก สินค้าควบคม                                                             |

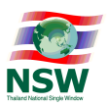

13. หน้าจอการสร้างคำขอใบแจ้งฯ Stpep1-Informant

โดยระบบจะดึงข้อมูล Profile ของผู้ใช้งานตามที่ได้ลงทะเบียนไว้มาให้เอง

| ference Number :                      | -                      |                   | Update | e Delete Clear Ne |
|---------------------------------------|------------------------|-------------------|--------|-------------------|
| Informant Information (ข้อมูลผู้แจ้ง) |                        |                   |        |                   |
| Company Tax Number                    | 0994000163011          | 000000 2          |        |                   |
| Company Thai Name                     | บริษัท ไทยนำเข้า จำกัด | 3                 |        |                   |
| Informant ID Card/Name                | 3350100884581 4        | นาย สกล สีมันตะ 5 |        |                   |
| Attorney ID Card/Name                 |                        |                   |        |                   |
| Request Description (รายละเอียดการ    | ขออนุญาด)              |                   |        |                   |
| Request Fact Name                     | ศาขอใบแจ้งการนำเข้า/ส  | งออก              |        |                   |
| Control Agency Office Code            | 0                      |                   |        |                   |
| License Type                          | 0 - นำเข้า             | ~ 6               |        |                   |
|                                       |                        |                   |        |                   |

- หมายเลข 2 Company Branch หมายถึง สาขาที่อยู่ของบริษัทผู้นำเข้า/ส่งออก ที่กรมสรรพากรออกให้ตามบัตร ประจำตัวผู้เสียภาษีอากรของกรมสรรพากร
- หมายเลข 3 Company Name หมายถึง ชื่อผู้ประกอบการ หรือชื่อบริษัท
- หมายเลข 4 Informant ID Card Number หมายถึง เลขประจำตัวประชาชนของผู้แจ้ง

```
หมายเลข 5 Informant Name หมายถึง ชื่อ (ผู้แจ้ง)
```

หมายเลข 6 License Type หมายถึง ใบอนุญาตสำหรับ

- 0 นำเข้า
- 2 ผ่านแดน

- 1 ส่งออก
- 3 น้ำเข้าและส่งออก
- 4 น้ำเข้าและได้รับสิทธิพิเศษทางภาษีศุลกากร 5 สิทธิพิเศษทางภาษีศุลกากร
- 6 Re-export

7- Re-import

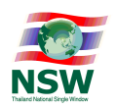

สำหรับผู้ที่เป็นผู้รับมอบอำนาจ(ที่ใช้ใบรับรองอิเล็กทรอนิกส์ หรือCert ที่เป็นแบบบุคคลธรรมดา.) ต้องใส่ข้อมูล ช่อง Attorney ID Card/Name ตามตัวอย่างด้านล่างนี้ด้วยนะครับ

| นายส <i>เ</i><br>สอกจอภ | าล สีมันตะ<br>าพ 🔽            | 19-20                                | A STATES        | Single W    | /indow Entry    | NSW    |
|-------------------------|-------------------------------|--------------------------------------|-----------------|-------------|-----------------|--------|
| tep 1 - E               | dit Informant                 |                                      |                 |             |                 |        |
|                         | Step1-Informant               | Step2-Transport                      | Step3-Invoice   | Step4-Goods | Step5-Send Form |        |
| eference N              | umber :                       |                                      |                 | Update      | e Delete Clear  | Next   |
| Informant               | t Information (ข้อมูลผู้แจ้ง) | )                                    |                 |             |                 |        |
|                         | Company Tax Number            | 0994000163011                        | 000000          | A the sum   |                 |        |
|                         | Company Thai Name             | บริษัท ไทยนำเข้า จำกัด               |                 | Aunorr      | ney ID Card/ Na | me     |
| 1                       | Informant ID Card/Name        | 3350100884581                        | นาย สกล สีมันตะ | ช่องบี้ไส่  | แฉพาะกรณีเป็น   | ผู้รับ |
|                         | Attorney ID Card/Name         | 3350100884581                        | นาย สกล สีมันตะ | 1.1.4.6.00  | بو<br>بو        |        |
| Request D               | escription (รายละเอียดการ     | ขออนุญาด)                            |                 | ี มอ        | บอำนาจเท่านั้น  |        |
|                         | Request Fact Name             | ศาขอใบแจ้งการ <mark>น</mark> ำเข้า/ส | ส่งออก          |             |                 |        |
|                         | Control Agency Office Code    | 0                                    |                 |             |                 |        |
|                         | License Type                  | 0 - นำเข้า                           | ~               |             |                 |        |

์เมื่อใส่ข้อมูลครบถ้วนแล้วกด Update (รูปด้านลาง) ตามหมายเลข 1

ระบบจะแจ้งสถานะเป็น Update Complete ตามหมายเลข 2

และระบบจะสร้างเลข Reference Number มาให้ ตามหมายเลข 3 ซึ่งเราจะใช้หมายเลขนี้ในการอ้างอิงหรือ ติดตามสถานะของการรับ- ส่งข้อมูลของคำขอนี้

| ep 1 - Edit Informant                 |                      |                 | สถานะ Update Complete |                 |      |  |
|---------------------------------------|----------------------|-----------------|-----------------------|-----------------|------|--|
| Step1-Informant                       | Step2-Transport      | 2 Step3-Invoice | Step4-Goods           | Step5-Send Form |      |  |
| 3                                     |                      | Update Complete | 1 1                   |                 |      |  |
| ference Number PADY000003155          |                      | -               | Update                | Delete Clear I  | Next |  |
| Informant Information (ข้อมูลผู้แจ้ง) |                      |                 |                       |                 |      |  |
| Company Tax Number                    | 0994000163011        | × 000000        |                       |                 |      |  |
| Company Thai Name                     | บริษัท ไทยนำเข้า จำก | โด              |                       |                 |      |  |
| Informant ID Card/Name                | 3350100884581        | นาย สกล สีมันดะ |                       |                 |      |  |
| Attorney ID Card/Name                 |                      |                 |                       |                 |      |  |
| Request Description (รายละเอียดการ    | ขออนุญาด)            |                 |                       |                 |      |  |
| Request Fact Name                     | ศาขอใบแจ้งการนำเข้า  | /ส่งออก         |                       |                 |      |  |
| Control Agency Office Code            | 0                    |                 |                       |                 |      |  |
| License Type                          | 0 - นำเข้า           | ~               |                       |                 |      |  |

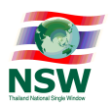

## 14. Step2-Transport หรือข้อมูลของการขนส่ง

| p 2 - Edit Transport                        | Ste          | p2-Transpo    | ort หรือกา | เรขนส่ง | l)              |           |      |
|---------------------------------------------|--------------|---------------|------------|---------|-----------------|-----------|------|
| Step1-Informant Step2-T                     | ransport     | Step3-Invoice | Step4-Good | ds      | Step5-Send Form | 1         |      |
| erence Number : PADY000003155               |              |               |            | Update  | Clear           | Back      | Next |
| ransport Information (ข้อมูลการขนส่งสินค้า) |              |               |            |         |                 |           | 1    |
| Arrival Date 19                             | -09-2559 1 🔟 |               |            | 5       |                 | actuarium | 1    |
| Transport Mode 1                            | - ทางเรือ 2  |               | ~          | เสรจเ   | เลวกด เ         | Jpdate    | e    |
| Vessel Name W                               | ANHAI3 3     |               |            | แล้     | ถ้ว กด N        | ext       |      |
| Consignment Country C                       |              | 4             |            |         |                 | OAL       |      |
| Destination Country The                     |              | AND           |            |         |                 |           |      |
| Control Agency Discharge Port               | 0            |               |            |         |                 |           |      |
| Control Agency Release Port                 | õ            |               |            |         |                 |           |      |
|                                             |              |               |            |         |                 |           |      |
|                                             |              |               |            |         |                 |           |      |
|                                             |              |               |            |         |                 |           |      |

จากรูปด้านบน อธิบายดังนี้

หมายเลข 1 Arrival Date หมายถึง วันที่น้ำเข้า ระบุเป็น ปีค.ศ. เดือน วัน (CCYYMMDD)

\*\* หากมีการเปลี่ยนแปลงวันที่นำเข้าภายหลังก็ไม่เป็นไรเนื่องจากฟิวด์นี้ในคำขอ LPI ของ อย. ไม่ได้ส่งค่านี้ให้กับ กรมศุลกากรเพือไปตรวจกับใบขนสินค้า

หมายเลข 2 Transport Mode หมายถึง ยานพหนะในการขนส่ง

หมายเลข 3 Vessel Name หมายถึง ชื่อยานพหนะ

สำหรับทางเรือ บันทึกชื่อเรือ

สำหรับทางรถไฟ บันทึกชื่อขบวนรถไฟ

สำหรับทางอากาศ บันทึกเที่ยวบินที่ เช่น TG123

สำหรับทางรถยนต์ บันทึกชื่อทะเบียนรถ

หมายเลข 4 Consignment Country Code หมายถึง รหัสประเทศต้นทางบรรทุก

หมายเลข 5 Destination Country Code หมายถึง รหัสประเทศปลายทาง ยกตัวอย่างประเทศปลายทางที่นำเข้า คือประเทศไทย

หมายเหตุ : ใส่ข้อมูลให้ครบถ้วน แล้วกด Update จากนั้น คลิกที่ Next

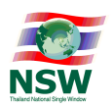

15. Step3-Invoice คือขั้นตอนการเลือก Invoice ที่ได้สร้างขึ้นมาเพื่อจัดทำข้อมูลคำขอใบแจ้งข้อเท็จจริงการ นำเข้า ทำการเลือกที่ช่องด้านหน้ารายการ Invoice ที่เราต้องการ (ตามรูปด้านล่าง)

| Step1-Informant           | Step2-Transport | Step3-Invoice          | Step4-Goods     | Step5-Send Form | n          |       |
|---------------------------|-----------------|------------------------|-----------------|-----------------|------------|-------|
| rence Number : PADY000003 | 155             |                        |                 | Update          | Back       | Next  |
| Invoice Number            |                 | Inv                    | voice Date      |                 |            |       |
| Consignor Name            |                 | U                      | ed Status All 🗸 |                 |            | Searc |
| Invoice Number            | Invoice Date    | Consignor              | Name            | Total Invo      | oice       | Use   |
| INV13092559               | 13-09-2559      | NINE PHAMACY           | 7               |                 | 723.66 USD |       |
| ]                         | 30-08-2559      | บริษัท ไทยนำเข้า จำกัด |                 | 3,2             | 232.12 THB | ~     |
| นทั้งสืน 2 รำยาวร         |                 |                        |                 |                 |            |       |
|                           | V               |                        | <u>ه</u> م      |                 |            |       |
|                           |                 |                        |                 | Indate          |            |       |
| ติ้                       | ึกเลือกรายก     | าร Invoice ทตอง        | การ แลวคลก      | opuale          |            |       |
| ติ                        | ึกเลือกรายก     | ାମଟ Invoice ମାମାହଏ     | การ แลวคลก      | ropudic         |            |       |
| ติ                        | ึกเลือกรายก     | ାମଟ Invoice ୩ଉବ୍ୟ      | การ แลวคลก      | roputio         |            |       |

หลังจากทำการ Update แล้ว (ตามรูปด้านล่าง)

|              | Steps anote                                                  | Step4-Goods                                                                                                    | Steps-Send Form                                                                                                    |                                            |
|--------------|--------------------------------------------------------------|----------------------------------------------------------------------------------------------------|----------------------------------------------------------------------------------------------------|--------------------------------------------|
|              |                                                              |                                                                                                    | Update Back                                                                                                    | Ne                                         |
|              |                                                              | Invoice Date                                                                                                    |                                                                                                    |                                            |
|              |                                                              | Used Status All 🗸                                                                                                    | ] [                                                                                                    | Sea                                        |
|              | Update Complet                                               | e                                                                                                    |                                                                                                    |                                            |
| Invoice Date | Consia                                                       | nor Name                                                                                                    | Total Invoice                                                                                                    | U                                          |
| 13-09-2559   | NINE PHAMACY                                                 |                                                                                                    | 723.66 USE                                                                                                    | )                                          |
| 30-08-2559   | บริษัท ใทยนำเข้า จำกัด                                       |                                                                                                    | 3,232.12 THE                                                                                                    | 3                                          |
|              |                                                              |                                                                                                    |                                                                                                    |                                            |
|              |                                                              | ~ ~ .                                                                                                    | 94                                                                                                    |                                            |
| ถานะ Invo    | ice ทเราเลอกเ                                                | หลกจากคลกปุ                                                                                                    | ม Update แลว                                                                                                    |                                            |
|              |                                                              |                                                                                                    |                                                                                                    |                                            |
|              |                                                              |                                                                                                    |                                                                                                    |                                            |
|              | <u>Invoice Date</u><br>13-09-2559<br>30-08-2559<br>ถานะ Invo | Update Complet<br><u>Invoice Date Consid</u><br>13-09-2559 NINE PHAMACY<br>30-08-2559 บริษัท ไทยป่าเข้า จำกัด<br>ถานะ Invoice ที่เราเลือกา | Invoice Date           Used Status All           Update Complete           Invoice Date           13-09-2559         NINE PHAMACY           30-08-2559         บริษัท ใหยน่าเข้า จำกัด           อานะ Invoice ที่เราเลือกหลักจากคลิกปู่ | Update         Back           Invoice Date |

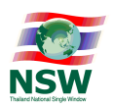

16. Step4-Goods คือการเลือกรายการสินค้าใน invoice มาใส่ข้อมูลเพิ่มเติมรายละเอียดของสินค้านั้นๆ โดย การคลิกที่แต่ละรายการเพื่อใส่ข้อมูลเพิ่มเติมได้เลย

|                      | Step1-Informant               | Step2-Transport |                 | Step3-Invoice Step4-Goods         | Step5- | Send Form |        |
|----------------------|-------------------------------|-----------------|-----------------|-----------------------------------|--------|-----------|--------|
| eference Numb        | er : PADY000003155            |                 |                 |                                   | Updat  | te Back   | Next   |
| Inv                  | pice Number  <br>Invoice Date | -               |                 | Invoice Item Description of Goods |        |           | Search |
| pdated Item<br>Numbe | r Invoice Number              | Invoice Date    | Invoice<br>Item | Description of Goods              |        | Quantity  | Delete |
| 0001                 | INV13092559                   | 13-09-2559      | 0001            | VITAMIN MINERAL B<br>วิตามินบีรวม |        | 80.000    | ст 🗙   |
| 0002                 | INV13092559                   | 13-09-2559      | 0002            | FRESH CAULIFLOWER<br>กะหล่าดอก    |        | 500.000   | BG ×   |
| านวนทั้งสิ้น 2 รายก  | าร                            |                 | 1               |                                   |        |           | [1     |
|                      |                               |                 | ອ_ ໆ            |                                   |        |           |        |

เลือกหน่วยงานผู้รับข้อมูล (หน่วยงานผู้ออกใบอนุญาต) ช่อง License number ใส่เลขที่ใบอนุญาตหลัก หรือเลขที่ สำคัญในการอ้างถึงสินค้าที่เรานำเข้าตามที่หน่วยงานผู้ออกใบอนุญาตกำหนด (ตามตัวอย่างด้านล่างของ สำนักงาน คณะกรรมการอาหารและยา จะเป็นเลขที่สำคัญของสินค้าที่ขึ้นต้นด้วยตัว U เช่นเช่น U1FV10308553800001)

| : <b>=</b> เส | นายสกล สีมันดะ<br>อกจอภาพ 💌 | 5                | 5.00            | 1151       |         | Single              | มพิธีการน์<br>Wind | าเข้าส่งออกแบบ<br>ow Entry | NSW    |
|---------------|-----------------------------|------------------|-----------------|------------|---------|---------------------|--------------------|----------------------------|--------|
| Step          | <mark>4 - Edit Goods</mark> |                  |                 |            |         |                     |                    |                            | -      |
|               | Step1-Inform                | ant              | Step2-Transport | Step3-Invo | ice     | Step4-Goods         | St                 | ep5-Send Form              |        |
| Refere        | nce Number : PADY000        | 0003155          |                 |            |         |                     | U                  | pdate Back                 | Next   |
| -             | Invoice Number              |                  |                 |            |         | Invoice Item        |                    |                            |        |
|               |                             |                  |                 | A.C.       |         | ion of Goods        |                    |                            | Search |
| Tinvo         | pice Information (ພ້ອມຸລ    | บัญชีราคาสินค่   | ň)              |            |         |                     |                    |                            |        |
|               | Invoice Number              | INV13092559      |                 |            |         | Invoice Item        | 0001               |                            |        |
|               | Invoice Date                | 13-09-2559       |                 |            |         | Currency Code       | USD                |                            |        |
|               | Invoice Amount Foreign      |                  | 1.72            |            |         | Invoice Amount Baht |                    | 2,400.00                   |        |
| 🔁 Auti        | hority Information (ນ້ອນ    | มูลหน่วยงานผู้ท่ | โจารณา)         |            |         |                     |                    |                            |        |
|               |                             | Depar            | tment Name      | 8 a        | -       |                     | License N          | umber                      |        |
|               | กรมธุรกิจพลังงาน            |                  |                 | ตกเลอกง    | านวยง   | านผูรบของ           | ଧୁର                |                            |        |
|               | กรมประมง                    |                  | ปล่าออเลื่      | Lunnan     | Niumala | an manual           | lone               | ausonauo.                  |        |
|               | กร <mark>มป</mark> ศสัตว์   | PP .91           | 2 191 19 21 11  | Lucense    | Nume    | ber bi la vivi      | นายง               | านกาหนด                    |        |
|               | กรมวิชาการเกษตร             |                  |                 |            |         |                     |                    |                            |        |
|               | กรมโรงงานอุตสาหกรรม         |                  |                 | 1          |         |                     |                    |                            |        |
| •             | สำนักงานคณะกรรมการส         | อาหารและยา       |                 | 10         |         | U1FM00010           | 1230002690         | 0057C                      |        |
|               | สำนักงานปรมาณูเพื่อสัน      | ពី               |                 |            | -       |                     |                    |                            |        |

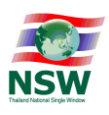

ตรวจสอบหน่วยปริมาณการนำเข้า(Quantity)ทั้งหมดให้ถูกต้อง ส่วนน้ำหนัก (Net Weight) หน่วยงาน อย. ไม่ได้ บังคับว่าต้องใส่ไป ดังนั้นหากไม่แน่ใจให้ทำการลบออกไป จะดีกว่า

\*\* Characteristic คือ ลักษณะผลิตภัณฑ์ เช่น เป็นน้ำ,เป็นผง,เป็นเม็ด,เป็นครีม,ของแข็ง,ของเหลว,เป็นก้อน,ชิ้น เป็นต้น ต้องระบุค่านี้ไปด้วยเนื่องจากเป็นความต้องการของทาง อย.

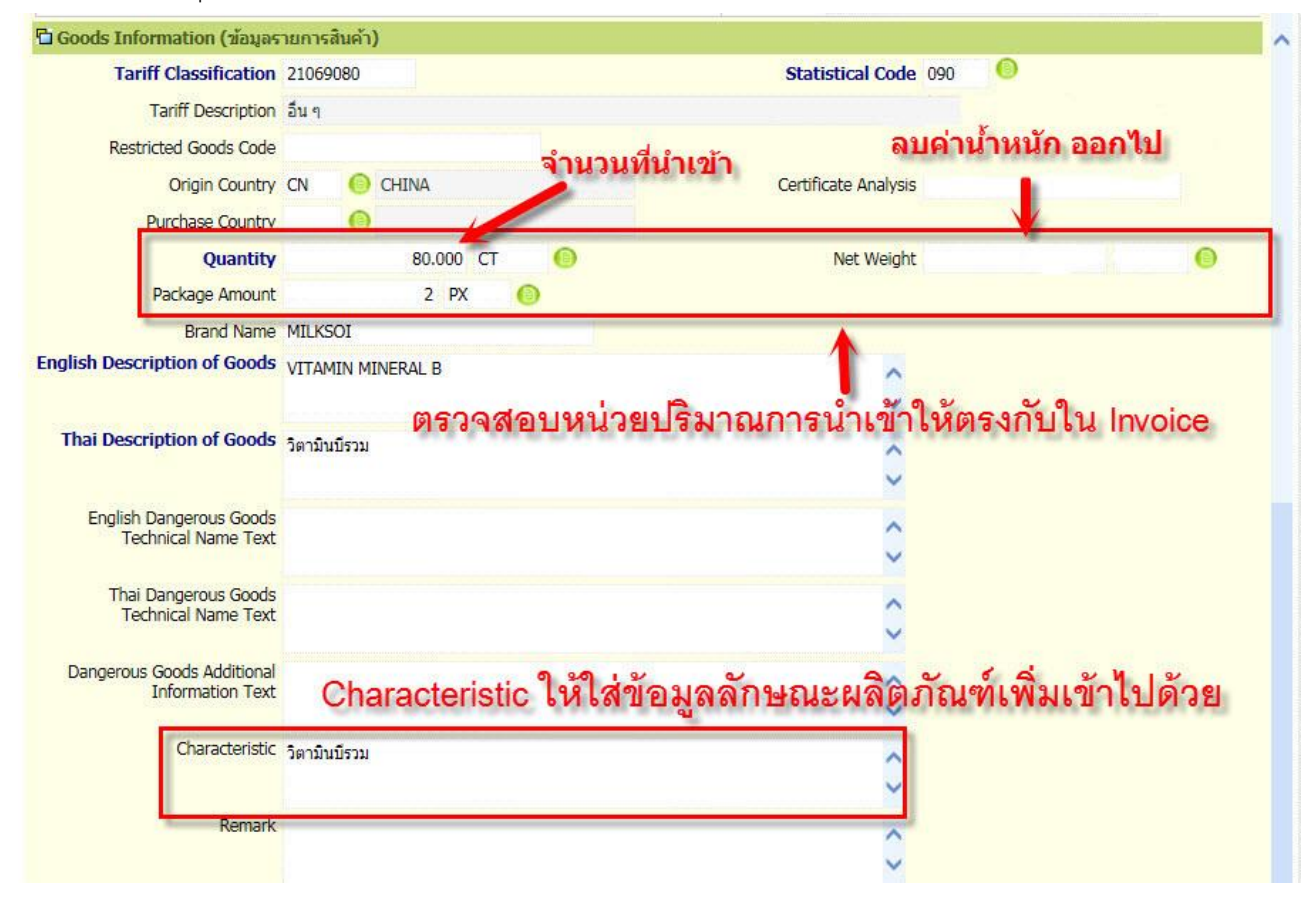

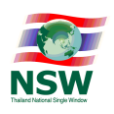

้ด้านล่างนี้ใส่ข้อมูลการผลิต ของสินค้านี้เช่น โรงงานผู้ผลิต และส่วนของรายละเอียดการผลิตของสินค้านี้

|         | Manufacturer Name        | SC MANUFACTURING  | <b>_</b>      |               | e<br>ع      |                                       |               |
|---------|--------------------------|-------------------|---------------|---------------|-------------|---------------------------------------|---------------|
|         | Location Code            | 101/10 12         | มูลการผลต /   | เรงงานผูผลตสา | นคา         |                                       |               |
|         | Location Name            | KHANGJO Estest    |               | 0             |             |                                       |               |
|         | Street and Number        | KHANGJO           |               | District      | CHERNJIN    |                                       |               |
|         | Sub Province<br>Postcode | WANHAI<br>10110   |               | Province      | CHENGMING 1 | <mark>ปริมาณที่นำ</mark><br>งหมดของ L | เข้า<br>.ot เ |
|         | Phone Number             |                   |               | Fax Number    |             | 1                                     |               |
| Product | tion Details (ສ່ວນຮາຍ    | ละเอียดการผลิด) 🕙 | รายละ         | เอียดการผลิต  |             |                                       |               |
| elete   | Lot Number               | Manufacturing Dat | e Expiry Date | Measurement   |             | Quantity                              |               |
|         |                          |                   |               |               |             |                                       |               |

Lot Number หมายถึง หมายเลขล็อตการผลิต (ข้อมูลส่วนนี้เป็นความประสงค์เฉพาะหน่วยงาน อย.)

Manufacturing Date หมายถึง วันที่ผลิต (ข้อมูลส่วนนี้เป็นความประสงค์เฉพาะหน่วยงาน อย.)

Expiry Date หมายถึง วันที่หมดอายุ (ข้อมูลส่วนนี้เป็นความประสงค์เฉพาะหน่วยงาน อย.)

Measurement หมายถึง ขนาดบรรจุในหนึ่งหน่วยของการนำเข้า เช่น 1 CT มีขนาดบรรจุเป็น 25 KGM *(ข้อมูลส่วน นี้เป็นความประสงค์เฉพาะหน่วยงาน อย.)* 

Quantity หมายถึง ปริมาณการผลิตที่น้ำเข้ามาในแต่ละ Lot

ถ้าครั้งนี้มีการนำเข้าเพียง Lot เดียว ก็ใส่ปริมาณการนำเข้าทั้งหมดของสินค้านี้ตามใน Invoice

แต่ถ้าสินค้านี้มีหลาย Lot ก็ให้แยกระบุปริมาณการนำเข้าของแต่ละ Lot ออกมาด้วย (ข้อมูลส่วนนี้เป็นความประสงค์ เฉพาะหน่วยงาน อย.)

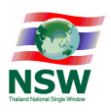

หมายเหตุ : กรณีเป็นสินค้าที่ไม่มี Lot Number หรือ หมายเลขล็อตการผลิต ไม่มีวันผลิต ไม่มีวันหมดอายุ ให้ใส่ ข้อมูล ดังนี้

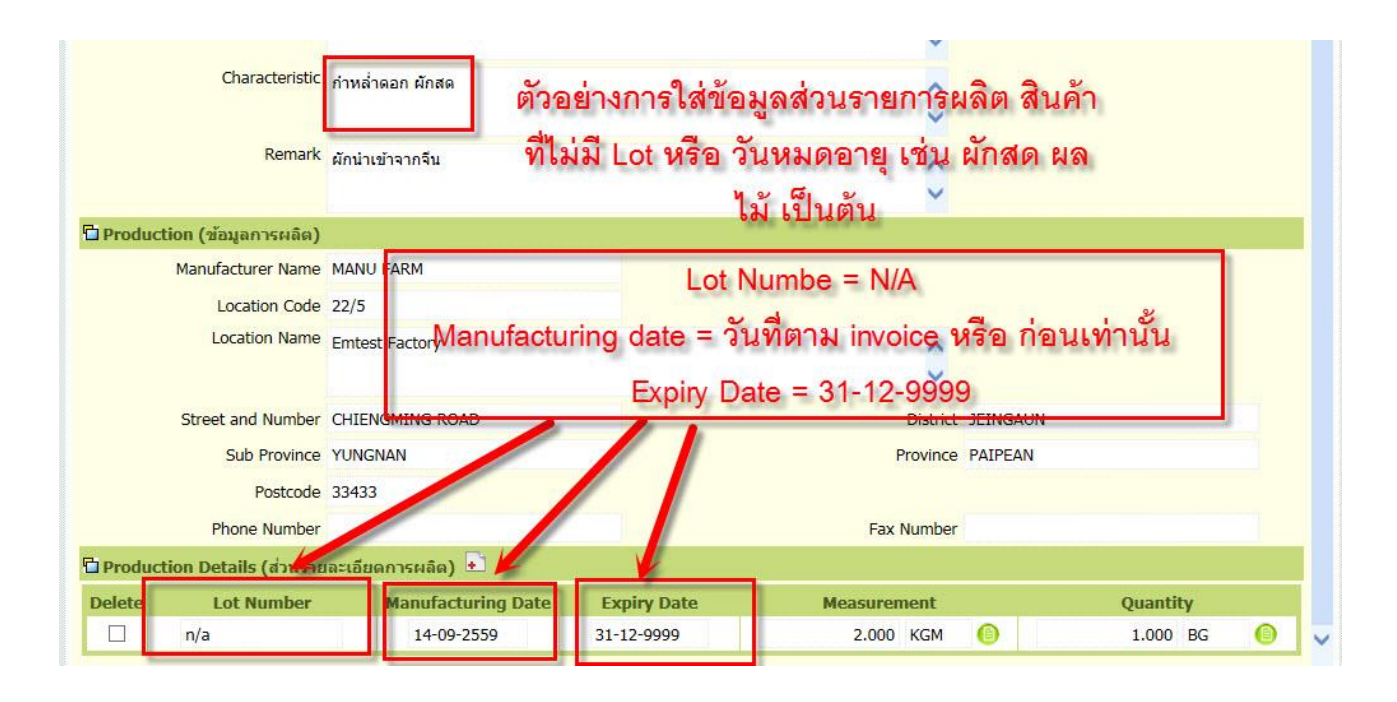

## 17. Step5-Send Form

้ โดยทำการติ๊กหน้าชื่อหน่วยงานที่จะส่งข้อมูลไปเพื่อขออนุญาต จากนั้นกดปุ่ม **ส่งข้อมูล** 

| o 5 - Seno  | l Form             | Stp             | e5-Send Form                                           | ส่งข้อมูลให้หน่<br>เ     | ไวยงาน          | _    |
|-------------|--------------------|-----------------|--------------------------------------------------------|--------------------------|-----------------|------|
|             | Step1-Informant    | Step2-Transport | Step3-Invoice                                          | Step4-Goods              | Step5-Send Form | •    |
| erence Numb | er : PADY000003155 |                 |                                                        |                          |                 | Back |
| ้กเลือกห    | หน้าหน่วย 🗕        | กรณาเ<br>√ ส่า  | เลือกหน่วยงานควบคุมที่ท่าน<br>านักงานคณะกรรมการอาหารแล | เต้องการส่ง<br>ละยา(FDA) |                 |      |
|             | บข้อมูล            |                 | ส่งข้อมูล                                              |                          |                 |      |
| งานผูรเ     |                    |                 |                                                        |                          |                 |      |

ทำการยื่นยับข้อมอกกต้อง และคลิกป่น **OK** (ตามรปด้านอ่าง)

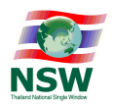

| นายสกล <mark>สี</mark> มัน<br>เลือกจอภาพ | IN:                                           |                                                       |                     | ระบบพิธี<br>Single W | การนำเข้าส่งออกแบบ<br>indow Entry | NSW  |
|------------------------------------------|-----------------------------------------------|-------------------------------------------------------|---------------------|----------------------|-----------------------------------|------|
| ep 5 - Send                              | l Form                                        |                                                       |                     |                      |                                   |      |
|                                          | Step1-Informant                               | Step2-Transport                                       | Step3-Invoice       | Step4-Goods          | Step5-Send Form                   |      |
| eference Numbe                           | er : PADY000003155                            | M                                                     | essage from webpage |                      |                                   | Back |
| กรุณาทำการดาวน์<br>และทำการปิด Pop-      | โหลด และ ดิดตั้งโปรแr<br>·up Blocker ของ brov | ารม JRE for Windows(<br>vser ที่ท่านใช้ ก่อนห่า<br>ศู | ยินยันข้อมูลถูกต้อง | Windows(64-bit       | ) สำหรับ Windows 64-bit           |      |
|                                          |                                               |                                                       | ส่งข้อมูล           |                      |                                   |      |

จากนั้นทำการลงลายมือชื่ออิเล็กทรอนิกส์ (Cert.) โดยการเบราน์หาไฟล์ ใน CD หรืออุปกรณ์ที่เราติดต่อซื้อCert. มาจากผู้ให้บริการ(สังเกตุ นามสกุลไฟล์ จะเป็น .p12) จากนั้นทำการใส่รหัสผ่านที่ได้มากับ Cert. และทำการกด ปุ่ม Signed ตามรูปด้านล่าง

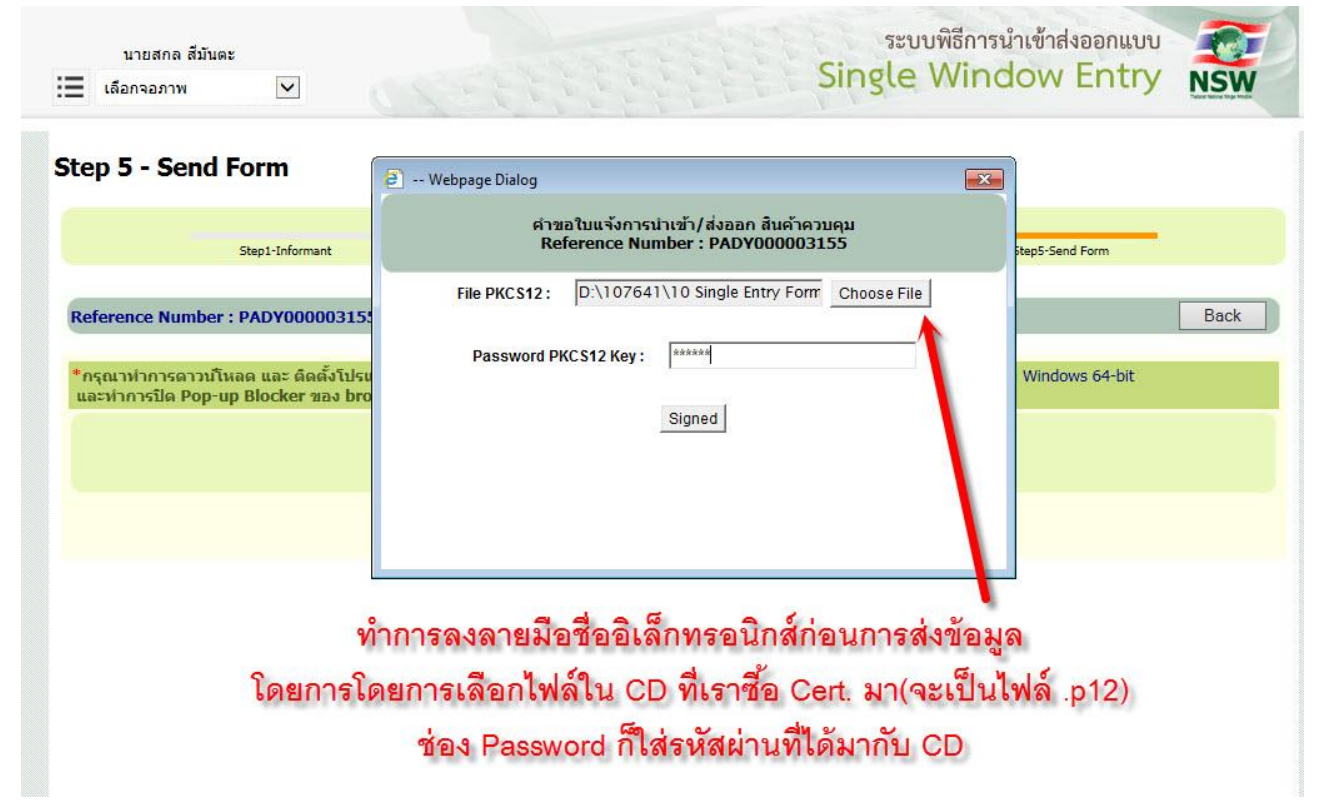

้ฝ่ายกำกับดูแลและพัฒนาระบบ NSW ส่วนแผนงานและมาตรฐาน สำนักเทคโนโลยีสารสนเทศและการสื่อสาร กรมศุลกากร 1 ต.ค. 2559

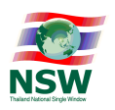

## 18. เมนู Edit

| MENU                               | 🧔 เพื่อให้การใช้งานระบบได้ถูกต้องและสมบูรณ์ ควร | รใช้ Internet Explorer 7.0 - 9.              |
|------------------------------------|-------------------------------------------------|----------------------------------------------|
| * Invoice                          |                                                 |                                              |
| 🗯 Invoice For Impo                 | t                                               |                                              |
| 🗯 Invoice For Expor                | t                                               |                                              |
| * Import Declaration               | Create 🕜 Edit                                   | ancel 🜔 Response Messag                      |
| * Export Declaration               | Create Create Cancel 😭 Si                       | hort 🕥 Response Messag                       |
| * Goods Transition                 | Create Create                                   | ancel 🜔 Response Messag                      |
| คำขอใบแจ้งการนำเข่<br>สินค้าควบคุม | า/ส่งออก 🔐 Create 🔐                             | Edit 💮 Response Messag<br>Copy 🔂 Declaration |
| * Inquiry                          | เมน EDIT                                        |                                              |

Reference ใดที่สร้างไว้แล้วยังทำไม่เสร็จ หรือยังไม่เคยทำการส่งไปให้กับหน่วยงาน สามารถคลิกที่เลข Reference Number เพื่อทำการแก้ไข หรือทำรายการต่อไปได้

| teference Number | License Type | Authority                            | Total Request<br>Item | Created Date            | Amend Date              | Send Dat |
|------------------|--------------|--------------------------------------|-----------------------|-------------------------|-------------------------|----------|
| PADY000003155    | น่าเข้า      | สำนักงานคณะกรรมการอาหารและยา         | 1                     | 14-09-2559 00:<br>57:36 | 14-09-2559 01:<br>06:14 |          |
| PADY00000065     | น่าเข้า      | สำนักงานคณะกรรมการอาหารและยา         | 1                     | 30-08-2559 14:          | 12-09-2559 14:<br>39:56 |          |
| 5.0              |              | สร้างไว้แล้วยังทำไบ่เ <i>ส</i> ร็ล เ | หรือยังไปเคยง         | ำการส่งไ                | งใให้กับหา              | ่วยงา    |

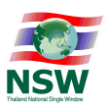

#### 19. เมนู Response Message

การตรวจสอบ สถานะการส่งข้อมูล ทำได้โดยคลิกที่ Response Message ตามรูปด้านล่าง

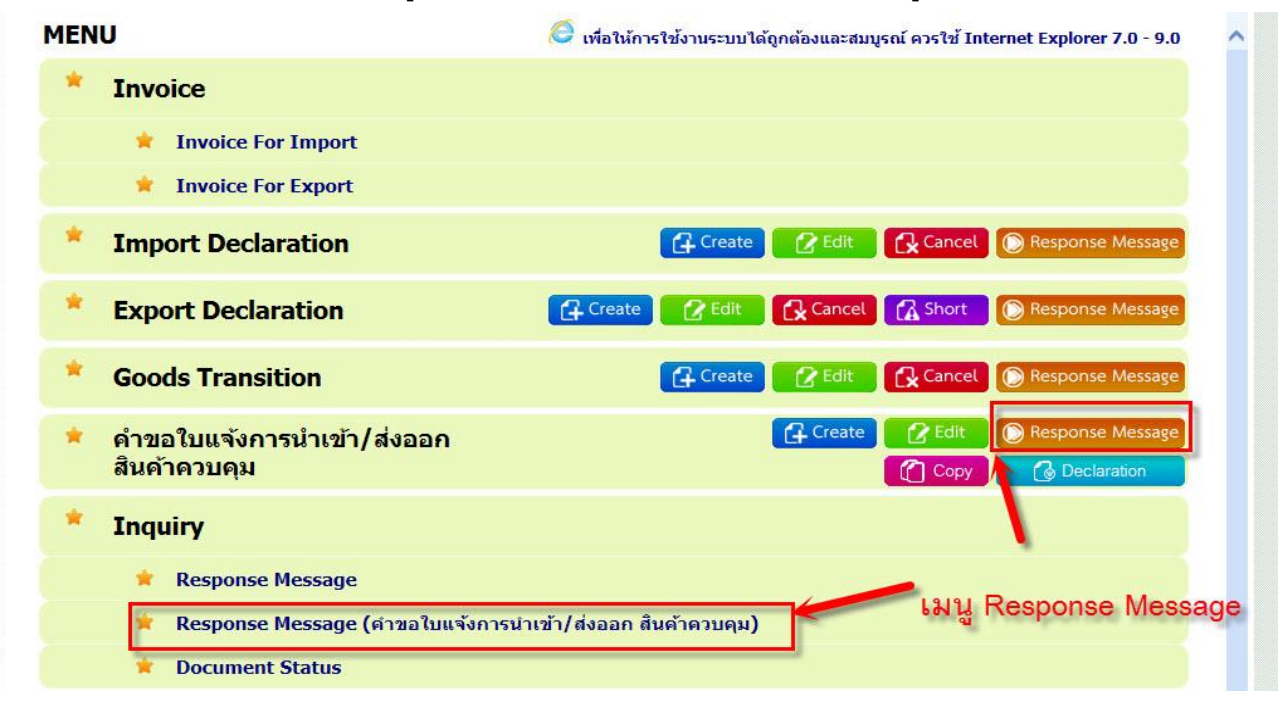

จากนั้นทำการใส่หมายเลข Reference Number มาใส่เพื่อทำการค้นหา และเลือกวันที่ที่เราทำการส่งข้อมูลไป หากจำหมายเลข Reference Number ไม่ได้ สามารถเลือกค้นหาตามวันที่เราส่งข้อมูลอย่างเดียวก็ได้ จากนั้นกด ปุ่ม Search (ตามรูปด้านล่าง)

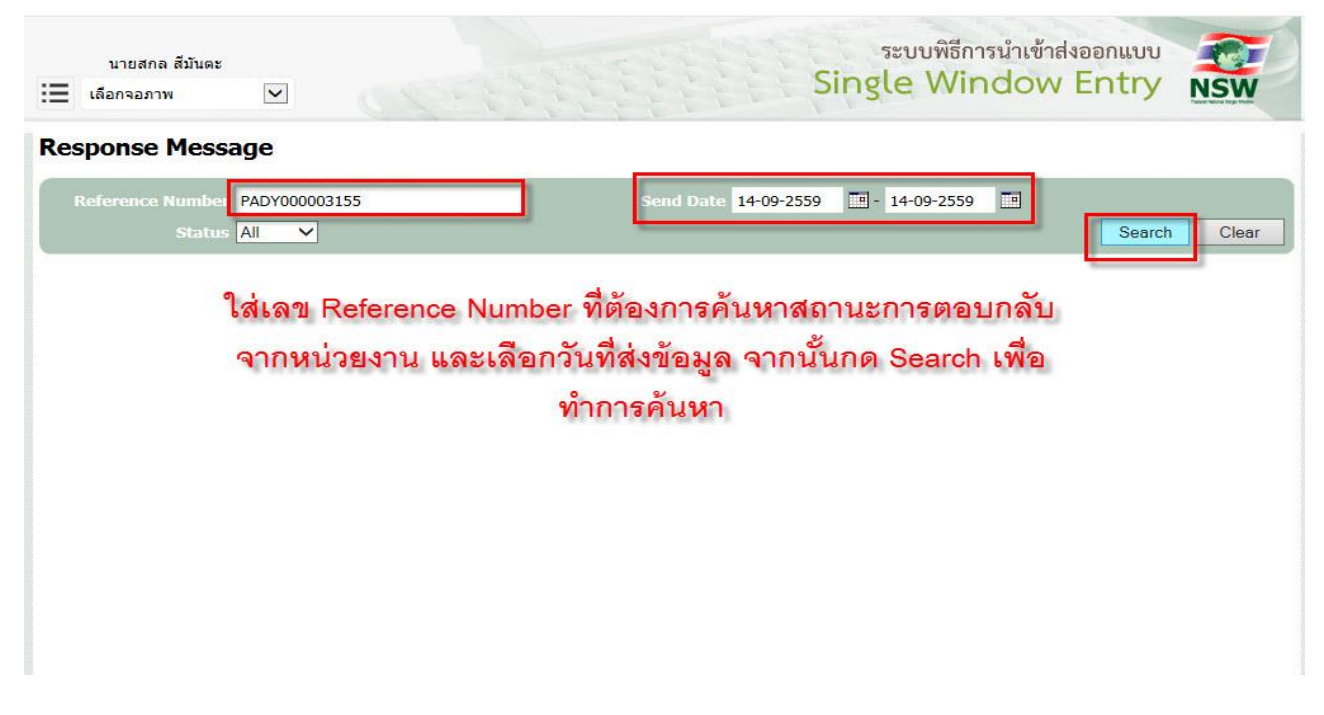

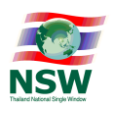

กรณีที่ส่งข้อมูลไปและรอหน่วยงานผู้ออกใบอนุญาตพิจารณา (ตามรูปด้านล่าง)

|                       | All                       |                               | Send Date 28-   | 03-2559 🔳 - | 28-03-25 | 559 🛄    | Search Clear     |
|-----------------------|---------------------------|-------------------------------|-----------------|-------------|----------|----------|------------------|
| Reference Number      | Send Date<br>Receive Date | Authority                     | Document Number | Issue Date  | Status   | Item No  | Response Message |
| TAKZ000000312         | 28-03-2559                | สำนักงานคณะกรรมการ 🔯          |                 |             |          |          |                  |
| ่านวนทั้งหมด 1 รายการ |                           | อาหารและขา<br><b>รอข้อมูล</b> | ตอบกลับจากห     | น่วยงานต    | งู้ออกใ  | ไบอนุญาเ | ต/ใบรับรอง 🔨 เ   |

กรณีที่หน่วยงานตอบกลับสถานะเป็น Reject เนื่องจากใส่ข้อมูล ไม่ครบถ้วน หรือข้อมูลไม่ถูกต้อง (ตามรูป ด้านล่าง) เราสามารถคลิกเข้าไปที่รายการนั้นเพื่อทำการแก้ไข และส่งข้อมูลนั้นไปให้หน่วยงานได้อีกครั้ง

| Reference Numbe<br>Statu: | Ali                       |                                    | Send Date <mark>28</mark> -<br>หน่วยงานตอบ | <sub>03-2559</sub> 🖪 -<br>กลับ RE | 28-03-25 | 59 🔳    | Search Clear                                                                       |
|---------------------------|---------------------------|------------------------------------|--------------------------------------------|-----------------------------------|----------|---------|------------------------------------------------------------------------------------|
| Reference Number          | Send Date<br>Receive Date | Authority                          | Document Number                            | Issue Date                        | Status   | Item No | Response Message                                                                   |
| TAKZ000000312             | 28-03-2559<br>28-03-2559  | สำนักงานคณะกรรมการ 🔕<br>อาหารและยา |                                            |                                   | REJECT   |         | RESGPR-104AttonyId or CompanyTa:<br>No ไม่ตรงกับข้อมูลใน Certificate ที่ใช้<br>งาน |
| จำนวนทั้งหมด 1 รายการ     |                           | คลิกที่รายการเ                     | พื่อทำการแก้ไร                             | ขข้อมูล                           |          |         | [1                                                                                 |
|                           |                           |                                    |                                            |                                   |          |         | เหตุผลของการ                                                                       |

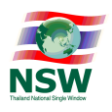

กรณีที่หน่วยงานผู้ออกใบอนุญาตได้รับข้อมูลคำขอใบแจ้งฯ แล้วพิจารณาผลเป็นอนุมัติ จะมีสถานะเป็น ACCEPT และจะส่งเลข Document Number หรือเลข LPI มาให้ด้วย ตามรูปด้านล่าง

| นายสกล สีมันดะ<br>สีอกจอภาพ | •                         | STATE OF                         | 1999            | ระบบที่<br>Single V | เธีการนำเข้า<br>Vindov | ndvoonuuu 💓      |
|-----------------------------|---------------------------|----------------------------------|-----------------|---------------------|------------------------|------------------|
| Response Mess               | age                       | เลขที่อนุญาต                     | หรือ LPI ที่หา  | น่วยงานออกใ         | ห้                     |                  |
| Reference Number<br>Status  | TAJX000000436             |                                  | Send Date       | -                   |                        | Search Clear     |
| Reference Number            | Send Date<br>Receive Date | Authority                        | Document Number | Issue Date Status   | Item No                | Response Message |
| TAJX000000436               | 23-05-2559<br>23-05-2559  | สำนักงานคณะกรรมกาฐ<br>อาหารและยา | 5900001204757   | 23-05-2559 ACCEPT   |                        | 8                |
| จำนวนทั้งหมด 1 รายการ       |                           |                                  |                 | สอวม∝ ∆0            | CEDT                   | [1]              |

หมายเหตุ : หากผู้ยืนคำขอใบแจ้งฯ นี้ไม่ได้เป็นคนทำใบขนสินค้าเอง กระทำการเพียงแค่ยื่นขอ LPI ท่านสามารถ นำเลขที่ของ Document Number หรือเลข LPI นี้ไปให้ชิปปิ้ง เพื่ออ้างอิงในการทำใบขนสินค้าได้เลย

\*\*\* การปริ้นเอกสารคำขอใบแจ้งการนำเข้าสินค้าควบคุม หรือใบอนุญาต LPI ของ อ.ย. ในรายการ ที่ได้รับอนุญาต หรือมีสถานะตอบกลับเป็น ACCEPT แล้ว ผู้ประกอบการที่ยื่นขออนุญาตกับ หน่วยงาน อ.ย. สามาถเข้าไปปริ้นเอกสารได้ที่ระบบ Privus ขอหน่วยงาน อ.ย. ได้

\*\*\* การเช็คสถานะการยกเลิกคำขอใบแจ้งการนำเข้าสินค้าควบคุม หรือใบอนุญาต LPI ของ อ.ย. ในรายการที่ได้รับอนุญาต สามาถเข้าเช็คสถานะได้ที่ระบบ Privus ขอหน่วยงาน อ.ย. เช่นกัน

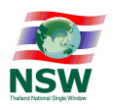

## 20. เมนู Copy

ใช้สำหรับการสร้างคำขอใหม่ (ระบบจะสร้างเลข Reference Number เป็นเลขใหม่ให้) โดยการใช้ข้อมูลจากคำ ขอที่ส่งสำเร็จไปแล้ว

| :=     | นายสกล สี่มันตะ<br>เลือกจอภาพ                                             | ระบบพิธีการนำเข้าส่งออกแบบ<br>Single Window Entry                                |
|--------|---------------------------------------------------------------------------|----------------------------------------------------------------------------------|
|        | MENU                                                                      | 🧿 เพื่อให้การใช้งานระบบได้ถูกต้องและสมบูรณ์ ควรใช้ Internet Explorer 7.0 - 9.0 🔨 |
|        | * Invoice                                                                 |                                                                                  |
|        | invoice For Import                                                        |                                                                                  |
|        | 🗯 Invoice For Export                                                      |                                                                                  |
|        | Import Declaration                                                        | Create Create Cancel Response Message                                            |
|        | * Export Declaration                                                      | Create Create Cancel Short Response Message                                      |
|        | Goods Transition                                                          | Create Create Create Cancel Response Message                                     |
|        | คำขอใบแจ้งการนำเข้า/ส่งออก<br>สินค้าควบคุม                                | Create Create Clit Response Message                                              |
|        | 🎽 Inquiry សេដូ Copy                                                       | ใช้สำหรับการสร้างคำขอจาก Reference number ที่เคย                                 |
|        | 🇯 Response Message ส่งไปสำ                                                | เร็จแล้ว โดยระบบจะสร้าง Reference Number ใหม่ให้                                 |
| /Ent/C | Response Message (คำขอใบแจ้<br>opyRestrictedGoodsPermitServlet?actBar=CPY | งการนำเข้า/ส่งออก สินค้าควบคุม)                                                  |

## ระบบจะแสดงจอภาพ Copy Request Form ระบุเงื่อนไขในการค้นหา แล้วกดปุ่ม "Search"

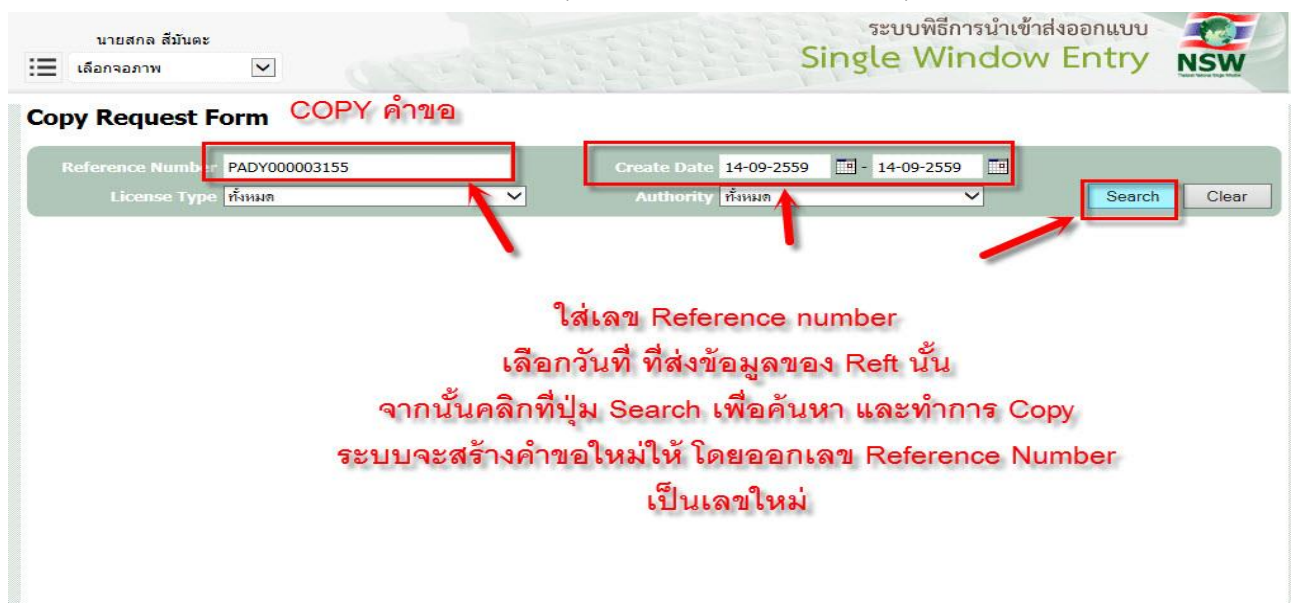

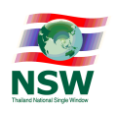

# เลือกแถวข้อมูลที่ต้องการ Copy ข้อมูล

| Copy Request I                   | Form                    |                                              |                                  |                       |
|----------------------------------|-------------------------|----------------------------------------------|----------------------------------|-----------------------|
| Reference Number<br>License Type | TAJP00000025<br>ทั้งหมด | Create Date 03-02-255<br>• Authority ทั้งหมด | 8 🖬 - 03-02-2558 🖬 🗸             | Search Clear          |
| Reference Number                 | License Type            | Company                                      | Authority                        | Total Request<br>Item |
| TAJP00000025                     | น่าเข้า                 | 3100600984650/000000 ยิบอินซอย (DRC)         | ส่านักงานปรมาณูเพื่อสันดิ (OAEP) | 1                     |
| จำนวนทั้งหมด 1 รายการ            |                         |                                              |                                  | [1]                   |

ตรวจสอบข้อมูลที่ต้องการ Copy โดยกดปุ่ม "Next" หากตรวจสอบเรียบร้อยแล้ว กดปุ่ม "Copy"

#### Step 1 - Edit Informant

| Sten 1-Informant                      | Sten2-Transnort         | Sten 3-Invoice            | Stand-Goods | Сору |  |  |  |  |
|---------------------------------------|-------------------------|---------------------------|-------------|------|--|--|--|--|
| Step 2 shownone                       | Stepe manspore          | Sups invoice              | Suprodus    |      |  |  |  |  |
| Reference Number : TAJP00000025       |                         |                           |             | Next |  |  |  |  |
| Informant Information (ข้อมูลผู้แจ้ง) |                         |                           |             |      |  |  |  |  |
| Company Tax Number                    | 3100600984650           | 000000                    |             |      |  |  |  |  |
| Company Thai Name                     | ยิบอินซอย (DRC)         |                           |             |      |  |  |  |  |
| Informant ID Card/Name                | 3100600984653           | นางสาว ธัญกร ชัยพจน์พานิช |             |      |  |  |  |  |
| Attorney ID Card/Name                 |                         |                           |             |      |  |  |  |  |
| 🔁 Request Description (รายละเอียดกา   | รขออนุญาต)              |                           |             |      |  |  |  |  |
| Request Fact Name                     | คำขอใบแจ้งการนำเข้า/ส่ง | ออก                       |             |      |  |  |  |  |
| Control Agency Office Code            | •                       |                           |             |      |  |  |  |  |
| License Type                          | 0 – นำเข้า              | ¥                         |             |      |  |  |  |  |

ระบบจะแสดงข้อความว่า "Update Complete" ระบบจะสร้าง Reference number ใหม่ขึ้นมาให้ เราสามารถ แก้ไขข้อมูลและนำไปใช้งานได้ตามแต่ละวัตถุประสงค์

| Step 1 - Edit Inf     | ormant                                  |                          |                           |             |                  |      |  |
|-----------------------|-----------------------------------------|--------------------------|---------------------------|-------------|------------------|------|--|
|                       | -1 7-6                                  | Charle Transmet          | Charle Louvier            | Short Crade | Sheef See J From |      |  |
| Stej                  | p1-Informant                            | Step2-Transport          | Step3-Invoice             | Step4-Goods | Steps-Send Form  |      |  |
|                       |                                         |                          | Update Complete           |             |                  |      |  |
| Reference Number : T/ | AJP000000026                            |                          |                           | Update      | Delete Clear     | Next |  |
| 🖥 Informant Informat  | 🗖 Informant Information (ข้อมูลผู้แจ้ง) |                          |                           |             |                  |      |  |
| Compan                | y Tax Number                            | 3100600984650            | 000000                    |             |                  |      |  |
| Compa                 | any Thai Name i                         | ยิบอินซอย (DRC)          |                           |             |                  |      |  |
| Informant I           | D Card/Name                             | 3100600984653            | นางสาว ธัญกร ชัยพจน์พานิช |             |                  |      |  |
| Attorney              | y ID Card/Name                          |                          |                           |             |                  |      |  |
| Request Description   | i <mark>(รายละเอีย</mark> ดการ:         | ขออนุญาต)                |                           |             |                  |      |  |
| Req                   | uest Fact Name                          | ล่าขอใบแจ้งการนำเข้า/ส่ง |                           |             |                  |      |  |
| Control Age           | ency Office Code                        |                          |                           |             |                  |      |  |
|                       | License Type                            | 0 – นำเข้า               | ¥                         |             |                  |      |  |

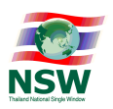

# การสร้างใบขนสินค้า (ผู้ที่ยื่น LPI อย่างเดียวไม่ต้องทำส่วนนี้)

เฉพาะผู้ที่ลงทะเบียนเป็นผู้ผ่านพิธีการศุลกากรหรือดำเนินการในกระบวนการทางศุลกากร (ประกาศกรมศุลกากร ที่ 25/2557) และได้รับการอนุมัติ แล้วเท่านั้น

ขั้นตอนสร้างใบขนสินค้า มี 3 ขั้นตอน ดังนี้

- 1) ขั้นตอนที่ 1 : Step 1 Select Invoice
- ขั้นตอนที่ 2 : Step 2 Edit Import Declaration Control
- ขั้นตอนที่ 3 : Step 3 Edit Import Declaration Detail

## โดยมีรายละเอียด ดังนี้

1. เลือกเมนู Declaration

| * | คำขอใบแจ้งการนำเข้า/ส่งออก | Create | 🖌 Edit | 🚫 Response Message |
|---|----------------------------|--------|--------|--------------------|
|   | สีนคำควบคุม                |        | 🕜 Сору | 🕞 Declaration      |

# 2. ระบบจะแสดงจอภาพ Create Declaration ระบุเงื่อนไขในการค้นหา แล้วกดปุ่ม "Search"

#### **Create Declaration**

| Reference Number     |            | Create Date | <b>1</b> - |        |       |
|----------------------|------------|-------------|------------|--------|-------|
| License Type ทั้งหมด | ə <b>▼</b> | Authority   | ทั้งหมด ▼  | Search | Clear |

## 3. เลือกแถวข้อมูลที่ต้องการสร้างใบขนสินค้า

#### **Create Declaration**

| Reference Number<br>License Type | ทั้งหมด      | •                 | Create Date 03-02-25<br>Authority ทั้งหมด | 58 📰 - 03-02-2558 📰              | Se | arch Clear            |
|----------------------------------|--------------|-------------------|-------------------------------------------|----------------------------------|----|-----------------------|
| Reference Number                 | License Type |                   | Company                                   | Authority                        |    | Total Request<br>Item |
| TAJP00000026                     | นำเข้า       | 3100600984650/000 | 000 ยิบอินซอย (DRC)                       | ส่านักงานปรมาณูเพื่อสันดิ (OAEP) |    | 1                     |
| TAJP00000025                     | น่าเข้า      | 3100600984650/000 | 000 ยิบอินชอย (DRC)                       | ส่านักงานปรมาณูเพื่อสันติ (OAEP) |    | 1                     |
| จำนวนทั้งหมด 2 รายการ            |              |                   |                                           |                                  |    | [1]                   |

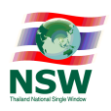

 ระบบจะแสดงจอภาพ Step 1 – Edit Informant สามารถตรวจสอบข้อมูลที่ต้องการนำไปสร้างใบขนสินค้า โดยกดปุ่ม "Next" หากตรวจสอบข้อมูลเรียบร้อยแล้ว กดปุ่ม "Import Declaration"

| Step 1 - Edit Informant                |                       |                           |             |                    |  |  |
|----------------------------------------|-----------------------|---------------------------|-------------|--------------------|--|--|
| Step 1-Informant                       | Step2-Transport       | Step3-Invoice             | Step4-Goods | Import Declaration |  |  |
| Reference Number : TAJP00000025        |                       |                           |             | Next               |  |  |
| 🖥 Informant Information (ข้อมูลผู้แจ้ง | )                     |                           |             |                    |  |  |
| Company Tax Number                     | <b>β100600984650</b>  | 000000                    |             |                    |  |  |
| Company Thai Name                      | ยิบอินซอย (DRC)       | บอินชอย (DRC)             |             |                    |  |  |
| Informant ID Card/Name                 | 3100600984653         | นางสาว ธัญกร ชัยพจน์พานิช |             |                    |  |  |
| Attorney ID Card/Name                  |                       |                           |             |                    |  |  |
| 🖥 Request Description (รายละเอียดกา    | รขออนุญาต)            |                           |             |                    |  |  |
| Request Fact Name                      | คำขอใบแจ้งการนำเข้า/ส | งออก                      |             |                    |  |  |
| Control Agency Office Code             | •                     |                           |             |                    |  |  |
| License Type                           | 0 – น่าเข้า           | •                         |             |                    |  |  |
|                                        |                       |                           |             |                    |  |  |

 เมื่อกดปุ่ม "Import Declaration" เรียบร้อยแล้ว ระบบจะแสดงจอภาพ Step 2 - Edit Import Declaration Control และแสดงข้อความว่า "Update Complete" สามารถบันทึกข้อมูลเพิ่มเติมได้ หากบันทึกข้อมูล เรียบร้อยแล้ว กดปุ่ม "Update"

|                                 | l in a sele                                                    |                                                      |            |               | Send Declaration |  |  |  |  |
|---------------------------------|----------------------------------------------------------------|------------------------------------------------------|------------|---------------|------------------|--|--|--|--|
| Step 1-5                        | elect Invoice Step2-Edit                                       | In Declaration Control Steps-Edit Declaration Detail |            | Print Preview |                  |  |  |  |  |
|                                 | Update Complete<br>Please Select Declaration Detail For Update |                                                      |            |               |                  |  |  |  |  |
| Declaration Control             |                                                                |                                                      |            |               |                  |  |  |  |  |
| Reference Number                | TAJP580000007                                                  |                                                      |            |               |                  |  |  |  |  |
| Document Type                   | 0 – ใบขนสินค้าขาเข้า                                           |                                                      |            |               |                  |  |  |  |  |
| User Type                       | User Type   O Company  O Personal                              |                                                      |            |               |                  |  |  |  |  |
| Company Tax Number              | 3100600984650                                                  | 00600984650 000000                                   |            |               |                  |  |  |  |  |
| Company Thai Name               | ยิบอินซอย (DRC)                                                |                                                      |            |               |                  |  |  |  |  |
| Company English Name            | YIP IN TSOI CO.,LTD. (I                                        | DRC)                                                 |            |               |                  |  |  |  |  |
| Street and Number               | 523 ถ.มหาพฤฒาราม                                               |                                                      |            | District      | มหาพฤฒาราม       |  |  |  |  |
| Sub Province                    | บางรัก                                                         |                                                      |            | Province      | กรุงเทพมหานคร    |  |  |  |  |
| Postcode                        | 10500                                                          |                                                      |            |               |                  |  |  |  |  |
| Manager Card / Name             | 3101031010                                                     | ยิบอินซอย (DRC)                                      | )          |               |                  |  |  |  |  |
| Customs Clearance Card / Name   | 3100600984653                                                  | นางสาว ธัญกร ชัย                                     | ยพจน์พานิช |               |                  |  |  |  |  |
| Export Tax Incentives ID / Name |                                                                |                                                      |            |               |                  |  |  |  |  |

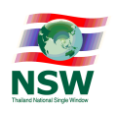

| 🗖 Transport Information           |                 |                        |                   |                          |                                |            |
|-----------------------------------|-----------------|------------------------|-------------------|--------------------------|--------------------------------|------------|
| Arrival Date                      | 25-02-2558      |                        |                   | Departure Date           |                                |            |
| Transport Mode                    | 1 - ทางเรือ     |                        | •                 | Cargo Packing Type       | 0 - No cargo unit (liquid bulk | goods) 🔻   |
| Vessel Name                       | RCTSHIP         |                        | 6                 |                          |                                |            |
| Master Bill of Lading             |                 |                        |                   |                          |                                |            |
| House Bill of Lading              | BDN2015         |                        |                   |                          |                                |            |
| Discharge Port                    | 2801            | สำนักงานศุลกากรท่า     | าเรือแหลมฉบัง     |                          |                                |            |
| Release Port                      | 2811 🕚          | ท่าเรือบ.LAEM CHA      | BANG CONTAINER สห |                          |                                |            |
| Origin Country                    | тн 📵            | THAILAND               |                   |                          |                                |            |
| Consignment Country               | us 🕒            | UNITED STATES          |                   |                          |                                |            |
| Total Package Amount              |                 | 100 KG                 | ₿                 |                          |                                |            |
| Net Weight                        | 100             | .000 KGM - Kilog       | ram 🔻             | Gross Weight             | 100.000 KGM - Ki               | logram 🔻   |
| Approval Port                     | 6               |                        |                   | Approval Number          |                                |            |
| Outside Release Port              | 0               |                        |                   |                          |                                |            |
| Shipping Mark                     | NO SHIPPIN      | G MARK                 |                   |                          |                                |            |
|                                   |                 |                        |                   |                          |                                |            |
|                                   |                 |                        |                   |                          |                                |            |
| 🗅 Payment                         |                 |                        |                   |                          |                                |            |
| Payment Method                    | A - ชาระทักร:   | มศุลกากร 🔻             |                   |                          |                                |            |
| Bank Account Number               |                 |                        |                   |                          |                                | _          |
| Guarantee Method                  | L – ไม่มีการว   | างประกัน 🔻             |                   | Guarantee Type           | Select Guarantee Type          | •          |
| Guarantee Bank Account Number     |                 |                        |                   |                          |                                |            |
| Currency Code                     | тнв             | <b>)</b>               |                   | Exchange Rate            | 1.00000                        |            |
| CIF Value Foreign                 |                 | 120,000.00             |                   | CIF Value Baht           | 120,000.00                     |            |
| Total Tax                         |                 | 0.00                   |                   | Total Deposit            | 0.00                           |            |
| 🗖 Request                         |                 |                        |                   |                          |                                |            |
| Request                           | Assessme        | ent (มีปัญหาในเรื่องพิ | กัด/ราคา)         | 🔲 Inspection (ขออนุญาตเป | ดตรวจนอกสถานที่)               |            |
| Other                             |                 |                        |                   |                          |                                |            |
| Reference Number of common access |                 |                        |                   |                          |                                |            |
|                                   | Invoice         | Date                   | Consignor Name    | Total Invoice            | Currency                       | Delete     |
| INV.057110001                     | 13-11-2         | 557 ROUTER             | APP               | 120,                     | .000.00 THB                    | ×          |
| Declaration Detail                |                 |                        |                   |                          |                                |            |
| Item Tariff<br>Number             | Goo             | ods Description        | Weig              | ght Quantity             | CIF Foreign CIF                | Baht       |
| 0001 93063090.001 กระสุน          | เป็นส่าหรับ .22 | (5.5 มม.)              | 100               | .000 KGM 100.000 KGM     | 120,000.00                     | 120,000.00 |
|                                   |                 | Update                 | Delete Clear      | Back                     |                                |            |

 กดที่แถวข้อมูล (Declaration Detail) ระบบจะแสดงจอภาพ Step 3 - Edit Import Declaration Detail สามารถบันทึกข้อมูลเพิ่มเติมได้ หากบันทึกข้อมูลเรียบร้อยแล้ว กดปุ่ม "Update" ระบบจะแสดงข้อความว่า "Update Complete"

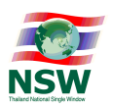

#### Step 3 - Edit Import Declaration Detail

|                                   | Step1-Select Invoice Step2-Edi | 3-Edit Declaration Detail | Send Declaration         |          |           |       |
|-----------------------------------|--------------------------------|---------------------------|--------------------------|----------|-----------|-------|
|                                   |                                | Under the O               |                          |          | Print Pre | eview |
| Declaration Detail                |                                | Update C                  | ompiete                  |          |           |       |
| Reference Number                  | TAJP58000007                   |                           | Import Declaration Numbe | r        |           |       |
| Item Number                       | 0001                           |                           | ·                        |          |           |       |
| Tariff Classification             | 93063090                       |                           | Statistical Code         | e 001    |           |       |
| Import Tariff                     | 6                              |                           | Tariff Sequence          | e 50016  |           |       |
| Privilege Code                    | 333                            |                           |                          |          |           |       |
| Nature of Transaction             | Commercial      Free of Cl     | narge 🔍 Made to Or        | der UNDG Numbe           | r        |           |       |
| Origin Country                    | US 🕕 UNITED STATES             |                           | Origin Criteria          |          |           |       |
| Certified Importer Number         |                                |                           | Gross Weight             | . 0      | .000      |       |
| Weight                            | 100.000 KGM                    | B                         | Quantity                 | 100      | .000 KGM  | 6     |
| Currency Code                     | ТНВ                            |                           | Exchange Rate            | e 1.0    | 000       |       |
| CIF Value Foreign                 | 120,000.00                     |                           | CIF Value Bah            | t 1      | 20,000.00 |       |
| CIF Value Assess                  | 0.00                           |                           | Package Amoun            | t        | 0         | 6     |
| Excise No                         | 6                              |                           |                          |          |           |       |
| Excise Quantity                   | 0.000                          | B                         | Assess Excise Quantit    | <u>ر</u> | .000      |       |
| Import Tax Incentives ID          |                                |                           |                          |          |           |       |
| Deducted Amount                   | 0.00                           |                           | BOI License Numbe        | r        |           |       |
| Reference Declaration<br>Number   |                                |                           | Declaration Line numbe   | r        |           |       |
| Shipping Mark                     | NO SHIPPING MARK               | NO SHIPPING MARK          |                          |          |           |       |
|                                   |                                |                           |                          |          |           |       |
| Description Of Goods<br>(English) | Cartridge for .22 (5.5 mm)     |                           |                          |          |           |       |
| (;)                               |                                |                           |                          |          |           |       |
| Description Of Goods<br>(Thai)    | กระสุนปืนสำหรับ .22 (5.5 มม.)  |                           |                          |          |           |       |
| (Thur)                            |                                |                           |                          |          |           |       |
| Remark                            |                                |                           |                          |          |           |       |
|                                   |                                |                           |                          |          |           |       |
| Procedure Code                    |                                |                           | Valuation Code           | 0        |           |       |
| 🔁 Invoice                         |                                |                           |                          |          |           |       |
| Invoice Number                    | INV.057110001                  |                           | Invoice Iten             | 0001     |           |       |
| Product Code                      | AMM07422                       |                           | Product Yea              | r 2014   |           |       |
| Customs Product Code              |                                |                           | Brand Name               | GUN SHOP |           |       |
| Product Attribute1                |                                |                           | Product Attribute:       | 2        |           |       |
| Price Foreign                     | 1,200.00000                    |                           | Price Bah                | t        | 1,200.00  |       |
| Invoice Quantity                  | 100.000                        | KGM                       |                          |          |           |       |
| Invoice Amount Foreign            | 120,000.00                     |                           | Invoice Amount Bah       | t        | 20,000.00 |       |
| Increase Price Foreign            | 0.00                           |                           | Increase Price Bah       | t        | 0.00      |       |
| Model Number                      |                                |                           |                          |          |           |       |

## การจัดทำข้อมูลเพื่อแจ้งข้อเท็จจริงเกี่ยวกับการนำเข้า การส่งออก สินค้าควบคุม ด้วยระบบการเชื่อมโยงข้อมูลอิเล็กทรอนิกส์ ณ จุดเดียว

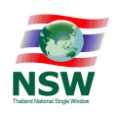

| 🗖 Privilege          | 🗅 Privilege       |           |                 |               |              |           |                |  |
|----------------------|-------------------|-----------|-----------------|---------------|--------------|-----------|----------------|--|
| 🗆 Re-                | Importation Certi | ficate    | BOI             |               | Bond         |           | 19 bis         |  |
| 🗆 Re-                | Export            |           | 🗆 Free Z        | lone          | 🔲 I-EAT Free | Zone      | Several        |  |
| 🗖 Duty               |                   |           |                 |               |              |           |                |  |
| Duty Type            | Value Rate        | Spec      | ific Rate       | Amount        | Deposit      | Exemption | Deposit Reason |  |
| Import Duty          | 0.000             | 0.000     | Weight <b>v</b> | 0.00          | 0.00         | 0.00      |                |  |
| Excise               |                   |           | Weight •        |               |              |           |                |  |
| Local                |                   |           | Weight <b>v</b> |               |              |           | ₿              |  |
| VAT                  | 7.000             | 0.000     | Weight 🔻        | 8,400.00      | 0.00         | 0.00      | 6              |  |
| Surcharge            |                   |           | Weight 🔻        |               |              |           | Ø              |  |
| Other Tax            |                   |           | Weight 🔻        |               |              |           | 6              |  |
| MOC Surcharge        |                   |           | Weight 🔻        |               |              |           | Ø              |  |
| Special Duty         |                   |           | Weight 🔻        |               |              |           | 0              |  |
| Oil                  |                   |           | Weight <b>T</b> |               |              |           | 0              |  |
| Energy               |                   |           | Weight <b>T</b> |               |              |           | 6              |  |
| AD/CVD               |                   |           | Weight 🔻        |               |              |           | <u> </u>       |  |
| Alcahol              |                   |           | Weight 🔻        |               |              |           | 6              |  |
| Tobacco              |                   |           | Weight 🔻        |               |              |           | <u> </u>       |  |
| TPBS Alcohol         |                   |           | Weight 🔻        |               |              |           | 6              |  |
| TPBS Tobacco         |                   |           | Weight 🔻        |               |              |           | <b>6</b>       |  |
| Safeguards Duty      |                   |           | Weight 🔻        |               |              |           | 6              |  |
| Excise Alcohol       |                   |           | Weight 🔻        |               |              |           | <u> </u>       |  |
| Excise Tobacco       |                   |           | Weight 🔻        |               |              |           | 6              |  |
| Excise Playing cards |                   |           | Weight 🔻        |               |              |           | <b>()</b>      |  |
| 🗗 Permit 📮           |                   |           |                 |               |              |           |                |  |
| Delete               | Pern              | nit Numbe | er              | Issue Dat     | e            | Permit I  | ssue Authority |  |
|                      |                   |           |                 |               |              | 0         |                |  |
|                      |                   |           | Calculate       | Undate Delete | Clear        | Back      |                |  |

7. หลังจากที่ทำการบันทึกข้อมูลใบขนสินค้าทั้ง 3 ขั้นตอนเรียบร้อยแล้ว จะเข้าสู่ขั้นตอนการส่งข้อมูลใบขน

สินค้าไปยังกรมศุลกากร โดยการกดปุ่ม "Send Declaration"

### Step 3 - Edit Import Declaration Detail

|   |                    |                      |                                |                               |               | Send Declaration |
|---|--------------------|----------------------|--------------------------------|-------------------------------|---------------|------------------|
|   |                    | Step1-Select Invoice | Step2-Edit Declaration Control | Step3-Edit Declaration Detail |               | Print Preview    |
|   |                    |                      | Upda                           | ate Complete                  |               |                  |
| • | Declaration Detail |                      |                                |                               |               |                  |
|   | Reference Numb     | er TAJP580000007     |                                | Import Decla                  | ration Number |                  |

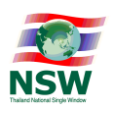

 ระบบจะแสดงหน้าต่าง Dialog เพื่อให้ผู้ใช้ลงลายมือชื่ออิเล็กทรอนิกส์ก่อนทำการส่งข้อมูลไปยังกรมศุลกากร โดยเลือกไฟล์ลายมือชื่ออิเล็กทรอนิกส์ ระบุรหัสผ่าน จากนั้นกดปุ่ม "Signed"

| Step  | 2 - | Edit | Import | Dec | aration | Control |
|-------|-----|------|--------|-----|---------|---------|
| - cop | _   |      |        |     | aracion |         |

| Step 1-S                      | elect Invoice Step2-Edi | t Declaration Control | Step3-Edit Declar | ation Detail                                           | Send Declaration<br>Print Preview           |  |
|-------------------------------|-------------------------|-----------------------|-------------------|--------------------------------------------------------|---------------------------------------------|--|
| Declaration Control           |                         |                       |                   |                                                        |                                             |  |
| Reference Number              | TAJP580000007           |                       |                   | Import Declaration Number                              |                                             |  |
| Document Type                 | 0 – ใบขนสึนค้าขาเข้า    |                       |                   | 🕒 :: NSW :: National Single Window Th                  | nailand - Goog 📼 💷 💌                        |  |
| User Type                     | Company OPerson         | onal                  |                   | www.thainsw.net/DNSW_T                                 | EST/Ent/DNSWE9000ServI                      |  |
| Company Tax Number            | 3100600984650           | 000000                |                   |                                                        | <u>ــــــــــــــــــــــــــــــــــــ</u> |  |
| Company Thai Name             | ยิบอินซอย (DRC)         |                       |                   | Import Declaration<br>Reference Number : TAJP580000007 |                                             |  |
| Company English Name          | YIP IN TSOI CO.,LTD.    | (DRC)                 |                   |                                                        |                                             |  |
| Street and Number             | 523 ถ.มหาพฤฒาราม        |                       |                   | File PKC S12 : មើงไม่มีไฟล์ที่คุณเลือ                  | Choose File                                 |  |
| Sub Province                  | บางรัก                  |                       |                   | Password PKC S12 Key :                                 |                                             |  |
| Postcode                      | 10500                   |                       |                   | Signed                                                 |                                             |  |
| Manager Card / Name           | 3101031010              | ยิบอินซอย (DRC)       | )                 |                                                        |                                             |  |
| Customs Clearance Card / Name | 3100600984653           | นางสาว ธัญกร ช้ย      | ยพจน์พานิช        |                                                        |                                             |  |
|                               |                         |                       |                   |                                                        |                                             |  |

 ระบบจะแสดงข้อความว่า "ระบบดำเนินการยื่นเอกสารเรียบร้อยแล้ว สามารถติดตามการตอบกลับจากกรม ศุลกากรได้ที่จอภาพ Response Message"

| Reference Number                | TAJP580000007        |                           | Import Declaration Number                         |  |  |
|---------------------------------|----------------------|---------------------------|---------------------------------------------------|--|--|
| Document Type                   | 0 – ใบขนสึนค้าขาเข้า |                           | - NSW : National Single Window Thailand - Goog    |  |  |
| User Type                       | Company OPersonal    |                           | A wave that is a pot /DNSW_TEST/Ept/DNSW/E0000Sor |  |  |
| Company Tax Number              | 3100600984650        | 000000                    | www.thainsw.net/DNSW_TEST/Ent/DNSWE9000Serv       |  |  |
| Company Thai Name               | ยิบอินซอย (DRC)      |                           | Import Declaration                                |  |  |
| Company English Name            | YIP IN TSOI CO.,LTD  | . (DRC)                   | Reference Number . TAJP 50000007                  |  |  |
| Street and Number               | 523 ถ.มหาพฤฒาราม     |                           |                                                   |  |  |
| Sub Province                    | บางรัก               |                           | ระบบดำเนินการยื่นเอกสารเรียบร้อยแล้ว              |  |  |
| Postcode                        | 10500                |                           | สามารถติดตามการตอบกลับจากกรมศุลกากร               |  |  |
| Manager Card / Name             | 3101031010           | ยิบอินซอย (DRC)           | แก่ทางอภาพ Response Message                       |  |  |
| Customs Clearance Card / Name   | 3100600984653        | นางสาว ธัญกร ชัยพจน์พานิช | · · · · · · · · · · · · · · · · · · ·             |  |  |
| Export Tax Incentives ID / Name |                      |                           |                                                   |  |  |

หมายเหตุ : ผู้ประกอบการที่ทำการยื่นเฉพาะคำขอใบแจ้งข้อเท็จจริงของการนำเข้า การส่งออก หรือที่เรียกว่า ยื่นขอ License Per Invoice (LPI) เท่านั้น ไม่ได้ทำใบขนสินค้าเอง หลังจากได้รับอนุมัติเลข LPI จาก หน่วยงาน แล้ว ผู้ประกอบการสามารถนำเลขที่ LPI นั้นไปให้กับ Shipping หรือตัวแทนออกของนำไปอ้างอิงในการจัดทำใบ ขนฯ ต่อได้เลย

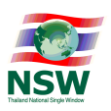

# การใช้งานระบบติดตามสถานะการรับส่งข้อมูลผ่าน NSW NSW e-Tracking

ระบบติดตามสถานะการรับส่งข้อมูลผ่าน NSW แบบออนไลน์ เป็นบริการเพื่อให้ผู้ใช้บริการสามารถ ตรวจสอบและติดตามสถานะของข้อมูลที่รับส่งผ่านทาง Thailand National Single Window เช่น ข้อมูลส่งถึง หน่วยงานผู้รับแล้ว หรือหน่วยงานผู้รับ ส่งแจ้งข้อมูลตอบกลับมาให้ผู้ประกอบการแล้ว เป็นต้น โดยผู้ใช้บริการ สามารถตรวจสอบสถานะการรับส่งข้อมูลได้ด้วยตัวเองเพื่ออำนวยความสะดวกแก่ผู้ใช้บริการ

1. Login เข้าสู่ระบบ

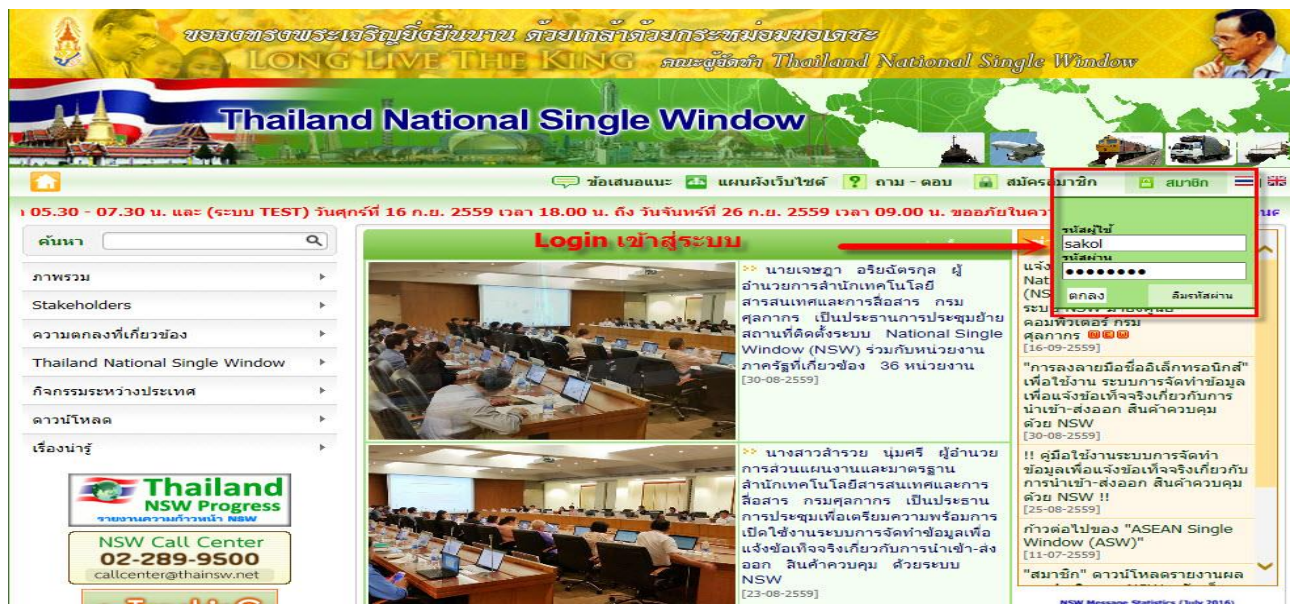

# 2. คลิกเลือกระบบงาน "ระบบติดตามสถานะการเชื่อมโยงข้อมุล" ตามรูปด้านล่าง

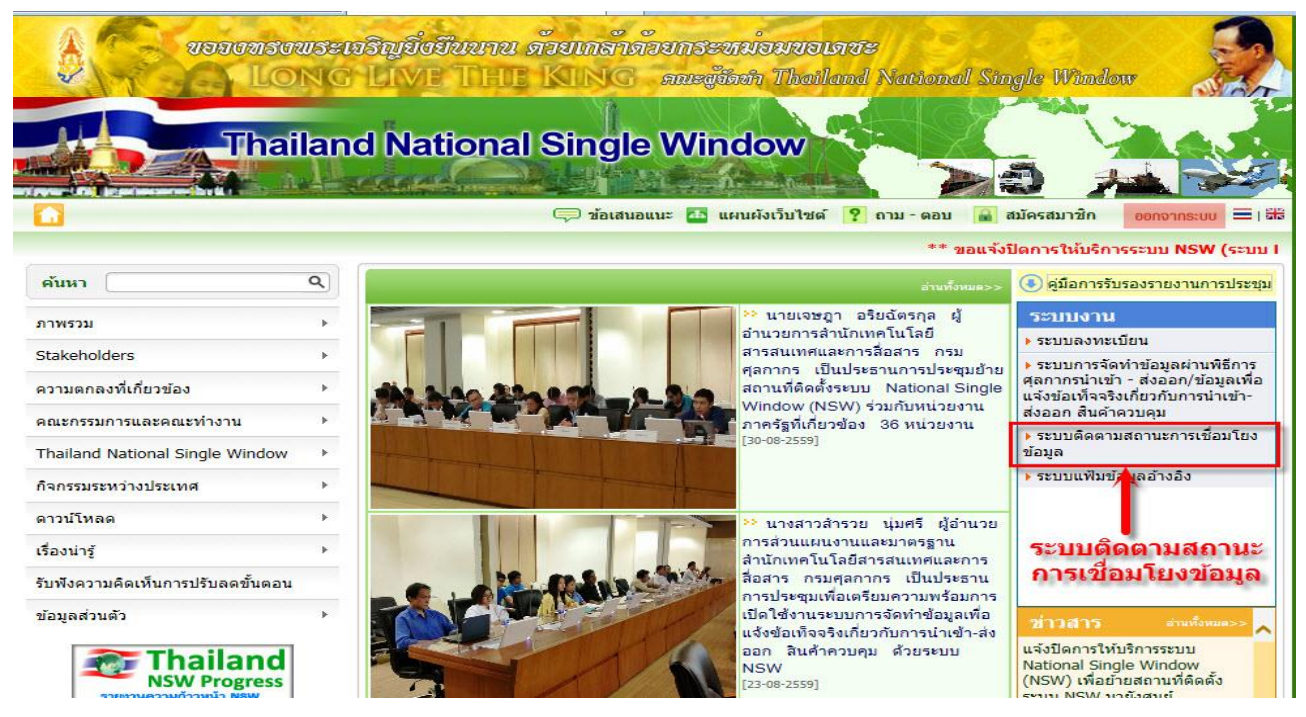

ฝ่ายกำกับดูแลและพัฒนาระบบ NSW ส่วนแผนงานและมาตรฐาน สำนักเทคโนโลยีสารสนเทศและการสื่อสาร กรมศุลกากร 1 ต.ค. .2559

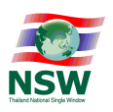

3. เลือก เมนู ติดตามข้อมูลภายในประเทศ หรือ คลิกเลือกที่สัญลักษณ์ ธงชาติไทย

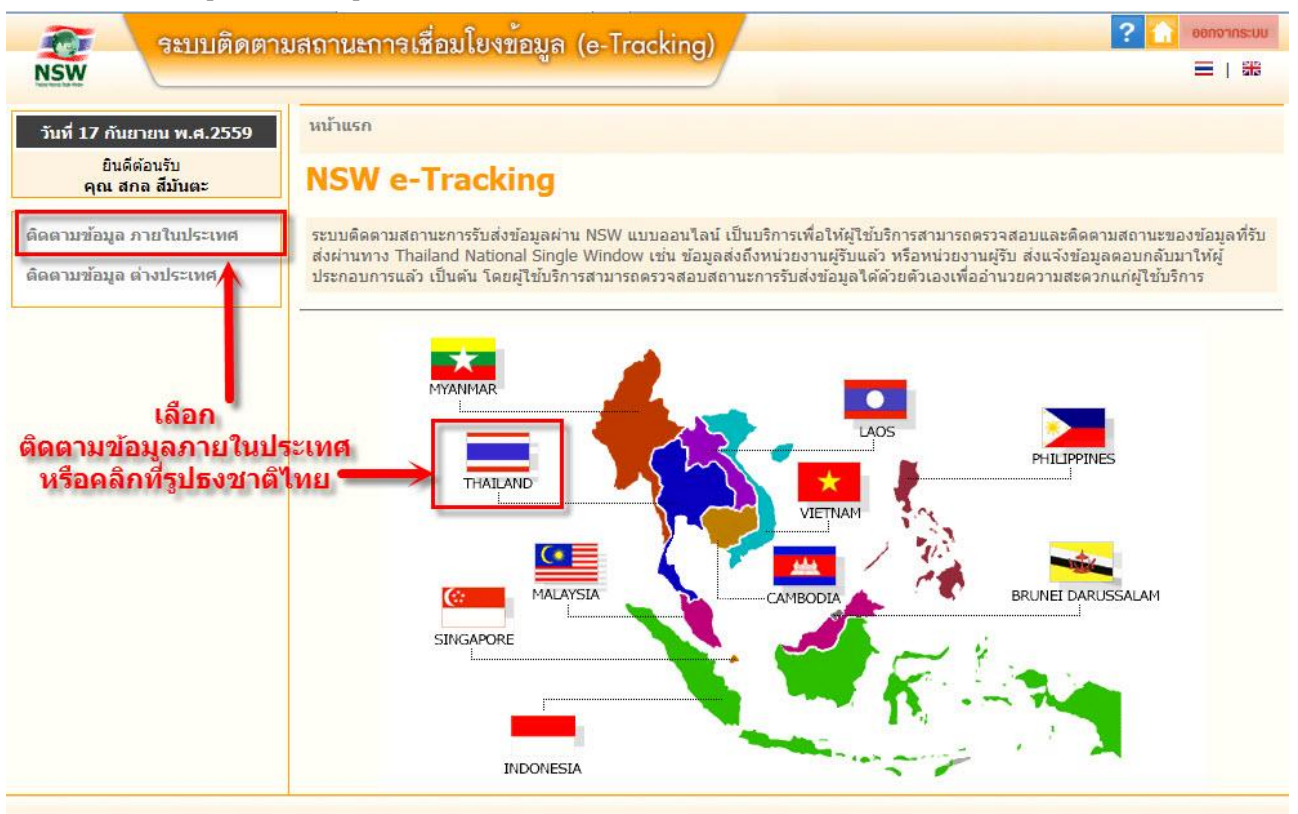

4. ทำการใส่เงื่อไขการค้นหา ตามตัวอย่างด้านล่าง

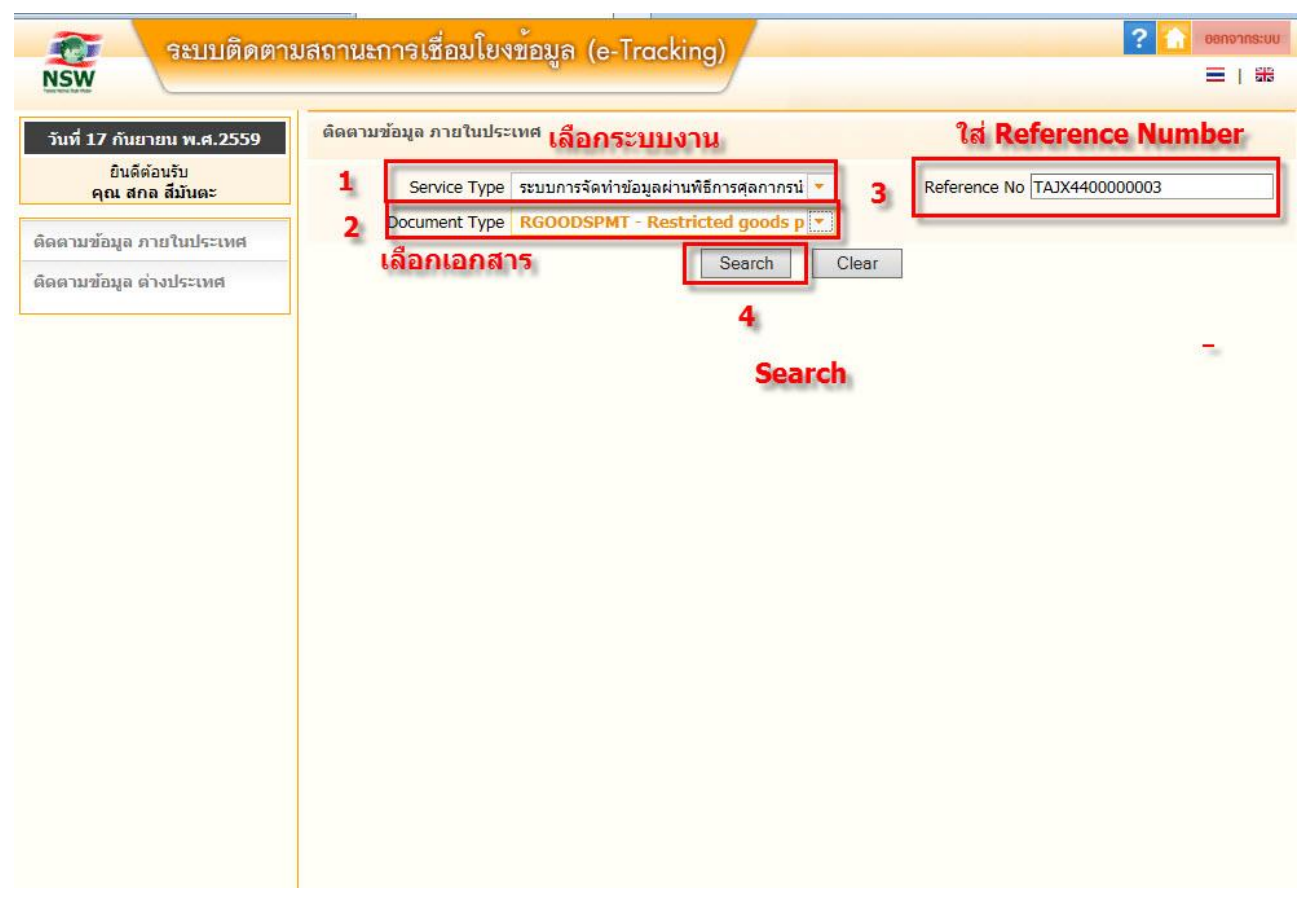

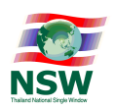

# 5. ระบบจะแสดงข้อมูลตามเงื่อนไขที่เราต้องการค้นหา จากนั้นคลิกเข้าไปที่รายการนั้น เพื่อดูรายละเอียด

| ระบบติดตาร<br>NSW                                   | มสถานะการเชื่อมโยง            | ข้อมูล (e-Tracking)                                                          |                  | ? 🚹 🛛                 | ianonns:uu<br>■   ## |
|-----------------------------------------------------|-------------------------------|------------------------------------------------------------------------------|------------------|-----------------------|----------------------|
| วันที่ 17 กันยายน พ.ศ.2559                          | ติดตามข้อมูล ภายในประ         | เทศ                                                                          |                  |                       |                      |
| ยินดีต้อนรับ<br>คุณ สกล สีมันตะ                     | Service Type<br>Document Type | ระบบการจัดทำข้อมูลผ่านพิธีการศุลกากรน์<br>RGOODSPMT - Restricted goods permi | Reference N      | o PAQS000004386       |                      |
| ติดตามข้อมูล ภายในประเทศ<br>ดิดตามข้อมูล ต่างประเทศ | 1. 55                         | บบจะแสดงข้อมูล Refere                                                        | nce Number ที่เร | ราคันหา               |                      |
|                                                     |                               | Search                                                                       | Clear            |                       |                      |
|                                                     | XML User                      | Document Name                                                                | Reference No     | Send Date/Time        | Step<br>Count        |
|                                                     | TH01310070071185000000        | 0001P2 Restricted goods permit message                                       | PAQS000004386    | 17-09-2559 / 18:01:44 | 8                    |
|                                                     | Total 1 record(s)             |                                                                              |                  |                       | [1]                  |
|                                                     | 2. (                          | จลิกเข้าไปดูรายละเอียด                                                       |                  |                       |                      |
|                                                     |                               |                                                                              |                  |                       |                      |
|                                                     |                               |                                                                              |                  |                       |                      |
|                                                     |                               | ۷                                                                            |                  | ۶                     |                      |

 ระบบจะแสดงสถานะของการรับส่งข้อมูลในแต่ละขันตอนของรายการนี้ สามารถทราบได้ว่า สถานะปัจจุบันเป็นอย่างไร มีการส่งข้อมูลไปยังหน่วยงานไหนบ้างแล้ว (ตามรูปด้านล่าง)

| Sen | Sender / Recipient           | NSW Activity                                 | Reference No  | Date / Time           |
|-----|------------------------------|----------------------------------------------|---------------|-----------------------|
| 1   | Thailand NSW e-Form          | รับข้อมูล Restricted goods<br>permit message | PAQS000004386 | 17-09-2559 / 18:01:44 |
| 2   | Food and Drug Administration | ส่งข้อมูล Restricted goods<br>permit message | PAQS000004386 | 17-09-2559 / 18:01:48 |
| 3   | Food and Drug Administration | รับข้อมูล License per Invoice                | 5900001206192 | 17-09-2559 / 18:02:54 |
| 4   | Thai Customs Department      | ส่งข้อมูล License per Invoice                | 5900001206192 | 17-09-2559 / 18:02:55 |
| 5   | Thai Customs Department      | รับข้อมูล LicenseResponse                    | 5900001206192 | 17-09-2559 / 18:03:03 |
| 6   | Food and Drug Administration | ส่งข้อมูล LicenseResponse                    | 5900001206192 | 17-09-2559 / 18:03:06 |
| 7   | Food and Drug Administration | รับข้อมูล<br>RGOODSPMTResponse               | PAQS000004386 | 17-09-2559 / 18:03:32 |
| 8   | Thailand NSW e-Form          | ส่งข้อมูล<br>RGOODSPMTResponse               | PAQS000004386 | 17-09-2559 / 18:03:33 |

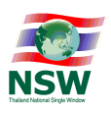

# เรื่องอื่น ๆ

# เกี่ยวกับการยื่นคำขอใบแจ้งข้อเท็จจริงของการนำเข้า การส่งออก License Per Invoice (LPI) หน่วยงาน สำนักงานคณะกรรมการอาหารและยา (อ.ย.)

การแจ้งขอยกเลิก License per invoice (License per Invoice)

• หนังสือขอยกเลิก License per Invoice (<u>Download</u> 🚽)

• รับแจ้งยกเลิกทาง e-mail : cancel.lpi@fda.moph.go.th เท่านั้น (โดยแนบแบบฟอร์ม)

การส่งยกเลิกทาง e-mail :

- ชื่อเรื่อง : ขอยกเลิก LPI เลขที่ 590000XXXXXX ของ (บริษัท/ห้างร้าน/นามบุคคล ที่ขอยกเลิก)
- เอกสารแนบ : หนังสือยกเลิก
- ระยะเวลาดำเนินการยกเลิก 1 วันทำการ สำหรับการส่งเรื่องก่อนเวลา 14:00 น.

เวลาทำการ จันทร์ - ศุกร์ 08:30 - 16:30 น. ยกเว้นวันหยุดนักขัตฤกษ์

\*ผู้มีสิทธิ์ยกเลิกคำขอต้องเป็น <u>ผู้มอบอำนาจ หรือ ผู้รับมอบอำนาจ</u> ตามหนังสือมอบอำนาจเท่านั้น

ตัวอย่างการกรอกข้อมูลหนังสือยกเลิก -

|          |                                                 | หัวกระคาษของบริ                | ้ษัท       |                           |
|----------|-------------------------------------------------|--------------------------------|------------|---------------------------|
|          |                                                 |                                | วันที่     | วว/ดด/ปปปป                |
| 104      | ขอยกเลิก Licence per Invoi                      | ce / คำขอ                      |            |                           |
| รียน     | ผู้อำนวยก <mark>ารสำนักค่านอาห</mark> า         | າງແສະຍາ                        |            |                           |
|          | ตามที่ บริษัท                                   | เอบีชีดีอีเอท                  | จำกัด      |                           |
| ได้รับ - | <ol> <li>License per invoice เลขที่.</li> </ol> | 5600000XXXXXX                  | คำขอเลขที่ | 5600XXXXX                 |
| Ŀ        | <ol> <li>License per invoice เลขที่.</li> </ol> |                                | คำขอเลขที่ |                           |
|          | ». License per invoice เลขที่                   |                                | คำขอเลขที่ |                           |
|          | จึงเรียนมาเพื่อโปรง                             | าพิจารณายกเลิกด้วยจะเป็นพระคุณ |            |                           |
|          | ประพับตราบริษัท                                 | องชื่อ <b>ผู้มี</b> ร<br>(     | ่านาจหรือเ | งู้ที่ได้รับมอบอำนาจ<br>) |

ข้อมูลอ้างอิงที่ : <u>http://logistics.fda.moph.go.th/fooddrug/home.php</u>

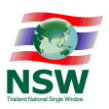

# ใบแจ้งการนำเข้า-ส่งออก สินค้าควบคุม

(Restricted goods permit message)

## รายการที่ สำนักงานคณะกรรมการอาหารและยา (อ.ย). กำหนดรายการที่ต้องส่งข้อมูลเพื่อขอ LPI

ส่วนควบคุม (Control)

| Seq. | Cat. | Field Name                    | Format    | Definition                                                                                                    | ความต้องการข้อมูลของ<br>หน่วยงาน |        | เงื่อนไขการตรวจสอบ<br>                                    |
|------|------|-------------------------------|-----------|----------------------------------------------------------------------------------------------------|----------------------------------|--------|-----------------------------------------------------------|
|      |      |                               |           |                                                                                                    | ใช้                              | ไม่ใช้ | ข้อมูล                                                    |
| 1.   | Μ    | Reference Number              | an13      | เลขที่อ้างอิง xxxxnnnnnnnnn<br>xxxx (4) = Profile Name<br>nnnnnnnnn (9) = Running<br>Number                                        | /                                |        |                                                           |
| 2.   | 0    | Request Fact Name             | an25<br>6 | ชื่อคำขอใบแจ้งการนำเข้า/ส่งออก<br>สินค้าควบคุม                                                                                     | /                                |        | ต้องใส่                                                   |
| 3.   | 0    | Control Agency Office<br>Code | an5       | รหัสหน่วยงานออกเอกสาร<br>ภายในของหน่วยงานควบคุม                                                                                    |                                  | /      |                                                           |
| 4.   | Μ    | Company Tax<br>Number         | an17      | เลขประจำตัวผู้เสียภาษีอากรของ<br>บริษัทผู้นำเข้า/ส่งออก ที่<br>กรมสรรพากรออกให้ตามบัตร<br>ประจำตัวผู้เสียภาษีอากรของ<br>กรมสรรพากร | /                                |        | ด้องมีข้อมูกในระบบ<br>ของ อย.                             |
| 5.   | Μ    | Company Branch                | n6        | สาขาที่อยู่ของบริษัทผู้นำเข้า/<br>ส่งออก ที่กรมสรรพากรออกให้<br>ตามบัตรประจำตัวผู้เสียภาษีอากร<br>ของกรมสรรพากร                    | /                                |        | ต้องมีข้อมูลในระบบ<br>ของ อย.                             |
| 6.   | 0    | Attorney ID Card              | an17      | เลขบัตรประจำตัวประชาชน/<br>เลขที่เอกสารแสดงตัวตนของ<br>ผู้รับมอบอำนาจ                                                              | /                                |        | ถ้าใส่ข้อมูลมา<br>ด้องมีข้อมูลในระบบ<br>ของ อย.           |
| 7.   | Μ    | Company Name                  | an12<br>0 | ชื่อผู้ประกอบการ                                                                                                    | /                                |        | ด้องใส่                                                   |
| 8.   | 0    | Arrival Date                  | n8        | วันที่นำเข้า<br>ระบุเป็น ปีค.ศ. เดือน วัน<br>(CCYYMMDD)                                                                            | /                                |        | ด้องใส่ (ด้องเป็นวันที่<br>หลังจากขึ้นกำขอ)               |
| 9.   | 0    | Departure Date                | n8        | วันที่ส่งออก<br>ระบุเป็น ปีค.ศ. เดือน วัน<br>(CCYYMMDD)                                                                            | /                                |        | ต้องใส่ ต้องเป็นวันที่<br>หลังจากยื่นคำขอ<br>(กรณีส่งออก) |
| 10.  | Μ    | License Type                  | a1        | ใบอนุญาตสำหรับ<br>0 – นำเข้า<br>1 – ส่งออก                                                                                         | /                                |        | ด้องเป็น 0 หรือ 1                                         |

การจัดทำข้อมูลเพื่อแจ้งข้อเท็จจริงเกี่ยวกับการนำเข้า การส่งออก สินค้าควบคุม ด้วยระบบการเชื่อมโยงข้อมูลอิเล็กทรอนิกส์ ณ จุดเดียว

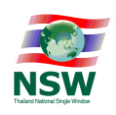

| Seq. | Cat. | Field Name                     | Format | Definition                                                                                                    | ความต้องการข้อมูลของ<br>หน่วยงาน |        | เงื่อนใขการตรวจสอบ                     |
|------|------|--------------------------------|--------|----------------------------------------------------------------------------------------------------|----------------------------------|--------|----------------------------------------|
|      |      |                                |        |                                                                                                    | ใช้                              | ไม่ใช้ | ข้อมูล                                 |
|      |      |                                |        | 2 – ผ่านแดน<br>3 - นำเข้าและส่งออก<br>4 – นำเข้าและได้รับสิทธิพิเศษ<br>ทางภาษิศุลกากร<br>5 - สิทธิพิเศษทางภาษิศุลกากร<br>6 - Re-e/port<br>7- Re-import              |                                  |        |                                        |
| 11.  | 0    | Vessel Name                    | an35   | สำหรับทางเรือ บันทึกชื่อเรือ<br>สำหรับทางรถไฟ บันทึกชื่อ<br>ขบวนรถไฟ<br>สำหรับทางอากาศ บันทึก<br>เที่ยวบินที่ เช่น TG123<br>สำหรับทางรถยนต์ บันทึกชื่อ<br>ทะเบียนรถ |                                  | /      | อ.ย. ไม่มีการ<br>ตรวจสอบ               |
| 12.  | Μ    | Consignment Country<br>Code    | a2     | รหัสประเทศดันทางบรรทุก<br>🗺 ตรวจสอบกับแฟ้มข้อมูลรหัส<br>ประเทศตาม มาตรฐาน UNECE<br>Recommendation 6 : ISO<br>3166                                                   | /                                |        | ด้องใส่                                |
| 13.  | 0    | Destination Country<br>Code    | a2     | รหัสประเทศปลายทาง<br>🗺 ตรวจสอบกับแฟ้มข้อมูลรหัส<br>ประเทศตาม มาตรฐาน UNECE<br>Recommendation 6 : ISO<br>3166                                                        | /                                |        | ต้องใส่                                |
| 14.  | 0    | Discharge Port                 | n4     | รหัสสถานที่นำเข้า<br>(รหัสสถานที่ทำการ หรือด่าน<br>ศุลกากร)<br>ตรวจสอบกับแฟ้มข้อมูล<br>รหัสสถานที่ (RFARS)                                                          |                                  | /      | ถ้าใส่ไปด้องใส่ให้<br>ตรงกับใบขนสินค้า |
| 15.  | Ο    | Load Port                      | n4     | รหัสสถานที่ส่งออก<br>(รหัสสถานที่ทำการ หรือค่าน<br>ศุลกากร)<br>ตรวจสอบกับแฟ้มข้อมูล<br>รหัสสถานที่ (RFARS)                                                          | /                                |        | ต้องใส่ (กรณีส่งออก)                   |
| 16.  | 0    | Control Agency                 | an5    | รหัสสถานที่นำเข้า/ส่งออก ของ<br>หน่วยงานอวนอน                                                                                                    |                                  | /      |                                        |
| 17.  | 0    | Control Agency<br>Release Port | an5    | ทน 184 ในทามบทุม<br>รหัสสถานที่ตรวจปล่อยของ<br>หน่วยงานควบคุม                                                                                                    |                                  | /      |                                        |

## การจัดทำข้อมูลเพื่อแจ้งข้อเท็จจริงเกี่ยวกับการนำเข้า การส่งออก สินค้าควบคุม ด้วยระบบการเชื่อมโยงข้อมูลอิเล็กทรอนิกส์ ณ จุดเดียว

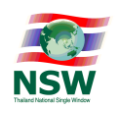

| Seq. | Cat. | Field Name          | Format   | Definition                       | ความต้องกา<br>หน่ว | ารข้อมูลของ<br>ยงาน | เงื่อนไขการตรวจสอบ<br><i>ช้</i> วงเว |
|------|------|---------------------|----------|----------------------------------|--------------------|---------------------|--------------------------------------|
|      |      |                     |          |                                  | ใช้                | ไม่ใช้              | งอมูล                                |
| 18.  | М    | Informant ID Card   | an17     | เลขประจำตัวประชาชนของผู้แจ้ง     | /                  |                     | ต้องมีข้อมุลในระบบ                   |
|      |      | Number              |          |                                  |                    |                     | ของ อย.                              |
| 19.  | М    | Informant Name      | an35     | ชื่อ (ผู้แจ้ง)                   | /                  |                     | ต้องใส่                              |
| 20.  | М    | Sender Registration | an35     | รหัสเลขประจำตัวของผู้ส่งข้อมูล   | /                  |                     | ต้องใส่                              |
|      |      | ID                  |          |                                  |                    |                     |                                      |
| *    | М    | ส่วนรายการ (Detail) | ส่วนรายศ | กร มีจำนวนตั้งแต่ 1 – 999 รายการ | /                  |                     |                                      |

#### ส่วนรายการ (Detail)

|      |      |                        |        |                               | ความต้องก | ารข้อมูลของ | (ส่วน) พอารตรวจสอน   |  |
|------|------|------------------------|--------|-------------------------------|-----------|-------------|----------------------|--|
| Seq. | Cat. | Field Name             | Format | Definition                    | หน่ว      | ยงาน        | 110H INU I2012 1940D |  |
|      |      |                        |        |                               | ใช้       | ไม่ใช้      | งดห์ย                |  |
| 1    | М    | Item Number            | n4     | ลำดับที่                      | /         |             |                      |  |
| 2    | М    | Invoice Number         | an35   | เลขที่บัญชีราคาสินค้า         | /         |             |                      |  |
| 3    | М    | Invoice Date           | n8     | วันที่บัญชีราคาสินค้า         | /         |             |                      |  |
|      |      |                        |        | (CCYYMMDD)                    |           |             |                      |  |
| 4    | М    | Invoice Item Number    | n4     | ลำดับรายการในบัญชีราคาสินค้า  | /         |             |                      |  |
| 5    | 0    | Declaration Line       | n4     | ลำดับรายการในใบขนสินค้า       |           | /           |                      |  |
|      |      | Number                 |        |                               |           |             |                      |  |
| 6    | М    | Thai Description of    | an512  | ชื่อสินค้าภาษาไทย             | /         |             |                      |  |
|      |      | Goods                  |        |                               |           |             |                      |  |
| 7    | М    | English Description of | an512  | ชื่อสินค้าภาษาอังกฤษ          | /         |             |                      |  |
|      |      | Goods                  |        |                               |           |             |                      |  |
| 8    | 0    | Thai Dangerous         | an512  | ชื่อวัตถุอันตราย (ภาษาไทย)    |           | /           |                      |  |
|      |      | Goods Technical        |        |                               |           |             |                      |  |
|      |      | Name Text              |        |                               |           |             |                      |  |
| 9    | 0    | English Dangerous      | an512  | ชื่อวัตถุอันตราย (ภาษาอังกฤษ) |           | /           |                      |  |
|      |      | Goods Technical        |        |                               |           |             |                      |  |
|      |      | Name Text              |        |                               |           |             |                      |  |
| 10   | 0    | Brand Name             | an35   | ชื่อเครื่องหมายการค้า         | /         |             |                      |  |
| 11   | 0    | Dangerous Goods        | an51   | ชื่อสารสำคัญ อัตราส่วนของ     |           | /           |                      |  |
|      |      | Additional information | 2      | สารสำคัญ และ                  |           |             |                      |  |
|      |      | Text                   |        | ส่วนประกอบอื่น                |           |             |                      |  |
| 12   | 0    | Characteristic         | an25   | ลักษณะผลิตภัณฑ์               | /         |             | ต้องใส่              |  |
|      |      |                        | 6      |                               |           |             |                      |  |
| 13   | М    | Tariff Code            | n12    | รหัสพิกัคศุลกากร              | /         |             |                      |  |
| 14   | М    | Statistical Code       | n3     | รหัสสถิติสินค้า               | /         |             |                      |  |

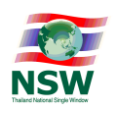

| Seq. | Cat. | Field Name                | Format | Definition                                                                                                    | ความต้องการข้อมูลของ<br>หน่วยงาน |        | เงื่อนไขการตรวจสอบ<br>*        |
|------|------|---------------------------|--------|----------------------------------------------------------------------------------------------------|----------------------------------|--------|--------------------------------|
|      |      |                           |        |                                                                                                    | ใช้                              | ไม่ใช้ | ขอมูล                          |
| 15   | 0    | Restricted Goods          | an16   | รหัสพิกัคสินค้าของหน่วยงาน                                                                                                    |                                  | /      |                                |
|      |      | Code                      |        | ควบคุม                                                                                                    |                                  |        |                                |
| 16   | М    | Quantity                  | n14,3  | ปริมาณ                                                                                                    | /                                |        |                                |
| 17   | Μ    | Quantity Unit Code        | an3    | หน่วยของปริมาณ<br>🗺 ตรวจสอบกับแฟ้มข้อมูล<br>หน่วยของสินค้ำตามมาตรฐาน<br>UNECE Recommendation 20                                                           | /                                |        |                                |
| 18   | 0    | Net Weight                | n11,3  | น้ำหนักสุทธิ                                                                                                    |                                  | /      |                                |
| 19   | 0    | Net Weight Unit Code      | an3    | หน่วยของน้ำหนักสุทธิ ตาม<br>มาตรฐาน UNECE<br>Recommendation 20 มีค่าได้<br>ดังต่อไปนี้<br>KGM – Kilogram<br>TNE – Metric Ton<br>GRM – Gram<br>CTM – Carat |                                  | /      |                                |
| 20   | 0    | Package Amount            | n8     | จำนวนหีบห่อ                                                                                                    |                                  | /      |                                |
| 21   | 0    | Package Unit Code         | an2    | ลักษณะหีบห่อ<br>รัฐาตรวจสอบกับแฟ้มข้อมูล<br>ลักษณะหีบห่อตาม<br>มาตรฐาน UNECE<br>Recommendation 21                                                         |                                  | /      |                                |
| 22   | 0    | Origin Country Code       | a2     | รหัสประเทศกำเนิด<br>َ<br>รับ<br>ระเทศตามมาตรฐาน UNECE<br>Recommendation 6 : ISO<br>3166                                                                   | /                                |        | ต้องใส่                        |
| 23   | 0    | Purchase Country<br>Code  | a2     | รหัสประเทศผู้ซื้อ<br>รีซ ตรวจสอบกับแฟ้มข้อมูลรหัส<br>ประเทศตามมาตรฐาน UNECE<br>Recommendation 6 : ISO<br>3166                                             | /                                |        | ต้องใส่ (ถ้าเป็นการ<br>ส่งออก) |
| 24   | 0    | Invoice Amount<br>Foreign | n16,2  | มูลค่า (ต่างประเทศ)                                                                                                    |                                  | /      |                                |

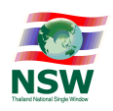

|      |      |                        |        |                                   | ความต้องการข้อมูลของ<br>เงื่อ: |                | เงื่อนไขการตรวจสอบ  |  |
|------|------|------------------------|--------|-----------------------------------|--------------------------------|----------------|---------------------|--|
| Seq. | Cat. | Field Name             | Format | Definition                        | หน่ว                           | ยงาน           | ข้อมล               |  |
|      |      |                        |        |                                   | ใช้                            | ไม่ใช้         | មិបិណ្ឌូត           |  |
| 25   | 0    | Currency Code          | a3     | รหัสสกุลเงินตรา                   |                                | /              |                     |  |
|      |      |                        |        | 🎰 ตรวจสอบกับแฟ้มข้อมูล            |                                |                |                     |  |
|      |      |                        |        | รหัสสกุลเงินตรา ตามมาตรฐาน        |                                |                |                     |  |
|      |      |                        |        | UNECE Recommendation 9:           |                                |                |                     |  |
|      |      |                        |        | ISO 4217                          |                                |                |                     |  |
| 26   | 0    | Invoice Amount Baht    | n16,2  | มูลค่า (บาท)                      |                                | /              |                     |  |
| 27   | 0    | Location Code of       | an35   | รหัสสถานที่ผลิต/เก็บรักษาสินค้า   |                                | /              |                     |  |
|      |      | Goods                  |        |                                   |                                |                |                     |  |
| 28   | 0    | Location of Goods      | an25   | ชื่อสถานที่ผลิต/เก็บรักษาสินค้า   |                                | /              |                     |  |
|      |      |                        | 6      |                                   |                                |                |                     |  |
| 29   | 0    | Street and Number      | an70   | เลขที่ และถนน                     |                                | /              |                     |  |
| 30   | 0    | District               | an35   | ตำบล/แขวง                         |                                | /              |                     |  |
| 31   | 0    | Sub Province           | an35   | อำเภอ/เขต                         |                                | /              |                     |  |
| 32   | 0    | Province               | an35   | จังหวัด                           |                                | /              |                     |  |
| 33   | 0    | Postcode               | an9    | รหัสไปรษณีย์                      |                                | /              |                     |  |
| 34   | 0    | Phone Number           | an35   | โทรศัพท์                          |                                | /              |                     |  |
| 35   | 0    | Fax Number             | an35   | โทรสาร                            |                                | /              |                     |  |
| 36   | 0    | Manufacture            | an70   | ชื่อผู้ผลิตสินค้า (กรณีนำเข้า)    |                                | /              |                     |  |
| 37   | 0    | Remark                 | an51   | หมายเหตุ                          | /                              |                | ใส่แต่เป็น Optional |  |
|      |      |                        | 2      |                                   |                                |                |                     |  |
| 38   | 0    | Certificate Analysis   | an35   | ใบรับรองผลการวิเคราะห์สินค้า      |                                | /              |                     |  |
| *    | 0    | ส่วนข้อมูลวัสคุ        | 099    | ส่วนข้อมูลวัสดุกัมมันตรังสี มีจำน | วนตั้งแต่                      |                |                     |  |
|      |      | กัมมันตรังสี (Source)  |        | 0 – 99 รายการ                     |                                |                |                     |  |
| *    | 0    | ส่วนรายละเอียดการผลิต  | 0999   | ส่วนข้อมูลรายละเอียดการผลิต มีจำ  | านวนตั้งแต่                    |                |                     |  |
|      |      | (Production Details)   |        | 0-999 รายการ                      |                                |                |                     |  |
| *    | 0    | ส่วนหน่วยงานผู้พิจารณา | 099    | ส่วนข้อมูลของหน่วยงานผู้พิจารณา   | ı มีจำนวนตั้งแห                | ท่ 0-99 รายการ | ĭ                   |  |
|      |      | (Authority)            |        | 🎰 ต้องบันทึกค่า กรณีส่งข้อมูลใบ   | มแจ้งการนำเข้า                 | /ส่งออก สินค้า | าควบคุม มากกว่า 1   |  |
|      |      |                        |        | หน่วยงานในการส่งครั้งเดียว        | านายามากการสางครั้งเดียว       |                |                     |  |

#### ส่วนข้อมูลวัสดุกัมมันตรังสี (Source)

| Seq. | Valu<br>e | Field Name           | Format | Definition                    |                                           |
|------|-----------|----------------------|--------|-------------------------------|-------------------------------------------|
| 7    | 0         | License Number       | an35   | เลขที่ใบอนุญาตนำเข้า – ส่งออก |                                           |
| 8    | 0         | Source Reference     | an20   | ทะเบียนอ้างอิง                | ข้อมูลเฉพาะสำหรับสำนักงานปรมาณูเพื่อสันติ |
| 9    | 0         | Radioactive Material | an50   | ชื่อวัสคุกัมมันตรังสี         |                                           |
|      |           | Name                 |        |                               |                                           |
| 10   | 0         | Radioactive Quantity | n8,5   | ปริมาณกัมมันตภาพรังสี         |                                           |

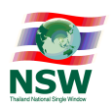

| Seq. | Valu<br>e | Field Name       | Format | Definition                 | ข้อมูลเฉพาะสำหรับสำนักงานปรมาณูเพื่อสันติ |
|------|-----------|------------------|--------|----------------------------|-------------------------------------------|
| 11   | 0         | Radioactive Unit | an20   | หน่วยปริมาณกัมมันตภาพรังสึ |                                           |
| 12   | 0         | Amount           | n35    | จำนวนวัสดุกัมมันตรังสี     |                                           |

#### ส่วนรายละเอียดการผลิต (Production Details)

| Seq. | Value | Field Name            | Format | Definition                |                                       |                      |
|------|-------|-----------------------|--------|---------------------------|---------------------------------------|----------------------|
| 8    | 0     | Lot Number            | an30   | หมายเฉขลี่อตการผลิต       | ด้องใส่ ยกเว้นผัก ผลไม้<br>และเนื้อสด |                      |
| 9    | 0     | Manufacturing<br>Date | n8     | วันที่ผลิต                | ด้องใส่                               |                      |
| 10   | 0     | Expiry Date           | n8     | วันที่หมดอายุ             | ต้องใส่                               |                      |
| 11   | 0     | Measurement           | n11,3  | ขนาดบรรจุ                 | ต้องใส่                               |                      |
|      |       |                       |        |                           | (จานวนสินค้ำภายใน 1                   | ข้อมูลเฉพาะสำหรับ    |
|      |       |                       |        |                           | หนึ่งภาชนะบรรจุ)                      | สำนักงาน             |
| 12   | 0     | Measurement           | an3    | หน่วยขนาดบรรจุ            | ต้องใส่ หน่วยขนาดบรรจุ                | คณะกรรมการอาหารและยา |
|      |       | Unit Code             |        |                           |                                       |                      |
| 13   | 0     | Quantity              | n14,3  | ปริมาณการผลิต/นำเข้า      | ต้องใส่ ปริมาณการนำเข้า               |                      |
|      |       |                       |        |                           | ของ Lot นั้นๆ                         |                      |
| 14   | 0     | Quantity Unit         | an3    | หน่วยของปริมาณผลิต/นำเข้า | ต้องใส่                               |                      |
|      |       | Code                  |        | َ ตรวจสอบกับแฟ้มข้อมูล    |                                       |                      |
|      |       |                       |        | หน่วยของสินค้ำตามมาตรฐาน  |                                       |                      |
|      |       |                       |        | UNECE Recommendation      |                                       |                      |
|      |       |                       |        | 20                        |                                       |                      |

#### ส่วนหน่วยงานผู้พิจารณา (Authority)

| Seq. | Valu<br>e | Field Name              | Format | Definition                    | ความต้<br>ข้อมูล<br>หน่วย | องการ<br>เของ<br>เงาน | เงื่อนไขการตรวจสอบข้อมูล   |
|------|-----------|-------------------------|--------|-------------------------------|---------------------------|-----------------------|----------------------------|
|      |           |                         |        |                               | ใช้                       | ไม่ใช้                |                            |
| 3    | М         | License Issue Authority | an17   | เลขประจำตัวผู้เสียภาษีอากรของ | /                         |                       | ต้องตรงกับเลขประจำตัวผู้   |
|      |           |                         |        | หน่วยงานผู้ออกใบแจ้งการ       |                           |                       | เสียภาษีของอย.             |
|      |           |                         |        | นำเข้า/ส่งออก สินค้าควบคุม    |                           |                       |                            |
| 4    | 0         | License Number          | an35   | เลขที่ใบแจ้งคำเนินการ/        | /                         |                       | ต้องใส่ และมี่ข้อมูลในระบบ |
|      |           |                         |        | ใบอนุญาต (นำเข้า/ส่งออก)      |                           |                       | Back Office ของอย.         |

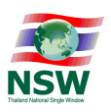

#### <u>คำอธิบายเพิ่มเติม</u>

- 5. ค่าในช่อง Cat (Category)
  - M หมายถึง Mandatory คือ ต้องบันทึกค่า
  - O หมายถึง Optional คือ ต้องบันทึกค่า (ถ้ามีช้อมูล) หรือ ไม่ต้องบันทึกค่า (ถ้าไม่มีช้อมูล)
  - C หมายถึง Condition คือ ต้องบันทึกค่า เมื่อเข้าเงื่อนไขที่กำหนด
- 6. ค่าในช่อง Format คือ อักษรย่อ ที่ใช้ในการอธิบายรูปแบบชนิดของข้อมูล

| อักษรย่อ | คำอธิบาย                                                                                         |
|----------|--------------------------------------------------------------------------------------------------|
| n3       | ข้อมูลชนิดตัวเลข (Numeric Characters) คงที่ คือ 3 ตัวอักษร                                       |
| a3       | ข้อมูลชนิดตัวอักษร (Alphabetic Characters) คงที่ คือ 3 ตัวอักษร                                  |
| an3      | ข้อมูลชนิดตัวอักษรหรือตัวเลข คงที่ คือ 3 ตัวอักษร                                                |
| n3       | ข้อมูลชนิดตัวเลขความยาวข้อมูลแปรผันตามความยาวสูงสุด 3 ตัวอักษร                                   |
| a3       | ข้อมูลชนิดตัวอักษรความยาวข้อมูลแปรผันตามความยาวสูงสุด 3 ตัวอักษร                                 |
| an3      | ข้อมูลชนิดตัวอักษรหรือตัวเลขความยาวข้อมูลแปรผันตามความยาวสูงสุด 3 ตัวอักษร                       |
| n16,2    | ข้อมูลชนิดตัวเลขความยาวข้อมูลแปรผันตามความยาวสูงสุด 16 ตัวอักษรรวมความยาวทศนิยมสูงสุด 2 ตัวอักษร |
|          | (อนุญาตให้ตัวคั่นเป็นจุดทศนิยม ".")                                                              |
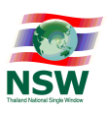

## เงื่อนไขการมอบอำนาจของ อย.

|     | ผู้ประกอบการ                                                      |                                | อย.                                | NSW                                                                                                    |             | XML via SWH/e-Form                                            |                                                               |                                                                                                    |  |
|-----|-------------------------------------------------------------------|--------------------------------|------------------------------------|----------------------------------------------------------------------------------------------------|-------------|---------------------------------------------------------------|---------------------------------------------------------------|----------------------------------------------------------------------------------------------------|--|
| ແບບ | ผู้มอบ<br>อำนาจ                                                   | ผู้รับมอบ<br>อำนาจ             | การลงทะเบียน<br>อย.                | การลงทะเบียน<br>NSW                                                                                                    | Cert ที่ใช้ | Attorney<br>ID                                                | Informant<br>ID Card<br>Number                                | การตรวจสอบทะเบียนเมื่อส่งคำขอา <b>หมายเหตุ</b>                                                                                                    |  |
| 1   | นิติบุคคล<br>ผู้ถือ<br>ใบอนุญาต                                   | พนักงานใน<br>บริษัท            | มอบอำนาจให้<br>พนักงานใน<br>บริษัท | ลงทะเบียนแบบ<br>นิติบุคคลใน<br>นามผู้ถือ<br>ใบอนุญาต                                                                                                    | นิติบุคคล   | ไม่ต้อง<br>ระบุ                                               | เลข 13 หลัก<br>ของพนักงาน<br>ผู้รับมอบ<br>อำนาจ               | <ol> <li>ตรวจว่า Company Tax ID ในคำขอๆ<br/>นั้นเคยลงทะเบียน NSW แบบนิตี<br/>บุคคลมาแล้วหรือไม่</li> <li>ตรวจ Tax ID ใน Cert. และ<br/>Company Tax ID ของข้อมูลคำขอๆ<br/>ว่าต้องตรงกัน</li> <li>ตรวจสอบข้อมูลผู้ถือใบอนุญาด <u>ใน</u><br/><u>ระบบBack Office</u> เที่ยบกับข้อมูล<br/>ใบอนุญาตที่มาขอกับอย. ก่อนหน้า</li> </ol> |  |
| 2   | <del>นิติบุคคล</del><br><del>ผู้ถือ</del><br>ใ <del>บอนุญาต</del> | <del>พนักงานใน</del><br>บริษัท | มอบอำนาจให้<br>พนักงานใน<br>บริษัท | ล <del>งทะเปียนแบบ<br/>มิติบุคคลผู้ถือ</del><br><del>ใบอนุญาต (ใน<br/>การแจ้งชื่อเพื่อ<br/>สงทะเบียน<br/>จะต้องเป็นชื่อ<br/>ของพนักงานคน<br/>นั้นๆ)</del> | บุคคล       | <del>เลข 13</del><br>พลักของ<br>พลักงาน<br>ผู้รับมอบ<br>อำนาจ | <del>เลข 13 หลัก<br/>ของพนักงาน<br/>ผู้รับมอบ<br/>อำนาจ</del> | วิธีนี้ยกเลิก<br>เนื่องจากไม่สอดคล้องกับ<br>วิธีการลงทะเบียน ของ NSW                                                                                                    |  |
| 3   | นิติบุคคล<br>ผู้ถือ<br>ใบอนุญาต                                   | บุคคลภายนอก                    | มอบอำนาจให้<br>บุคคลภายนอก         | <mark>ลงทะเบียนแบบ</mark><br>บุคคล (ผู้รับ<br>มอบอำนาจ)                                                                                                   | บุคคล       | เลข 13<br>หลักของ<br>ผู้รับมอบ<br>อำนาจ                       | เลข 13 หลัก<br>ของผู้รับมอบ<br>อำนาจ                          | เหมือนแบบที่ 2                                                                                                    |  |

#### รูปแบบการลงทะเบียนในระบบ National Single Window (NSW) เพื่อใช้รับ-ส่งข้อมูลกับสำนักงานคณะกรรมการอาหารและยา (10 เมษายน 2559)

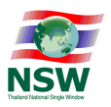

#### การจัดทำข้อมูลเพื่อแจ้งข้อเท็จจริงเกี่ยวกับการนำเข้า การส่งออก สินค้าควบคุม ด้วยระบบการเชื่อมโยงข้อมูลอิเล็กทรอนิกส์ ณ จุดเดียว

|     | ผู้ประกอบการ                |                    | อย. NSW                  |                                                         | r                              | XML via SWH/e-Form                      |                                      |                                                                                                    |
|-----|-----------------------------|--------------------|--------------------------|---------------------------------------------------------|--------------------------------|-----------------------------------------|--------------------------------------|----------------------------------------------------------------------------------------------------|
| ແບບ | ผู้มอบ<br>อำนาจ             | ผู้รับมอบ<br>อำนาจ | การลงทะเบียน<br>อย.      | การลงทะเบียน<br>NSW                                     | Cert ที่ใช้                    | Attorney<br>ID                          | Informant<br>ID Card<br>Number       | การตรวจสอบทะเบียนเมื่อส่งคำขอๆ <b>หมายเหตุ</b>                                                                                                    |
| 4   | บุคคลผู้<br>ถือ<br>ใบอนุญาต | ไม่มี              | บุคคลผู้ถือ<br>ใบอนุญาต  | <mark>ลงทะเปียนแบบ</mark><br>บุคคล (ผู้ถือ<br>ใบอนุญาต) | บุคคล (ผู้<br>ถือ<br>ใบอนุญาต) | ไม่ต้อง<br>ระบุ                         | เลข 13 หลัก<br>ของผู้ถือ<br>ใบอนุญาต | <ol> <li>ตรวจว่า Citizen ID (ในฟิลด์<br/>Company Tax ID) ในคำขอฯ นั้นเคย<br/>ลงทะเบียนNSW แบบบุคคลมาแล้ว<br/>หรือไม่</li> <li>ตรวจ Citizen ID ใน Cert. และ<br/>Citizen ID (ในฟิลด์ Company Tax<br/>ID) ของข้อมูลคำขอฯ ว่าต้องตรงกัน</li> <li>ตรวจสอบข้อมูลคำขอฯ ว่าต้องตรงกัน</li> <li>ตรวจสอบข้อมูลคำขอฯ ว่าต้องตรงกัน</li> <li>แบบBack Office เพียบกับข้อมูล<br/>ใบอนุญาตที่มาขอกับอย. ก่อนหน้า</li> </ol>                   |
| 5   | บุคคลผู้<br>ถือ<br>ใบอนุญาต | บุคคลอื่น          | มอบอำนาจให้<br>บุคคลอื่น | ลงทะเบียนแบบ<br>บุคคล (ผู้รับ<br>มอบอำนาจ)              | บุคคลที่<br>ได้รับมอบ<br>อำนาจ | เลข 13<br>หลักของ<br>ผู้รับมอบ<br>อำนาจ | เลข 13 หลัก<br>ของผู้รับมอบ<br>อำนาจ | <ol> <li>ตรวจว่า Attorney ID นั้น เคย<br/>ลงทะเบียน NSW แบบบุคคลมาแล้ว<br/>หรือไม่</li> <li>ตรวจว่า Attorney ID และ<br/>Informant Card ID ต้องตรงกัน</li> <li>ตรวจ Citizen ID ใน Cert. และ<br/>Citizen ID ในฟิลด์ Attorney ID)<br/>ของข้อมูลคำขอา ว่าต้องตรงกัน</li> <li>ตรวจสอบข้อมูลผู้ถือใบอนุญาต และ<br/>ผู้วับมอบอำนาจ<u>ใน ระบบ Back</u><br/><u>Office</u> เที่ยบกับข้อมูลใบอนุญาตที่มา<br/>ขอกับอย. ก่อนหน้า</li> </ol> |

# ฝ่ายกำกับดูแลและพัฒนาระบบ NSW

# ส่วนแผนงานและมาตรฐาน สำนักเทคโนโลยีสารสนเทศและการสื่อสาร

### กรมศุลกากร

รายละเอียดเพิ่มเติม

http://www.thainsw.net

NSW Call Center

0-2034-9500

callcenter@thainsw.net

e-Form Line ID : thainsw.net

ผู้จัดทำ นายสกล สีมันตะ